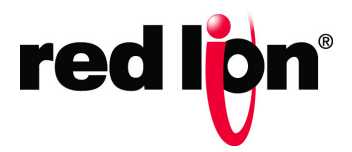

N-Tron<sup>®</sup> Series

NT24k<sup>®</sup> Software User Manual Firmware Version 2.1.9

Software Manual | August 2018

# COPYRIGHT

©2015-2018 Red Lion Controls, Inc. All rights reserved. Red Lion, the Red Lion logo, N-Tron, and NT24k are registered trademarks of Red Lion Controls, Inc. All other company and product names are trademarks of their respective owners.

Red Lion Controls, Inc. 20 Willow Springs Circle York, PA 17406

## **CONTACT INFORMATION:**

Inside US: +1 (877) 432-9908 Outside US: +1 (717) 767-6511

Website: <u>www.redlion.net</u> Email: <u>support@redlion.net</u>

# Table of Contents

| Prefacev                                     |
|----------------------------------------------|
| Disclaimerv                                  |
| Purposev                                     |
| Audiencev                                    |
| Compliance Statements & User Informationv    |
| FCC Compliance Statement                     |
| User Compliance Informationvi                |
| Canadian Compliance Statement                |
| Trademark Acknowledgmentsvi                  |
| Certifications                               |
| Document History and Related Publicationsvi  |
| Publication History                          |
| Related Documents                            |
| Additional Product Information               |
| Document Comments                            |
| Features and Specifications1-1               |
| NT24k <sup>®</sup> Series Common Features    |
| Overview of Advanced Features                |
| Mode of Operation                            |
| Port Mirroring                               |
| Port Trunking                                |
| Quality of Service (QoS)                     |
| Virtual Local Area Network (VLAN)1-3         |
| Rapid Spanning Tree Protocol (RSTP)          |
| SNMP Traps                                   |
| IGMP Snooping                                |
| N-Link™                                      |
| N-Ring <sup>®</sup>                          |
| Bypass Relay (BR)                            |
| Affected Port Protocols                      |
| Affected Port Properties                     |
|                                              |
|                                              |
| PIP                                          |
| Pullit-tu-Pullit Plututu (PPP)               |
| Dynamic riost configuration Protocol (Drice) |
| DHCP Relay Agent                             |

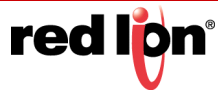

|   | DHCP Client                          | 1-9   |
|---|--------------------------------------|-------|
|   | Event Logging                        | 1-9   |
|   | Event Log Filter                     | 1-9   |
|   | Syslog                               | 1-9   |
|   | Local Security                       | 1-9   |
|   | Secure Shell                         | 1-9   |
|   | Port Security                        | 1-9   |
|   | Troubleshooting                      | 1-10  |
| W | eb Software Configuration            | 2-11  |
|   | Accessing the Web Software Interface | 2-11  |
|   | Organization                         | 2-12  |
|   | Product Information                  | 2-13  |
|   | Configuration                        | 2-14  |
|   | Event Log                            | 2-16  |
|   | Fault                                | 2-21  |
|   | File Transfer                        | 2-23  |
|   | Network                              | 2-29  |
|   | System                               | 2-30  |
|   | User Management                      | 2-31  |
|   | Authorized Users                     | 2-31  |
|   | Configuration                        | 2-32  |
|   | Bridging                             | 2-33  |
|   | Aging Time                           | 2-33  |
|   | Multicast Addresses                  | 2-33  |
|   | Unicast Addresses                    | 2-34  |
|   | CIP™                                 | 2-36  |
|   | Configuration                        | 2-36  |
|   | Status                               | .2-37 |
|   | EIP Indicators                       | 2-38  |
|   | DHCP Client Configuration            | 2-39  |
|   | DHCP Relay Agent Configuration       | 2-40  |
|   | DHCP Server Configuration            | 2-42  |
|   | DHCP Server Current Leases           | 2-43  |
|   | DHCP Server Scope Configuration      | 2-44  |
|   | DHCP Server Static Assignments       | 2-45  |
|   | DHCP Static Port Assignments         | 2-46  |
|   | Event Notification                   | 2-48  |
|   | Event Log Filter                     | 2-48  |
|   | Event Log Filter View                | 2-48  |
|   | Event Log Filter Modify              | 2-49  |
|   | Syslog                               | 2-49  |

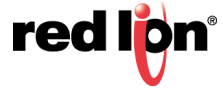

| Syslog Configuration View 2-50           |
|------------------------------------------|
| Syslog Configuration Modify 2-50         |
| Syslog Help Information                  |
| IGMP                                     |
| Configuration                            |
| Groups                                   |
| RFilter Ports                            |
| Routers                                  |
| N-Link <sup>™</sup>                      |
| Configuration/Basic                      |
| Configuration/Advanced                   |
| Status                                   |
| Status Examples                          |
| N-Ring <sup>™</sup>                      |
| Configuration/Basic                      |
| Configuration/Port Sets                  |
| Configuration/Advanced 2-66              |
| Configuration Status                     |
| N-View™                                  |
| Ports 2-73                               |
| Ports 2-74                               |
| Configuration 2-74                       |
| Mirroring 276                            |
|                                          |
| POE                                      |
| QOS (Quality of Service)                 |
| Rate Limiting                            |
|                                          |
| Status/Utilization 2-85                  |
| Trunking                                 |
| РРР                                      |
| Security                                 |
| Local Security                           |
| Local Security Configuration View        |
|                                          |
| Port Security                            |
| Ports Security - Authorization List 2-90 |
| Ports Security - Intruder Log 2-93       |
| Port Security - Single MAC               |
| Radius Server Configuration Information  |
| 802.1x/Configuration                     |
| 802.1x/Ports                             |
| 802.1x/Ports                             |

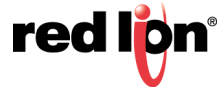

| IEEE 802.1x MIB                 | 2-99        |
|---------------------------------|-------------|
| SNMP                            | 2-100       |
| Configuration                   | 2-100       |
| Trap Stations                   | 2-101       |
| RSTP                            | 2-103       |
| Bridge                          | 2-103       |
| Time                            | 2-107       |
| Basic                           | 2-107       |
| SNTP                            | 2-109       |
| Precision Time Protocol (PTP)   | 2-110       |
| PTP Basic Configuration         | 2-110       |
| PTP Port Configuration          | ····· 2-111 |
| Status                          | 2-112       |
| VLAN                            | 2-117       |
| Неlp                            | 2-120       |
| Service and Support Information | S-121       |
| Licensing & Warranty            | W-122       |
| Appendix A                      | A-123       |
| Appendix B                      | B-133       |
| Appendix C                      | C-136       |

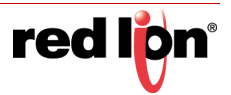

# Preface

# Disclaimer

Portions of this document are intended solely as an outline of methodologies to be followed during the maintenance and operation of the NT24k<sup>®</sup> equipment. It is not intended as a step-by-step guide or a complete set of all procedures necessary and sufficient to complete all operations.

While every effort has been made to ensure that this document is complete and accurate at the time of release, the information that it contains is subject to change. Red Lion Controls<sup>®</sup> is not responsible for any additions to or alterations of the original document. Industrial networks vary widely in their configurations, topologies, and traffic conditions. This document is intended as a general guide only. It has not been tested for all possible applications, and it may not be complete or accurate for some situations.

Users of this document are urged to heed warnings and cautions used throughout the document.

# Purpose

This manual gives specific information on how to apply and use the functions on the Red Lion N-Tron<sup>®</sup> Series NT24k switches.

# Audience

The manual is intended for use by personnel who are responsible for operating and maintaining network equipment; consequently, it assumes a basic working knowledge of general switch functions, the Internet Protocol (IP) and Simple Network Management Protocol (SNMP).

# **Compliance Statements & User Information**

# **FCC Compliance Statement**

This equipment has been tested and found to comply with the limits for a Class A digital device, pursuant to part 15 of the FCC rules.

These limits are designed to provide reasonable protection against harmful interference when the equipment is operated in a commercial environment.

This equipment uses and can generate radiate radio frequency energy and if not installed and used in accordance with the instructions, may cause harmful interference to radio communications.

Operation of this equipment in a residential area is likely to cause harmful interference to radio communications, in which case the user will be required to correct the interference at their own expense.

**Warning:** Changes or modifications to this unit not expressly approved by the party responsible for compliance could void the user's authority to operate the equipment.

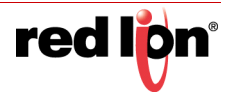

## User Compliance Information

If this equipment causes interference to radio or television reception, which can be determined by turning the equipment off and on, the user is encouraged to try to correct the interference by one or more of the following measures:

If necessary, the user should consult the dealer or an experienced radio/television technician for additional suggestions.

The user may find the following booklet prepared by the Federal Communications Commission helpful:

"How to Identify and Resolve Radio-TV Interference Problems".

This booklet is available from: U.S. Government Printing Office, Washington DC, 20402 Stock No. 004-000-00345-4

### **Canadian Compliance Statement**

This Class A digital apparatus meets all requirements of the Canadian Interference-Causing Equipment Regulations.

Cet appareil numérique de la classe A respecte toutes les exigences du Règlement sur le matérial brouilleur du Canada.

# Trademark Acknowledgments

Red Lion Controls, Inc acknowledges and recognizes ownership of the following trademarked terms used in this document.

• EtherNet/IP<sup>™</sup>and CIP<sup>™</sup> are trademarks of ODVA

All other company and product names are trademarks of their respective owners.

# Certifications

Red Lion Controls, Inc. ensures that this device meets all the ODVA technology and standards guidelines for the Common Industrial Protocol (CIP) for industrial automation.

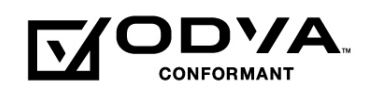

# **Document History and Related Publications**

The hard copy and electronic media versions of this document are revised only at major releases and therefore, may not always contain the latest product information. As needed, Documentation Notes and/or Product Bulletins will be provided between major releases to describe any new information or document changes.

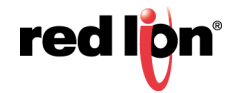

The latest online version of this document and all product updates can be accessed through the Red Lion web site at <u>www.redlion.net/documentation</u>.

#### **Publication History**

The following information lists the recent release history of this document.

| Issue/Revision        | Release Date  | Content Description                  |
|-----------------------|---------------|--------------------------------------|
| 2015-02-12            | February 2015 | Supporting Firmware Version 1.7      |
| 2015-06-30            | June 2015     | Supporting Firmware Version 1.8      |
| 2016-03-15            | March 2016    | Supporting Firmware Version 1.9      |
| 2016-08-30            | August 2016   | Supporting Firmware Version 1.10     |
| 2017-07-25            | July 2017     | Supporting Firmware Version 1.11     |
| 2017-12-07            | December 2017 | Supporting Firmware Version 2.0      |
| 2018-01-31 Revision D | January 2018  | Added PTP and Security Functionality |
| 2018-08-07 Revision F | August 2018   | Supporting Firmware Version 2.1.9    |

#### **Related Documents**

Visit the Technical Resources page on the Red Lion website at the following link to view available documents related to this product <u>www.redlion.net/n-tron\_documentation.</u>

#### **Additional Product Information**

Additional product information can be obtained by contacting the local sales representative or Red Lion through the contact numbers and/or e-mail addresses listed on the inside of the front cover and in the Service and Support section of this manual.

#### **Document Comments**

Red Lion appreciates all comments that will help us improve our documentation quality. The user can submit comments through the Red Lion Customer Service. Simply email us at <a href="mailto:support@redlion.net">support@redlion.net</a>.

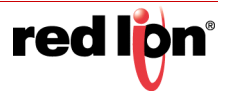

# Chapter 1 Features and Specifications

# 1.1 NT24k<sup>®</sup> Series Common Features

Red Lion's N-Tron<sup>®</sup> Series NT24k all-Gigabit managed industrial Ethernet switches are available in rack or DIN-Rail mountable configurations. The NT24k platform offers a wide array of port configurations, media types and Power over Ethernet Plus (PoE+) models including Fast Ethernet, Gigabit copper and fiber options. All NT24k switches are plug-and-play installable with Internet Group Management Protocol (IGMP) auto-configuration, media/port auto-detection and simple ring configuration, making the NT24k platform one of the easiest to deploy managed switches in the industry. Housed in rugged hardened enclosures, NT24k switches feature extended shock and vibration specifications, wide operating temperature ratings, and best-in-class ring technology.

#### Connectivity

The modular NT24k switches are available in 2 or 3 slot configurations. Port modules are hot-swappable. Available modules include 10/100/1000Base Copper, 100Base Fiber, 1000Base Fiber, Gigabit Small Form-factor Pluggable (SFP) Ports and Dual Mode (100Base/1000Base) SFP ports. Modules and SFP transceivers are sold separately. Please reference the N-Tron Series "NT24k Modular Series Hardware & Installation Manual" for available configuration options.

The compact series offers a wide variety of copper and fiber configurations, including all Gigabit copper, Gigabit fiber or SFP ports. IEEE 802.3af/at Power over Ethernet (PoE) models are also available. Please reference the N-Tron Series "NT24k Compact Industrial Managed Gigabit Ethernet Switches Hardware Manual" for more information.

#### Performance

NT24k-managed switches provide uncompromising performance in harsh environments, including network features like N-Ring<sup>™</sup>, Virtual Local Area Network (VLAN), Quality of Service (QoS), port mirroring, IGMP, Simple Network Time Protocol (SNTP) and Simple Network Management Protocol (SNMP). IEEE 1588 (Precision Time Protocol, or simply PTP) models are also available. Additionally the NT24k offers IEEE 802.1x with RADIUS remote server authentication to ensure port security. These network management features provide best-in-class visibility, security, and uptime performance.

#### Environmental

The ultra-reliable NT24k switches are available in rackmount or DIN-Rail mountable configurations with operating temperatures from -40 to 85°C. With UL Class I, Division 2 listing and CE certifications, these industrial switches are built to last in the most demanding and hazardous environments.

#### Monitoring

The N-View<sup>®</sup> monitoring technology software provides 47 different status points on switch and port conditions and displays that information on any networked computer.

#### Security

The NT24k series provides a high level of security by utilizing IEEE 802.1x with RADIUS remote server authentication, MAC address based port security, Hyper Text Transfer Protocol Secure (HTTPS), Secure Shell or Secure Socket Shell (SSH), and SNMPv3 communication protocol to ensure the safest networks.

Refer to the NT24k Hardware Manuals for more information on our Modular and Compact Series.

# **1.2** Overview of Advanced Features

### 1.2.1 Mode of Operation

Each port on the switch can be configured to support different modes of operation as shown below:

Copper Ports:

- 1000Base Copper or any Fiber Ports:
- Half-Duplex
- Full-Duplex
- Full-Duplex
- Auto-Negotiation

#### Half-Duplex

In half-duplex mode, the CSMA/CD media access ports share a common transmission medium. To transmit, a port waits (defers) for a quiet period on the medium (that is, no other port is transmitting) and then sends the intended message in bit-serial form. If, after initiating a transmission, the message collides with that of another port, then each transmitting port intentionally transmits for an additional predefined period to ensure propagation of the collision throughout the system. The port remains silent for a random amount of time (back-off) before attempting to transmit again.

#### **Full-Duplex**

Full-duplex operation allows simultaneous communication between a pair of ports using point-to-point media (dedicated channel). Full-duplex operation does not require that transmitters defer, nor do they monitor or react to receive activity, as there is no contention for a shared medium in this mode.

However, a receiving endpoint may request that the transmitting endpoint pause transmission to prevent receive buffer overflow. When the receiving buffer capacity becomes sufficient again, the receiving endpoint will notify the transmitting endpoint that transmission may resume.

#### **Auto-Negotiation**

In Auto-Negotiation mode, the port/hardware detects the mode of operation of the port that its connected to and sets its mode to match.

### 1.2.2 Port Mirroring

A Mirroring Port is a dedicated port that is configured to forward copies of Ethernet frames that are being sent or received from a monitored port. This is normally only used during troubleshooting and debug of the network. Under normal operation, Port Mirroring is disabled.

# 1.2.3 Port Trunking

Port Trunking is the ability to group network ports to increase the bandwidth between two machines (e.g., switch or any work station). This feature allows grouping of high-speed connectivity and provides a redundant connection between switches, so that a trunk can act as a single link between the switches.

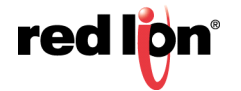

# 1.2.4 Quality of Service (QoS)

QoS refers to resource reservation control mechanisms. QoS is the ability to provide different priorities to different applications, users, or data flows. QoS guarantees are important if the network capacity is insufficient, especially for real-time streaming multimedia applications such as Voice over IP, high resolution images, online games and IP-TV, since these often require fixed bit rate and are delay sensitive, and in networks where the capacity is a limited resource, for example in cellular data communication. In the absence of network congestion, QoS mechanisms are not required.

The QoS of an egressing frame can be set based on the three QoS mechanisms listed below:

- 1. IEEE 802.1p (Tagged QOS)
- 2. DSCP (differentiated services code points) (RFC 2474)
- 3. Port (Default Priority)

### 1.2.5 Virtual Local Area Network (VLAN)

The switch provides support for setting up tagged VLANs. A port may belong to any number of VLANs. The VLAN membership of an end device is determined by the VLAN(s) defined for the port to which the device is connected. If a device should move from one port to another, it loses its current VLAN membership and inherits that of its new port.

VLANs facilitate easy administration of logical groups of devices that can communicate as if they were physically on the same LAN. Traffic between VLANs is restricted unless the ports are explicitly configured as overlapping VLANs. Switches forward unicast, multicast, and broadcast traffic only on LAN segments that serve the VLAN to which the traffic belongs.

A default Virtual LAN (VID=1) exists so if a port is not a member of any other VLAN, it will default back to VLAN 1. This allows the switch to operate as a 'normal' switch when it is used in a network. A port may be automatically removed from the default VLAN when it is reconfigured to belong to another VLAN. By default, the switch will automatically remove a port from the default VLAN when it is reconfigured to another VLAN. See the VLAN configuration section in Chapter 2 for additional information.

If switch ports are configured to transmit and receive untagged frames, then their connected devices are able to communicate throughout the LAN. Using Tagged VLANs, the switch has the ability to take non-tagged packets in some ports, add a VLAN tag to the packet and send it out to tagged ports on the switch. VLANs can also be configured to accept tagged packets in tagged ports, strip the tags off the packets, and then send the packets back out to other untagged ports. This allows a network administrator to set up the switch to support devices on the network that do not support VLAN tagged packets. The administrator can also set up the ports to discard any packets that are tagged or to discard any packets that are untagged, based on a hybrid VLAN of both tagged and untagged ports and by using the VLAN Ingress Filter on the switch.

For each switch port there is one and only one PVID (port VLAN ID) setting. If an incoming frame is untagged and untagged frames are being accepted, then that frame will inherit the tag of the PVID value for that port. Subsequent switch routing and treatment will be in accordance with that VLAN switch map. By configuring PVIDs properly and configuring for all frames to exit untagged, the switch can achieve a 'port VLAN' configuration in which all frames in and out can be untagged, thus not requiring external devices to be VLAN cognizant.

To understand how a VLAN configuration will perform, first look at the port on which the frame enters the switch, then the VLAN ID (VID) (if the frame is tagged) or the PVID (if the frame is untagged). The VLAN defined by the VID or PVID defines a VLAN group with a membership of ports. This membership determines whether a port is included or excluded as to frame egress from the switch.

The NT24k switch also has the ability to allow overlapping VLANs. Overlapping VLANs give the user the ability to have one or more ports share two or more VLAN groups. For more information and examples on how this could be implemented, refer to the 'VLAN Configuration Examples' in this document, and/or our website's technical documents.

Note: RSTP is only supported on one VLAN.

# 1.2.6 Rapid Spanning Tree Protocol (RSTP)

Rapid Spanning Tree Protocol as specified in IEEE 802.1D-2004, is supported. One Spanning Tree on one VLAN is supported. (RSTP supersedes the Spanning Tree Protocol (STP) described in IEEE 802.1D-1998.) RSTP establishes a simply connected active network topology from the arbitrarily connected bridges of a bridged network. Bridges effectively connect just the LANs to which their forwarding ports are attached. Ports that are in a blocking state do not forward frames. The bridges in the network exchange sufficient information to automatically derive a spanning tree.

RSTP provides quicker learning of network topology changes than the older STP. RSTP supports new and improved features such as the rapid transition of ports to the forwarding state. While STP transmits BPDUs (Bridge Protocol Data Units) from only the root bridge, RSTP transmits BPDUs from every bridge. RSTP inter-operates with older STP switches by falling back to STP when the older BPDUs are detected on bridge ports. The user can also manually configure bridge ports to use STP, if desired.

## 1.2.7 SNMP Traps

The NT24k Series switch supports SNMP Trap Stations to which SNMP Traps will be sent. Four standard SNMP traps are supported: Link Status (Link Up / Link Down), Cold Start, Warm Start, and Authentication Errors. SNMP Traps are sent to all trap stations configured on a given switch when the corresponding trap is enabled.

## 1.2.8 IGMP Snooping

IGMP Snooping is enabled by default. The switch provides automatic (Plug and Play) IGMP configuration. IGMP snooping provides intelligent network support for multicast applications, reducing unneeded network traffic. IGMP Snooping is configured via the web console and if enabled, operates dynamically upon each power up. Also, there can be manual only or manual and dynamic operation. Note that "static multicast group address" can be used whether IGMP Snooping is enabled or not.

The Internet Group Management Protocol (IGMP) is a protocol that provides a way for a device to report its multicast group membership to adjacent 'routers'. In this case NT24k switches provide router-like functionality. Multicasting allows one computer to send content to multiple other computers that have identified themselves as interested in receiving the originating computer's content. Multicasting can be used to transmit only to an audience that has joined (and not left) a multicast group membership. IGMP version 2 is formally described in the Internet Engineering Task Force (IETF) Request for Comments (RFC) 2236. IGMP version 1 is formally described in the Internet Engineering Task Force (IETF) Request for Comments (RFC) 1112. The NT24k series supports v1 and v2.

IGMP Snooping will function dynamically without user intervention. If some of the devices in the LAN do not understand IGMP, then manual settings are provided to accommodate them.

# 1.2.9 N-Link™

The purpose of N-Link is to provide a way to redundantly couple an N-Ring topology to another topology, typically another N-Ring topology. Each N-Link configuration requires 4 switches, two on each network. On the N-Ring network, one switch is the N-Link Master and an adjacent switch is the N-Link Slave. On the connected network, one switch is the N-Link Primary Coupler and another switch is the N-Link Standby Coupler.

N-Link monitors the link status of the Primary and Standby Coupler links. As long as the Primary Coupler link is healthy, N-Link forwards network traffic and the Standby Coupler link blocks network traffic. When a problem is detected on the Primary Coupler link, the Primary Coupler link blocks network traffic and the Standby Coupler forwards network traffic. While the N-Link Master and Slave are in communication via the Control link, only one Coupler link (Primary or Standby) forwards network traffic, while the other Coupler link blocks network traffic.

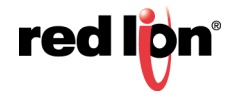

# 1.2.10 N-Ring<sup>®</sup>

N-Ring is designed for easy setup. Switches are configured for N-Ring membership, by default. Setting a switch as the N-Ring Manager is the only required step for enabling the ring as long as preset ports are used to connect ring members. Subsequently, N-Ring operates dynamically upon each power up. N-Ring technology offers expanded ring size capacity, detailed fault diagnostics, and a standard healing time of 30ms. The N-Ring Manager periodically checks the health of the N-Ring via health check packets. If the N-Ring Manager stops receiving the health check packets, it times-out and converts the N-Ring to a backbone within 30ms. When using all N-Ring enabled switches in the ring, a detailed ring map and fault location chart is also provided on the N-Ring Manager's web browser. N-Ring status is also sent from the N-Ring Manager to the N-View OLE for Process Control (OPC) Server to identify the health status of the ring. Up to 250 N-Ring enabled switches can participate in one N-Ring topology. Switches that do not have N-Ring capability may be used in an N-Ring, however the ring map and fault location chart cannot be as detailed at these locations.

# 1.2.11 Bypass Relay (BR)

BR ports have an internal hardware technology that forces paired BR ports to create a physical connection when the switch powers down. The BR switch is in bypass mode when it is powered down. This feature allows devices connected via these ports to continue communicating despite the BR switch being powered down.

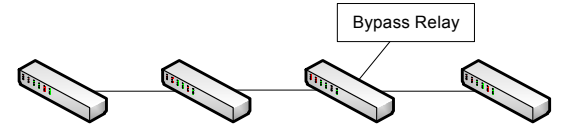

Traffic physically and logically flows through all switches when the BR switch is powered on

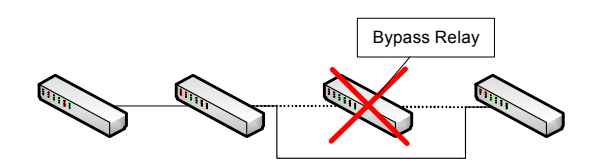

Traffic physically flows through the relay, but from a logical standpoint, bypasses the powered down BR switch.

- **Note:** BR ports are only supported on select NT24k models. BR-capable equipment is denoted by a "-R" in the model name. Likewise, BR capable ports are denoted by a "-R" in the port description.
- Note: Some port protocols and port properties are not supported or may be affected by BR ports.

#### 1.2.11.1 Affected Port Protocols

#### 802.1x

802.1x security cannot be enabled on BR ports. Allowing this protocol on BR ports will lead to network security issues when the switch enters bypass mode. Therefore, 802.1x security is not allowed.

#### N-Link

N-Link Coupler and Control ports cannot be selected on BR ports. If BR ports were utilized for these links, there would be connection issues upon the switch entering bypass mode. It is also a best practice to ensure that neither the Master nor Slave Partner ports are connected to a BR port. Unlike the Coupler and Control ports, these ports are not user configured, but are auto-detected by the N-Link protocol. Use extra care when introducing BR equipment into an N-Link topology and avoid using BR ports for the N-Link connections.

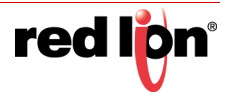

#### N-Ring

N-Ring Manager, Auto Member, and Multi Member cannot be enabled on BR port sets. N-Ring port sets exclude BR-capable ports.

#### RSTP

RSTP is disabled on BR ports to prevent unacceptable performance within an RSTP topology.

#### IGMP

Caution must be taken when IGMP is enabled. Devices connected to BR ports must be able to accommodate higher traffic rates. Test your network conditions with the BR switch both powered on and off if IGMP is to be enabled on a BR port.

#### 1.2.11.2 Affected Port Properties

#### Port Trunking

BR port pairs cannot be members of the same trunk group to prevent a network loop being created in bypass mode.

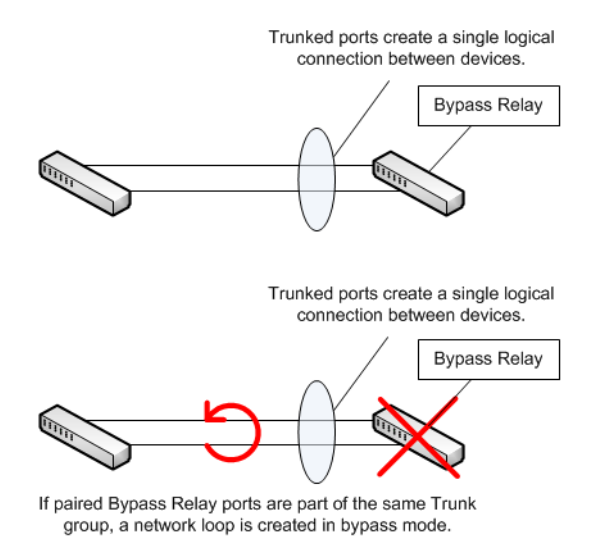

#### VLAN

VLAN group membership must be identical between BR port pairs to ensure proper flow of traffic when the switch enters bypass mode. Caution must also be taken when modifying VLAN tags or filtering VLAN traffic on BR ports to ensure that all devices connected to BR ports can accommodate VLAN traffic whether the BR switch is powered on or powered off.

**Note:** The VLAN(s) associated with RSTP may contain BR ports, however RSTP will be disabled on the BR ports.

#### Port Compatibility

Care should be taken to ensure port characteristics of devices connected via BR ports are compatible, so that there are no interruptions in traffic when a BR switch enters bypass mode.

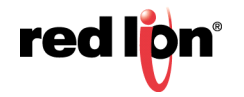

Ports and/or devices connected to the BR ports must be configured with compatible settings.

The following characteristics should be compatible for devices connected via BR ports:

- Auto-Negotiation
- Port Speed
- Duplex Mode
- Flow Control
- Cross Over
- PVID
- QoS
- Rate Limiting

For example, if switches A and B are connected via a BR switch, the connecting port on switch A should have the same configured port speed as the connecting port on switch B. If these ports have incompatible speeds, they may have issues communicating once the switch enters bypass mode.

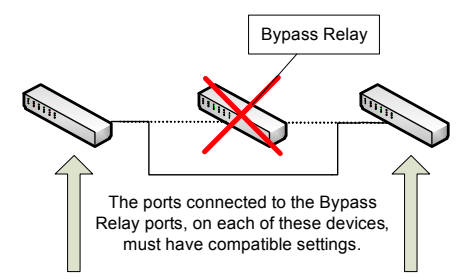

**Note:** It is still possible to customize port settings in any configuration desired, based on network requirements. Network testing must be performed to ensure correct network operation whether the switch is powered on or powered off.

#### 1.2.11.3 Segment Length

Based on IEEE specifications, the maximum segment length for 10/100/1000BaseT(X) is 100 meters (328 ft). This requirement applies to combined segment lengths between all devices connected via BR port pairs. Staying within the IEEE specified segment length ensures proper operation.

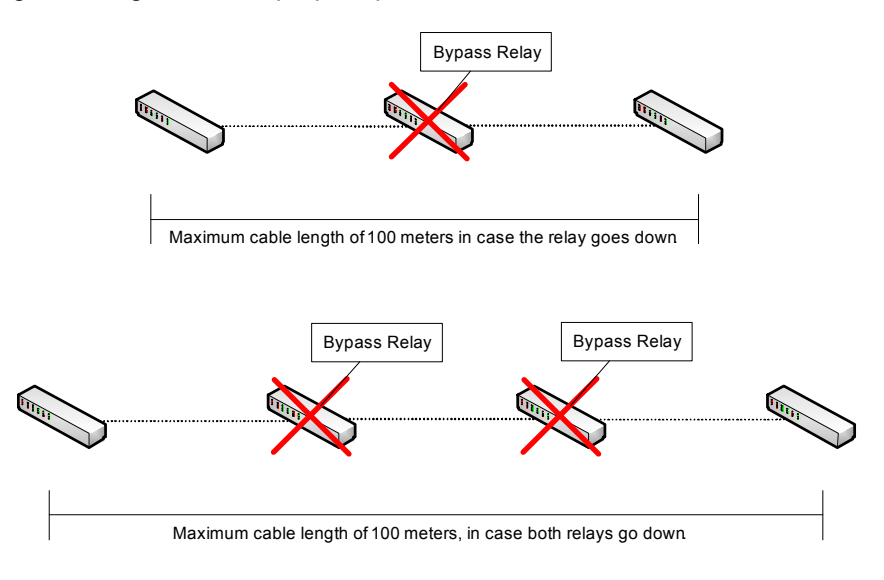

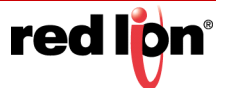

### 1.2.12 CIP™

The CIP (Common Industrial Protocol) feature allows N-Tron Series switches to directly provide switch information and configuration access to Programmable Logic Controller (PLC) and Human Machine Interface (HMI) applications via a standardized communication protocol. For example, a PLC may be programmed to monitor port links or N-Ring status and trigger a status indicator to turn red on an HMI if a port goes link down or if N-Ring has a fault. CIP is formally described in ODVA Publication Number PUB00001 (Volume 1: Common Industrial Protocol (CIP)), and Publication Number: PUB00002 (Volume 2: Ethernet/IP Adaptation of CIP). Red Lion created EDS and ICO files are provided with the NT24k switch series.

**Note:** Information about using CIP with the NT24k can be found in the CIP User Manual & Installation Guide and the CIP Installation Kit for the NT24k switch family.

### 1.2.13 PTP

Precision Time Protocol (PTP), IEEE 1588v2, is supported on licensed NT24k models. PTP allows users to configure a network with very accurate, coordinated timing among devices. NT24k models with software implementations of PTP are capable of achieving microsecond level accuracy. PTP is disabled by default and can be enabled as a Boundary or Transparent clock through the Web Browser interface. The switch must have a valid PTP license installed before PTP can be enabled.

## 1.2.14 Point-to-Point Protocol (PPP)

PPP allows a browser-like interface over the CLI port.

# 1.2.15 Dynamic Host Configuration Protocol (DHCP)

DHCP (Dynamic Host Configuration Protocol) simplifies network configuration by automatically assigning IP addresses from a DHCP server to connected DHCP capable devices (DHCP clients). NT24k switch configuration options include:

- DHCP Server
- DHCP Relay Agent
- DHCP Client

### 1.2.15.1 DHCP Server

DHCP Server allows DHCP Client devices to automatically obtain an IP assignment. IP assignments can be set up as a dynamic range of IP addresses available to any client device; or specific IP addresses based on the clients Client ID (Option 61), or Relay Agent connection (Option 82). It also allows for a device on a specific port to receive a specific IP address and if the device is replaced, the replacement receives the same IP address as the original device.

### 1.2.15.2 DHCP Relay Agent

DHCP Relay Agent (Option 82) allows communication between the client and server to cross subnet and VLAN boundaries.

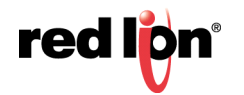

#### 1.2.15.3 DHCP Client

The switch will automatically obtain an IP assignment from a DHCP server, or optionally Fallback to a configured IP assignment if unable to get an IP assignment from a DHCP server. Communication between the client and server can optionally go through a DHCP Relay Agent.

DHCP Client is enabled by default, with 192.168.1.201 as the factory fallback address.

### 1.2.16 Event Logging

The switch can be configured to log certain system events as they occur. Event Logging is enabled by default for critical events. Event log options are easily changed through a Web browser.

Even Logging includes:

- System startup and shutdown
- Logon and logout from the Web or Console
- Port link up or link down changes
- N-Ring status changes
- Ports becoming enabled or disabled

The most recent log information is visible via the web interface and the complete log file may be exported for external analysis.

### 1.2.17 Event Log Filter

The Event Log Filter enables the user to define which events are logged, based on severity level. Events that do not meet the minimum severity level for that component are not logged.

### 1.2.18 Syslog

The Syslog protocol, as specified in RFC-3164 and RFC-5424, are supported. The Syslog allows users to configure the switch so that certain system events (see Event Logging) are transmitted to a remote logging device, known as a Syslog Collector. The Syslog is disabled by default but can be enabled/disabled through the Web Browser interface.

### 1.2.19 Local Security

The switch is configured for secure access by the SSH and HTTPS. The Telnet Server and Hypertext Transfer Protocol (HTTP) may be enabled to provide backwards compatibility with less secure clients.

#### 1.2.19.1 Secure Shell

SSH, is a secure alternative to Telnet. A maximum of two concurrent SSH / Telnet connections are allowed.

The commands SFTP (SSH File Transfer Protocol or Secure File Transfer Protocol) and SCP (Secure Copy) are not supported.

### 1.2.20 Port Security

Port Security can be enabled on the MAC address level for additional security. The Port Security feature restricts access to the switch by only accepting dynamically learned MAC addresses and manually entered MAC addresses as authorized. Dynamically learned MAC addresses are those that the switch detects on any port while in 'Learning' mode. A manually entered MAC address must designate the ports that the address is authorized on. A non-authorized MAC address will be discarded and will be listed in the intruder log.

Port security supports RSTP provided the MAC address(es) are manually authorized on the RSTP ports.

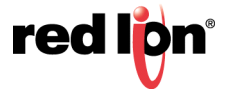

# 1.3 Troubleshooting

- 1. Make sure the Power LED is ON.
- Make sure sufficient current is supplied to the switch (per model specifications).
   Note: The Inrush current will exceed the steady state current by ~ 2X.
- 3. Verify that Link LEDs are ON for connected ports.
- 4. Verify integrity of cabling between stations.
- 5. Verify that cabling is Category 5E or greater for 100Mbit and Gigabit operation.

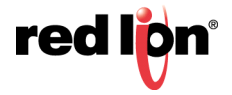

# Chapter 2 Web Software Configuration

# 2.1 Accessing the Web Software Interface

Launch a web browser and enter the IP address of the device into the address bar. The DHCP Client is enabled by default with 192.168.1.201 as the fallback address.

The following login screen will appear:

| ← → mttp://192.168.1.233/               | アー C 🕶 192.168.1.201 Log On 🛛 🗙        |                 |
|-----------------------------------------|----------------------------------------|-----------------|
| red lon <sup>®</sup>                    |                                        | SUPPORT WEBSITE |
| , i i i i i i i i i i i i i i i i i i i | NT24k-DR24-DC                          |                 |
|                                         | User Name User Name Password: Password |                 |
|                                         | Log On                                 |                 |

- For the User Name, enter: admin (all lowercase)
- For the password, enter: **admin** (all lowercase).

**Note:** For security purposes, it is recommended that the password be changed according to your internal policies. Login credentials can be changed on the **User Management** page.

Upon successfully logging in, depending on the unit used, a screen similar to the one below will appear:

| Http://192.168.1.233/                                        | ,Q → C 192.16    | i8.1.233 N-Tron Series × | ₩ 🛠 🔅                             |
|--------------------------------------------------------------|------------------|--------------------------|-----------------------------------|
| rod libre                                                    |                  | USE                      | R: admin   ACCESS: Admin   LOGOUT |
| N-Tron Series                                                |                  | HELP                     | SUPPORT WEBSITE   SUPPORT EMAIL   |
| Configuration<br>Vent Log<br>Product Information<br>Vent Log | Product          | t Information            |                                   |
| File Transfer                                                | Product Name     | NT24k-DR24-DC            | ]                                 |
| System                                                       | Switch Model     | NT24k-                   |                                   |
|                                                              | Switch Family    | NT24k                    |                                   |
| 🗄 🕂 📕 Help                                                   | Software Version | 1.9.2                    |                                   |
| Copyright © 2016                                             | Build Date       | Jan 20 2016, 16:58:48    |                                   |
|                                                              | Boot Loader      | 1.9.2                    |                                   |
|                                                              | Copyright        | Copyright © 2016         |                                   |
|                                                              | URL              | http://www.redlion.net/  |                                   |
|                                                              | Switch Modules   | Slot A: TX8              |                                   |
|                                                              |                  | Slot B: TX8              |                                   |
|                                                              |                  | Slot C: Not Installed    |                                   |
|                                                              |                  |                          | ~                                 |

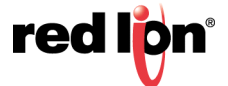

# 2.2 Organization

After logging onto a NT24k<sup>®</sup> switch, the Product Information page will be displayed. On the left hand side of the screen is a list of configurable settings supported by the NT24k switch. Below is a list of these settings with a description of their purpose.

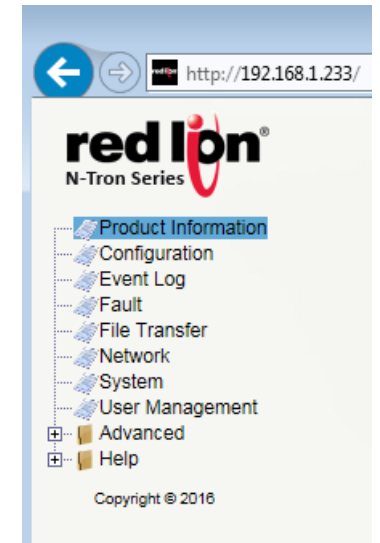

- **Product Information:** Basic information about the switch is provided in this menu.
- **Configuration:** The Configuration page is used to save or reset a running configuration.
- **Event Log:** The Event Log page is used for modifying and viewing the internal event logs.
- **Fault:** A fault is a notification of a destabilizing event. Which events are watched for and how notifications occur are configured on the Fault page.
- **File Transfer:** The File Transfer page provides the administrator the ability to upgrade the firmware or to import or export a configuration file, and export the Event Log to a file.
- Network: The network page is used to setup the device's IP and IP Fallback addresses, as well as Client ID and IP Configuration.
- System: The System page provides information pertaining to the whole system.
- User Management: The User Management page is used to view, add, modify and remove system user accounts, and set permissions.
- Advanced: The Advanced section is used to setup advanced features of the system.
- **Help:** The Help section is used to display information on configuring and monitoring the manageable parameters of the device. Specific help can be found by using the left navigation menu.

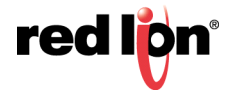

# 2.3 Product Information

Once a user logs onto an NT24k switch, the Product Information page is displayed. This page shows basic information about the switch and can also be accessed by selecting the *Product Information* menu item on the left hand menu.

| Modular Models      |                                                                                                    |  |
|---------------------|----------------------------------------------------------------------------------------------------|--|
| Product Information |                                                                                                    |  |
| Product Name        | NT24k-DR24-DC                                                                                                    |  |
| Switch Model        | NT24k-DR24                                                                                                    |  |
| Switch Family       | NT24k                                                                                                    |  |
| Software Version    | 1.8.0                                                                                                    |  |
| Build Date          | Mar 04 2015, 16:58:39                                                                                                   |  |
| Boot Loader         | 1.8.0                                                                                                    |  |
| Copyright           | Copyright © 2008-2015                                                                                                   |  |
| URL                 | http://www.redlion.net/                                                                                                 |  |
| Switch Modules      | Slot A: SFP-DM8<br>A1: Empty<br>A2: Empty<br>A3: Empty<br>A4: Empty<br>A5: Empty<br>A6: Empty<br>A7: Empty<br>A8: Empty |  |
|                     | Slot B: TX8<br>Slot C: FX8                                                                                              |  |

| TTOULOU          | internation                                          |
|------------------|------------------------------------------------------|
|                  |                                                      |
| Product Name     | NT24k-12SFP-DM4                                      |
| Switch Model     | NT24k-12SFP-DM4                                      |
| Switch Family    | NT24k                                                |
| Software Version | 1.8.0                                                |
| Build Date       | Mar 04 2015, 16:58:39                                |
| Boot Loader      | 1.8.0                                                |
| Copyright        | Copyright © 2008-2015                                |
| URL              | http://www.redlion.net/                              |
| SFP Transceivers | DM1: Empty<br>DM2: Empty<br>DM3: Empty<br>DM4: Empty |

**Compact Series** 

Product Information

**Product Name:** The full name of the switch, including any factory configured options will be displayed in this field.

For example, the product name will show NT24K-AC1 if there is one AC power unit in either location and NT24K-AC2 if there are two AC power units. If the product name ends with DC1 or DC2, this indicates that there is either one or two DC power units.

Switch Model: The base model of the switch.

Switch Family: The switch family this model and similar models belong to.

**Software Version:** The current firmware software version.

Build Date: The build date of the firmware.

Boot Loader: The boot loader version.

URL: This field links to Red Lion's website.

**Switch Modules:** The modules currently installed, including installed SFP transceivers. This option may not be present on models where modules or SFPs are not supported.

**SFP Transceivers:** On models where SFP transceivers are supported, the currently installed SFP transceivers will be shown in this field.

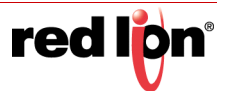

# 2.4 Configuration

The Configuration page allows the Administrator to save a running configuration in the switches non-volatile memory. This step is required if the switch is to remember any configuration changes after a power cycle or reboot. From this page, the Administrator can also restore a previously saved configuration, restore factory defaults or force a system reboot.

|          | <b>Configuration Save Or Reset</b>                                                                                                    |
|----------|----------------------------------------------------------------------------------------------------|
|          |                                                                                                    |
|          | Click "Save" to save changes to the configuration.                                                                                                    |
|          | Save                                                                                                    |
|          |                                                                                                    |
|          | Click Restore to load the most recently saved contiduration                                                                                                    |
|          |                                                                                                    |
| "Re      | Restore boot" to reboot the switch and load the most recently saved configuration                                                                                                    |
| "Re      | boot" to reboot the switch and load the most recently saved configuration                                                                                                    |
| "Re      | boot" to reboot the switch and load the most recently saved configuration.<br>Reboot<br>Click "Factory" to reset switch to factory defaults.                                                                                                    |
| rRe<br>₹ | boot" to reboot the switch and load the most recently saved configuration.<br>Reboot Click "Factory" to reset switch to factory defaults. Keep current IP address, subnet mask, and gateway.                                                                                                    |
| "Re      | Restore         boot" to reboot the switch and load the most recently saved configurati         Reboot         Click "Factory" to reset switch to factory defaults.         Keep current IP address, subnet mask, and gateway.         Keep current user names, passwords, and RADIUS configuration.                |
| "Re      | Restore<br>boot" to reboot the switch and load the most recently saved configurati<br>Reboot<br>Click "Factory" to reset switch to factory defaults.<br>Keep current IP address, subnet mask, and gateway.<br>Keep current user names, passwords, and RADIUS configuration.<br>Keep currently stored SNMP settings. |

**Save:** Click on the *Save* button to save all current changes to the configuration stored in non-volatile memory for use after the next power cycle or reboot. If a configuration device is installed and enabled, the configuration will also be saved to the device. This option is only available when there is no misconfiguration.

**Restore:** Click on the *Restore* button to discard all unsaved changes and load the most recently saved configuration. If a configuration device is installed and enabled, the configuration stored on the device will be loaded and used. *See notes below.* 

**Reboot:** Click on the *Reboot* button to reboot the switch and load the most recently saved configuration. If a configuration device is installed and enabled, the configuration stored on the device will be loaded and used. *See notes below.* 

**Factory:** Click on the *Factory* button to reset the switch's configuration to factory defaults except for any of the selected items. Selecting the Factory option will only affect the current configuration. A *Save* must be performed in order to retain these changes after a power cycle or reboot.

- Keep current IP address, subnet mask, and gateway: Retains the existing IP address, subnet mask and gateway if desired.
- Keep current user names, passwords, and RADIUS configuration: Retain the existing user names, passwords, and RADIUS configuration if desired.
- Keep currently stored SNMP settings: Retains the existing SNMP settings if desired.

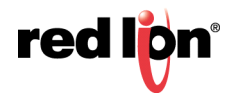

- Keep current PoE Settings: Retains the existing PoE settings if desired. (PoE models only).Keep current Port Security Settings: Retains the existing Port Security settings if desired.
- **Note:** When the configuration is loaded from the Configuration Device, it must be saved for it to be available if the Configuration Device is removed.
- **Note:** When the switch is shipped, it does not have a "configuration file" since the unit is using the factory defaults. Before a configuration can be customized, click on the *Save* button in order to create the file.

#### **Configuration Fault**

When the switch is booted and misconfigured settings are detected, a Configuration Fault will be triggered and the configuration may not be saved. This can occur when updating system firmware where settings permitted in the previous release may no longer be permitted. In this case, the *Save* button will be replaced with a *Show Errors* button (as seen below) and the misconfigured settings must be fixed before the configuration may be saved.

| WARNING: Settings are misconfigured.<br>combination of settings in the current configuration is not allowed and must be fixed before the configuration may be | e saved. |
|----------------------------------------------------------------------------------------------------|----------|
| Click "Show Errors" to view issues with the current (un-saved) configuration.                                                                                 |          |
| Show Errors                                                                                                    |          |

**Show Errors:** Click on the *Show Errors* button to view the current configuration and display any detected errors. This button is only visible when there is a settings misconfiguration.

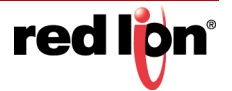

# 2.5 Event Log

The Event Log View page displays the most recent 200 events that have occurred since the latest system startup or since the log was cleared. Event logging is enabled by default for critical events. Only events that occur while the Event Log was enabled will be displayed and saved with the exception of the Clear Log message which will always be displayed. Therefore, previously enabled events are still displayed when Event Logging is disabled albeit they may not be recent events.

If the Event Log was disabled when the latest Startup event occurred, no events will be displayed as shown below.

| + ttp://192.168.1.233/                                                                                                    | 🔎 🗝 192.168.1.233 N-Tron Series × 🏠 🏠 🔅                                                  |
|----------------------------------------------------------------------------------------------------|------------------------------------------------------------------------------------------|
| red lon"                                                                                                    | USER: admin   ACCESS: Admin   LOGOUT                                                     |
| Product Information     Configuration     Event Log     Flaut     File Transfer     Network     System     User Management     er     Help     Committe 6 2015 | Event Log View<br>Event Log Configuration<br>Event Log Status Disabled<br>Modify Refresh |
| Copyright is 2010                                                                                                    | Event Log                                                                                |
| l l                                                                                                    | Seq No System Up Time Time Stamp Severity Component Event                                |
|                                                                                                    |                                                                                          |
|                                                                                                    |                                                                                          |

When the Event Log is cleared, an informational event will be displayed.

- **Note:** All enabled events since the last Clear Log event, including multiple Startup and Shutdown events, are stored on the system and may be exported as a CSV file from the switch for additional analysis.
- **Note:** The event log can contain 2000 or more entries depending on individual message size. If the event log becomes full, new entries will overwrite the oldest entries.

| Event Log View          |                                                                                                |                     |               |           |                            |  |  |  |
|-------------------------|------------------------------------------------------------------------------------------------|---------------------|---------------|-----------|----------------------------|--|--|--|
| Event Log Configuration |                                                                                                |                     |               |           |                            |  |  |  |
|                         |                                                                                                | Event Lo            | g Status Enal | bled      |                            |  |  |  |
|                         |                                                                                                | Modify              | Refresh Clea  | r Log     |                            |  |  |  |
|                         |                                                                                                |                     | vention       | _         |                            |  |  |  |
| Seq No                  | System Up Time                                                                                 | Time Stamp          | Severity      | Component | Event                      |  |  |  |
| 2052                    | 0d 02:12:55.872                                                                                | 2000-01-01 02:12:20 | Informational | RSTP      | RSTP port A1 is Forwarding |  |  |  |
| 2051                    | 0d 02:12:55.872                                                                                | 2000-01-01 02:12:20 | Informational | RSTP      | RSTP port A1 is Learning   |  |  |  |
| 2050                    | 50 0d 02:12:52.962 2000-01-01 02:12:17 Notice Ports Port A4: Link up                           |                     |               |           |                            |  |  |  |
| 2049                    | 49 0d 02:12:52.962 2000-01-01 02:12:17 Notice Ports Port A1: Link up                           |                     |               |           |                            |  |  |  |
|                         | 48 0d 02:12:42.584 2000-01-01 02:12:07 Informational Event Log The event log has been cleared. |                     |               |           |                            |  |  |  |

A normal startup or reboot will show startup, RSTP status, N-Ring<sup>™</sup> and logon events. An example reboot is shown below.

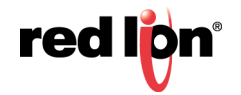

### **Event Log View**

 Event Log Configuration

 Event Log Status
 Enabled

Modify Refresh Clear Log

|           |                    |                                        |               | Event      | Log                                                                     |
|-----------|--------------------|----------------------------------------|---------------|------------|-------------------------------------------------------------------------|
| Seq<br>No | System Up<br>Time  | Time Stamp                             | Severity      | Component  | Event                                                                   |
| 1690      | 0d<br>00:13:47.229 | 2000-01-01 00:13:47<br>CST (UTC-06:00) | Notice        | System     | Logon Success: User=admin, Level=Admin, Source=Web                      |
| 1689      | 0d<br>00:01:46.847 | 2000-01-01 00:01:46<br>CST (UTC-06:00) | Notice        | System     | Logon Success: User=admin, Level=Admin, Source=Web                      |
| 1688      | 0d<br>00:01:23.132 | 2000-01-01 00:01:22<br>CST (UTC-06:00) | Notice        | System     | Logon Success: User=admin, Level=Admin, Source=Console                  |
| 1687      | 0d<br>00:01:08.939 | 2000-01-01 00:01:08<br>CST (UTC-06:00) | Informational | RSTP       | RSTP port P8 is Forwarding                                              |
| 1686      | 0d<br>00:01:08.938 | 2000-01-01 00:01:08<br>CST (UTC-06:00) | Informational | RSTP       | RSTP port P8 is Learning                                                |
| 1685      | 0d<br>00:01:05.940 | 2000-01-01 00:01:05<br>CST (UTC-06:00) | Informational | RSTP       | RSTP port P8 is Discarding                                              |
| 1684      | 0d<br>00:01:05.940 | 2000-01-01 00:01:05<br>CST (UTC-06:00) | Informational | RSTP       | RSTP port P8 is Disabled                                                |
| 1683      | 0d<br>00:01:05.936 | 200-01-01 00:01:05<br>CST (UTC-06:00)  | Informational | RSTP       | RSTP port P7 is Discarding                                              |
| 1682      | 0d<br>00:01:05.936 | 2000-01-01 00:01:05<br>CST (UTC-06:00) | Informational | RSTP       | RSTP port P7 is Disabled                                                |
| 1681      | 0d<br>00:01:05.933 | 2000-01-01 00:01:05<br>CST (UTC-06:00) | Informational | RSTP       | RSTP port P6 is Discarding                                              |
| 1680      | 0d<br>00:01:05.933 | 2000-01-01 00:01:05<br>CST (UTC-06:00) | Informational | RSTP       | RSTP port P6 is Disabled                                                |
| 1679      | 0d<br>00:01:05.930 | 2000-01-01 00:01:05<br>CST (UTC-06:00) | Informational | RSTP       | RSTP port P5 is Discarding                                              |
| 1678      | 0d<br>00:01:05.930 | 2000-01-01 00:01:05<br>CST (UTC-06:00) | Informational | RSTP       | RSTP port P5 is Disabled                                                |
| 1677      | 0d<br>00:01:05.927 | 2000-01-01 00:01:05<br>CST (UTC-06:00) | Informational | RSTP       | RSTP port P3 is Discarding                                              |
| 1676      | 0d<br>00:01:05.927 | 2000-01-01 00:01:05<br>CST (UTC-06:00) | Informational | RSTP       | RSTP port P3 is Disabled                                                |
| 1675      | 0d<br>00:01:05.924 | 2000-01-01 00:01:05<br>CST (UTC-06:00) | Informational | RSTP       | RSTP port P2 is Discarding                                              |
| 1674      | 0d<br>00:01:05.924 | 2000-01-01 00:01:05<br>CST (UTC-06:00) | Informational | RSTP       | RSTP port P2 is Disabled                                                |
| 1673      | 0d<br>00:01:05.921 | 2000-01-01 00:01:05<br>CST (UTC-06:00) | Informational | RSTP       | RSTP port P1 is Discarding                                              |
| 1672      | 0d<br>00:01:05.920 | 2000-01-01 00:01:05<br>CST (UTC-06:00) | Informational | RSTP       | RSTP port P1 is Disabled                                                |
| 1671      | 0d<br>00:01:05.155 | 2000-01-01 00:01:05<br>CST (UTC-06:00) | Notice        | Ports      | Port Change: RSTP has gained control of ports: P1-P3, P5-P8             |
| 1670      | 0d<br>00:00:59.918 | 2000-01-01 00:00:59<br>CST (UTC-06:00) | Informational | RSTP       | RSTP port P4 is Forwarding                                              |
| 1669      | 0d<br>00:00:59.918 | 2000-01-01 00:00:59<br>CST (UTC-06:00) | Informational | RSTP       | RSTP port P4 is Learning                                                |
| 1668      | 0d<br>00:00:57.578 | 2000-01-01 00:00:57<br>CST (UTC-06:00) | Notice        | Ports      | Port P8: Link up                                                        |
| 1667      | 0d<br>00:00:57.578 | 2000-01-01 00:00:57<br>CST (UTC-06:00) | Notice        | Ports      | Port P4: Link up                                                        |
| 1666      | 0d<br>00:00:52.188 | 2000-01-01 00:00:52<br>CST (UTC-06:00) | Alert         | Fault      | Fault: Incorrect boot loader detected. Found 1.11.5, Expected 1.11.5.1. |
| 1665      | 0d<br>00:00:52.188 | 2000-01-01 00:00:52<br>CST (UTC-06:00) | Critical      | Fault      | Fault: Low voltage on power input DC V2.                                |
| 1664      | 0d<br>00:00:42.825 | 2000-01-01 00:00:42<br>CST (UTC-06:00) | Notice        | Ports      | Port Change: RSTP has gained control of ports: P4                       |
| 1663      | 0d<br>00:00:42.329 | 2000-01-01 00:00:42<br>CST (UTC-06:00) | Notice        | SystemTime | The SNTP time client has been disabled.                                 |
| 1662      | 0d<br>00:00:42.326 | 2000-01-01 00:00:42<br>CST (UTC-06:00) | Notice        | SystemTime | The SNTP time server query interval has been set to 1024 seconds.       |
| 1661      | 0d<br>00:00:42.224 | 2000-01-01 00:00:42<br>CST (UTC-06:00) | Informational | RADIUS     | The backup RADIUS server has been set to 0.0.0.0.                       |
| 1660      | 0d<br>00:00:42.224 | 2000-01-01 00:00:42<br>CST (UTC-06:00) | Informational | RADIUS     | The primary RADIUS server has been set to 0.0.0.0.                      |

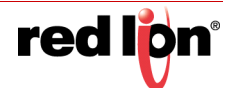

**Modify:** Display the Modify Event Log Configuration page.

**Refresh:** Refresh the current Event Log display.

Clear Log: Remove all entries from the event log and then add "The event log has been cleared." message.

The Modify Event Log Configuration page controls whether Event Logging is Enabled or Disabled.

| Modify Event Log Configuration |                  |         |   |  |  |
|--------------------------------|------------------|---------|---|--|--|
|                                | Event Log Status | Enabled | • |  |  |
| Update Cancel                  |                  |         |   |  |  |

Event Log Status: Select Enabled/Disabled.

**Update:** Set the new Event Log Status.

Cancel: Return to Event Log View without modifying Event Log Status.

The entire Event Log may be exported to the host PC for further analysis and archiving purposes. It will contain all events that occurred while Event Log was enabled since the last Clear Log event.

| File Transfer - Firmware/Config            |                                           |  |  |  |  |
|--------------------------------------------|-------------------------------------------|--|--|--|--|
| Protocol                                   | HTTP V                                    |  |  |  |  |
| Transfer Type Export Event Log from switch |                                           |  |  |  |  |
| Export Event Log from switch               |                                           |  |  |  |  |
|                                            | export Event Log from switch              |  |  |  |  |
| Click <u>Event Log</u>                     | to export the Event Log to your computer. |  |  |  |  |

On the File Transfer  $\rightarrow$  Firmware/Config page, select Transfer Type: Export Event Log from switch.

Click on Event Log in the Export Event Log from switch panel, and select the storage location for the exported file on the PC.

The default file name is "eventlog.csv", which outputs each line in the Event Log as comma separated fields with the final text field surrounded by quotation marks. This file can be viewed with a spreadsheet application or a simple text file viewer.

The Cancel button selection will return to the Product Information page without executing any transfers.

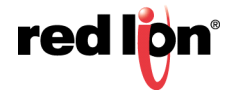

#### Example Event Log CSV in Microsoft Excel:

|    | A       | В          | С               | D              | E             | F         | G           | Н             | 1            | J           | К            | L         |
|----|---------|------------|-----------------|----------------|---------------|-----------|-------------|---------------|--------------|-------------|--------------|-----------|
| 1  | Log Ver | File Info  |                 |                |               |           |             |               |              |             |              |           |
| 2  | 1       | 5423       |                 |                |               |           |             |               |              |             |              |           |
| з  | Seg No  | Boot Count | System Up Time  | Time Stamp     | Severity      | Component | Event       |               |              |             |              |           |
| 4  | 2628    | 3374       | 0d 15:32:01.753 | 1/1/2000 15:31 | Informational | Event Log | The event   | log has be    | en cleared   | ł.          |              |           |
| 5  | 2629    | 3374       | 0d 15:32:34.018 | 1/1/2000 15:31 | Notice        | Event Log | The event   | log has be    | en enable    | d           |              |           |
| 6  | 2630    | 3374       | 0d 15:33:25.933 | 1/1/2000 15:32 | Notice        | System    | System Sh   | utdown (U     | Jser initiat | ed)         |              |           |
| 7  | 2631    | 3375       | 0d 00:00:35.819 | 1/1/2000 0:00  | Notice        | System    | System St   | artup: MA(    | Address=     | 00:07:af:70 | d:95:c0 (war | rm start) |
| 8  | 2632    | 3375       | 0d 00:00:36 934 | 1/1/2000 0:00  | Informational | N-Ring    | Not part o  | f an N-Rin    | r: Mode=A    | uto Memb    | er           |           |
| 9  | 2633    | 3375       | 0d 00:00:38.872 | 1/1/2000 0:00  | Informational | RSTP      | RSTP nort   | A4 is Disab   | led          |             |              |           |
| 10 | 2634    | 3375       | 0d 00:00:38 873 | 1/1/2000 0:00  | Informational | RSTP      | RSTP nort   | A4 is Block   | ing          |             |              |           |
| 11 | 2635    | 3375       | 04 00:00:53 568 | 1/1/2000 0:00  | Notice        | Ports     | Port A7: Li | ink un        | ang          |             |              |           |
| 12 | 2000    | 3375       | od 00:01:01 874 | 1/1/2000 0:00  | Informational | POILS     | PSTD port   | A1 is Disak   | had          |             |              |           |
| 12 | 2030    | 2275       | 04 00:01:01 974 | 1/1/2000 0:00  | Informational | PSTD      | PSTD port   | A1 is Block   | ina          |             |              |           |
| 13 | 2007    | 3373       | od 00:01:01.874 | 1/1/2000 0:00  | Informational | RSTD      | RSTP port   | AT IS DIOLA   | ung          |             |              |           |
| 14 | 2038    | 3375       | 00 00:01:01.878 | 1/1/2000 0:00  | Informational | RSTP      | RSTP port   | A2 IS DISat   | Jea          |             |              |           |
| 15 | 2039    | 3375       | 00 00:01:01.878 | 1/1/2000 0:00  | Informational | RSTP      | RSTP port   | AZ IS BIOCK   | ang          |             |              |           |
| 16 | 2640    | 3375       | 00 00:01:01.881 | 1/1/2000 0:00  | Informational | RSTP      | KSTP port   | A3 IS DISat   | oled         |             |              |           |
| 17 | 2641    | 3375       | 0d 00:01:01.881 | 1/1/2000 0:00  | Informational | RSTP      | RSTP port   | A3 IS Block   | ang          |             |              |           |
| 18 | 2642    | 3375       | 0d 00:01:01.884 | 1/1/2000 0:00  | Informational | RSTP      | RSTP port   | A5 is Disab   | oled         |             |              |           |
| 19 | 2643    | 3375       | 0d 00:01:01.885 | 1/1/2000 0:00  | Informational | RSTP      | RSTP port   | A5 is Block   | ling         |             |              |           |
| 20 | 2644    | 3375       | 0d 00:01:01.888 | 1/1/2000 0:00  | Informational | RSTP      | RSTP port   | A6 is Disab   | oled         |             |              |           |
| 21 | 2645    | 3375       | 0d 00:01:01.888 | 1/1/2000 0:00  | Informational | RSTP      | RSTP port   | A6 is Block   | ling         |             |              |           |
| 22 | 2646    | 3375       | 0d 00:01:01.891 | 1/1/2000 0:00  | Informational | RSTP      | RSTP port   | A7 is Disat   | oled         |             |              |           |
| 23 | 2647    | 3375       | 0d 00:01:01.892 | 1/1/2000 0:00  | Informational | RSTP      | RSTP port   | A7 is Block   | ling         |             |              |           |
| 24 | 2648    | 3375       | 0d 00:01:01.895 | 1/1/2000 0:00  | Informational | RSTP      | RSTP port   | A8 is Disab   | oled         |             |              |           |
| 25 | 2649    | 3375       | 0d 00:01:01.895 | 1/1/2000 0:00  | Informational | RSTP      | RSTP port   | A8 is Block   | ling         |             |              |           |
| 26 | 2650    | 3375       | 0d 00:01:01.898 | 1/1/2000 0:00  | Informational | RSTP      | RSTP port   | B1 is Disab   | led          |             |              |           |
| 27 | 2651    | 3375       | 0d 00:01:01.899 | 1/1/2000 0:00  | Informational | RSTP      | RSTP port   | B1 is Block   | ling         |             |              |           |
| 28 | 2652    | 3375       | 0d 00:01:01.902 | 1/1/2000 0:00  | Informational | RSTP      | RSTP port   | B2 is Disab   | oled         |             |              |           |
| 29 | 2653    | 3375       | 0d 00:01:01.902 | 1/1/2000 0:00  | Informational | RSTP      | RSTP port   | B2 is Block   | ing          |             |              |           |
| 30 | 2654    | 3375       | 0d 00:01:01.905 | 1/1/2000 0:00  | Informational | RSTP      | RSTP port   | B3 is Disab   | oled         |             |              |           |
| 31 | 2655    | 3375       | 0d 00:01:01.905 | 1/1/2000 0:00  | Informational | RSTP      | RSTP port   | B3 is Block   | ing          |             |              |           |
| 32 | 2656    | 3375       | 0d 00:01:01.909 | 1/1/2000 0:00  | Informational | RSTP      | RSTP port   | B4 is Disab   | oled         |             |              |           |
| 33 | 2657    | 3375       | 0d 00:01:01.909 | 1/1/2000 0:00  | Informational | RSTP      | RSTP port   | B4 is Block   | ing          |             |              |           |
| 34 | 2658    | 3375       | 0d 00:01:01.912 | 1/1/2000 0:00  | Informational | RSTP      | RSTP port I | 35 is Disabl  | led          |             |              |           |
| 35 | 2659    | 3375       | Od 00:01:01.912 | 1/1/2000 0:00  | Informational | RSTP      | RSTP port I | 85 is Blocki  | ng           |             |              |           |
| 36 | 2660    | 3375       | 0d 00:01:01.915 | 1/1/2000 0:00  | Informational | RSTP      | RSTP port I | B6 is Disabl  | led          |             |              |           |
| 37 | 2661    | 3375       | Od 00:01:01.916 | 1/1/2000 0:00  | Informational | RSTP      | RSTP port I | B6 is Blocki  | ng           |             |              |           |
| 38 | 2662    | 3375       | 0d 00:01:01.919 | 1/1/2000 0:00  | Informational | RSTP      | RSTP port 8 | 87 is Disabl  | led          |             |              |           |
| 39 | 2663    | 3375       | Od 00:01:01.919 | 1/1/2000 0:00  | Informational | RSTP      | RSTP port I | 87 is Blocki  | ng           |             |              |           |
| 40 | 2664    | 3375       | 0d 00:01:01.922 | 1/1/2000 0:00  | Informational | RSTP      | RSTP port I | B8 is Disabl  | led          |             |              |           |
| 41 | 2665    | 3375       | 0d 00:01:01.923 | 1/1/2000 0:00  | Informational | RSTP      | RSTP port I | 88 is Blocki  | ng           |             |              |           |
| 42 | 2666    | 3375       | 0d 00:01:01.926 | 1/1/2000 0:00  | Informational | RSTP      | RSTP port ( | C1 is Disabl  | ed           |             |              |           |
| 43 | 2667    | 3375       | 0d 00:01:01 926 | 1/1/2000 0:00  | Informational | RSTP      | RSTP port ( | 1 is Blocki   | na           |             |              |           |
| 44 | 2668    | 3375       | 0d 00:01:01.929 | 1/1/2000 0:00  | Informational | RSTP      | RSTP port ( | C2 is Disabl  | ed           |             |              |           |
| 45 | 2669    | 2275       | 0d 00:01:01 930 | 1/1/2000 0:00  | Informational | RSTP      | RSTP port / | 2 is Blocki   | ng           |             |              |           |
| 46 | 2670    | 2275       | 0d 00:01:01 932 | 1/1/2000 0-00  | Informational | RSTP      | RSTP port ( | 3 is Disabl   | ed           |             |              |           |
| 47 | 2671    | 3375       | 0d 00:01:01 933 | 1/1/2000 0-00  | Informational | RSTP      | RSTP port ( | CR is Blocki  | na           |             |              |           |
| 49 | 2671    | 2275       | 0d 00:01:01 935 | 1/1/2000 0-00  | Informational | RSTD      | RSTD port ( | A is Disabl   | led          |             |              |           |
| 40 | 2072    | 33/3       | 0d 00:01:01.930 | 1/1/2000 0-00  | Informational | RSTD      | RSTP port ( | A is Placki   | ng           |             |              |           |
| 49 | 2075    | 3373       | 00 00:01:01.938 | 1/1/2000 0:00  | Informational | DETD      | RSTP port ( | CE is Disabl  | ng           |             |              |           |
| 50 | 20/4    | 33/3       | 00 00:01:01.940 | 1/1/2000 0:00  | Informational | RSTP      | RSTP port o | LO IS DISADI  | ed           |             |              |           |
| 51 | 2675    | 33/5       | 00 00:01:01.940 | 1/1/2000 0:00  | informational | NOTE      | noiP port ( | US IS BIOCKI  | ng           |             |              |           |
| 52 | 2676    | 3375       | od 00:01:01.943 | 1/1/2000 0:00  | informational | RSTP      | RSTP port ( | Lo IS Disabl  | ed           |             |              |           |
| 53 | 2677    | 3375       | 00 00:01:01.943 | 1/1/2000 0:00  | informational | KSTP      | KSTP port ( | to is Blocki  | ng           |             |              |           |
| 54 | 2678    | 3375       | od 00:01:01.946 | 1/1/2000 0:00  | Informational | RSTP      | RSTP port ( | 7 is Disabl   | ed           |             |              |           |
| 55 | 2679    | 3375       | 0d 00:01:01.947 | 1/1/2000 0:00  | Informational | RSTP      | KSTP port ( | . / is Blocki | ng           |             |              |           |
| 56 | 2680    | 3375       | 0d 00:01:01.950 | 1/1/2000 0:00  | Informational | RSTP      | RSTP port ( | C8 is Disabl  | ed           |             |              |           |
| 57 | 2681    | 3375       | 0d 00:01:01.950 | 1/1/2000 0:00  | Informational | RSTP      | RSTP port ( | C8 is Blocki  | ng           |             |              |           |
| 58 | 2682    | 3375       | 0d 00:01:04.848 | 1/1/2000 0:00  | Informational | RSTP      | RSTP port / | A7 is Learni  | ing          |             |              |           |
| 59 | 2683    | 3375       | 0d 00:01:04.848 | 1/1/2000 0:00  | Informational | RSTP      | RSTP port / | A7 is Forwa   | arding       |             |              |           |
| 60 | 2684    | 3375       | 0d 00:24:23.223 | 1/1/2000 0:23  | Notice        | System    | Logon Succ  | ess: User=    | admin, Lev   | el=Admin    | Source=W     | eb        |
| 61 | 2685    | 3375       | 0d 00:24:23.223 | 1/1/2000 0:23  | Informational | Event Log | [End of Eve | ents]         |              |             |              |           |

Where the fields are:

**Sequence Number:** Each entry is assigned the next sequence number – these may not always be listed in numerical order due to the priority of the internal tasks which generate the events.

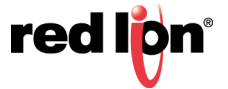

**Note:** The "[End of Events]" message at the end of the file will contain the next sequence number, but that number will be reused for the next system event on the switch when it occurs.

Boot Count: A count of how many times the switch has been powered up or restarted.

**System Up Time:** The amount of time since the system was started in days, hours, minutes, seconds, milliseconds.

**Time Stamp:** Corresponding date, hours, minutes, seconds, based on the initial value of Current System Time as defined in the System Configuration View.

#### Severity: (most severe to least severe):

| Emergency:     | Major failure, Immediate intervention required                                 |
|----------------|--------------------------------------------------------------------------------|
| Alert:         | Failure of a component, Immediate corrective steps should be taken             |
| Critical:      | Partial failure of a component, Immediate corrective action should be taken    |
| Error:         | Non-urgent failure                                                             |
| Warning:       | Not an error, but may lead to an error if action is not taken                  |
| Notice:        | Unusual event, but not an error                                                |
| Informational: | General Information                                                            |
| Debug:         | Information useful to a support technician for debugging the switch operation. |

**Component:** Internal component that generated the event entry.

Event Description: Description of the event entry.

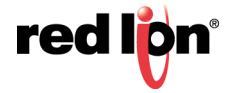

# 2.6 Fault

The Fault page provides configurable selections indicating the different ways to notify an administrator when a fault occurs. In each case, the notification may consist of any combination: Show Web, Show LED and/or Contact. Some fault configurations are only available under specific conditions. For example, Power AC is only available when an AC power supply is installed in the switch. N-Ring<sup>™</sup> faults are only available when the switch is set to N-Ring Manager mode. The page below is an example of what may be seen on the Fault dialog window.

Additionally, when a fault is triggered, an event may be generated at the severity selected by the user. The event will be logged unless it is filtered by the Event Log Filter.

The event's severity can be set to any of the following values.

Note: These are based on the Event Log's Severity:

- Emergency
- Alert
- Critical
- Error
- Warning
- Notice
- Informational
- Debug

| Fault Configuration View |        |             |                          |         |            |                |
|--------------------------|--------|-------------|--------------------------|---------|------------|----------------|
|                          |        |             |                          |         |            |                |
|                          |        | LED Status  |                          | Green   |            |                |
|                          |        | Contact S   | tatus                    | Open    |            |                |
|                          | Co     | ontact Oper | Operation Close on Fault |         | ault       |                |
|                          |        |             |                          |         | _          |                |
| Fault                    | Show V | Veb Shov    | v LED                    | Contact | Send Event | Event Severity |
| Power DC V1              | No     | Ν           | lo                       | No      | Yes        | Critical       |
| Power DC V2              | No     | No No       |                          | No      | Yes        | Critical       |
| N-Link Fault             | Yes    | Yes Yes     |                          | Yes     | Yes        | Critical       |
| Port Usage Fault         | Yes    | Yes Yes     |                          | Yes     | Yes        | Alert          |
| Temperature 😡            | Yes    | Y           | es                       | Yes     | Yes        | Alert          |
| Configuration Device     | Yes    | Yes Yes     |                          | Yes     | Yes        | Alert          |
| Configuration            | Yes    | Yes Yes     |                          | Yes     | Yes        | Alert          |
| Modify Refresh           |        |             |                          |         |            |                |

**LED Status:** This field shows the current color of the Power/Fault LED. Green indicates there is no fault and Red indicates a fault condition exists.

Contact Status: This field shows the current open/closed status of the fault relay.\*

**Contact Operation:** This field determines if the fault relay is normally open (Close on Fault) or normally closed (Open on Fault).\*

Show Web: If the Show Web option is enabled, the fault is displayed on the browser pages.

Show LED: If the Show LED option is enabled, the fault is indicated on the Power LED as red.

**Contact:** If *Contact* is enabled, the fault is indicated by opening or closing the contact switch.

Send Event: The fault is sent to the configured log(s). See the Event Log and Syslog configuration.

Event Severity: The fault will generate an event based on the configured severity level.

To make changes to the Fault Configuration settings, click on the Modify button.

\* Note: Fault's contact is only supported on certain NT24k switches.

| Modify Fault Configuration       |          |          |          |            |                |  |  |
|----------------------------------|----------|----------|----------|------------|----------------|--|--|
| Contact Operation Close on Fault |          |          |          |            |                |  |  |
| Fault                            | Show Web | Show LED | Contact  | Send Event | Event Severity |  |  |
| Power DC V1                      |          |          |          |            | Critical 🗸     |  |  |
| Power DC V2                      |          |          |          |            | Critical 🗸     |  |  |
| N-Link Fault                     | <b>V</b> |          | <b>V</b> |            | Critical 👻     |  |  |
| Port Usage Fault                 | <b>V</b> | <b>V</b> | <b>V</b> |            | Alert 👻        |  |  |
| Temperature                      | <b>V</b> |          | <b>V</b> |            | Alert 🗸        |  |  |
| Configuration Device             | <b>V</b> | <b>V</b> | <b>V</b> |            | Alert 🗸        |  |  |
| Configuration                    | 7        | <b>V</b> | <b>V</b> |            | Alert 🗸        |  |  |
|                                  |          |          |          |            |                |  |  |

Update Cancel

Select the desired notification settings and click on the *Update* button to save any changes. Once the save is complete, the dialog window will change to Fault Configuration.

#### **Power Fault Descriptions**

The location of a power input is clearly marked on the device. Depending on the specific device configuration, some of the faults listed below may not be shown.

Note: Power Fault notifications are disabled in factory defaults on a low voltage power supply.

**Power AC1:** Indicates a low voltage on power input AC1.

**Power AC2:** Indicates a low voltage on power input AC2.

**Power DC V**<sub>1</sub>: Indicates a low voltage on power input DC V<sub>1</sub>.

**Power DC V**<sub>2</sub>: Indicates a low voltage on power input DC V<sub>2</sub>.

**Power DC V**<sub>3</sub>: Indicates a low voltage on power input DC V<sub>3</sub>. **Power DC V**<sub>4</sub>: Indicates a low voltage on power input DC V<sub>4</sub>.

#### **N-Ring Manager Fault Descriptions**

The faults listed below appear when the switch is configured as an N-Ring manager.

**N-Ring Broken:** Indicates that an N-Ring connection is completely broken.

**N-Ring Partial Break (High):** Indicates that an N-Ring connection is only broken in the direction of the higher port.

**N-Ring Partial Break (Low):** Indicates than an N-Ring connection is only broken in the direction of the lower port.

**N-Ring Multiple Managers:** Indicates that more than one N-Ring Manager exists on an N-Ring.

#### **Miscellaneous Fault Descriptions**

**N-Link™ Fault:** Indicates a problem with the N-Link configuration.

**Port Usage Fault:** Indicates that the port usage, for one or more ports, is below the Usage Alarm Low setting, or above the Usage Alarm High setting (see Port Configuration View and Port Utilization View).

Temperature: Indicates that the temperature of the switch is outside of the configured limits.

**Configuration Device:** Indicates that the configuration on an installed configuration device is invalid. **Configuration:** Indicates that a setting misconfiguration needs to be resolved.

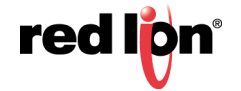

# 2.7 File Transfer

File Transfer gives the administrator the ability to import files to the switch or export files from the switch.

**Note:** Do not cycle power on the switch or interrupt the data connection between the PC and the switch while a file is being transferred.

Protocol: Select whether HTTP, HTTPS, or TFTP protocol is to be used for transfers.

**Transfer Type:** The different types of transfer that can be used are listed in the drop-down list. The options are: Upgrade System Firmware, Upgrade BootLoader Firmware, Import Configuration to Switch, Import Port Security Authorization List to Switch, Import License to Switch, Export Saved Configuration from Switch, Export Saved Port Security Authorization List from Switch, and Export Event Log from Switch.

Upgrade System Firmware: Select this option to install the system firmware to the switch.

| HTTP/HTTPS Protocol                                                                                                    | TFTP P                                                                                                    | rotocol                                                                                                    |
|----------------------------------------------------------------------------------------------------|----------------------------------------------------------------------------------------------------|----------------------------------------------------------------------------------------------------|
| File Transfer - Firmware/Config                                                                                                    | File Transfer - F                                                                                                    | irmware/Config                                                                                                    |
| Protocol HTTP -                                                                                                    | Protocol TFTP V                                                                                                    |                                                                                                    |
| Transfer Type Upgrade System Firmware 👻                                                                                                    | Transfer Type Upgrade System F                                                                                                    | irmware V                                                                                                    |
| File Name Browse No file selected.                                                                                                    | Server 172.16.5.223                                                                                                    |                                                                                                    |
|                                                                                                    | File Name NT24k_image.tar                                                                                                    |                                                                                                    |
| Upgrade Cancel                                                                                                    | Upgrade                                                                                                    | Cancel                                                                                                    |
| <b>File Name:</b> Click on the <i>Browse</i> button to browse to the desired location and select an image file (typically called NT24k_image.tar). File names are limited to a maximum length of 63 characters. | Server: This field displays the<br>server. It is automatically populate<br>the PC which is connected to<br>File Name: This field displays<br>imported (typically NT24k image) | e IP address of the TFTP<br>ulated with the IP address of<br>the switch.<br>the name of the file to be<br>age.tar). File names are |
|                                                                                                    | limited to a maximum length o                                                                                                    | or 63 characters.                                                                                                    |

Click on the Upgrade button to upgrade the system.

Note: After successfully transferring new firmware to the switch, the switch must be rebooted.

Upgrade BootLoader Firmware: Select this option to install the bootloader firmware.

| HTTP/HTTPS Protocol                                                                                            | TFTP Protocol                                                                                                    |
|----------------------------------------------------------------------------------------------------|----------------------------------------------------------------------------------------------------|
| File Transfer - Firmware/Config                                                                                | File Transfer - Firmware/Config                                                                                                    |
| Protocol HTTP V                                                                                                | Protocol TFTP V                                                                                                    |
| ansfer Type         Upgrade BootLoader Firmware                                                                | Transfer Type         Upgrade BootLoader Firmware                                                                                                    |
| File Name Browse                                                                                               | Server 172.16.5.223                                                                                                    |
| Upgrade Cancel                                                                                                 | File Name NT24k_bootloader.tar                                                                                                    |
|                                                                                                    | Upgrade Cancel                                                                                                    |
| <b>File Name:</b> Click on the <i>Browse</i> button to browse to the desired location and select an image file | <b>Server:</b> This field displays the IP address of the TFTP server.                                                                                                    |
| limited to a maximum length of 63 characters.                                                                  | <b>File Name:</b> This field displays the name of the file to be imported (typically NT24k_bootloader.tar). File names are limited to a maximum length of 63 characters. |

Click on the Upgrade button to upgrade the system.

Note: After successfully transferring new firmware to the switch, the switch must be rebooted.

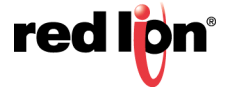

**Import Configuration to Switch:** Select this option to change the switch configuration by importing a configuration file.

| HTTP/HTTPS Protocol                                                                                                    | TFTP Protocol                                                                                                    |
|----------------------------------------------------------------------------------------------------|----------------------------------------------------------------------------------------------------|
| File Transfer - Firmware/Config                                                                                                    | File Transfer - Firmware/Config                                                                                                    |
| Protocol       HTTPS •         Transfer Type       Import Configuration to switch       •         File Name       Choose File       No file chosen         Import Configuration to switch         Import Configuration to switch         Keep current IP Address, Gateway and Subnet Mask         Keep current user names, passwords, and RADIUS configuration         Keep current SNMP settings         Keep current Port Security settings         Import       Cancel | Protocol       TFTP         Transfer Type       Import Configuration to switch         Server       192.168.2.200         File Name       NT24k_settings.xml         Import Configuration to switch         Import Configuration to switch         Keep current IP Address, Gateway and Subnet Mask         Keep current user names, passwords, and RADIUS configuration         Keep current SNMP settings         Keep current Port Security settings |
| <b>File Name:</b> Click on the <i>Browse</i> button to browse to the desired location and select a configuration file (typically NT24k_settings.xml). File names are limited to a maximum length of 63 characters. <b>Import Configuration to switch:</b> Select which configuration settings to keep when the new configuration file is imported by checking on the relevant checkbox.                                                                                   | <ul> <li>Server: This field displays the IP address of the TFTP server.</li> <li>File Name: This field displays the name of the file to be imported (typically NT24k_settings.xml). File names are limited to a maximum length of 63 characters.</li> <li>Import Configuration to switch: Select which configuration settings to keep when the new configuration file is imported by checking on the relevant checkbox.</li> </ul>                      |

Click on the *Import* button to upgrade the system.

Note: Find out more on working with Configuration Files in Appendix B Working with Configuration Files on page 105.

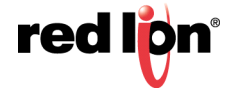

**Import Port Security Authorization List to Switch:** Select this option to change the Port Security Authorization List by importing a configuration file.

| HTTP/HTTPS Protocol                                                                                                    | TFTP Protocol                                                                                                    |
|----------------------------------------------------------------------------------------------------|----------------------------------------------------------------------------------------------------|
| File Transfer - Firmware/Config                                                                                                    | File Transfer - Firmware/Config                                                                                                    |
| Protocol HTTPS V                                                                                                    | Protocol TFTP V                                                                                                    |
| Transfer Type         Import Port Security Authorization List to switch                                                                                                    | Transfer Type         Import Port Security Authorization List to switch                                                                                                    |
| File Name Choose File No file chosen                                                                                                    | Server 192.168.2.200                                                                                                    |
| Import Cancel                                                                                                    | File Name NT24k_portsecurity.auth                                                                                                    |
| File Name: Click on the <i>Choose File</i> button to<br>browse to the desired location and select a<br>configuration file (typically<br>NT24k_portsecurity.auth). File names are limited<br>to a maximum length of 63 characters.<br>Import Port Security Authorization List to<br>switch: Select which configuration settings to<br>keep when the new configuration file is imported<br>by checking on the relevant checkbox. | <ul> <li>Server: This field displays the IP address of the TFTP server.</li> <li>File Name: This field displays the name of the file to be imported (typically NT24k_portsecurity.auth). File names are limited to a maximum length of 63 characters.</li> <li>Import Port Security Authorization List to switch: Select which configuration settings to keep when the new configuration file is imported by checking on the</li> </ul> |

Click on the Import button to upgrade the system.

Note: Find out more on working with Configuration Files in Appendix B Working with Configuration Files on page 105.

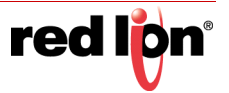

Import License to Switch: Select this option to install a license to the switch by importing a license file.

| *HTTP/HTTPSS Protocol                                                                                                    | TFTP Protocol                                                                                                    |
|----------------------------------------------------------------------------------------------------|----------------------------------------------------------------------------------------------------|
| File Transfer - Firmware/Config                                                                                                    | File Transfer - Firmware/Config                                                                                                    |
|                                                                                                    |                                                                                                    |
| File Name Province No file colorted                                                                                                    | Server 172 16 20 159                                                                                                    |
| Import Cancel                                                                                                    | File Name NT24k_license.lic Import Cancel                                                                                                    |
| <b>File Name:</b> Click on the <i>Browse</i> button to browse to the desired location and select a license file (typically NT24k_license.lic). File names are limited to a maximum length of 63 characters. | <ul> <li>Server: This field displays the IP address of the TFTP server.</li> <li>File Name: Click on the Browse button to browse to the desired location and select a license file (typically NT24k_license.lic). File names are limited to a maximum length of 63 characters.</li> </ul> |

Click on the *Import* button to import the license.

\*The same file transfer dialog box is used for both HTTP and HTTPS.

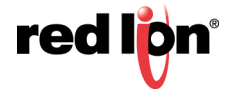

**Export Saved Configuration from Switch:** Select Export Saved Configuration from switch in the Transfer Type field.

| HTTP/HTTPS Protocol                                                                                                    | TFTP Protocol                                                                                    |                                                                                                    |  |
|----------------------------------------------------------------------------------------------------|--------------------------------------------------------------------------------------------------|----------------------------------------------------------------------------------------------------|--|
| File Transfer - Firmware/Config                                                                                                    | File Transfer - Firmware/Config                                                                  |                                                                                                    |  |
| Protocol HTTP V                                                                                                    | Protocol                                                                                         | TFTP •                                                                                                    |  |
| Transfer Type Export Saved Configuration from switch V                                                                                                    | Transfer Type                                                                                    | Export Saved Configuration from switch                                                                                                    |  |
|                                                                                                    | Server                                                                                           | 192.168.1.100                                                                                                    |  |
| Export Saved Configuration from switch                                                                                                    | File Name                                                                                        | NT24k_settings.xml                                                                                                    |  |
| Click <u>Configuration Settings</u> to export the settings to your computer.                                                                                                    |                                                                                                  | Export Cancel                                                                                                    |  |
| Cancel Do you want to open or save NT24k, settings.cml (85.6 KB) from 192.168.1.201? Open Save  Cancel ×                                                                                                    |                                                                                                  |                                                                                                    |  |
| Click on the <i>Configuration Settings</i> link to export the settings to your computer. This option allows administrators to back up their configurations to an offsite server in case a custom configuration must be reloaded at a later time.<br>A download dialog pop-up will appear, prompting the user to open or save the configuration file. The file is called <i>NT24k_settings.xml</i> per default. | Server: This<br>File Name: T<br>exported (typ<br>to 63 charact<br>Click on the A<br>specified TF | field displays the IP address of the TFTP server.<br>This field displays the name of the file to be<br>ically NT24k_settings.xml). File names are limited<br>ters maximum.<br>Export button to export the settings to the<br>IP server. |  |

# **Export Saved Port Security Authorization List from Switch:** Select Export Saved Port Security Authorization List from switch in the Transfer Type field.

| HTTP/HTTPS Protocol                                                                                                    | TFTP Protocol                                                                                                    |  |
|----------------------------------------------------------------------------------------------------|----------------------------------------------------------------------------------------------------|--|
| File Transfer - Firmware/Config                                                                                                    | File Transfer - Firmware/Config                                                                                                    |  |
| Protocol         HTTPS ▼           Transfer Type         Export Saved Port Security Authorization List from switch ▼                                                                                                    | Protocol TFTP  Transfer Type Export Saved Port Security Authorization List from switch                                                                                                    |  |
| Export Saved Port Security Authorization List from switch                                                                                                    | Server 192.168.2.200                                                                                                    |  |
| Click Port Security Authonization List to export the Port Security Authonization List to your computer.                                                                                                    | Export Cancel                                                                                                    |  |
| Click on the <i>Port Security Authorization List</i> link to<br>export the authorization list to your computer. This<br>option allows administrators to back up their Port<br>Security Authorization List.<br>A download dialog pop-up will appear, prompting the<br>user to open or save the authorization file. The file is<br>called <i>NT24k_portsecurity.auth</i> per default. | Server: This field displays the IP address of the TFTP server.<br>File Name: This field displays the name of the file to be<br>exported (typically NT24k_portsecurity.auth). File names are<br>limited to 63 characters maximum.<br>Click on the <i>Export</i> button to export the configuration file to the<br>specified TFTP server. |  |

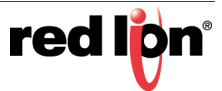
## Export Event Log from switch

The entire Event Log may be exported to the host PC for further analysis and archiving purposes. The log file lists all events that occurred while event logging was enabled and since the last Clear Log event was performed.

| HTTP/HTTPS Protocol                                                                                              |                                                                                                    | TFTP Protocol                                                                                                    |
|----------------------------------------------------------------------------------------------------|----------------------------------------------------------------------------------------------------|----------------------------------------------------------------------------------------------------|
| File Transfer - Firmware/Config                                                                                  | File                                                                                                    | e Transfer - Firmware/Config                                                                                                   |
| Protocol HTTP V                                                                                                  | Protocol                                                                                                    | TFTP V                                                                                                    |
| Transfer Type Export Event Log from switch                                                                       | Transfer Type                                                                                                    | Export Event Log from switch                                                                                                   |
|                                                                                                    | Server                                                                                                    | 192.168.1.100                                                                                                    |
| Export Event Log from switch                                                                                     | File Name                                                                                                    | eventlog.csv                                                                                                    |
| Click Event Log to export the Event Log to your computer.                                                        |                                                                                                    | Export                                                                                                    |
| Cancel Do you want to open or save eventlog.csv (5.79 KB) from 192.168.1.201? Open Save  Cancel ×                |                                                                                                    |                                                                                                    |
| Click on the Event Log link to export the log file to your                                                       | Server: This                                                                                                    | field displays the IP address of the TFTP server.                                                                              |
| computer. A download dialog pop-up will appear,<br>prompting the user to open or save the configuration<br>file. | File Name: The second second s | This field displays the name of the file to be<br>bically eventlog.csv). File names are limited to a<br>ngth of 63 characters. |
|                                                                                                    | Click on the<br>TFTP server                                                                                                    | <i>Export</i> button to export the log file to the specified                                                                   |

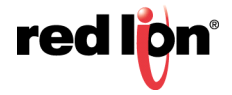

# 2.8 Network

Setting the IP Configuration to DHCP will use the Primary Management VLAN ports to receive an IP address from the DHCP Server. Changes to the Primary Management VLAN are made in the VLAN section. If no changes are made, the default VLAN will be used as the default Primary Management VLAN.

| http://192.168.1.233/ | P → C 🔤 192.168.1.2  | 33 N-Tron Series ×     | ☆ ☆                               |
|-----------------------|----------------------|------------------------|-----------------------------------|
|                       |                      | USEF                   | R: admin   ACCESS: Admin   LOGOUT |
| <b>red Ion</b>        |                      |                        |                                   |
| N-Tron Series         |                      | HELP   S               | SUPPORT WEBSITE   SUPPORT EMAIL   |
| Product Information   |                      |                        |                                   |
| Configuration         | Network Conf         | iguration View         |                                   |
| - Fault               |                      |                        |                                   |
| File Transfer         | IP Configuration     | DHCP                   |                                   |
| System                | Client ID            | N-Tron Series 76:91:60 |                                   |
| User Management       | IP Address           | 192.168.1.233          |                                   |
|                       | Subnet Mask          | 255.255.255.0          |                                   |
| Copyright © 2016      | Gateway              | 192.168.1.1            | -                                 |
|                       | Fallback IP Enable   | Enabled                |                                   |
|                       | Fallback IP Address  | 192.168.1.201          |                                   |
|                       | Fallback Subnet Mask | 255.255.255.0          |                                   |
|                       | Fallback Gateway     | 0.0.0.0                |                                   |
|                       | MAC Address          | 00:07:af:76:91:60      |                                   |
|                       |                      |                        |                                   |
|                       | Modify               | Refresh                |                                   |
|                       |                      |                        |                                   |
|                       |                      |                        | v.                                |

**IP Configuration:** Determines the method used to obtain an IP address, Subnet Mask, and Gateway address. When Static is selected, the statically configured values are used. When DHCP is selected, DHCP protocols are used to obtain these values.

**Client ID:** This option is used by DHCP clients to specify their unique identifier. DHCP servers use this value to index their database of address bindings. This value is expected to be unique for all clients in an administrative domain. The identifier may be the MAC address, switch name, or entered as a text string or hex characters. This option is only shown in DHCP Mode.

**IP Address:** Contains the current IP Address of the device.

Subnet Mask: Contains the current Subnet Mask of the device.

Gateway: Contains the current Gateway of the device.

Fallback IP: Enables/disables the use of the Fallback IP address.

**Fallback IP Address:** Contains the configured Fallback IP address of the device. This address will be used if the switch fails to obtain a DHCP address from the DHCP Server. This option is only shown in DHCP Mode and if Fallback IP is enabled.

**Fallback Subnet Mask:** Contains the configured Fallback Subnet Mask of the device. This option is only shown in DHCP Mode and if Fallback IP is enabled.

**Fallback Gateway:** Contains the configured Fallback Gateway of the device. This option is only shown in DHCP Mode and if Fallback IP is enabled.

MAC Address: MAC Address of the device.

To modify any of the fields, click on *Modify*. Enter the desired system settings and click on the *Update* button.

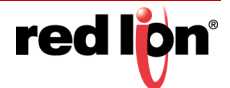

# 2.9 System

| ← 🕞 🔤 http://192.168.2.210/ 🖉 マ 🗟 C 🔤 192.168.2.210 N-Tron    | Series ×  |                                     | ଜ 🖈 🛱                                  |
|---------------------------------------------------------------|-----------|-------------------------------------|----------------------------------------|
|                                                               |           |                                     | USER: admin   ACCESS: Admin   LOGOUT   |
| N-Tron Series                                                 |           |                                     | HELP   SUPPORT WEBSITE   SUPPORT EMAIL |
| Product Information     Configuration     Event Log     Fault | tem C     | Configuration View                  |                                        |
| - File Transfer                                               | Name      | N-Tron Series 72:f9:00              |                                        |
| System                                                        | Contact   | Admin                               |                                        |
| - Advanced                                                    | Location  | Mobile, AL 36606                    |                                        |
| tere le Help Syste                                            | em Time   | 2000-01-02 18:06:22 CST (UTC-06:00) |                                        |
| Copyright @ 2018 System                                       | Up Time   | 1d 18:06:22                         |                                        |
| Device Tem                                                    | perature  | 38°C, 100°F                         |                                        |
| Upper Th                                                      | hreshold  | 120°C, 248°F                        |                                        |
| Lower Th                                                      | hreshold  | -60°C, -76°F                        |                                        |
| Power DC V                                                    | 1 (Volts) | 27.2                                |                                        |
| Power DC V                                                    | 2 (Volts) | 0.0                                 |                                        |
| Total Current                                                 | t (Amps)  | 0.835                               |                                        |
| Total Power                                                   | r (Watts) | 22.7                                |                                        |
| Total Power                                                   | r (Watts) | 22.7<br>Aodify Refresh              |                                        |

The System page presents the user with current system information.

**Name:** Contains the name assigned to the device, which allows alphanumeric and special characters (,#\_-:) only. When IP Configuration is DHCP, then this may be used as the Client ID (Option 61) of the DHCP Request.

**Contact:** The person to contact for system issues, which should be someone within your organization. Only alphanumeric and special characters (,#\_-) are allowed.

**Location:** The physical location of the switch. Only alphanumeric and special characters ( ,#\_- ) are allowed.

**System Time:** Displays the date/time of the system. The system date/time defaults to 2000-01-01 00:00:00 CST (UTC-06:00) at system start.

System Up Time: Parameter represents the total time elapsed since the switch was turned on or rebooted.

**Device Temperature:** The device temperature reported by the on-board digital temperature sensor. This option is only shown on devices with temperature sensors.

**Upper Threshold:** The highest temperature for the switch without causing a fault to occur. The threshold is specified as an integer in degrees Celsius. The range is from -60 °C to 120 °C, and the default is product dependent. This option is only shown on devices with temperature sensors.

**Lower Threshold:** The lowest temperature for the switch without causing a fault to occur. The threshold is specified as an integer in Celsius degrees. The range is from -60 °C to 120 °C, and the default is product dependent. This option is only shown on devices with temperature sensors.

**Power DC V1:** The voltage measurement on power input DC V1. This option is only shown on devices with a voltage sensor.

**Power DC V2:** The voltage measurement on power input DC V2. This option is only shown on devices with a voltage sensor.

**Total Current:** The total input current measurement in Amps. This option is only shown on devices with a current sensor.

**Total Power:** The calculated power in Watts obtained from voltage and current measurements. This option is only shown on devices with a voltage and current sensor.

To make modifications to the fields above, click on the *Modify* button. Enter the desired settings and click on the *Update* button.

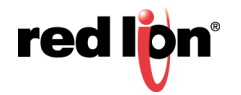

# 2.10 User Management

## 2.10.1 Authorized Users

The User Management screen allows users to view, add, modify and remove system user accounts. The display includes a list of all the users who have access to the management features of the switch and their access permissions.

Note: Up to 5 web users may be logged into the Web Management tool at once.

| 192.168.2.211 N-Tron S                                                                                                    | eries 6b: × +             |                  |          |                                  |
|----------------------------------------------------------------------------------------------------|---------------------------|------------------|----------|----------------------------------|
| $\leftrightarrow$ $\rightarrow$ C $\textcircled{a}$                                                                                                    | 🛈 💪 https://192.168.2.211 | 🛡 🕁              | Q Search | \ ⊡ ≡                            |
| For Configuration     Configuration     Configuration     Configuration     File Transfer     Network     File Transfer     Network     File Transfer     Network     File Transfer     Network     File Transfer     Network     Network     Net |                           | Authorized Users | USER I A | dmini   ACCESS Admini   LOCOUT * |
| >>                                                                                                    |                           |                  |          | 37 ×                             |

### **Adding Users**

The system administrator can add users, change passwords and define access permissions for each user. Click on the *Add* button and the following dialog window will appear:

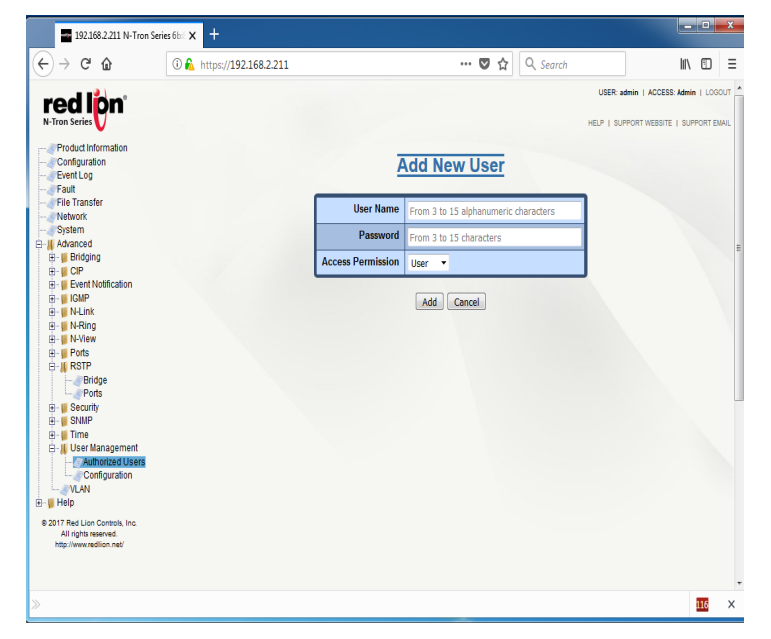

**User Name:** User names may include all alphanumerical characters, as well as the following 2 characters: \_ - , and must be 3 to 15 characters long.

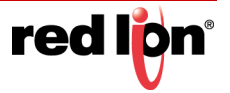

**Password:** Passwords can include all printable characters, except for the colon (:) and spaces, and the password length must be in the range specified by the "Password Length Min" and "Password Length Max" fields. These fields are configurable under the User Management ? Configuration screen. The background print in the Password entry field will specify the currently configured range.

Access Permission: This field determines whether a user has standard User rights or Admin access.

- User permission gives the right to view switch configurations and to view current port settings.
- *Admin* permission gives the right to change and view any switch configuration and to change and view any current port settings.

#### **Removing Users**

Users can be removed by a user with Admin access. Click on the *Remove* button, enter the User Name to be deleted and click on the *Remove* button.

## 2.10.2 Configuration

The User Management Configuration screen allows for the switch to be configured with a user password length minimum and user password length maximum.

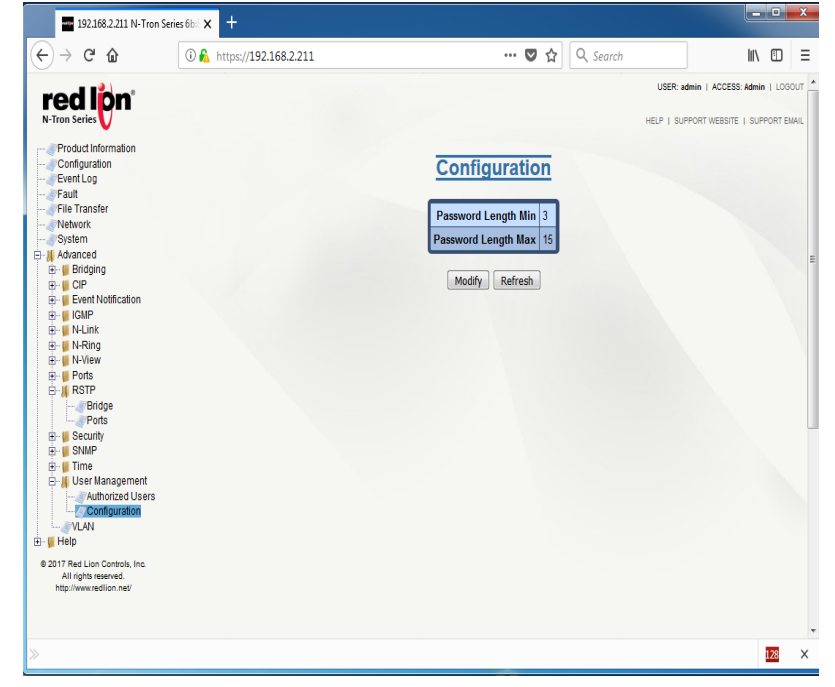

**Password Length Min:** The minimum number of characters allowed in a user password. The default is 3 characters.

**Password Length Max:** The maximum number of characters allowed in a user password. The default is 15 characters.

The Configuration screen allows modification of the minimum user password length and the maximum user password length. Both fields, 'Password Length Min' and 'Password Length Max' must be within the overall range of 3 to 15 characters, inclusive.

A configuration change, min or max, will not be allowed if an existing user password will fall out of the desired range (or become non-compliant). Each of the users preventing the change will be listed in the error message. In this case, each of the users that would become non-compliant would need to have their password lengths changed to fall into the new desired range before the configuration change can be applied.

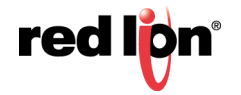

# 2.11 Bridging

## 2.11.1 Aging Time

The Aging menu item under the Bridging category displays the currently configured Aging Time. This configurable field shows the desired aging time for dynamically learned MAC addresses. Inactive MAC addresses will be removed from the Hardware Address Entry Table after the aging time period has expired. The internal aging time period will be between 1 and 2 times the selected aging time value.

| red lion                                                                                                    | USER: admin   ACCESS: Admin   LOGOUT                         |
|----------------------------------------------------------------------------------------------------|--------------------------------------------------------------|
| N-Tron Series                                                                                                    | HELP   SUPPORT WEBSITE   SUPPORT EMAIL                       |
| Product Information<br>Configuration<br>Fault<br>Network<br>System<br>User Management<br>Advanced<br>Galage<br>Multicast Addresses<br>Collection<br>IGMP<br>Gulf IGMP<br>Gulf N-Link<br>D- N-Link<br>D- N-View | Bridging Aging Time View<br>Aging Time 300<br>Modify Refresh |
| B-U Ports<br>B-U RSTP<br>B-U Security<br>B-U SNMP                                                                                                    |                                                              |
| ULAN<br>                                                                                                    |                                                              |
| Copyright @ 2016                                                                                                    |                                                              |

To modify the Aging Time field, click on the *Modify* button. Enter the desired Aging Time (value must be between 10 - 630 seconds) and click on the *Update* button. The default value for this field is 300 seconds. To save the changes made, return to the Configuration menu and click on the *Save* button.

## 2.11.2 Multicast Addresses

The Multicast Addresses page displays a list of Multicast Group Addresses that are associated with respective port numbers.

| +ttp://192.168.1.233/ | 🔎 - C 🔤 192.168.1.233 N-Tron Series × 🏠 🏠     |
|-----------------------|-----------------------------------------------|
| red lion              | USER: admin   ACCESS: Admin   LOGOUT          |
| N-Tron Series         | HELP   SUPPORT WEBSITE   SUPPORT EMAIL        |
| Product Information   |                                               |
| Event Log             | )isplay Static Multicast Group Addresses      |
| Fault                 |                                               |
|                       | Static Multicast Group Address Filters        |
| System                | Multicast Address Port List VLAN ID           |
| Juser Management      |                                               |
| Advanced              |                                               |
| Aging Time            |                                               |
| Multicast Addresses   | Number of Static Multicast Group Addresses: 0 |
| The CIP               | Add Remove Refresh                            |
| 🗄 🖷 🚺 IGMP            |                                               |
| in III N-Link         |                                               |
| View                  |                                               |
| 🗈 📲 Ports             |                                               |
| RSIP     Security     |                                               |
|                       |                                               |
| 🕀 📔 Time              |                                               |
| ⊞                     |                                               |
| Copyright @ 2016      | ~                                             |

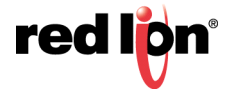

#### Adding a Multicast Group Address

To add a Multicast Address, click on the Add button and the following dialog window will appear:

| Add Multicast Group Address Filter |         |           |        |          |          |      |     |     |
|------------------------------------|---------|-----------|--------|----------|----------|------|-----|-----|
|                                    |         | Show      | All    |          | •        |      |     |     |
| Multicast Address                  | 01:00:0 | 0:00:00:0 | 0      |          |          |      |     |     |
| Port List                          | □P1     | P2        | 🗖 P3   | P4       | P5       | P6   | P7  | P8  |
|                                    | 🗖 P9    | P10       | 🗖 P11  | P12      | P13      | P14  | P15 | P16 |
|                                    |         |           | Se     | lect All | Select N | lone |     |     |
| VLAN ID                            | 1       |           |        |          |          |      |     |     |
|                                    |         |           | Jpdate | Cancel   |          |      |     |     |

Enter a valid Multicast Group Address and VLAN ID, then select the port(s) to which matching packets will be directed.

Click on the Update button to return to the Display Static Multicast Group Addresses page.

To save the changes go to the Configuration menu and click on the Save button.

#### **Removing a Multicast Group Address**

To remove a Multicast Address, click on the *Remove* button. A listing of available Multicast Group Addresses will appear. Click on the *Delete* button to remove an address.

### 2.11.3 Unicast Addresses

The Unicast Addresses dialog window displays a list of MAC addresses that are associated with each respective port number. This can be used to statically assign a MAC address access to a single port on the switch.

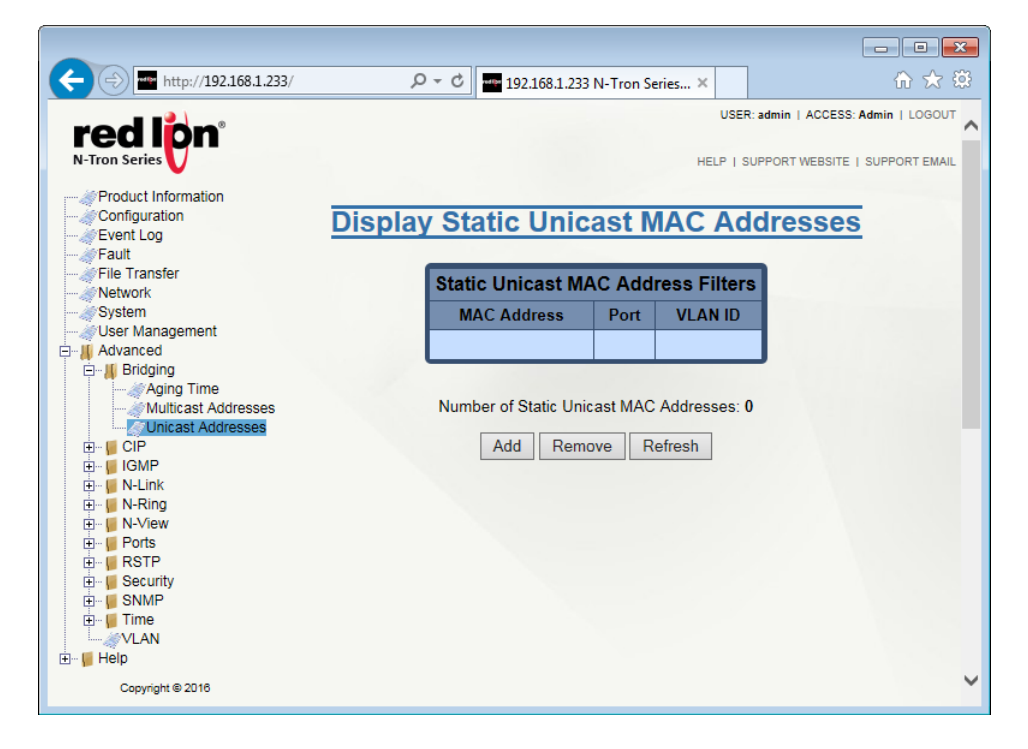

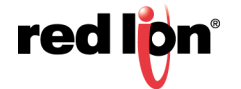

### Adding a Unicast Address

To add a Unicast Address, click on the Add button and the following dialog window will appear:

Enter a valid MAC address and VLAN ID, then select the port to which matching packets will be directed.

| Show All    | -                 |  |
|-------------|-------------------|--|
| Mac Address | 00:00:00:00:00:01 |  |
| Port        | P1 🔻              |  |
| VLAN ID     | 1                 |  |
| Updat       | e Cancel          |  |

Click on the Update button to add the unicast address and return to the Display Static Unicast MAC Addresses dialog window.

To save the changes go to the Configuration menu and click on the Save button.

#### Removing a Unicast MAC Address

To remove a Unicast Address, click on the *Remove* button and a dialog window with a listing of available Unicast MAC Addresses will appear. Click on the *Delete* button to remove the MAC Address and return to the *Display Static Unicast MAC Addresses* dialog window.

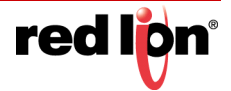

# 2.12 CIP<sup>™</sup>

EtherNet/IP<sup>™</sup>, better known as the Common Industrial Protocol (CIP<sup>™</sup>), was designed for use in process control and industrial automation applications. CIP was designed to provide consistent device access to eliminate the need for vendor specific software for configuration and monitoring of their devices.

N-Tron<sup>®</sup> switches with CIP support can be used to communicate with other industrial devices.

Note: Information about using CIP with the NT24k can be found in the CIP User Manual & Installation Guide and the CIP Installation Kit for the NT24k switch family. This manual can be found on the Red Lion website.

## 2.12.1 Configuration

The CIP Configuration View dialog window displays the CIP status as well as the Multicast and Unicast RPIs (Requested Packet Interval).

Click on the *Modify* button to make changes to the CIP Configuration:

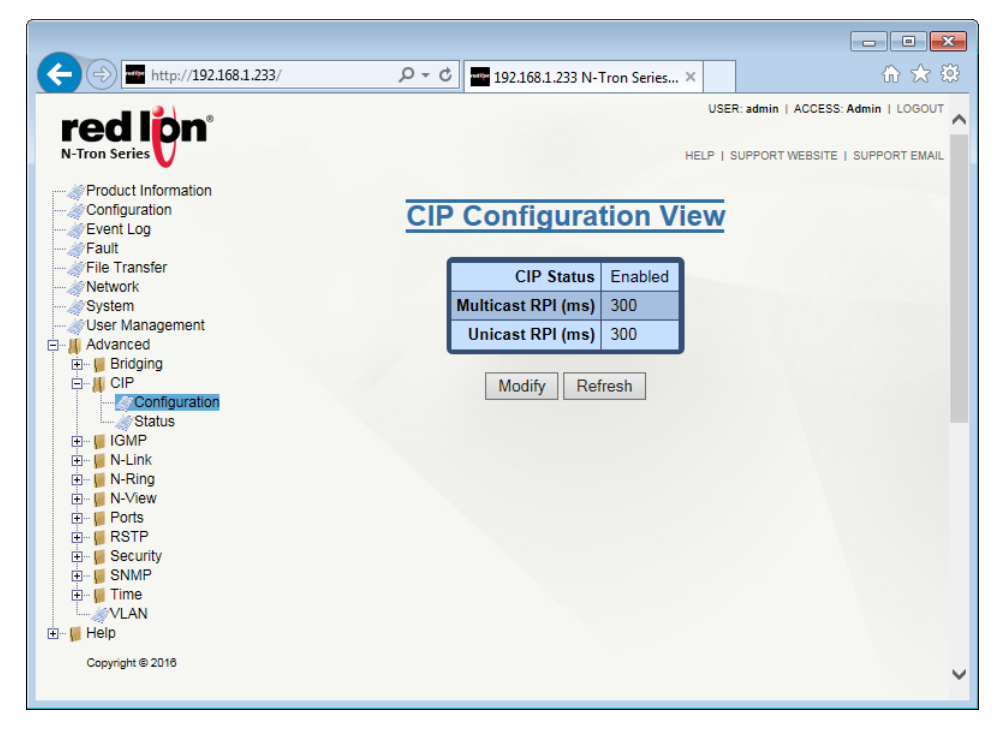

**CIP Status:** This field determines whether CIP is enabled or disabled on the NT24k switch. The default setting is Enabled.

**Multicast RPI:** The minimum Requested Packet Interval for Class 1 (multicast) connections in milliseconds is shown in this field. Requests for less than this value will be rejected. The default value for this option is 300 ms. The available range is 300 - 300,000.

**Unicast RPI:** This field shows the minimum Request Packet Interval for Class 3 (unicast) connections in milliseconds. Requests for less than this value will be rejected. The default value for this field is 300 ms. The available range is 300 - 300,000.

Click on the *Update* button once the desired information is entered and to return to the *CIP Configuration View* dialog window. To save the changes made, return to the *Configuration* menu and click on the *Save* button.

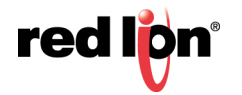

## 2.12.2 Status

The Status menu item displays the CIP status. The switch status and partner status information will be shown.

### Example CIP Status View showing a Connection Summary table with one Multicast connection:

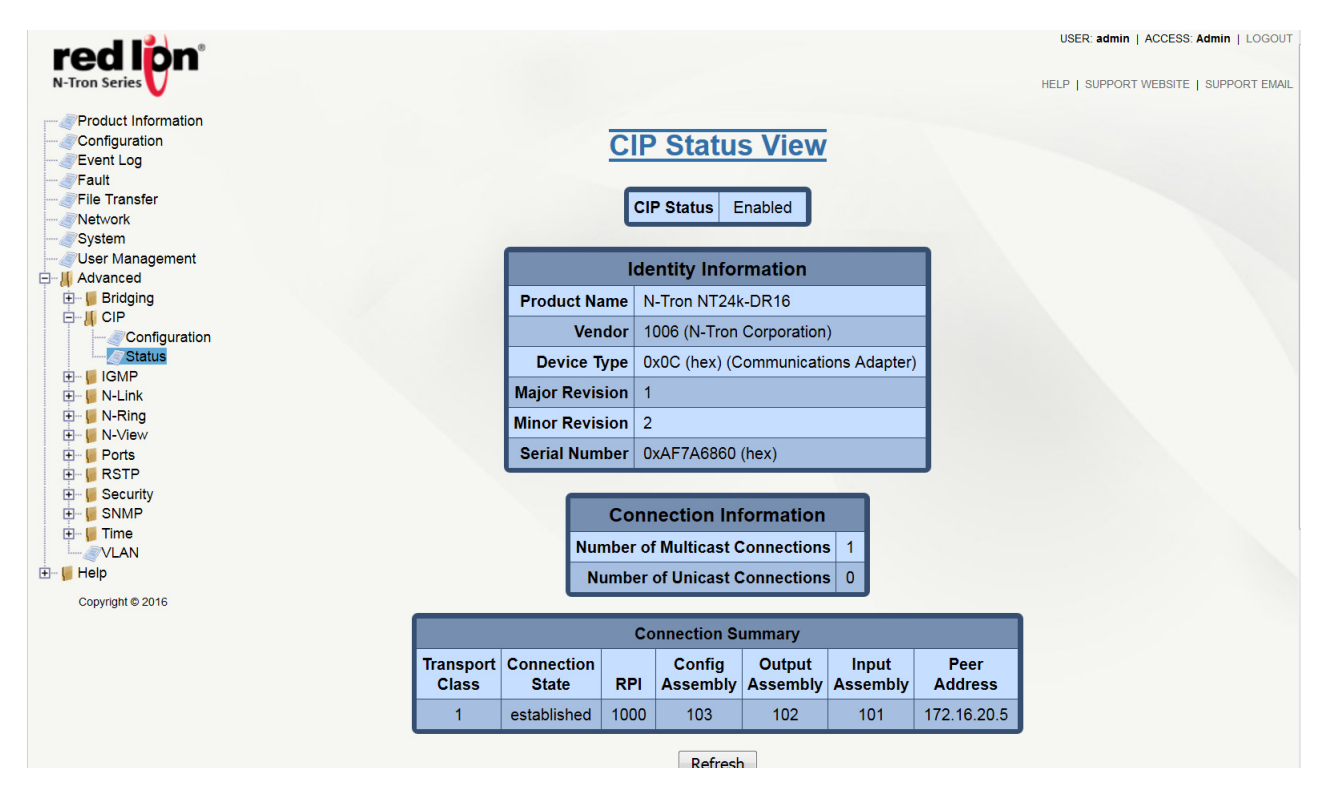

#### **Identity Information**

Product Name: This field displays the Switch Model Number.

Vendor: This field shows N-Tron's ODVA Ethernet/IP<sup>™</sup> Vendor ID (1006).

Device Type: This field displays that the ODVA device type is Communications Adapter (0x0C hex).

Major Revision: This field displays the major revision of the CIP implementation.

Minor Revision: This field shows the minor revision of the CIP implementation.

**Serial Number (hex):** This field shows the CIP serial number, which is unique across all N-Tron CIP devices. The number shown is the last 4 octets of the base switch MAC address.

#### **Connection Information**

**Number of Multicast Connections:** This field shows the current number of CIP Ethernet/IP class 1 (multicast) connections.

**Number of Unicast Connections:** This field displays the current number of CIP Ethernet /IP class 3 (unicast) connections.

#### **Connection Summary**

**Transport Class:** This field displays the Transport class for the connection, such as class 1 (multicast) or class 3 (unicast).

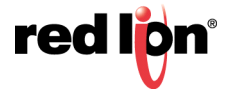

**Connection State:** This field indicates the state of the connection (established, timed out, closing or configuring).

RPI: The field displays the Requested Packet Interval in milliseconds.

Config Assembly: This field shows the configuration assembly number.

**Output Assembly:** This field displays the Output assembly number (the assembly that is sent out from the switch).

Input Assembly: This field displays the input assembly number (the assembly that is received into the switch).

Peer Address: This field shows the peer IP address of the device connected to the switch.

## 2.12.3 EIP Indicators

The module status indicator shows the current status of the switch. The network status indicator shows the status of the EtherNet/IP<sup>™</sup> network interface. These indicators are located on the back of the rack mount version of the switch or on the front of the CPU module on the DIN-Rail versions of the switch.

#### Module Status

| Indicator State | Summary            | Description                                            |
|-----------------|--------------------|--------------------------------------------------------|
| Steady Off      | No power           | The switch is not powered up.                          |
| Steady Green    | Device operational | The switch is operating normally.                      |
| Flashing Green  | Standby            | The switch has not been configured for CIP operations. |
| Flashing Red    | Minor fault        | A recoverable minor fault has occurred.                |
| Steady Red      | Major fault        | A non-recoverable major fault has occurred.            |

#### **Network Status**

| Indicator State | Summary                       | Description                                                               |
|-----------------|-------------------------------|---------------------------------------------------------------------------|
| Steady Off      | Not powered, no IP<br>address | The switch is not powered up, or an IP address has not been configured.   |
| Flashing Green  | No connections                | An IP address is configured, but no connections have<br>been established. |
| Steady Green    | Connected                     | A connection has been established                                         |
| Flashing Red    | Connection timeout            | A connection has timed out.                                               |

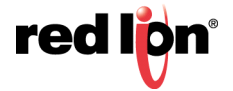

# 2.13 DHCP Client Configuration

The switch will automatically obtain an IP assignment from a DHCP server, or optionally Fallback to a configured IP assignment if unable to get an IP assignment from a DHCP server. Communication between the client and server can optionally go through a DHCP Relay Agent.

DHCP Client is enabled by default, with 192.168.1.201 as the factory fallback address.

Refer to section 2.8 Network for enabling DHCP Client mode.

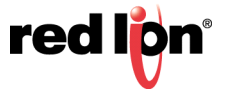

# 2.14 DHCP Relay Agent Configuration

A relay agent, configured via the Relay Agent Configuration View, provides a way for DHCP client requests to reach DHCP servers, including those that reside on a different subnet and/or VLAN.

Note: DHCP traffic is sent and received only on Management VLANs.

### View Page

| <u>Re</u> | <u>lay /</u> | <u>Ager</u>           | <u>nt Co</u> | onfi    | <u>gura</u> | tion     | Viev |
|-----------|--------------|-----------------------|--------------|---------|-------------|----------|------|
|           |              |                       |              |         |             |          |      |
|           |              | Relay                 | Agent \$     | Status  | Disable     | ed       |      |
|           | R            | Relay Agent ID Format |              |         | IP Add      | ress     |      |
|           |              | Relay Agent ID        |              |         | 192.16      | 8.2.213  |      |
|           |              | DHCP Server 1 IP      |              |         | 0.0.0.0     |          |      |
|           |              | DHC                   | P Serve      | er 2 IP | 0.0.0.0     |          |      |
|           |              | DHCP Server 3 IP      |              |         | 0.0.0.0     |          |      |
|           |              | DHC                   | P Serve      | er 4 IP | 0.0.0.0     |          |      |
|           |              |                       |              |         |             |          |      |
|           |              | Sho                   | <b>w</b> All |         |             | <b>7</b> |      |
|           | Enabl        | le Port<br>No         | Port<br>Name | Circui  | it ID - Fo  | ormat M  | AC   |
|           |              | 1                     | P1           | 00      | ):07:af:e   | 5:c1:e1  |      |
|           |              | 2                     | P2           | 00      | ):07:af:e   | 5:c1:e2  |      |
|           |              | 3                     | P3           | 00      | ):07:af:e   | 5:c1:e3  |      |
|           |              | 4                     | P4           | 00      | ):07:af:e   | 5:c1:e4  |      |
|           |              | 5                     | P5           | 00      | ):07:af:e   | 5:c1:e5  |      |
|           |              | 6                     | P6           | 00      | ):07:af:e   | 5:c1:e6  |      |
|           |              | 7                     | P7           | 00      | ):07:af:e   | 5:c1:e7  |      |
|           |              | 8                     | P8           | 00      | ):07:af:e   | 5:c1:e8  |      |
|           |              |                       | Modify       | Ref     | resh        |          |      |

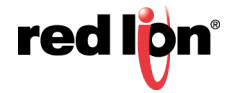

Click on the *Modify* button to open the DHCP Server Configuration Modification page.

Mo

### **Modify Page**

|                       | 0                 |
|-----------------------|-------------------|
| Relay Agent Status    | Disabled <b>v</b> |
| Relay Agent ID Format | IP Address 🔻      |
| Relay Agent ID        | 192.168.2.213     |
| DHCP Server 1 IP      | 0.0.0.0           |
| DHCP Server 2 IP      | 0.0.0.0           |
| DHCP Server 3 IP      | 0.0.0.0           |
| DHCP Server 4 IP      | 0.0.0.0           |
|                       |                   |

| Show   |            | All          | •                       |  |  |
|--------|------------|--------------|-------------------------|--|--|
| Enable | Port<br>No | Port<br>Name | Circuit ID MAC <b>•</b> |  |  |
|        | 1          | P1           | 00:07:af:e5:c1:e1       |  |  |
|        | 2          | P2           | 00:07:af:e5:c1:e2       |  |  |
|        | 3          | P3           | 00:07:af:e5:c1:e3       |  |  |
|        | 4          | P4           | 00:07:af:e5:c1:e4       |  |  |
|        | 5          | P5           | 00:07:af:e5:c1:e5       |  |  |
|        | 6          | P6           | 00:07:af:e5:c1:e6       |  |  |
|        | 7          | P7           | 00:07:af:e5:c1:e7       |  |  |
|        | 8          | P8           | 00:07:af:e5:c1:e8       |  |  |
|        |            |              |                         |  |  |

Update Cancel

Click on the Update button to apply the changes.

Relay Agent Status: Indicates whether the DHCP relay agent is active. The default is Disabled.

**Relay Agent ID Format:** The format selector with options for IP address, MAC address, Client ID, Other String, or Other Hex characters.

Relay Agent ID: A unique identifier that designates this relay agent switch.

DHCP Server 1-4 IP: The configured IP address of the DHCP servers.

Enable: Indicates whether relay agent functionality is enabled for the port.

Port No: The number of the port. This field is read-only.

Port Name: The descriptive name of the port. This field is read-only.

**Circuit ID:** When enabled, the Circuit ID for the port can be specified. By default, the Circuit ID is set to the MAC Address of the port. Circuit IDs must be unique for each port.

Circuit ID Format: The format selector with options for MAC, Hex, and String.

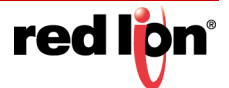

# 2.15 DHCP Server Configuration

The DHCP Server provides IP addresses to DHCP clients on the same subnet or VLAN. DHCP traffic is sent and received only on Management LANs.

Note: A DHCP Relay Agent is required, to provide an IP address to clients on a different subnet or VLAN.

The following screen shows the Advanced configuration hidden:

| DHCPS     | erver Confi        | nurati  | on View |
|-----------|--------------------|---------|---------|
|           |                    | guiati  |         |
|           |                    |         |         |
| Section 1 | DHCP Server Status | Enabled |         |
|           | Show Advance       | ed      |         |
|           | Modify             | esh     |         |

The following screen shows the Advanced configuration unhidden:

| DHCP Server Status             | Enabled |  |  |  |
|--------------------------------|---------|--|--|--|
| Hide Advanced                  |         |  |  |  |
| Accept Broadcast Requests      | Enabled |  |  |  |
| Delay Broadcast Responses (ms) | 500     |  |  |  |

Click on the *Modify* button to open the DHCP Server Configuration Modification page. Click on the *Update* button to apply the changes.

|                |                  | _       | _ |
|----------------|------------------|---------|---|
| DHO            | CP Server Status | Enabled | • |
|                | Hide Advanced    |         |   |
| Accept Bro     | adcast Requests  | Enabled | • |
| Delay Broadcas | t Responses (Ms) | 500     |   |

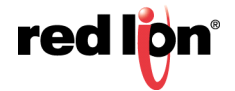

**DHCP Server Status:** Indicates whether the DHCP server is active. The default is Disabled.

Show/Hide Advanced: Button used to toggle whether or not to show advanced settings.

Accept Broadcast Requests: Indicates whether the DHCP server will process broadcast messages. Typically, client requests are broadcast and relay agent requests are unicast. When enabled, the server will respond to broadcast requests. When disabled, the server will ignore broadcast requests. The default is Enabled.

**Delay Broadcast Responses(Ms):** The amount of time (in milliseconds) that the DHCP server will delay the processing of a broadcast message. This setting is used when clients and relay agents are on the same subnet and/or VLAN. A delay provides the opportunity for relay agent requests to be honored before client requests. This setting only applies when Allow Broadcast is Enabled. The range is 0-2500 and the default is 500.

### 2.15.1 DHCP Server Current Leases

The Current Leases table shows the IP addresses that have been leased, or offered, to devices.

|                   | DHCP Server Current Leases View |                   |              |             |                 |                |   |  |  |
|-------------------|---------------------------------|-------------------|--------------|-------------|-----------------|----------------|---|--|--|
| Sort By Pool Name |                                 |                   |              |             |                 |                |   |  |  |
| Pool Name         | Binding Identifer               | MAC Address       | IP Address   | Status      | Remaining Lease | Label          | - |  |  |
| Office            | MAC = a0:36:9f:3b:6a:bf         | a0:36:9f:3b:6a:bf | 10.0.4.1     | Static      | 2d 02:23        | Office Printer |   |  |  |
| Office            | MAC = a0:36:9f:3b:6a:38         | a0:36:9f:3b:6a:38 | 10.0.4.2     | Dynamic     | 20d 04:43       | PC             |   |  |  |
| Control1          | MAC = a0:36:9f:6b:80:80         | a0:36:9f:6b:80:80 | 10.0.4.90    | Static      | 136d 23:11      | Camera 1       |   |  |  |
| Control1          | MAC = a0:36:9f:3a:e8:70         | a0:36:9f:3a:e8:70 | 10.0.4.91    | Static      | 6d 05:55        | PLC 2          |   |  |  |
| Control2          | MAC = a0:36:9f:7c:98:7b         | a0:36:9f:7c:98:7b | 10.0.4.15    | Static      | 99d 12:02       | PLC 3          |   |  |  |
|                   |                                 |                   |              |             |                 |                |   |  |  |
|                   | Re                              | fresh Make Selec  | ted Static R | elease Sele | cted            |                |   |  |  |

**Sort By:** Sort the current leases by Pool Name, Binding Identifier, MAC Address, IP Address, Status, Remaining Lease, or Label.

Pool Name: The pool from which the lease was obtained.

**Binding Identifier:** The client associated with the lease entry. If Show Hex checkbox is checked, then detailed hex data about the Binding Identifier is displayed.

**MAC Address:** Indicates the MAC address of the client associated with the lease.

**IP Address:** Indicates the IP address assigned to the lease entry.

Status: Indicates the current status of the lease entry.

- Dynamic = Assigned dynamic IP.
- Static = Assigned static IP.

**Remaining Lease:** The client's remaining lease time.

Label: The descriptive name of the client.

Check Box: Click the individual checkbox to either make the clients static or release its lease.

Note: Only client with a dynamic lease can be made static.

Make Selected Static: Make the selected client dynamic IP address static.

Release Selected: Release selected client lease.

## 2.15.2 DHCP Server Scope Configuration

#### **Scope Configuration Pools**

The DHCP Server Scope Configuration contains vital network configuration options, called scope configuration pools, for potential clients. At least one scope configuration pool is necessary to create static assignments.

#### View Page

| DHCP Server Scope Configuration View |                |               |               |             |             |             |                |  |
|--------------------------------------|----------------|---------------|---------------|-------------|-------------|-------------|----------------|--|
| Enabled                              | Pool Name      | Pool Range    | Subnet Mask   | Gateway     | Domain      | DNS         | Lease Duration |  |
| <b>V</b>                             | Pool_One       | 192.168.2.100 | 255.255.255.0 | 192.168.2.1 | this-domain | 192.168.2.2 | 28d 00:00      |  |
|                                      |                | 192.168.2.200 |               |             |             | 192.168.2.3 |                |  |
|                                      | Modify Refresh |               |               |             |             |             |                |  |

### Modify Page

#### Modify DHCP Server Scope Configuration

| Enabled | Pool Name | Pool Range    | Subnet Mask   | Gateway     | Domain      | DNS         | Lease Duration    |        |
|---------|-----------|---------------|---------------|-------------|-------------|-------------|-------------------|--------|
|         | Pool_One  | 192.168.2.100 | 255.255.255.0 | 192.168.2.1 | this-domain | 192.168.2.2 | 28d 00:00         | Remove |
|         |           | 192.168.2.200 |               |             |             | 192.168.2.3 |                   |        |
|         |           | 0.0.0         | 0.0.0.0       | 0.0.0.0     |             | 0.0.0       | 28 d hrs h mins m | Add    |
|         |           | 0.0.0.0       |               |             |             | 0.0.0.0     | Forever           |        |
|         |           |               |               |             |             |             |                   |        |

Update Cancel

On the Modify page, the last column contains various buttons. The *Remove* button removes the corresponding scope configuration pool along with all static assignment and bindings associated with the pool. The *Add* button is used to add a new scope configuration pool.

Click on the Add button to add the new scope.

Click on the *Remove* button to remove an existing or new scope.

Click on the Update button to apply the changes.

Enabled: Indicates whether the pool is enabled or disabled.

Pool Name: Descriptive name of the scope configuration pool. This field is required and must be unique.

Pool Range: Starting and ending IP addresses for the pool of addresses.

Subnet Mask: The subnet mask for the IP address pool.

Gateway: The gateway IP address offered to the client. This field is optional.

Domain: The domain name offered to the client. This field is optional.

**DNS:** The DNS server IP addresses offered to the client. These fields are optional.

**Lease Duration:** The lease time (in days, hours and minutes) offered to the client. The range is 1 minute to 1000 days. The default is 28 days. If the Forever checkbox is checked, the lease does not expire.

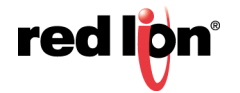

## 2.15.3 DHCP Server Static Assignments

### View Page

|   | DHCP Server Static Assignments View          |           |               |                |                |             |             |                |
|---|----------------------------------------------|-----------|---------------|----------------|----------------|-------------|-------------|----------------|
|   |                                              |           |               |                |                | -           |             |                |
|   |                                              |           |               | Pool Name      | Pool_One       |             |             |                |
|   |                                              |           |               |                | 1              |             |             |                |
|   | Enabled                                      | Pool Name | Pool Range    | Subnet Mask    | Gateway        | Domain      | DNS         | Lease Duration |
| I | <b>V</b>                                     | Pool_One  | 192.168.2.100 | 255.255.255.0  | 192.168.2.1    | this-domain | 192.168.2.2 | 28d 00:00      |
| L |                                              |           | 192.168.2.200 |                |                |             | 192.168.2.3 |                |
|   |                                              |           |               |                |                |             |             |                |
|   | IP Address Binding Identifier Label Show Hex |           |               |                |                |             |             |                |
|   |                                              |           | 192.168.2     | .180 Client ID | (String) = pc1 | 1234 Lab PO | 2           |                |
|   |                                              |           |               | Modify         | Refresh        |             |             |                |

Select the Pool Name drop-down list to filter on a specified pool.

Click on the *Modify* button to open the Modify DHCP Server Static Assignments page.

## **Modify Page**

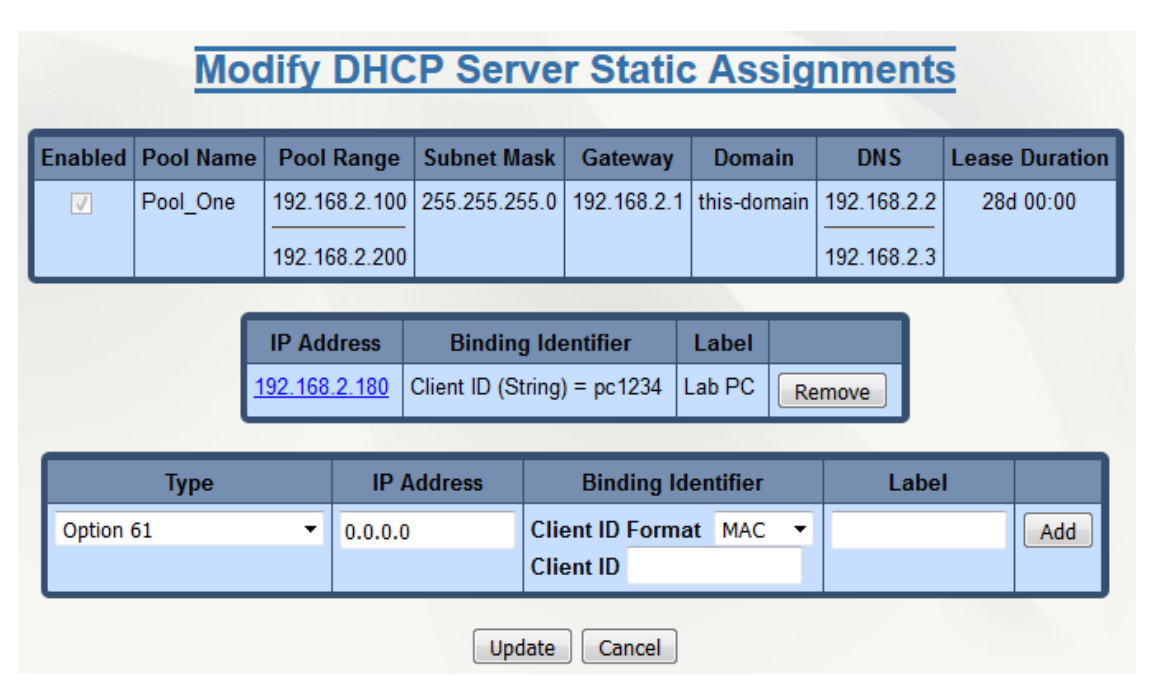

Click on the IP address hyperlink to modify the corresponding static assignment.

Click on the Add button to add the new static assignment.

Click on the *Remove* button to remove an existing or new static assignment.

Click on the *Update* button to apply the changes.

Enabled: Indicates whether the pool is enabled or disabled. This field is read-only.

Pool Name: Descriptive name of the scope configuration pool. This field is read-only.

Pool Range: Starting and ending IP addresses of a pool of addresses. This field is read-only.

Subnet Mask: The subnet mask offered to the client. This field is read-only.

Gateway: The gateway IP address offered to the client. This field is read-only.

Domain: The domain name offered to the client. This field is read-only.

DNS: The DNS server IP addresses offered to the client. This field is read-only.

Lease Duration: The lease time (in days, hours and minutes) that will be offered to a client. This field is read-only.

**Type:** The type of binding identifier for the static assignment. The options are Option 61 and Relay Agent (Option 82).

**IP Address:** The static IP address offered to the DHCP client.

**Binding Identifier:** The binding identifier of the static IP address assignment. For Option 61, the binding identifier requires a Client ID, the identifier of the desired client. For Option 82, the binding identifier requires a Remote Agent ID and Circuit ID. The Option 82 identifiers must match the relay agent's Remote ID and Circuit ID. The identifier formats are IP, MAC, Hex, and String.

Label: The descriptive name of the static assignment. The field is optional.

## 2.15.4 DHCP Static Port Assignments

When a static port assignment is enabled on the port, the port will act as a DHCP server and provide a static IP address to the client connected to the port.

Note: Only one DHCP client can be connected per port.

#### View Page

|        | Static Port Assignments View |              |               |               |             |                    |               |               |       |  |
|--------|------------------------------|--------------|---------------|---------------|-------------|--------------------|---------------|---------------|-------|--|
|        | Show All 🔻                   |              |               |               |             |                    |               |               |       |  |
| Enable | Port<br>No                   | Port<br>Name | IP Address    | Subnet Mask   | Gateway     | Domain Name        | DNS 1         | DNS 2         | Label |  |
|        | <u>01</u>                    | P1           |               |               |             |                    |               |               |       |  |
|        | <u>02</u>                    | P2           |               |               |             |                    |               |               |       |  |
|        | <u>03</u>                    | P3           |               |               |             |                    |               |               |       |  |
| V      | <u>04</u>                    | P4           | 192.168.2.188 | 255.255.255.0 | 192.168.2.1 | printer.lab.domain | 192.168.2.250 | 192.168.2.251 | Port4 |  |
|        | <u>05</u>                    | P5           |               |               |             |                    |               |               |       |  |
|        | <u>06</u>                    | P6           |               |               |             |                    |               |               |       |  |
|        | <u>07</u>                    | P7           |               |               |             |                    |               |               |       |  |
|        | <u>08</u>                    | P8           |               |               |             |                    |               |               |       |  |

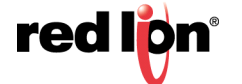

Refresh

ts

Select the Show drop-down list to show only enabled ports or all ports. Click on the port number hyperlink to modify the port's static port assignment.

### **Modify Page**

| odit | y Static P  | ort Assigni        | nen |
|------|-------------|--------------------|-----|
|      |             |                    |     |
|      | Enable      |                    |     |
|      | Port Name   | P4                 |     |
|      | IP Address  | 192.168.2.188      |     |
|      | Subnet Mask | 255.255.255.0      |     |
|      | Gateway     | 192.168.2.1        |     |
|      | Domain Name | printer.lab.domair |     |
|      | DNS 1       | 192.168.2.250      |     |
|      | DNS 2       | 192.168.2.251      |     |
|      | Label       | Port4              |     |
|      | Update      | Cancel             |     |

Click on the Update button to apply the changes.

Enable: Indicates whether Static Port Assignment is enabled on the port.

Port No: The number of the port.

Port Name: The descriptive name of the port. This field is read-only.

**IP Address:** The IP address offer to the DHCP client connected to the port.

Subnet Mask: The subnet mask offer to the DHCP client connected to the port.

Gateway: The gateway offer to the DHCP client connected to the port.

Domain Name: The domain name offer to the DHCP client connected to the port. The field is optional.

DNS 1: The primary DNS offer to the DHCP client connected to the port. The field is optional.

DNS 2: The secondary DNS offer to the DHCP client connected to the port. The field is optional.

Label: The descriptive name of the DHCP client connected to the port. The field is optional.

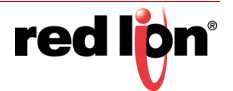

# 2.16 Event Notification

Event Notification is a combination of features that deal with filtering and routing system and fault events to different destinations.

## 2.16.1 Event Log Filter

The Event Log Filter allows the user to define which events will be logged based on the severity level of the event.

**Note:** The event log is enabled by default for critical events.

#### 2.16.1.1 Event Log Filter View

The Event Log Filter page displays the current minimum severity settings for each component. Events below the minimum severity level will not be logged.

| Component    | Minimum Severity |
|--------------|------------------|
| 8021X        | Critical         |
| DHCPS        | Critical         |
| Faults       | Critical         |
| NLink        | Critical         |
| NRing        | Critical         |
| Ports        | Critical         |
| PortSecurity | Critical         |
| RADIUS       | Critical         |
| RSTP         | Critical         |
| Security     | Critical         |
| System       | Critical         |
| SystemTime   | Critical         |

Click on the Modify button to make changes to the Event Log Filter

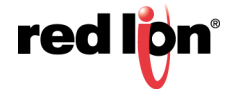

## 2.16.1.2 Event Log Filter Modify

The Event Log Filter configuration can be changed by clicking on the Modify button.

|                 | g i ntoi m | ouny    |  |  |  |  |
|-----------------|------------|---------|--|--|--|--|
| Component       | Minimum Se | everity |  |  |  |  |
| Quick Configure | Critical 🔫 | Apply   |  |  |  |  |
| 8021X           | Critical   | •       |  |  |  |  |
| DHCPS           | Critical   | -       |  |  |  |  |
| Faults          | Critical   | •       |  |  |  |  |
| NLink           | Critical   | •       |  |  |  |  |
| NRing           | Critical   | •       |  |  |  |  |
| Ports           | Critical   | •       |  |  |  |  |
| PortSecurity    | Critical   | •       |  |  |  |  |
| RADIUS          | Critical   | -       |  |  |  |  |
| RSTP            | Critical   | •       |  |  |  |  |
| Security        | Critical   | -       |  |  |  |  |
| System          | Critical   | •       |  |  |  |  |
| SystemTime      | Critical   | -       |  |  |  |  |
| Update Cancel   |            |         |  |  |  |  |

Event Log Filter Modify

Quick Configure: Use Quick Configure to change all components to the same severity level.

**Component**: The feature, protocol, or system service of the switch that generates events. The component list is model dependent.

**Minimum Severity:** Events below the minimum severity level will not be logged. A severity of None will disable events for that component. For more information, see Severity under section 2.5 Event Log.

## 2.16.2 Syslog

The Syslog feature allows certain system events (see Event Log) to be sent as messages to remote hosts for monitoring and analysis.

The messages can be sent to up to 5 different remote hosts, known as Syslog Collectors. A minimum severity level is associated with each Syslog Collector. Events below the minimum severity level will not be sent out from the switch. Syslog is disabled by default and can be enabled through the Web Browser interface.

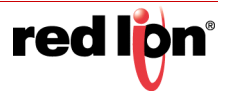

### 2.16.2.1 Syslog Configuration View

The Syslog Configuration View is accessible under Event Notification within the Advanced section. Below is an example of the current configuration status of Syslog, the configuration of each Syslog Collector, and a list of the Syslog Collectors.

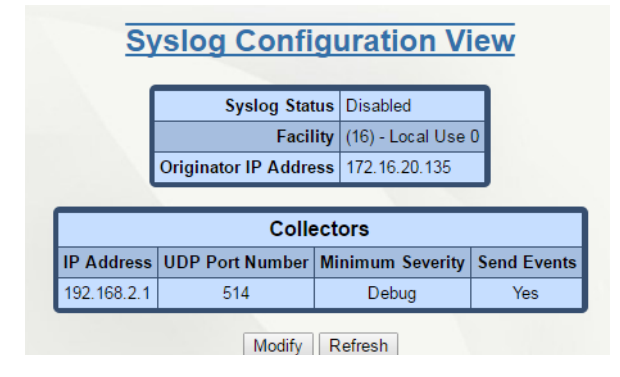

#### 2.16.2.2 Syslog Configuration Modify

The Syslog configuration may be changed by an admin level user by clicking on the Modify button. In this section the settings of each Syslog Collector can be updated and the Syslog Distributor itself can be disabled or enabled.

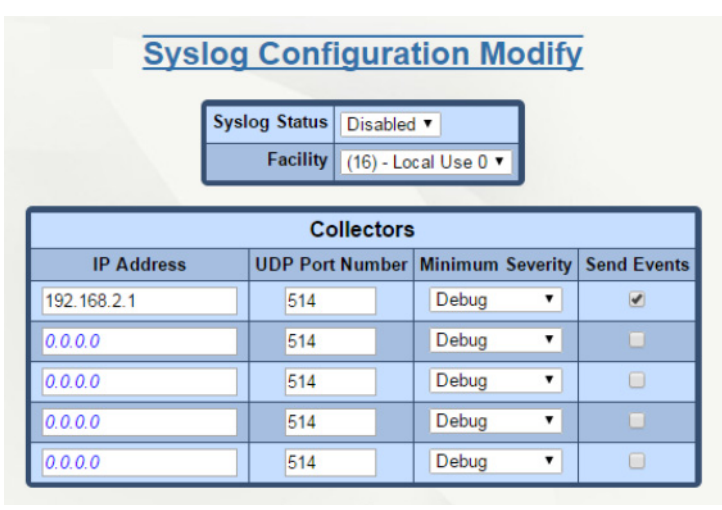

**Syslog Status:** This field indicates whether the Syslog Distributor (client) has been enabled or disabled. To enable Syslog at least one Syslog Collector (server) must be specified.

**Facility:** This is used to identify which process is logging the message. This is a global setting for the switch and will be used for all messages. Available Facility values as defined per RFC-5424 are 1 (user level) and 16 - 23 (local use).

Originator IP Address: The field displays the configured IP address of the switch.

Collector: The Syslog server to which the messages are sent.

**IP Address:** The IP address of the Collector (server) to receive a log message.

**UDP Port Number:** The UDP port on the Collector (server) to receive the message. The default port number is 514, per RFC-5424, but can be changed to meet installation requirements. Allowed port numbers are 1 - 65535.

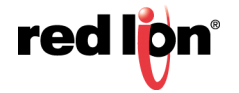

**Minimum Severity:** The minimum Severity level of the messages that will be sent to the specified Collector (server). Values range from Debug (7) to Emergency (0). For example, a Collector configured with a value of Warning (4) will receive all messages from 4 to 0. The importance of a message increases with a lower severity level setting value. These are the same Severity level setting values as the Event Log and Event Log Filter. For more information, see Severity under section 2.5 Event Log.

**Send Events:** This setting can be enabled or disabled, per Collector, to control the distribution of Event Log messages.

### 2.16.2.3 Syslog Help Information

The various available configuration settings are described in further detail in the help section of the web interface and are also listed below

|                       | Syslog                                                                                                    |  |  |  |  |  |  |  |
|-----------------------|----------------------------------------------------------------------------------------------------|--|--|--|--|--|--|--|
| Configuration         |                                                                                                    |  |  |  |  |  |  |  |
| Configuration         | Configuration                                                                                                    |  |  |  |  |  |  |  |
| Field                 | Description                                                                                                    |  |  |  |  |  |  |  |
| Syslog Status         | This field indicates whether the Syslog Distributor<br>(client) has been enabled or disabled. To enable Syslog<br>at least one Syslog Collector (server) must be<br>specified.                                                                                                    |  |  |  |  |  |  |  |
| Facility              | This is used to identify which process is logging the message. This is a global setting for the switch and will be used for all messages. Available Facility values as defined per RFC-3164 are 1 (user level) and 16 - 23 (local use).                                                                                                    |  |  |  |  |  |  |  |
| Originator IP Address | This field displays the configured IP address of the switch.                                                                                                    |  |  |  |  |  |  |  |
| Collector             | The Syslog server to which the messages are sent.                                                                                                    |  |  |  |  |  |  |  |
| IP Address            | The IP address of the Collector (server) to receive a<br>log message.                                                                                                    |  |  |  |  |  |  |  |
| UDP Port Number       | The UDP port on the Collector (server) configured to<br>receive the message. The default port number is 514,<br>per RFC-3164, but can be changed to meet installation<br>requirements. Allowed port numbers are 1 - 65535.                                                                                                    |  |  |  |  |  |  |  |
| Minimum Severity      | The minimum Severity level of the messages that will<br>be sent to the specified Collector (server). Values<br>range from Debug (7) to Emergency (0). For example,<br>a Collector configured with a value of Warning (4) will<br>receive all messages from 4 to 0. The importance of a<br>message increases with a lower severity level setting<br>value. These are the same Severity level setting<br>values as the Event Log and Event Log Filter. For<br>more information, see Severity under section 2.5 Event<br>Log. |  |  |  |  |  |  |  |
| Send Events           | This setting can be enabled or disabled, per Collector, to control the distribution of Event Log messages.                                                                                                    |  |  |  |  |  |  |  |

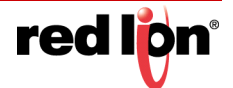

# 2.17 IGMP

## 2.17.1 Configuration

The Configuration dialog window displays the IGMP basic configuration settings. If an active N-Ring participant, the ring ports are informatively shown as N-Ring router ports. On an N-Link Master, Slave or Coupler switch, the coupler port is shown as an N-Link router port.

**Note:** Bypass Relay models affect the implementation of this protocol. For more information, see section 1.2.11 Bypass Relay (BR).

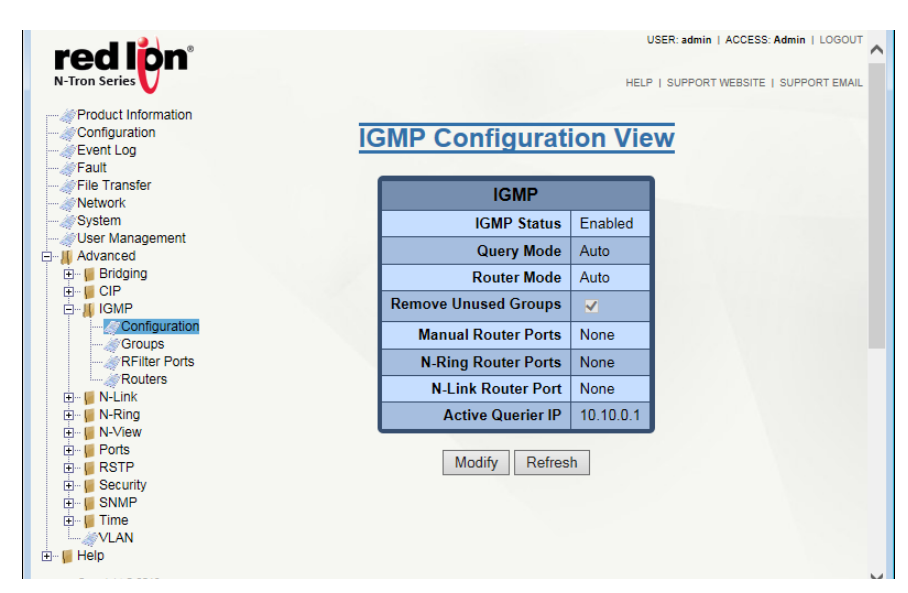

**IGMP Status:** This field indicates whether the IGMP is enabled or disabled. The default value for this field is *Enabled*.

Query Mode: The default value for this option is Auto. Available options are:

Auto: Multiple switches will ensure that only one switch is the active querier.

On: This switch is always an active querier.

Off: This switch never queries.

Router Mode: The available options for this field are:

Auto: This option allows for dynamically detected and manually set router ports. This is the default value.

None: This option allows for no router ports.

Manual: This option allows for manually set router ports.

**Remove Unused Groups:** If this option is checked, unused IGMP Groups will be removed and traffic with those multicast addresses will be treated as normal multicast. If this option is unchecked, unused IGMP Groups will remain and traffic with those multicast addresses will be limited. The default value for this field is checked.

**Note:** IGMP Groups are not retained through a power cycle.

Manual Router Ports: Manually specify the used ports.

**N-Ring Router Ports:** This field displays the N-Ring ports designated as active IGMP Router ports. **N-Link Router Port:** This field indicates the N-Link ports that have been designated as active IGMP Router ports.

Active Querier IP: This field shows the IP address of the Active Querier.

Click on the *Modify* button to make changes to the IGMP Status, Query Mode, Router Mode and Manual Router Ports.

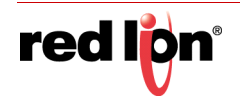

## 2.17.2 Groups

The Groups dialog window displays a list of IGMP groups based on the Group IP and the port that it is associated with.

| red lon <sup>®</sup><br>N-Tron Series                                 |                 |                          | USE<br>HELP                | R: admin   ACCESS: Admin   LOGOUT | ^ |
|-----------------------------------------------------------------------|-----------------|--------------------------|----------------------------|-----------------------------------|---|
| Product Information<br>Configuration<br>Event Log<br>Fault<br>Network | IGMP G          | roups V<br>re IP Group M | <b>/iew</b><br>lemberships | 9                                 |   |
|                                                                       |                 | rouns                    |                            |                                   |   |
| ⊡… <mark>∥</mark> Advanced<br>⊕… <mark>⊯</mark> Bridging              | Group IP        | Port Name                | VLAN ID                    |                                   |   |
|                                                                       | 224.0.0.251     | A1                       | 1                          |                                   |   |
| Configuration                                                         | 224.0.0.252     | A1                       | 1                          |                                   |   |
| Groups                                                                | 224.0.1.24      | A1                       | 1                          |                                   |   |
| Routers                                                               | 224.0.1.40      | A1                       | 1                          |                                   |   |
| ⊡… In N-LINK                                                          | 224.0.1.55      | A1                       | 1                          |                                   |   |
|                                                                       | 224.0.1.60      | A1                       | 1                          |                                   |   |
|                                                                       | 226.178.217.5   | A1                       | 1                          |                                   |   |
| i⊡ 📔 Security                                                         | 239.255.255.250 | A1                       | 1                          |                                   |   |
| ter v v statan<br>ter v v statan                                      | 239.255.255.254 | A1                       | 1                          |                                   |   |
| i                                                                     | F               | Refresh                  |                            |                                   |   |
| Copyright @ 2016                                                      |                 |                          |                            |                                   | Ť |

**Total Number of Active IP Group Memberships:** The total number of active group IP memberships based on the dotted quad view (aaa.bbb.ccc.ddd) counting each joined port are displayed here.

Group IP: This field shows the dynamically created multicast group IP address.

Port Name: The descriptive name of the port is shown here.

VLAN ID: This field indicates the VLAN in which the Group IP is assigned. The available range is 1-4094.

## 2.17.3 RFilter Ports

From the RFilter (Router Multicast Data Filter) option, the user can choose whether or not data frames with known group multicast addresses are sent to the router ports. Control packets will be sent to the router(s) regardless of this setting

| red lion <sup>®</sup>                                                                                                    | USER: admin   ACCESS: Admin   LOGOUT   |
|----------------------------------------------------------------------------------------------------|----------------------------------------|
| N-Tron Series                                                                                                    | HELP   SUPPORT WEBSITE   SUPPORT EMAIL |
| Product Information<br>Configuration<br>Fault<br>Fault<br>Network<br>System<br>User Management<br>Advanced<br>File Transfer<br>Ouser Management<br>Configuration<br>Configuration<br>Configuration<br>Configuration<br>Configuration<br>Routers<br>File N-Link<br>File N-Link<br>File N-Link<br>File N-Link<br>File N-Link<br>File N-Link<br>File N-Link<br>File N-Link<br>File N-Link<br>File N-Link<br>File SNMP<br>File N-Link<br>File N-Link<br>File N-Link<br>File N-Link<br>File N-Link<br>File N-Link<br>File N-Link<br>File N-Link<br>File N-Link<br>File N-Link<br>File N-Link<br>File N-Link<br>File N-Link<br>File N-Link<br>File N-Link<br>File N-Link<br>File N-Link<br>File N-Link<br>File N-Link | IGMP RFilter Configuration View        |
| E - Fip<br>Copyright © 2016                                                                                                    | ×                                      |

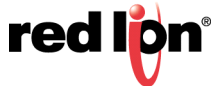

Known group multicast addresses are learned from dynamic IGMP Snooping operations. If IGMP is enabled and a port is a router port, then having RFilter enabled will stop IGMP group data from egressing on the port unless a join to that specific IGMP group has come into the port. IGMP controls (Join, Leave, Query) are still sent.

The Router Multicast Data Filter is enabled for all ports by default. Router ports do not get data frames with known multicast destination addresses unless a join for that specific multicast address has been received on that port. Join overrides an RFilter.

If RFilter is disabled, the router ports get data frames with known multicast destination addresses.

RFilter can be set for individual ports: any, all or none. For each port, RFilter will have an impact only if that port is manually or dynamically chosen as a router port.

Click on the *Modify* button to make changes to the IGMP RFilter Configuration. The following dialog window will appear:

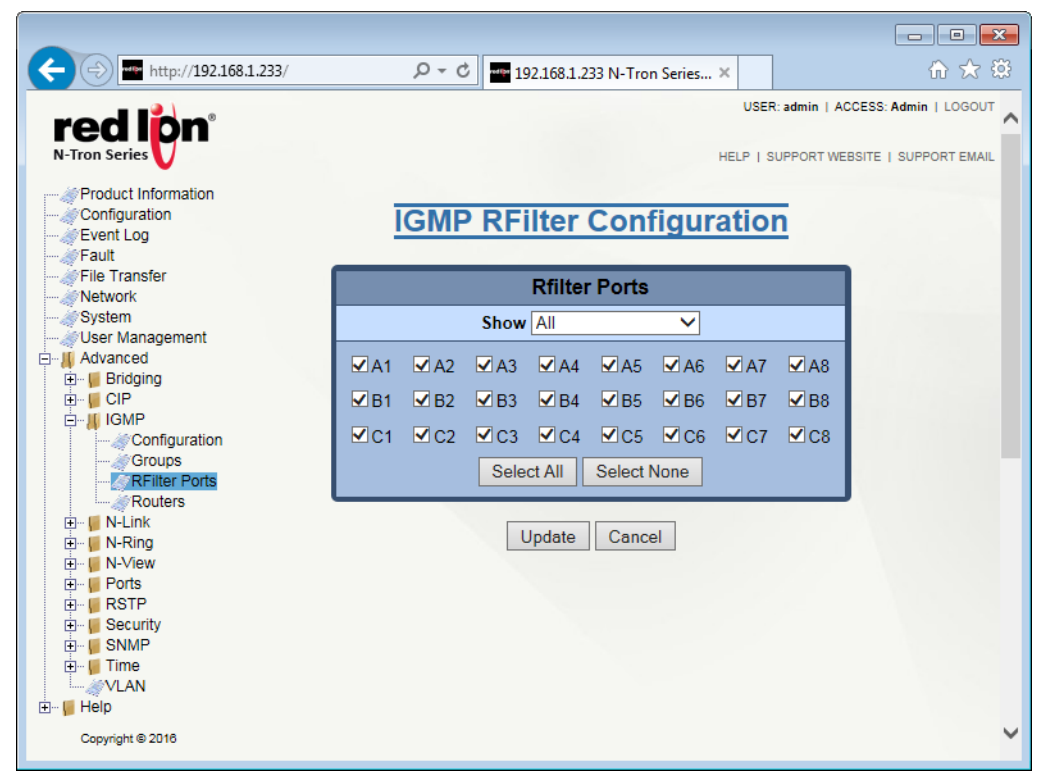

From this dialog window, the administrator selects which ports to identify as RFilter ports and can view all possible ports (Modules), currently installed ports or currently linked up ports. Click on the *Update* button when done with required changes. To save the changes made, return to the Configuration menu and click on the *Save* button.

## 2.17.4 Routers

The Routers dialog window displays a list of the following:

Router IP: Auto-detected router IP address.

Port Name: The descriptive name of the port.

VLAN ID: VLAN in which the Router IP is assigned. The range is 1 - 4094.

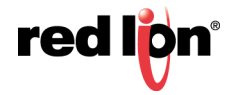

# 2.18 N-Link™

N-Link provides a way to couple an N-Ring topology to one or more other topologies, usually other N-Ring topologies. Each N-Link configuration requires 4 switches: N-Link Master, N-Link Slave, N-Link Primary Coupler and N-Link Standby Coupler.

**Note:** Bypass Relay models affect the implementation of this protocol. For more information, see Section 1.2.11 Bypass Relay (BR) on page 5.

#### Example of a standard N-Link configuration

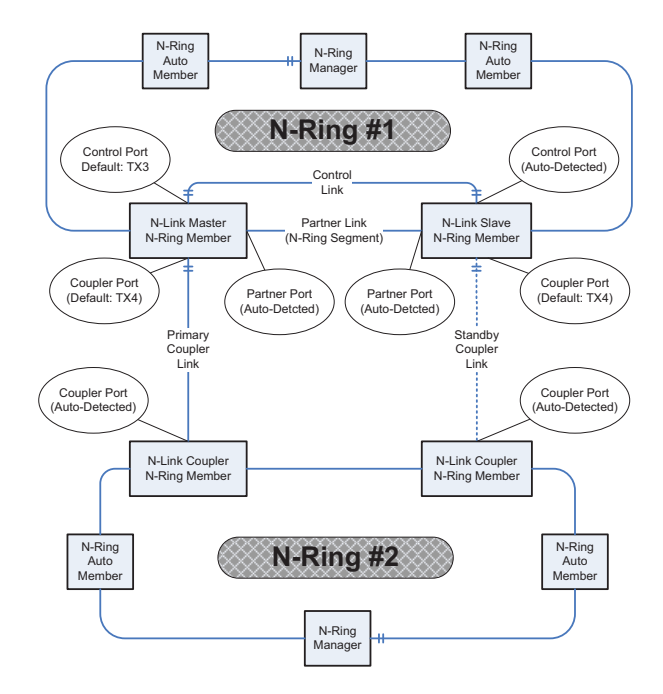

#### Standard Configuration

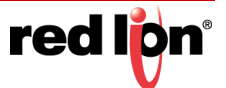

#### Example of a complex N-Link configuration

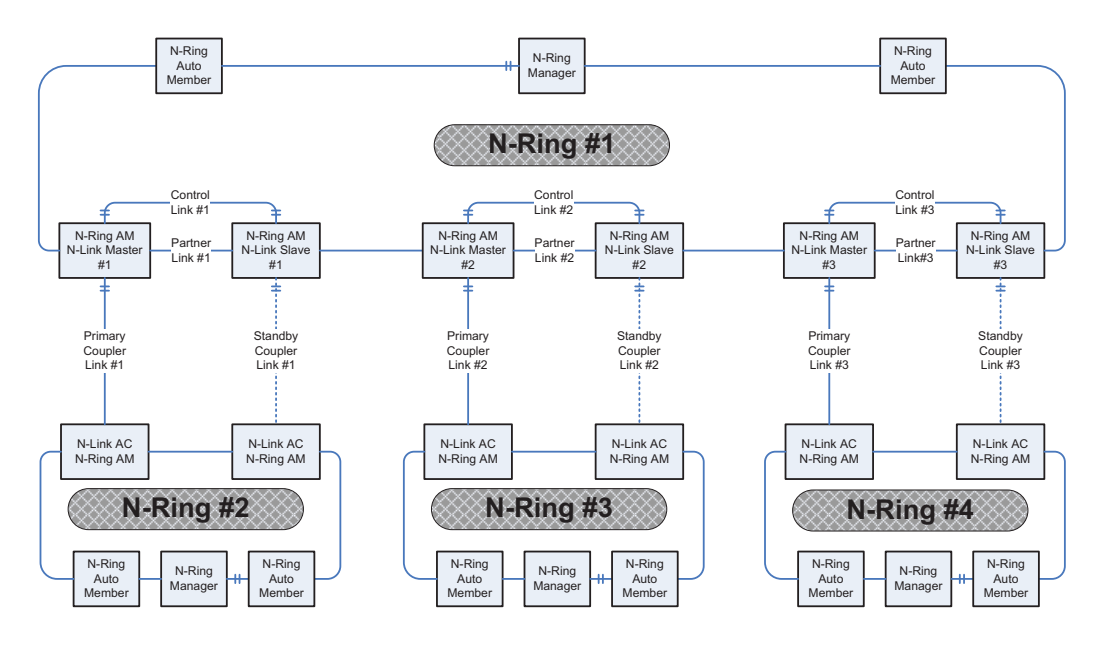

**Complex Configuration** 

#### Configuration steps to redundantly couple 2 N-Ring networks:

- 1. Ensure the Coupler and Control cables are disconnected at this point.
- 2. Get Both N-Rings working with a status of OK.
- 3. Configure N-Link Slave: Ensure that the N-Link Slave is set to Auto Configure and select a Default Coupler Port. Save Configuration.
- 4. Configure N-Link Master: Select the Control and Coupler ports. Save the Configuration.
- 5. Connect the Control Link cable. Ensure that the Slave switch status now shows a state of "Slave".
- 6. Connect the Coupler Link cables.
- 7. Check N-Link status on the Master by selecting the N-Link Status View page.

#### **Configuration Requirements:**

- The Master and Slave must be part of the N-Ring topology.
- If using default configuration choices, the administrator only needs to configure the N-Link Master. The N-Link Slave and both Coupler switches will auto-detect any needed configuration.
- If not using default configuration choices, the administrator may also need to configure the Default Coupler
  port on the N-Link Slave.
- There must be a direct link between the Master and Slave Control ports. Use of media converters or other switches is not supported.
- There must be a direct link between the Master and Slave Partner ports. Use of media converters or other switches is not supported.
- There must be an N-Link aware switch on each side of the Master.
- N-Link will only support a single point of failure. Multiple points of failure and misconfiguration are not supported and may cause a network storm under some circumstances.
- Control and Partner connections should be either fiber or 10/100Base-TX copper.

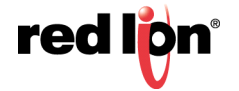

- The use of copper SFP transceivers for N-Link control and partner connections is not recommended due to the variances of link performance between SFP manufacturers.
- Per the IEEE 802.3 standard (Clause 40), a 1000Base-T PHY is required to wait 350-750 milliseconds before reporting a link down condition; and is therefore unsuitable for use as an N-Link control or partner connection.
- For optimal performance:
  - The speed of the Partner segment must match the speed of the other N-Ring segments. Therefore, the Partner connection must be 1 gigabit fiber when the other N-Ring segments have a 1 gigabit speed.
  - When using a 700/7000 Series N-Link Slave, the control port should use a fiber connection.

## 2.18.1 Configuration/Basic

The Basic tab under the N-Link Configuration category will display the basic configuration settings. By default, N-Link is in Auto-Configuration mode and will use A4 as the Default Coupler port.

The port configured as the Default Coupler Port will be used as the Standby Coupler port if the switch detects an N-Link Master and becomes an N-Link Slave.

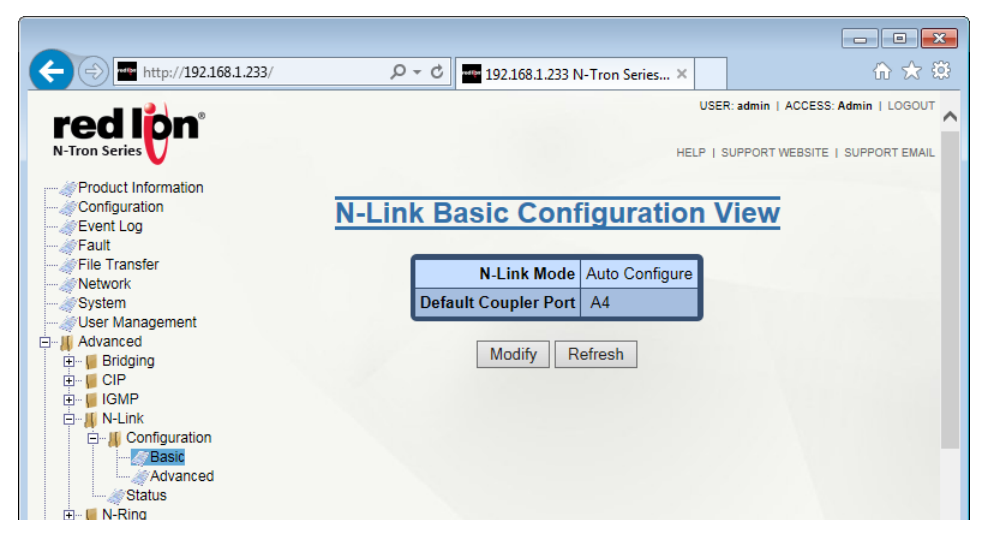

Click on the *Modify* button to make changes. Click on the *Update* button to retain the changes. To save the changes made, return to the Configuration menu and click on the *Save* button.

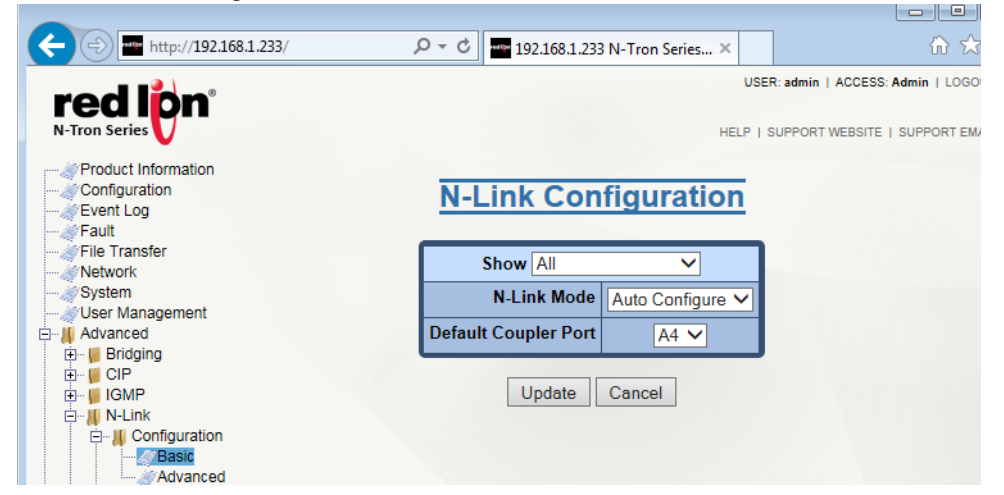

Show: View the ports that are available to install (Modules) currently installed or currently linked up.

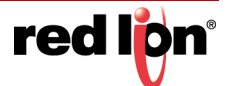

N-Link Mode: Select the required N-Link mode from the drop-down list. The available options are:

- **Disabled**: N-Link is disabled and will not operate as an N-Link capable switch.
- Auto Configure: In this mode, the switch will automatically detect whether it is a slave or a coupler.
- **Master**: If this option is selected, then the administrator must configure the Control Port (default: A3) and the Primary Coupler Port (default: A4).

**Default Coupler Port:** The Coupler Port is used to establish a redundant path for Ethernet data. If the role of the switch is Slave the port will be a Standby Coupler. The default is A4.

Click on the *Update* button to retain the changes. To save the changes made, return to the Configuration menu and click on the *Save* button.

## 2.18.2 Configuration/Advanced

The Advanced dialog window displays the advanced configuration settings. If N-Link is set to *Auto Configure*, the following configuration data will be used. The selected Auto Configure detection timeout value range is 2-180 seconds. The default Auto Configure detection time is 4 seconds.

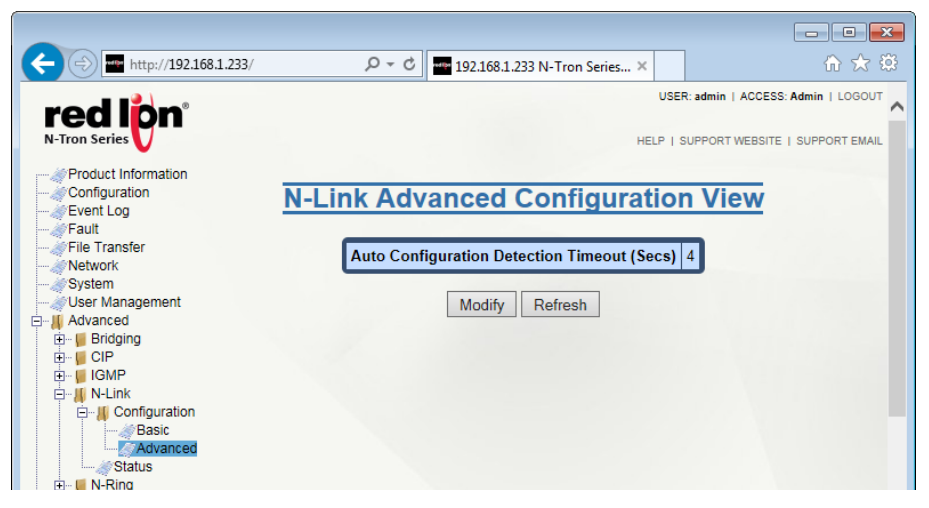

Click on the *Modify* button to change the detection timeout. Click on the *Update* button once the field has been updated with the required information. To save the changes made, return to the *Configuration* menu and click on the *Save* button.

### 2.18.3 Status

The Status dialog window displays the N-Link status. If the switch is an N-Link Master or Slave, the following switch status and partner status information will be shown. Fields with a red background designate a fault condition.

#### N-Link Master or Slave

The following switch status and partner status information are shown.

State: This field displays the current N-Link mode of the switch.

**Partner Port:** This field shows the port being used for normal communication between the N-Link Master and N-Link Slave switches. There must be a direct link between the Master and Slave Partner ports. Use of media converters or other switches is not supported. This port will be detected automatically.

**Coupler Port:** The port being used to establish a redundant path for Ethernet data transmission is displayed in this field.

Coupler Port State: Blocking, Forwarding.

Status: If there are no errors, the status shows OK. Otherwise, a description of the faults detected is shown.

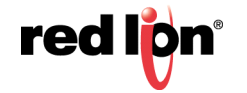

#### **N-Link Partner Information**

The following switch statuses are shown.

State: Current N-Link mode of switch.

**MAC:** The MAC address of the N-Link Partner switch.

Coupler Port State: Blocking or Forwarding.

**Status:** If there are no errors, the status will show *OK*. Otherwise, a description of the faults detected will be shown.

#### N-Link Auto Configure

N-Link State: Current N-Link mode of switch.

**Coupler State:** The port used to establish a redundant path for Ethernet data transmission. This port will be detected automatically.

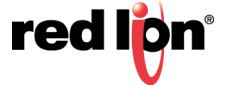

## 2.18.4 Status Examples

N-Link Auto Configure that is not an N-Link Master and has not become an N-Link slave or an N-Link Coupler:

N-Link Coupler Switch:

| N-Link Status View          | N-Link Status View          |
|-----------------------------|-----------------------------|
| N-Link State Auto Configure | N-Link State Auto Configure |
| Coupler Port None           | Coupler Port A4             |

### N-Link Master Switch:

N-Link Slave Switch:

| N-Link St          | atus View         | Ż |     |  |     | N-L     | ink St      | atu     | s View       |
|--------------------|-------------------|---|-----|--|-----|---------|-------------|---------|--------------|
| St                 | ate Master        | 1 | L   |  |     |         | 5           | tate    | Slave        |
| Control P          | ort A3            |   |     |  |     |         | Control     | Port    | A3           |
| Partner P          | ort A1            |   | L   |  |     |         | Partner     | Port    | A2           |
| Coupler P          | ort A4            |   | L   |  |     |         | Coupler     | Port    | A4           |
| Coupler Port St    | ate Forwarding    |   |     |  |     | Cou     | pler Port S | itate   | Blocking     |
| Sta                | tus OK            | J | I 1 |  |     |         | St          | atus    | ОК           |
| N-Link Partne      | er Information    |   | I 1 |  | 1   | N-      | Link Partne | er Info | ormation     |
| State              | Slave             |   | L   |  | - 1 |         | State       | Mas     | ter          |
| MAC                | 00:07:af:7a:e3:00 | 0 |     |  |     |         | MAC         | 00:0    | 7:af:7d:37:e |
| Coupler Port State | Blocking          |   | I   |  |     | Coupler | Port State  | For     | varding      |
| Status             | ОК                |   |     |  |     |         | Status      | OK      |              |

### N-Link Status Master and Slave where the Primary Coupler is broken:

| <u>N-L</u>         | ink St                                    | atus View         |               | N-L                   | ink Stat                                  | us View    |  |
|--------------------|-------------------------------------------|-------------------|---------------|-----------------------|-------------------------------------------|------------|--|
| State              | Master                                    |                   |               |                       | State                                     | Slave      |  |
| Control Port       | A3                                        |                   |               |                       | Control Port                              | A3         |  |
| Partner Port       | A1                                        |                   |               | 1                     | Partner Port                              | A2         |  |
| Coupler Port       | A4                                        |                   |               |                       | Coupler Port                              | A4         |  |
| Coupler Port State | Blocking                                  |                   |               | Cou                   | pler Port State                           | Forwarding |  |
| Status             | Redundancy lost. Primary Coupler failure. |                   | oler failure. |                       | Status                                    | ОК         |  |
| N-                 | Link Partne                               | er Information    |               | N                     | -Link Partner In                          | formation  |  |
|                    | State                                     | Slave             |               | State                 | Master                                    |            |  |
|                    | MAC                                       | 00:07:af:7a:e3:00 |               | MAC 00:07:af:7d:37:e0 |                                           |            |  |
| Coupler            | Port State                                | Forwarding        |               | Coupler Port State    | t State Blocking                          |            |  |
|                    | Status                                    | OK                |               | Status                | Redundancy lost. Primary Coupler failure. |            |  |

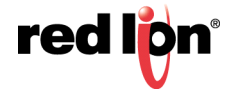

N-Link Master and Slave where the Standby Coupler link is broken:

| N                                       | N-Link Status View                               |            |                 |                    | N-L         | ink St                                    | atus View         |  |
|-----------------------------------------|--------------------------------------------------|------------|-----------------|--------------------|-------------|-------------------------------------------|-------------------|--|
|                                         | State Master                                     |            |                 |                    | State Slave |                                           |                   |  |
| 1.00                                    | Control Port                                     | A3         |                 | Control Port       |             | A3                                        |                   |  |
| 1 A A A A A A A A A A A A A A A A A A A | Partner Port                                     | A1         |                 | Partner Port       |             | A2                                        |                   |  |
|                                         | Coupler Port                                     | A4         |                 | Coupler Port       |             | A4                                        |                   |  |
| (                                       | Coupler Port State                               | Forwarding |                 | Coupler Port State |             | Blocking                                  |                   |  |
|                                         | Status                                           | ОК         |                 | Status             |             | Redundancy lost. Standby Coupler failure. |                   |  |
|                                         | N-Link Partner Information                       |            |                 |                    | N-          | Link Partne                               | er Information    |  |
| St                                      | tate Slave                                       |            |                 |                    |             | State                                     | Master            |  |
| M                                       | IAC 00:07:af:7a:e3:                              | 00         |                 | N                  |             | MAC                                       | 00:07:af:7d:37:e0 |  |
| Coupler Port St                         | tate Blocking                                    |            |                 |                    | Coupler     | Port State                                | Forwarding        |  |
| Stat                                    | Status Redundancy lost. Standby Coupler failure. |            | oupler failure. |                    |             | Status                                    | OK                |  |

N-Link Master and Slave where the Control link is broken:

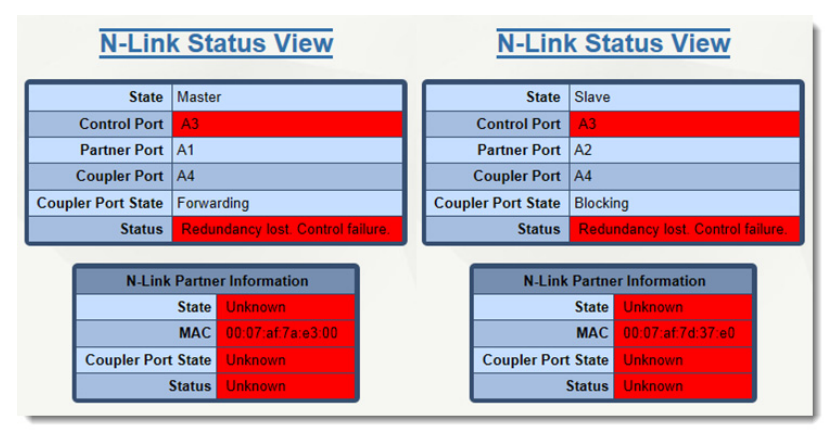

N-Link Master and Slave where the Partner link is broken:

| <u>N-Link S</u>    | Status View                | <u>N-Link</u>      | Status View                |
|--------------------|----------------------------|--------------------|----------------------------|
| State              | Master                     | State              | Slave                      |
| Control Port       | A3                         | Control Port       | A3                         |
| Partner Port       | None                       | Partner Port       | None                       |
| Coupler Port       | A4                         | Coupler Port       | A4                         |
| Coupler Port State | Forwarding                 | Coupler Port State | Blocking                   |
| Status             | Partner port is not known. | Status             | Partner port is not known. |
| N-Link Pa          | rtner Information          | N-Link Pa          | rtner Information          |
| State              | Slave                      | State              | Master                     |
| MAC                | 00:07:af:7a:e3:00          | MAC                | 00:07:af:7d:37:e0          |
| Coupler Port State | Blocking                   | Coupler Port State | Forwarding                 |
| Status             | Partner port is not known. | Status             | Partner port is not known. |

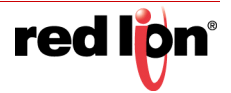

# 2.19 N-Ring™

## 2.19.1 Configuration/Basic

The Basic dialog window displays the N-Ring basic configuration settings. By default, N-Ring is in Auto Member mode.

**Note:** Bypass Relay models affect the implementation of this protocol. For more information, see section 1.2.11 Bypass Relay (BR) on page 5.

|                                                                                                    | ク - C == 192.168.1.233 N-Tron Series ×                                 | 🟠 🖒                             |
|----------------------------------------------------------------------------------------------------|------------------------------------------------------------------------|---------------------------------|
| N-Tron Series                                                                                                    | USER: admin   ACCESS:<br>HELP   SUPPORT WEBSITE                        | Admin   LOGOUT<br>SUPPORT EMAIL |
| Configuration<br>Event Log<br>Fault<br>File Transfer<br>User Management<br>Advanced<br>CIP<br>CIP<br>CIP<br>CIP<br>CIP<br>CIP<br>CIP<br>CIP<br>CIP<br>CIP | N-Ring Basic Configuration View N-Ring Mode Auto Member Modify Refresh |                                 |

Click on the *Modify* button to make changes to the N-Ring Basic Configuration:

| ← 🕞 🔤 http://192.168.1.233/                                   | D + C     | 192.168.1.23    | N-Tron Series ×  | ŵ ☆                                 |
|---------------------------------------------------------------|-----------|-----------------|------------------|-------------------------------------|
| red libe                                                      |           |                 |                  | USER: admin   ACCESS: Admin   LOGOU |
| N-Tron Series                                                 |           |                 | HEL              | P   SUPPORT WEBSITE   SUPPORT EMAI  |
| Product Information     Configuration     Event Log     Sault | <u>N-</u> | Link Con        | figuration       |                                     |
| File Transfer                                                 |           | Show All        | ~                |                                     |
| System                                                        |           | N-Link Mode     | Auto Configure 🗸 |                                     |
|                                                               | Defau     | It Coupler Port | A4 🗸             |                                     |
| ⊕-⊌ CIP<br>⊕-⊌ CIP<br>⊕-⊌ IGMP<br>⊟-∡ N-Link                  |           | Update          | Cancel           |                                     |
| ☐ <mark>   </mark> Configuration<br>Basic<br>                 |           |                 |                  |                                     |
| ∰ Status<br>⊡ <mark>∭</mark> N-Ring                           |           |                 |                  |                                     |

**Disabled:** If selected, this option disables the N-Ring capabilities on the switch.

Auto Member: When set to auto member, the switch automatically detects when it is a part of an N-Ring for participation in the ring.

**Manager:** When in Manager mode, the administrator may select different Port Sets as N-Ring ports. (See the Port Set Configuration section for information on adding and deleting port sets.)

**N-Ring Ports:** Defines the two ports that are used to connect to the N-Ring.

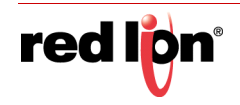

**N-Ring Number:** The N-Ring number can be selected from a range of 1 - 16 or a custom N-Ring number can also be chosen. The selected N-Ring number determines the VLAN ID. See table below for N-Ring numbers and corresponding VLAN IDs.

**VLAN ID:** This field is auto-generated based on the selected N-Ring number. See table for N-Ring numbers and corresponding VLAN IDs.

Tagging: The type of VLAN tagging used. Currently, tagged mode is the only supported mode.

**Multi Member:** When in multi member mode, a switch can be a member of multiple rings. If selected, then N-Ring Membership Configurations can be added for each N-Ring to which the switch will be connected. The image below shows one configured N-Ring.

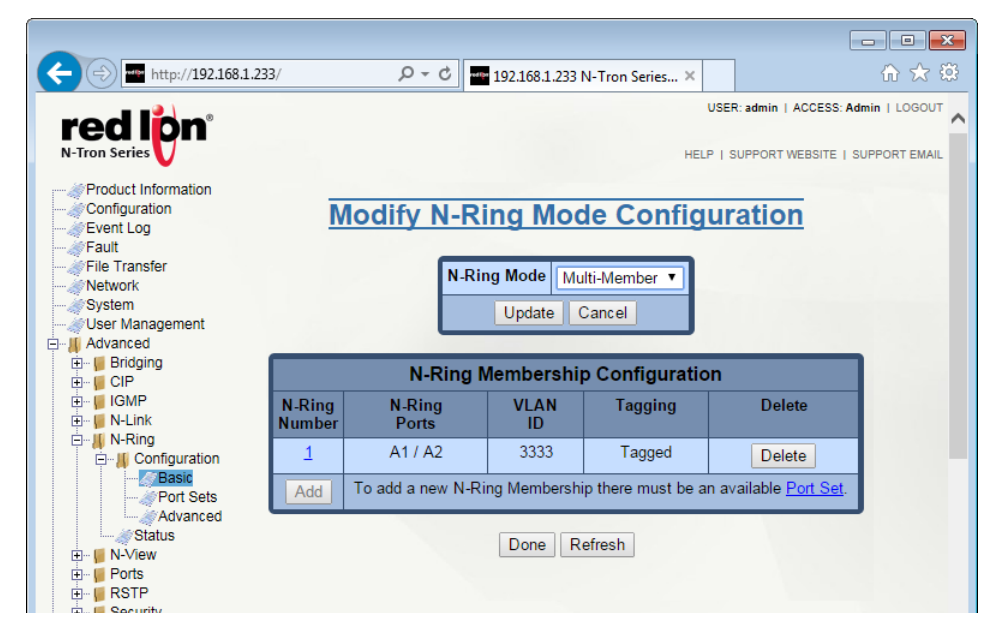

To delete an existing N-Ring Membership, click on the *Delete* button.

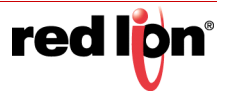
To add a new N-Ring Membership, click on the *Add* button. The screen below will appear.

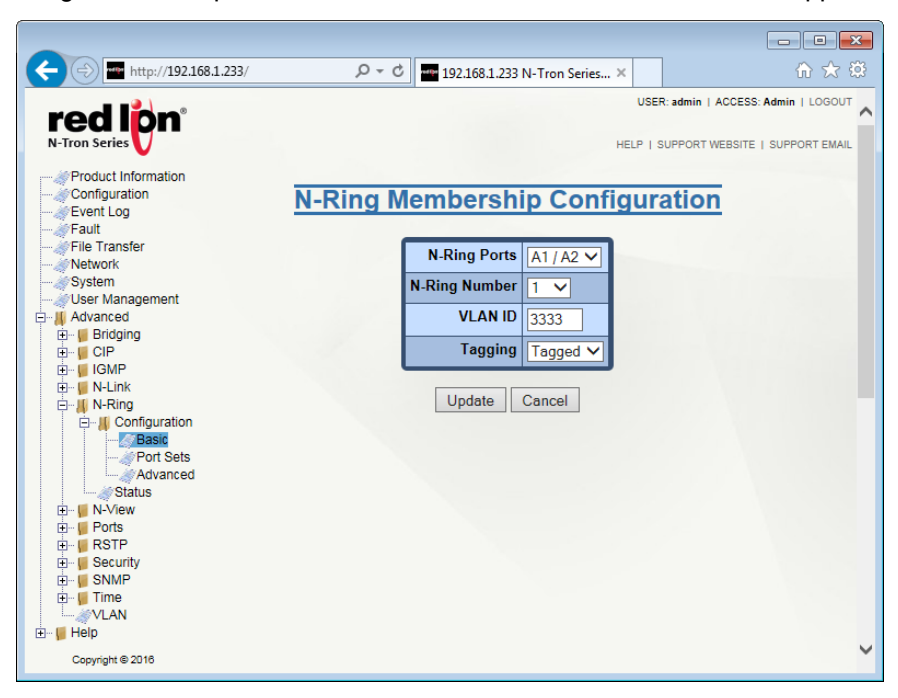

Select the N-Ring Ports and N-Ring Number to be used for the N-Ring. The VLAN ID for each N-Ring Membership must match that of the N-Ring Manager on each specific N-Ring to which the N-Ring Multi-Member will be connected.

Click on the *Update* button once the required selection has been made. To save the changes made, return to the *Configuration* menu and click on the *Save* button.

| i ving |               | correspond |               |         |
|--------|---------------|------------|---------------|---------|
|        | N-Ring Number | VLAN ID    | N-Ring Number | VLAN ID |
|        | 1             | 3333       | 9             | 3341    |
|        | 2             | 3334       | 10            | 3342    |
|        | 3             | 3335       | 11            | 3343    |
|        | 4             | 3336       | 12            | 3344    |
|        | 5             | 3337       | 13            | 3345    |
|        | 6             | 3338       | 14            | 3346    |
|        | 7             | 3339       | 15            | 3347    |
|        | 8             | 3340       | 16            | 3348    |

#### List of available N-Ring Numbers and their corresponding VLAN ID:

Configuration Requirements:

- 1. N-Ring requires tagged frames to optimize frame prioritization.
- 2. Do not create redundant links unless either RSTP or N-Ring is enabled.
- 3. The Default VLAN and any active N-Ring VLAN cannot be deleted.
- 4. RSTP and N-Ring are different modes and cannot share links or segments. If a port is both an RSTP port and an active N-Ring port, then RSTP will be disabled for that port. Other ports may have RSTP enabled.
- 5. Do not connect the N-Ring to actively Trunking ports on an Auto Member or Multi Member configured switch.

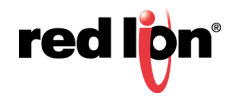

- 6. An NT24k switch can only participate in one N-Ring unless in Multi Member mode.
- Since VLANs are implemented for security reasons as well as traffic flow, N-Ring only makes minimal VLAN changes. It is up to the administrator to ensure that VLANs are configured correctly on the N-Ring manager and all N-Ring members.
- 8. For optimal performance, all N-Ring segments must be configured for the same speed.
- **Warning:** To prevent a network storm, multiple segments between N-Ring members on one or more N-Rings must not occur. N-Ring members should only be connected to each other by the N-Ring ports.

### 2.19.2 Configuration/Port Sets

A port set is a group of two ports that may be used for an N-Ring. The default N-Ring Port Set is A1/A2.

Click on the *Modify* button to make changes to the Port Sets.

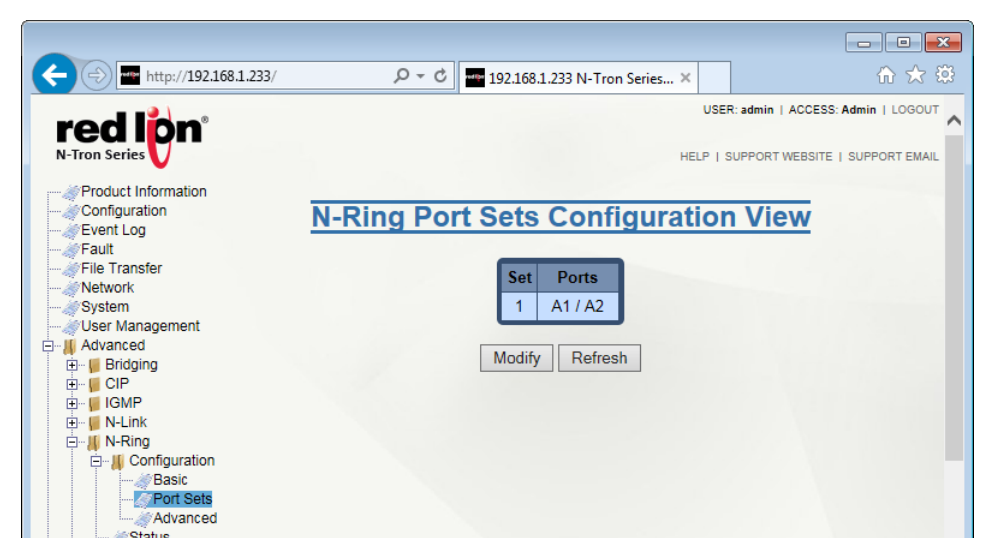

Set: This field displays the Port set table index.

**Ports:** This field indicates the designated pair of N-Ring ports. To reassign different pairs, the Port sets containing those ports, if any, must be deleted before the ports can be reassigned (a port can only belong to one port set).

Delete: To delete a port set, check the box next to the line item to be deleted and click on the Delete button.

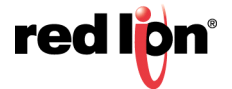

Click on the Add button below the Set column.

| Attp://192.168.1.233    | ( S    | O - C 🔤 192 | 2.168.1.233 N | Tron Series × | <b>د</b>    | 6 🛠                   |
|-------------------------|--------|-------------|---------------|---------------|-------------|-----------------------|
|                         |        |             |               |               | USER: admin | ACCESS: Admin   LOGOU |
| N-Tron Series           |        |             |               | н             |             | WEBSITE I SUPPORT EMA |
|                         |        |             |               |               |             |                       |
| Configuration           | Modify | N-Ring I    | Port S        | ets Con       | figurat     | ion                   |
| @Event Log<br>@Fault    | mouny  | in inig i   | 011 0         |               | guru        |                       |
| File Transfer           |        | Set         | Ports         | Delete        |             |                       |
| 🦪 Network<br>🎻 System   |        | 1           | A1 / A2       |               |             |                       |
| Juser Management        |        |             |               | Delete        |             |                       |
| Em Bridging             |        | Add         |               | Delete        |             |                       |
| É⊷ 🦉 CIP<br>E⊷ 📕 IGMP   |        |             | one Ret       | fresh         |             |                       |
| 🗄 📲 N-Link              |        |             |               |               |             |                       |
| N-Ring     Onfiguration |        |             |               |               |             |                       |
| Basic                   |        |             |               |               |             |                       |
| Advanced                |        |             |               |               |             |                       |
|                         |        |             |               |               |             |                       |

**N-Ring Ports:** A new port set can be added by selecting the N-Ring ports from the N-Ring Ports pull-down lists and clicking on the *Add* button.

**Port Sets:** Port Sets can be removed by selecting the port set from the Port Sets pull-down and pressing the *Remove* button.

Click on the *Update* button when port set configuration is complete. The N-Ring Port Sets Entry dialog window will appear. Click on the *Done* button. To save the changes made, return to the *Configuration* menu and click on the *Save* button.

# 2.19.3 Configuration/Advanced

#### Auto Member Mode

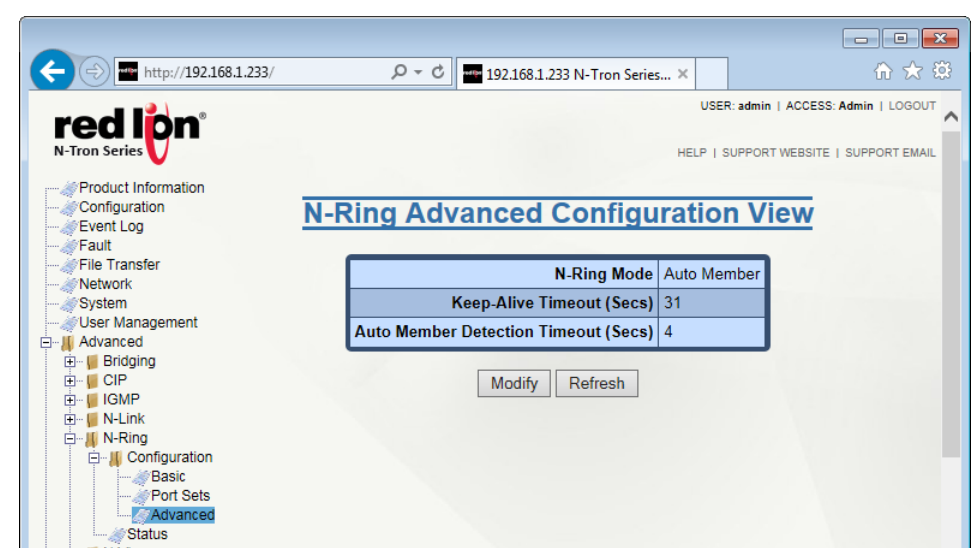

N-Ring Mode: This field is defined in the N-Ring/Configuration/Basic dialog window.

**Keep-Alive Timeout (Secs):** This field displays the amount of time to wait (in seconds) to receive a keep-alive request before switching from active member back to auto member. The default value is 31 seconds and the available range is 15 to 300 seconds. A entry of 0 will disable the feature.

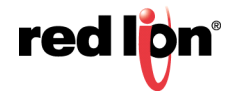

**Auto Member Detection Timeout (Secs):** This field shows the amount of time to wait in seconds to receive N-Ring frames on any auto member port (at boot up) before assuming the switch is not part of an N-Ring. The default value is 4 seconds and the available range is 2 to 180 seconds.

Click on the *Modify* button and enter the required changes. When entries are complete, click on the *Update* button. To save the changes, return to the *Configuration* menu and click on the *Save* button.

#### Manager Mode

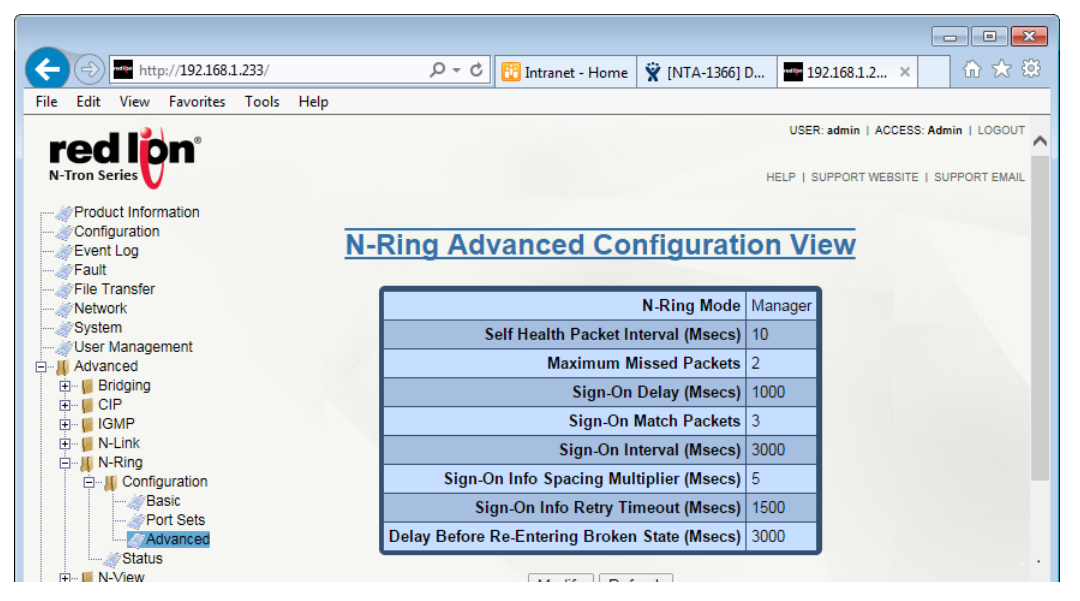

When in Manager mode, the following advanced configuration data are displayed in their respective fields:

**Self Health Packet Interval (Msecs):** The amount of time to wait in milliseconds before sending Self-Health packets. The default value for this field is 10.

**Maximum Missed Packets:** The number of consecutive missed Self-Health packets that constitute a fault. The default value for this field is 2 packets.

**Sign-On Delay (Msecs):** The amount of time to wait in milliseconds before requesting initial sign-on information from ring members. The default value is 1000 Msecs.

**Sign-On Match Packets:** The number of times the switch count must match before starting the sign-on process. The default value is 3.

**Sign-On Interval (Msecs):** The interval of time to wait in milliseconds before requesting subsequent sign-on information from ring members when the ring is broken. The default value for this field is 3000 Msecs.

**Sign-On Info Spacing Multiplier (Msecs):** The amount of time to wait in milliseconds, scaled by switch number, before sending information to the ring manager. The default value is 5 Msecs.

**Sign-On Info Retry Timeout (Msecs):** The amount of time the ring member will wait in milliseconds for the ring manager to acknowledge receipt of the member's information before the member tries to resend the information. The default value for this field is 1500 Msecs.

**Delay Before Re-entering Broken State (Msecs):** The amount of time, in milliseconds, that must elapse before the ring is allowed to go back into the broken state. The default is 3000 Msecs.

Click on the *Modify* button and make the required changes. Click on the *Update* button. To save the changes made, navigate to the *Configuration* menu and click on the *Save* button.

#### Multi Member mode

There are no advanced options when operating in Multi Member mode.

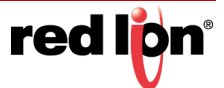

# 2.19.4 Configuration Status

When an N-Ring Auto Member is not participating in an N-Ring, the following information is shown:

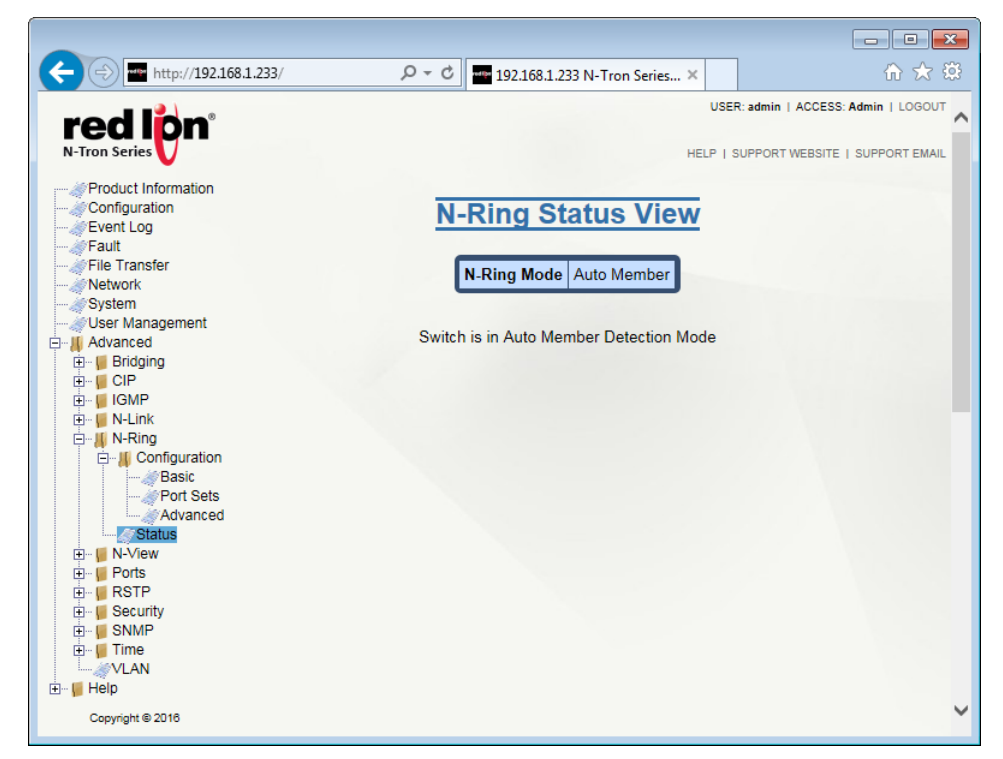

When an N-Ring Auto Member is participating in an N-Ring, the following information is shown:

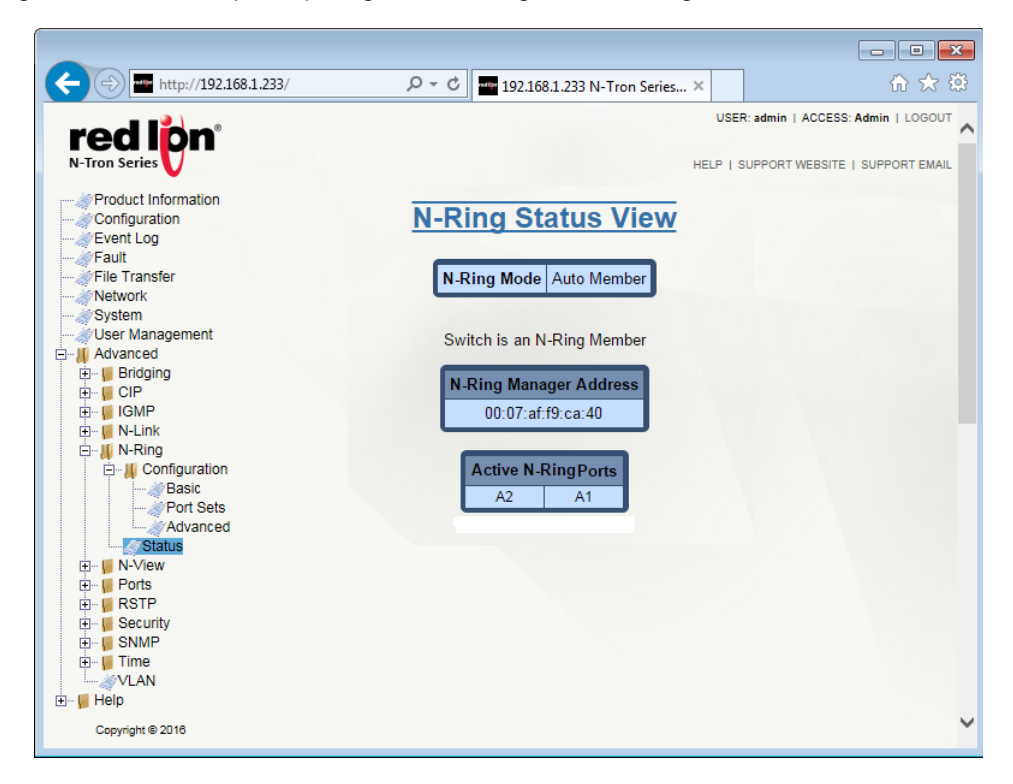

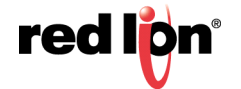

When N-Ring is in Manager Mode, the following data will be as shown below.

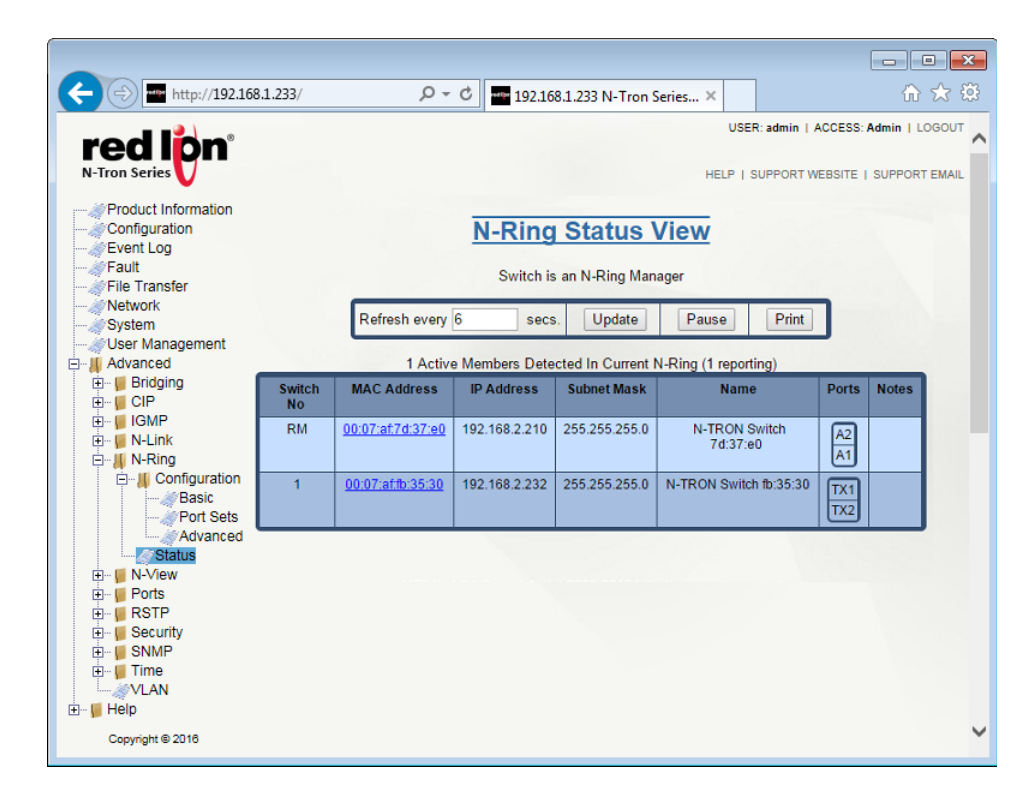

If the MAC is selected, more data is retrieved and shown about the N-Ring Member switch.

|                                                                                     |                    |                              | - • ×                                    |
|-------------------------------------------------------------------------------------|--------------------|------------------------------|------------------------------------------|
| ← → m http://192.168.1.233/                                                         | P - C - 19         | 92.168.1.233 N-Tron Series × | Ĥ ★ 🔅                                    |
|                                                                                     |                    |                              | USER: admin   ACCESS: Admin   LOGOUT     |
| real pn<br>N-Tron Series                                                            |                    | HE                           | ELP   SUPPORT WEBSITE   SUPPORT EMAIL    |
| Product Information<br>Configuration                                                | N-Ring             | Switch View                  |                                          |
| Fault<br>File Transfer<br>Network                                                   | Information For \$ | Switch 00:07:af:76:90:e0     | 1.1.1.1.1.1.1.1.1.1.1.1.1.1.1.1.1.1.1.1. |
| System                                                                              | MAC Address        | 00:07:af:76:90:e0            |                                          |
| Advanced                                                                            | Name               | N-TRON Switch 76:90:e0       |                                          |
| 🕀 🖷 📔 Bridging                                                                      | Location           | Mobile, AL 36606             |                                          |
| E IGMP                                                                              | Product Name       | N-Tron NT24k-DR24-DC         |                                          |
| 🕀 🖷 N-Link                                                                          | Product Version    | 1.7.4                        |                                          |
|                                                                                     | IP Address         | 192.168.2.211                |                                          |
| Basic                                                                               | Subnet Mask        | 255.255.255.0                |                                          |
| Advanced                                                                            | N-Ring Port 1      | A2                           |                                          |
| Status                                                                              | N-Ring Port 2      | A1                           |                                          |
|                                                                                     | Notes              |                              |                                          |
| B- III RSTP<br>B- III Security<br>B- III SNMP<br>B- III Time<br>VLAN<br>B- III Help | Refre              | sh << Back                   | ,                                        |
| Copyright © 2016                                                                    |                    |                              | ~                                        |

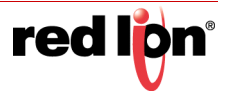

N-Ring Manager View for a faulted N-Ring:

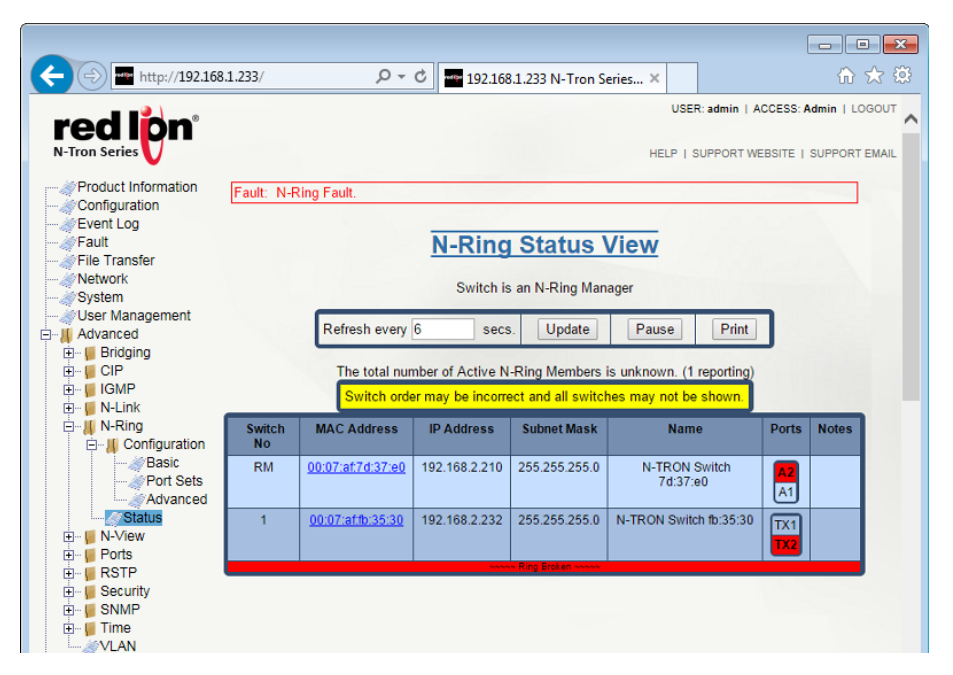

A fault warning Fault: N-Ring Fault in red will show at the top of the dialog window.

The break is identified in red. In this case, N-Ring manager A2 to N-Ring active member Switch Number 1 TX2 is broken. A warning *Switch order may be incorrect and all switches may not be shown* is displayed in yellow. This indicates that the Sign On frames cannot get around the N-Ring and the data may not have been updated since the last successful update.

#### **N-Ring Multi Member Status View**

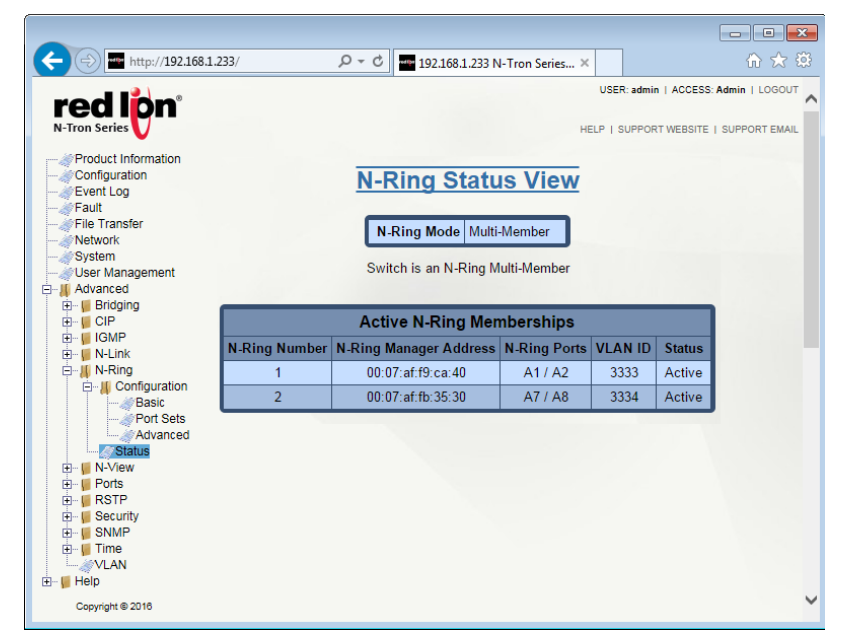

N-Ring Number: N-Ring number to which the N-Ring Membership is associated.

**N-Ring Manager Address:** Show the MAC address of the switch acting as the N-Ring Manager.

**N-Ring Ports:** The port set linked to this N-Ring.

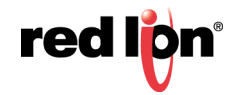

**VLAN ID:** The VLAN ID tag to be used with this N-Ring. The VLAN ID is associated with the N-Ring, and can be changed by switching the N-Ring number.

Status: Current status of the N-Ring Membership. The values are:

Active: The N-Ring Membership is connected and operating normally.

Inactive: The N-Ring Membership is not responding and not functioning correctly.

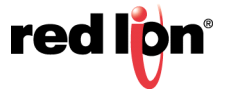

# 2.20 N-View<sup>™</sup>

The N-View<sup>™</sup> Configuration dialog window displays the basic configuration for N-View. The status (enabled or disabled) and the interval between packets.

Click on the *Modify* button to make changes to the N-View Configuration.

| http://192.168.1.233/    | 5 <del>-</del> Q | 192.168.1.233 N-Tron | n Series × |             | <u>ි</u> ද             |
|--------------------------|------------------|----------------------|------------|-------------|------------------------|
|                          |                  |                      |            | USER: admin | ACCESS: Admin   LOGO   |
| realpn                   |                  |                      |            |             |                        |
| N-Iron Series            |                  |                      | HEL        | P   SUPPOR  | I WEBSITE   SUPPORT EN |
| Product Information      |                  |                      |            | _           |                        |
| Configuration            | Modify           | N-View Cor           | nfigura    | tion        |                        |
|                          |                  |                      |            |             |                        |
| File Transfer            |                  | Wiew Status          |            |             |                        |
| Network                  |                  | N-View Status Enat   |            |             |                        |
| System                   | N                | -View Interval 10    |            |             |                        |
| Advanced                 | _                |                      |            |             |                        |
| 🗄 📲 Bridging             |                  | Update Cance         | el         |             |                        |
|                          |                  |                      |            |             |                        |
| H IGMP                   |                  |                      |            |             |                        |
| E N-Ring                 |                  |                      |            |             |                        |
| □- <mark>∦</mark> N-View |                  |                      |            |             |                        |
| Configuration            |                  |                      |            |             |                        |
| T I Ports                |                  |                      |            |             |                        |
| 🗄 📲 🚺 RSTP               |                  |                      |            |             |                        |
| E SNMP                   |                  |                      |            |             |                        |
|                          |                  |                      |            |             |                        |
| VLAN                     |                  |                      |            |             |                        |
| 📲 Help                   |                  |                      |            |             |                        |
| Convright @ 2016         |                  |                      |            |             |                        |

N-View Status: This field determines whether the N-Ring is enabled or disabled.

**N-View Interval:** This field determines the frequency in which N-View reports its information. Increasing the interval slows the update rate and decreasing it allows N-View to report more frequently. The available range is 10-500 seconds. Interval values are converted to increments of 10 seconds. The default value is 10 seconds.

Click on the *Update* button. To save the changes made, navigate to the *Configuration* menu and click on the *Save* button.

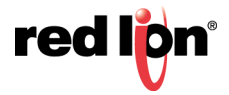

### 2.20.1 Ports

The Ports dialog window displays a list of the configured ports on the NT24k unit, along with the ports transmitting N-View related multicast packets and MIB stats respectively.

| ← (⇒) 🔤 http://192.168.1.233/                                                                                                    | 🔎 🗝 192.168.1.233 N-Tron Series × 🏠 🏠 🔅     |
|----------------------------------------------------------------------------------------------------|---------------------------------------------|
| red lon <sup>®</sup><br>N-Tron Series                                                                                                    | USER: admin   ACCESS: Admin   LOGOUT        |
| Product Information     Configuration     Event Log     Fault     File Transfer     Network                                                                                                    | N-View Ports View                           |
| - ✓ Verwork<br>- ✓ User Management<br>- ↓ Advanced<br>Bridging                                                                                                    | Multicast On Port All<br>Send MIB Stats All |
| B - GIP<br>B - GIP<br>B | Modify Refresh                              |
| Configuration<br>Ports<br>₽-₩ Ports<br>₽-₩ RSTP                                                                                                    |                                             |
| B Security<br>B SNMP<br>B I Time<br>VLAN                                                                                                    |                                             |
| t≟- <mark>III</mark> Help<br>Copyright © 2018                                                                                                    | ~                                           |

Click on the *Modify* button to make changes to the N-View Ports.

| (-)                                                                                                    | 233/                 | 0 - 0                                                                           | 19                                                                              | 2.168.1.2                           | 33 N-Tror                                                                       | Series                         | ×                               |                                                                                 |                                                                     | . □ ×       |
|----------------------------------------------------------------------------------------------------|----------------------|---------------------------------------------------------------------------------|---------------------------------------------------------------------------------|-------------------------------------|---------------------------------------------------------------------------------|--------------------------------|---------------------------------|---------------------------------------------------------------------------------|---------------------------------------------------------------------|-------------|
| red lpn <sup>°</sup>                                                                                                    | `                    |                                                                                 |                                                                                 |                                     |                                                                                 |                                | USER                            | admin   /                                                                       | ACCESS: Adm                                                         | in   LOGOUT |
| Product Information<br>Configuration                                                                                                    |                      | Μ                                                                               | odify                                                                           | <u>/ N-\</u>                        | /iew                                                                            | Por                            | ts                              | UPPORT W                                                                        | EBSITE   SUP                                                        | PORT EMAIL  |
| File Transfer                                                                                                    |                      |                                                                                 | Show                                                                            | All                                 |                                                                                 | ~                              |                                 |                                                                                 |                                                                     |             |
| Vetroti     Vetroti     Vetroti | Multicast On<br>Port | <ul> <li>✔</li> <li>✔</li> <li>Ø</li> <li>Ø</li> <li>C1</li> </ul>              | <ul> <li>✓</li> <li>A2</li> <li>✓</li> <li>B2</li> <li>✓</li> <li>C2</li> </ul> | A3<br>A3<br>B3<br>C3<br>Se          | A4<br>A4<br>B4<br>C4<br>C4                                                      | A5<br>A5<br>B5<br>C5<br>Selec  | A6<br>A6<br>B6<br>C6<br>ct None | <ul> <li>✔</li> <li>A7</li> <li>Ø</li> <li>B7</li> <li>Ø</li> <li>C7</li> </ul> | <ul> <li>✓</li> <li>A8</li> <li>✓</li> <li>✓</li> <li>C8</li> </ul> |             |
| Copyright © 2016                                                                                                    | Send MIB Stats       | <ul> <li>✔</li> <li>A1</li> <li>✔</li> <li>B1</li> <li>✔</li> <li>C1</li> </ul> | A2<br>A2<br>B2<br>C2                                                            | ✓<br>A3<br>✓<br>B3<br>✓<br>C3<br>Se | A4<br>A4<br>A4<br>A4<br>A4<br>A4<br>A4<br>A4<br>A4<br>A4<br>A4<br>A4<br>A4<br>A | A5<br>A5<br>B5<br>C5<br>Select | A6<br>A6<br>B6<br>C6<br>t None  | <ul> <li>✓ A7</li> <li>✓ B7</li> <li>✓ C7</li> </ul>                            | A8<br>A8<br>B8<br>C8                                                |             |
|                                                                                                    |                      |                                                                                 | U                                                                               | pdate                               | Cance                                                                           | èl -                           |                                 |                                                                                 |                                                                     | ~           |

The user can modify these two variables to enable or disable N-View related multicast out of the port and if MIB stats are sent out for those ports. The ports that can be installed (Modules), currently installed or currently linked up can also be viewed.

Click on the *Update* button after required changes have been made. To save the settings, navigate to the *Configuration* menu and click on the *Save* button.

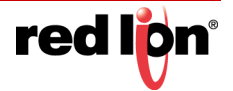

# 2.21 Ports

# 2.21.1 Configuration

The Ports Configuration dialog window shows a detailed overview of all the ports on the switch. The administrator can view the ports that are available to install (Modules), currently installed or currently linked up.

The information displayed on the page can be changed by changing the *Display Info* from *Basic* to *All. Basic* shows the most commonly used information while *All* shows all of the available information.

| Product Information                                                                                                    |            |              |                       |                 | ]              | Port C       | onfi          | gurat          | tion Vi         | ew            |      |               |      |             |                          |                           |
|----------------------------------------------------------------------------------------------------|------------|--------------|-----------------------|-----------------|----------------|--------------|---------------|----------------|-----------------|---------------|------|---------------|------|-------------|--------------------------|---------------------------|
|                                                                                                    |            |              |                       |                 | Display        | Info: All    | ▼ SI          | how Port       | s: All          |               | •    |               |      |             |                          |                           |
| System                                                                                                    | Port<br>No | Port<br>Name | Port<br>Description   | Admin<br>Status | Link<br>Status | Auto<br>Nego | Port<br>Speed | Duplex<br>Mode | Flow<br>Control | Cross<br>Over | Role | Port<br>State | PVID | Trunk<br>ID | Usage<br>Alarm<br>Low[%] | Usage<br>Alarm<br>High[%] |
| 🗊 🍯 Bridging                                                                                                    | <u>01</u>  | P1           | 10/100/1000 Mbps TX   | Enabled         | Down           | Enabled      | Auto          | Auto           | Disabled        | Auto          | RSTP | Discarding    | 1    | 0           | 0                        | 100                       |
|                                                                                                    | <u>02</u>  | P2           | 10/100/1000 Mbps TX   | Enabled         | Down           | Enabled      | Auto          | Auto           | Disabled        | Auto          | RSTP | Discarding    | 1    | 0           | 0                        | 100                       |
| N-Link                                                                                                    | <u>03</u>  | P3           | 10/100/1000 Mbps TX   | Enabled         | Down           | Enabled      | Auto          | Auto           | Disabled        | Auto          | RSTP | Discarding    | 1    | 0           | 0                        | 100                       |
| 🕀 📲 N-Ring                                                                                                    | 04         | P4           | 10/100/1000 Mbps TX   | Enabled         | Down           | Enabled      | Auto          | Auto           | Disabled        | Auto          | RSTP | Discarding    | 1    | 0           | 0                        | 100                       |
| When the second second se | 05         | P5           | 10/100/1000 Mbps TX   | Enabled         | Up             | Enabled      | 1000          | Full           | Disabled        | No            | RSTP | Forwarding    | 1    | 0           | 0                        | 100                       |
| Configuration                                                                                                    | 06         | P6           | 10/100/1000 Mbps TX   | Enabled         | Down           | Enabled      | Auto          | Auto           | Disabled        | Auto          | RSTP | Discarding    | 1    | 0           | 0                        | 100                       |
| Mirroring                                                                                                    | 07         | P7           | 10/100/1000 Mbps TX-R | Enabled         | Down           | Enabled      | Auto          | Auto           | Disabled        | Auto          | RSTP | Discarding    | 1    | 0           | 0                        | 100                       |
|                                                                                                    | 08         | P8           | 10/100/1000 Mbps TX-R | Enabled         | Down           | Enabled      | Auto          | Auto           | Disabled        | Auto          | RSTP | Discarding    | 1    | 0           | 0                        | 100                       |
| 🗊 📕 Status                                                                                                    | 09         | P9           | 10/100/1000 Mbps TX-R | Enabled         | Down           | Enabled      | Auto          | Auto           | Disabled        | Auto          | RSTP | Discarding    | 1    | 0           | 0                        | 100                       |
| Trunking                                                                                                    | 10         | P10          | 10/100/1000 Mbps TX-R | Enabled         | Down           | Enabled      | Auto          | Auto           | Disabled        | Auto          | RSTP | Discarding    | 1    | 0           | 0                        | 100                       |
| E STP                                                                                                    | 11         | P11          | 10/100/1000 Mbps TX   | Enabled         | Down           | Enabled      | Auto          | Auto           | Disabled        | Auto          | RSTP | Discarding    | 1    | 0           | 0                        | 100                       |
| Security                                                                                                    | 12         | P12          | 10/100/1000 Mbps TX   | Enabled         | Down           | Enabled      | Auto          | Auto           | Disabled        | Auto          | RSTP | Discarding    | 1    | 0           | 0                        | 100                       |
|                                                                                                    | 13         | P13          | 10/100/1000 Mbps TX   | Enabled         | Down           | Enabled      | Auto          | Auto           | Disabled        | Auto          | RSTP | Discarding    | 1    | 0           | 0                        | 100                       |
| L                                                                                                    | 14         | P14          | 10/100/1000 Mbps TX   | Enabled         | Down           | Enabled      | Auto          | Auto           | Disabled        | Auto          | RSTP | Discarding    | 1    | 0           | 0                        | 100                       |
| 庄 - 📙 Help                                                                                                    | 15         | P15          | 10/100/1000 Mbps TX   | Enabled         | Down           | Enabled      | Auto          | Auto           | Disabled        | Auto          | RSTP | Discarding    | 1    | 0           | 0                        | 100                       |
| Copyright @ 2016                                                                                                    | 16         | P16          | 10/100/1000 Mbps TX   | Enabled         | Down           | Enabled      | Auto          | Auto           | Disabled        | Auto          | RSTP | Discarding    | 1    | 0           | 0                        | 100                       |
|                                                                                                    |            |              |                       |                 |                |              | F             | Refresh        |                 |               |      |               |      |             |                          |                           |

The screen above represents the Port Configuration View for a PoE model. If not using a PoE model, the page will be similar except the PoE Status column will not be present.

Port No: This field indicates the port number.

Port Name: This field displays the descriptive name of the port.

**Port Description:** This column provides a brief description of the port. Ports with "-R" in their description are Bypass Relay capable ports. Refer to section 1.2.11 Bypass Relay (BR) on page 5 for more information on Bypass Relay devices and ports.

Admin Status: This configurable field displays the existing status of the port. The two options are *Enabled* or *Disabled*.

Link Status: Shows the current state of the port. The two options are *Up* or *Down*.

**Auto Nego:** This configurable field displays the current auto-negotiation state whether it is *Enabled* or *Disabled*. Auto-negotiation cannot be disabled on a port connected to a gigabit device.

**Port Speed:** This configurable field displays the speed of each port. The available values are 10/100/1000 Mbps.

**Duplex Mode:** The existing mode of the port, whether it is *Full Duplex* or *Half Duplex*, is shown in this configurable field.

Flow Control: This configurable field displays the existing flow control status of each port.

**Cross Over:** This configurable field displays the existing crossover mode of the port. This can be indicated with a Yes, *No* or *Auto*. The default value for this field is Auto.

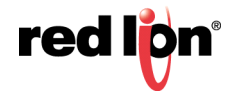

**Role:** A comma separated list of all the active roles for the port, which are based on the switch configuration. The possible roles are RSTP, N-Ring, N-Link Control, N-Link Partner, and N-Link Coupler. For example, if a port is actively participating in an N-Ring and as an N-Link Partner, the role would be: N-Ring, N-Link Partner.

**Port State:** This column displays the current RSTP status of a port. It may contain *Disable*, *Discarding*, *Learning* or *Forwarding*.

**PVID:** This configurable field displays the existing port VLAN ID setting. The allowable range is 1-4094.

**Trunk ID:** When the port is an active member of a trunk group, the trunk's ID value is shown. A zero value indicates that the port is not an active trunk member.

**Usage Alarm Low [%]:** This field indicates the bandwidth utilization percentage below which a fault is triggered if enabled. For the half-duplex option, the bandwidth utilization percentage is the sum of both RX and TX bandwidth utilization. For the full-duplex option, this is the higher of TX or RX bandwidth utilization.

**Usage Alarm High [%]:** This field displays the bandwidth utilization percentage above which a fault is triggered if enabled. For half duplex the bandwidth utilization percentage is the sum of both RX and TX bandwidth utilization, and for full duplex this is the lower of TX or RX bandwidth utilization.

**PoE Status:** The current status of the PoE will be displayed in this column. It may show *Inactive*, *Active*, *Disabled* or *N*/*A*.

Click on the *Port Number* to configure each port individually. This will allow the user to change the port's settings.

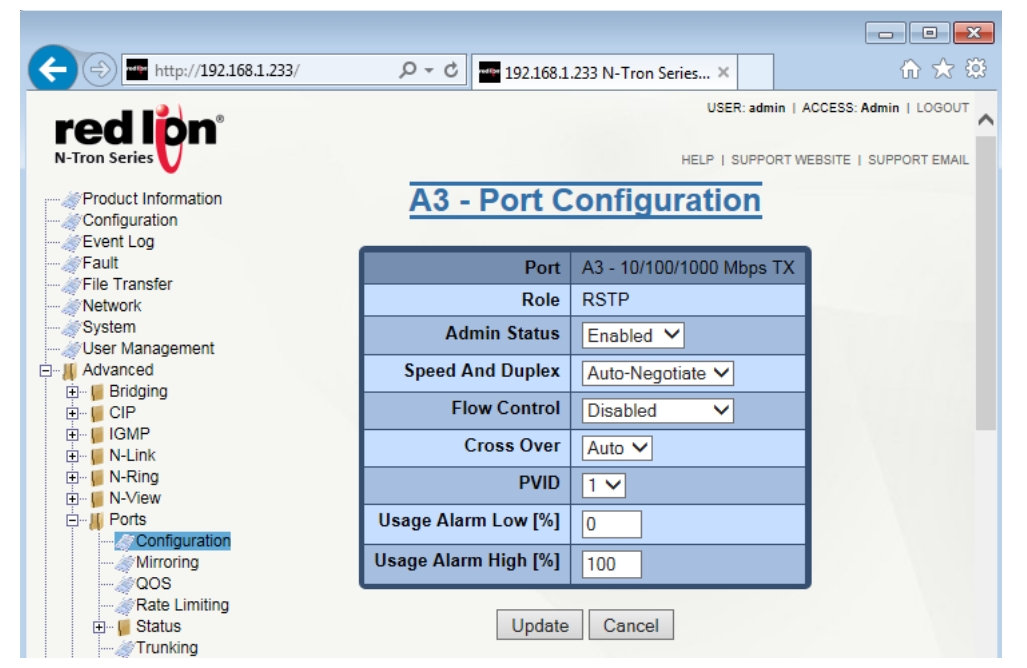

Click on the *Update* button. To save the changes made, navigate to the *Configuration* menu and click on the *Save* button.

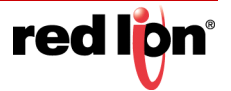

## 2.21.2 Mirroring

A Mirroring Port is a dedicated port that is configured to receive copies of Ethernet frames that are sent or received from a monitored port. The Mirroring dialog window displays the status including the list of Source Ports and the Destination Port that the Sources are being mirrored to.

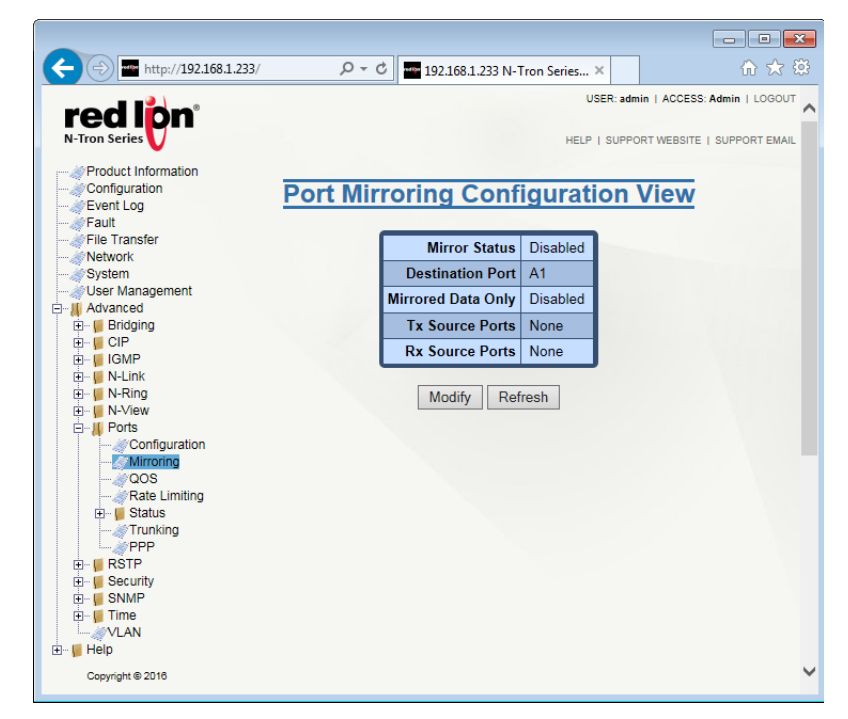

Click on the Modify button to make changes to the Port Mirroring Configuration.

| http://192.168.1.                                                                             | 233/ P                | 🛨 🖸 🏧 192.168.1.233 N-Tron Series 🗙 👘 🔀 😂                                                                                                    |
|-----------------------------------------------------------------------------------------------|-----------------------|----------------------------------------------------------------------------------------------------|
| red lon <sup>®</sup>                                                                          |                       | USER: admin   ACCESS: Admin   LOGOUT                                                                                                    |
| Product Information<br>Configuration<br>Event Log                                             | Port                  | t Mirroring Configuration                                                                                                    |
| Network                                                                                       | Mirror Status         | Disabled V                                                                                                    |
| System                                                                                        | Destination Port      |                                                                                                    |
| Advanced                                                                                      | Mirrored Data<br>Only | Disabled V                                                                                                    |
|                                                                                               | Tx Source Ports       | A1         A2         A3         A4         A5         A6         A7         A8           B1         B2         B3         B4         B5         B6         B7         B8           Select All         Select None         Select None         Select None         Select None |
| - OOS<br>- Rate Limiting<br>- Status<br>- Trunking<br>- PPP<br>- RSTP<br>- Security<br>- SMMP | Rx Source Ports       | A1       A2       A3       A4       A5       A6       A7       A8         B1       B2       B3       B4       B5       B6       B7       B8         Select All       Select None                                                                                               |
| B- U Time<br>VLAN<br>B- U Help<br>Copyright © 2016                                            |                       | Update Cancel                                                                                                    |

**Mirror Status:** Enable or Disable the Mirroring functionality by selecting the option in the drop-down menu. **Destination Port:** Select the destination ports that the source ports will be mirrored to.

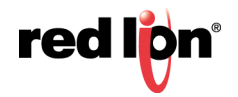

Mirrored Data Only: Select the mirrored data to be transmitted to the destination port.

**Tx Source Ports:** Select the transmitting ports to be mirrored by checking on the desired ports or the *Select All* button.

**Rx Source Ports:** Select the receiving ports to be mirrored by checking on the desired ports or the *Select All* button.

#### **Configuration Notes:**

- 1. Non-mirrored frames take priority over mirrored frames. Mirrored frames may be discarded under rare instances when resource contention occurs.
- 2. The mirroring destination port is not allowed to overlap with the following features. Care should be taken to avoid configuration conflicts: N-Ring, N-Link, Trunking.

Click on the *Update* button. To save the changes made, navigate to the *Configuration* menu and click on the *Save* button.

#### 2.21.3 PoE

PoE (Power Over Ethernet) is an internal hardware capability that outputs power and data on Ethernet cabling to Powered Devices (PDs) such as VoIP phones, IP camera, and industrial devices. PoE eliminates the need to run separate data and power cables between the PSE (PoE Source Equipment) and the PoE powered device.

PoE Management on the NT24k provides the ability to set the PoE power budget, enable/disable PoE on specific ports, and set power limits per port.

Note: PoE is only supported on certain NT24k switches.

| PoE Status Enabled -                           |             |                    |                                    |            |  |  |  |  |  |
|------------------------------------------------|-------------|--------------------|------------------------------------|------------|--|--|--|--|--|
| Ş                                              | Safegu      | ard Active PD      | s Enabled 🔻                        |            |  |  |  |  |  |
| Max F                                          | ower        | Budget (Watts      | ) 240                              | Apply      |  |  |  |  |  |
| Buc                                            | lgeteo      | l Power (Watts     | a) 0 240 (10                       | 0.0%) 24   |  |  |  |  |  |
| Quick Configure P1-P8 at 30W (Class 4)   Apply |             |                    |                                    |            |  |  |  |  |  |
|                                                |             |                    |                                    |            |  |  |  |  |  |
| N                                              | Port<br>ame | PoE Port<br>Status | PoE Port Max Power Limit<br>Status |            |  |  |  |  |  |
|                                                | P1          | Enabled 🔻          | 30W (Class 4) 🔻                    | Disabled 🔻 |  |  |  |  |  |
|                                                | P2          | Enabled 🔻          | 30W (Class 4) 🔹                    | Disabled 🔻 |  |  |  |  |  |
|                                                | P3          | Enabled 🔻          | 30W (Class 4) 🔹                    | Disabled 🔻 |  |  |  |  |  |
|                                                | P4          | Enabled 🔻          | 30W (Class 4) 🔹                    | Disabled 🔻 |  |  |  |  |  |
|                                                | P5          | Enabled 🔻          | 30W (Class 4) 🔹                    | Disabled 🔻 |  |  |  |  |  |
|                                                | P6          | Enabled 🔻          | 30W (Class 4) 🔹                    | Disabled 🔻 |  |  |  |  |  |
|                                                | P7          | Enabled 🔻          | 30W (Class 4) 🔻                    | Disabled 🔻 |  |  |  |  |  |
|                                                | 12000       |                    |                                    | Disabled   |  |  |  |  |  |

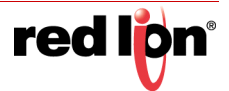

#### PoE Configuration: Table 1

**PoE Status:** This configurable field indicates whether the global PoE is enabled or disabled. PoE ports must also be individually enabled on the PoE configuration page. The default value for this field is Enabled.

**Safeguard Active PDs:** This configurable field indicates whether an active PD is safeguarded from losing power because of a configuration change. If enabled, the Max Power Limit cannot be changed if it can cause a power loss to the active PD. Similarly, Legacy PD Detection cannot be disabled on an active legacy powered device. The default value for this field is Enabled.

**Budgeted Power (Watts)**: The maximum amount of power available for PoE. The value can range from 4 to the max power supply support for the switch.

**Quick Configure:** The quick configure selection menu updates the PoE port table with the desired settings based on the quick configuration option selected. The following values for 8 PoE Ports are:

- P1-P8 at 30W (Class 4) (default)
- P1-P8 at 15.4W (Class 3/0)
- P1-P8 at 7W (Class 2)
- P1-P8 at 4W (Class 1)
- All ports disabled.

For 16 PoE Ports the values are:

- P1-P8 at 30W (Class 4) (default)
- P9-P16 at 30W (Class 4)
- P1-P16 at 15.4W (Class 3/0)
- P1-P16 at 7W (Class 2)
- P1-P16 at 4W (Class 1)
- All ports disabled.

#### PoE Configuration: Table 2

**PoE Port Status:** This configurable field indicates whether PoE is enabled or disabled on the port. The default value is enabled on the first 8 PoE ports.

Max Power Limit: This configurable field indicates the maximum budgeted power for the port. The values are:

- 4W (Class 1)
- 7W (Class 2)
- 15.4W (Class 3/0)
- 30W (Class 4)

**Legacy PD Detection:** This field indicates whether legacy PD detection is enabled or disabled on the port. If enabled, legacy powered devices will be recognized. The default value is disabled.

**Note:** The sum of the Port Max Power Limit should not exceed the MaxBudgeted Power.

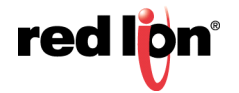

#### PoE Status: Table 3

| PoE Status View    |                                                               |                   |            |           |              |          |                |  |  |  |
|--------------------|---------------------------------------------------------------|-------------------|------------|-----------|--------------|----------|----------------|--|--|--|
| PoE Status Enabled |                                                               |                   |            |           |              |          |                |  |  |  |
|                    |                                                               | Budgeted Pow      | er (Watts) | 240       |              |          |                |  |  |  |
|                    | Total                                                         | Power Consumption | on (Watts) | 0         | 28.5 (11.9%  | 6)       | 240            |  |  |  |
| Port               | Port PoE Port Max Power Limit Power Consumption Detected Info |                   |            |           |              |          |                |  |  |  |
| Name               | Status                                                        | Status            |            | Volts (V) | Current (mA) | PD Class |                |  |  |  |
| P1                 | Active                                                        | 30W (Class 4)     | 28.5       | 56.5      | 503.9        | Class 4  |                |  |  |  |
| P2                 | Inactive                                                      | 30W (Class 4)     |            |           |              |          | No PD detected |  |  |  |
| P3                 | Inactive                                                      | 30W (Class 4)     |            |           |              |          | No PD detected |  |  |  |
| P4                 | Inactive                                                      | 30W (Class 4)     |            |           |              |          | No PD detected |  |  |  |
| P5                 | Inactive                                                      | 30W (Class 4)     |            |           |              |          | No PD detected |  |  |  |
| P6                 | Inactive                                                      | 30W (Class 4)     |            |           |              |          | No PD detected |  |  |  |
| P7                 | Inactive                                                      | 30W (Class 4)     |            |           |              |          | No PD detected |  |  |  |
| P8                 | Inactive                                                      | 30W (Class 4)     |            |           |              |          | No PD detected |  |  |  |
|                    |                                                               |                   | R          | efresh    |              |          |                |  |  |  |

Port Name: This field displays the descriptive name of the port.

**PoE Port Status:** Current status of the PoE port. The values are:

- Active: PoE power is outputted on the specific port
- Inactive: PoE power is not outputted on the specific port
- Disabled: PoE functionality is disabled on the specific port

Max Power Limit: The maximum budgeted power for the port.

Power Consumption: The actual power consumption of the port.

**Detected PD Class:** The classification of the connected device, which can range from Class 0-4. **Information:** Details about the port's current state.

# 2.21.4 QOS (Quality of Service)

The QOS decision tree chooses a frame's output port priority and the egress frame's IEEE 802.1p User Priority value (if needed) based on the QOS settings and the User Priority value (if any) in the ingress frame. Both the internal port priority setting and the egress frame User Priority value are always assigned the same value. The available values are 0 through 7 where 7 is the highest priority. If the ingress frame is an IP packet, the RFC 2474 DSCP field in the packet will be passed unchanged to the egress frame.

Click on the *Modify* button to make changes to the QOS Configuration.

| +ttp://192.168.1.233/                                        | <i>р</i> - с | 1            | 92.168.1.233    | N-Tron Serie      | es ×                | h ☆ ‡                        |
|--------------------------------------------------------------|--------------|--------------|-----------------|-------------------|---------------------|------------------------------|
| N-Tron Series                                                |              |              |                 | ŀ                 | USER: adr           | nin   ACCESS: Admin   LOGOUT |
| - Configuration<br>- Configuration<br>- Event Log<br>- Fault | QO           | S Co         | onfigu          | ration            | View                |                              |
|                                                              | Port<br>No   | Port<br>Name | Include<br>DSCP | Include<br>802.1p | Default<br>Priority |                              |
| User Management                                              | 1            | A1           | Enabled         | Enabled           | 1                   |                              |
| Advanced     Bridging                                        | 2            | A2           | Enabled         | Enabled           | 1                   |                              |
|                                                              | 3            | A3           | Enabled         | Enabled           | 1                   |                              |
| u i i i i i i i i i i i i i i i i i i i                      | 4            | A4           | Enabled         | Enabled           | 1                   |                              |
| E. M.Ring                                                    | 5            | A5           | Enabled         | Enabled           | 1                   |                              |
| Ports                                                        | 6            | A6           | Enabled         | Enabled           | 1                   |                              |
| Configuration     Mirroring                                  | 7            | A7           | Enabled         | Enabled           | 1                   |                              |
|                                                              | 8            | A8           | Enabled         | Enabled           | 1                   |                              |
| Rate Limiting                                                | 9            | B1           | Enabled         | Enabled           | 1                   |                              |
| Trunking                                                     | 10           | B2           | Enabled         | Enabled           | 1                   |                              |
| E − <b>I</b> RSTP                                            | 11           | B3           | Enabled         | Enabled           | 1                   |                              |
| E Security                                                   | 12           | B4           | Enabled         | Enabled           | 1                   |                              |
| III ···· ··· III SNMP<br>III···· ··· III Time                | 13           | B5           | Enabled         | Enabled           | 1                   |                              |
| VLAN                                                         | 14           | B6           | Enabled         | Enabled           | 1                   |                              |
|                                                              | 15           | B7           | Enabled         | Enabled           | 1                   |                              |
| Copyright @ 2010                                             | 16           | 88           | Enabled         | Enabled           | 1                   |                              |
|                                                              | 17           | C1           | Enabled         | Enabled           | 1                   |                              |
|                                                              | 18           | C2           | Enabled         | Enabled           | 1                   |                              |
|                                                              | 19           | 03           | Enabled         | Enabled           | 1                   |                              |
|                                                              | 20           | 04           | Enabled         | Enabled           | 1                   |                              |
|                                                              | 21           | 05           | Enabled         | Enabled           | 1                   |                              |
|                                                              | 22           | 07           | Enabled         | Enabled           | 1                   |                              |
|                                                              | 23           | 07           | Enabled         | Enabled           | 1                   |                              |
|                                                              |              | 0            | Enabled         | Enabled           |                     |                              |
|                                                              |              |              | Modify          | Refresh           |                     |                              |

**Include DSCP:** This configurable field displays the status of whether or not to include the ingress frame's RFC 2474 DSCP value in determining the transmit priority and egress frame's IEEE 802.1p User Priority value. If the ingress frame type is IP (IPv4 or IPv6) and Include DSCP is enabled, DSCP processing will override all other settings. (see QOS SELECTION CHART below). The default value is enabled.

**Include 802.1p:** This configurable field displays the status of whether or not to include the ingress frame's IEEE 802.1p User Priority value in determining the transmit priority and egress frame's IEEE 802.1p User Priority value. This setting is used only if the frame type is not IP (IPv4 or IPv6) or the Include DSCP setting is disabled. (see QOS SELECTION CHART below). The default value is enabled.

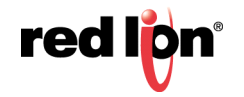

**Default Priority:** This configurable field displays the default QOS priority for the transmit priority value and the egress frame's IEEE 802.1p User Priority value if not otherwise assigned by DSCP or IEEE 802.1p processing. The range is 0-7, highest priority=7. The default value is 1.

#### **QOS Selection Chart:**

| Include DSCP Setting      | Include<br>802.1p<br>Setting                              | Ingress<br>Frame Type | Ingress<br>Frame Has<br>VLAN | Output Port Priority and<br>Egress IEEE 802.1p User<br>Priority |  |  |  |  |
|---------------------------|-----------------------------------------------------------|-----------------------|------------------------------|-----------------------------------------------------------------|--|--|--|--|
| Enabled                   | N.A.                                                      | IP N.A.               |                              | Ingress DSCP Value                                              |  |  |  |  |
| N.A.                      | Enabled                                                   | Not IP                | Yes                          | Ingress IEEE 802.1p UP                                          |  |  |  |  |
| N.A.                      | Enabled                                                   | Not IP                | No                           | Default Priority Setting                                        |  |  |  |  |
| N.A.                      | Disabled                                                  | Not IP                | N.A.                         | Default Priority Setting                                        |  |  |  |  |
| Disabled                  | Enabled                                                   | N.A.                  | Yes                          | Ingress IEEE 802.1p UP                                          |  |  |  |  |
| Disabled                  | Enabled                                                   | N.A.                  | No                           | Default Priority Setting                                        |  |  |  |  |
| Disabled                  | Disabled                                                  | N.A.                  | N.A.                         | Default Priority Setting                                        |  |  |  |  |
| Legend                    |                                                           |                       |                              |                                                                 |  |  |  |  |
| IP                        | Ingress packet t                                          | ype is IPv4 or IPv6   | δ.                           |                                                                 |  |  |  |  |
| Ingress DSCP Value        | Use the high or                                           | der three bits of the | e ingress frames's           | IP DSCP value.                                                  |  |  |  |  |
| Ingress IEEE 802.1p<br>UP | Use the ingress packet's IEEE 802.1p User Priority value. |                       |                              |                                                                 |  |  |  |  |
| N.A.                      | Not applicable                                            |                       |                              |                                                                 |  |  |  |  |

Click on the *Update* button. To save the changes made, navigate to the *Configuration* menu and click on the *Save* button.

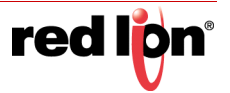

# 2.21.5 Rate Limiting

The Rate Limiting dialog window shows the NT24k installed ports and the Pass Rate Percentage per port for each of the following: Broadcast, Multicast, Unknown Unicast and Known Unicast.

A packet type will be affected by the rate limit setting if the check box is selected and it exceeds the total number of packets established by the ingress rate limit within an assigned time period. The time periods are: 1 Gbps = 10 ms, 100 Mbps = 100 ms and 10 Mbps = 1 sec.

|                       |      |          |                                                                                                    |              |                    |            | - • •                                        |
|-----------------------|------|----------|----------------------------------------------------------------------------------------------------|--------------|--------------------|------------|----------------------------------------------|
| +ttp://192.168.1.233/ | J    | 0 - C    | 192.168.1.23                                                                                                    | 33 N-Tron Se | ries ×             | ]          | 🟦 🖈 🛱                                        |
| Product Information   |      |          | Poto Li                                                                                                    | mit Vi       | USER:<br>HELP   SU | JPPORT WEB | CESS: Admin   LOGOUT<br>SITE   SUPPORT EMAIL |
|                       |      | - 4      |                                                                                                    |              | ew                 |            |                                              |
|                       |      |          | Ingress                                                                                                    | Rate Lim     | it                 |            |                                              |
| Network<br>System     | Port | Dass     | Broadcast                                                                                                    | Multicast    | Unknown            | Known      |                                              |
| User Management       | Name | Rate [%] | Dioaucast                                                                                                    | wuticast     | Unicast            | Unicast    |                                              |
| i in <b>a</b> Ridging | A1   | 3        | ~                                                                                                    |              |                    |            |                                              |
|                       | A2   | 3        | ~                                                                                                    |              |                    |            |                                              |
|                       | A3   | 3        | ~                                                                                                    |              |                    |            |                                              |
| E                     | A4   | 3        | ~                                                                                                    |              |                    |            |                                              |
| Configuration         | A5   | 3        | ~                                                                                                    |              |                    |            |                                              |
| @Mirroring<br>@QOS    | A6   | 3        | ~                                                                                                    |              |                    |            |                                              |
| Rate Limiting<br>     | A7   | 3        | <b>V</b>                                                                                                    |              |                    |            |                                              |
|                       | A8   | 3        | ~                                                                                                    |              |                    |            |                                              |
| E RSTP                | B1   | 3        | <ul> <li>Image: A start of the start of the start of</li></ul> |              |                    |            |                                              |
|                       | B2   | 3        | ~                                                                                                    |              |                    |            |                                              |
| ter III Time<br>∭VLAN | B3   | 3        | <b>√</b>                                                                                                    |              |                    |            |                                              |
| 主 📁 Help              | B4   | 3        | ~                                                                                                    |              |                    |            |                                              |
| Copyright © 2016      | B5   | 3        |                                                                                                    |              |                    |            |                                              |
|                       | B6   | 3        | ~                                                                                                    |              |                    |            |                                              |
|                       | B7   | 3        | <b>V</b>                                                                                                    |              |                    |            |                                              |
|                       | B8   | 3        | ~                                                                                                    |              |                    |            |                                              |
|                       | C1   | 3        | <ul> <li>Image: A start of the start of the start of</li></ul> |              |                    |            |                                              |
|                       | C2   | 3        | ~                                                                                                    |              |                    |            |                                              |
|                       | C3   | 3        | <b>√</b>                                                                                                    |              |                    |            |                                              |
|                       | C4   | 3        | ~                                                                                                    |              |                    |            |                                              |
|                       | C5   | 3        | ~                                                                                                    |              |                    |            |                                              |
|                       | C6   | 3        | ~                                                                                                    |              |                    |            |                                              |
|                       | C7   | 3        | ~                                                                                                    |              |                    |            |                                              |
|                       | C8   | 3        | ~                                                                                                    |              |                    |            |                                              |
|                       |      |          | Modify                                                                                                    | Refresh      |                    |            |                                              |

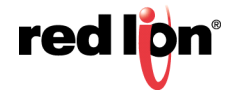

Click on the *Modify* button to make changes to the Rate Limiting settings.

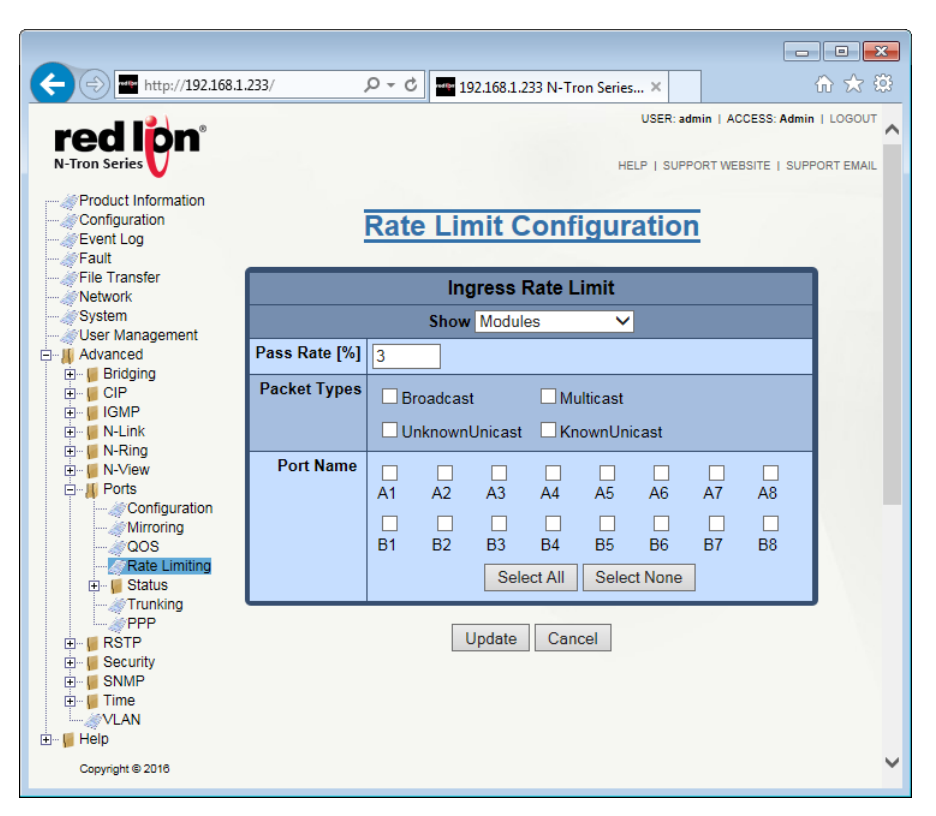

Show: View the ports that are available to install (Modules), currently installed or currently linked up.

**Pass Rate [%]:** Modify the pass rate percentage for each and every port by entering the desired value.

**Packet Types:** Select what Packet Types are to be passed: Broadcast, Multicast, Unknown Unicast and Known Unicast.

Port Name: Select which ports are affected by the changes made.

**Note:** Unicast packets with destinations not in the ARL table can be rate limited rather than all being flooded. This is known as "Unknown Unicast".

Click on the *Update* button. To save the changes made, navigate to the *Configuration* menu and click on the *Save* button.

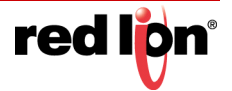

# 2.21.6 Status/Statistics

This dialog window displays the MIB counters for the selected port, specified by the Port pull-down menu.

|                                                                                | .1.233/ D = C             | 192.168.1   | 233 N-Tron Seri | es ×                   |       | ि ☆ 🖗 |
|--------------------------------------------------------------------------------|---------------------------|-------------|-----------------|------------------------|-------|-------|
| VSER: admin   ACCESS: Admin   LOGOUT                                           |                           |             |                 |                        |       |       |
| Product Information<br>Configuration<br>Event Log<br>Fielt Transfer<br>Network |                           | Port S      |                 |                        |       |       |
| System                                                                         |                           | Statistics  | For Port A1     |                        |       |       |
| Advanced                                                                       | Normal<br>Statistic       | Rx<br>Value | Tx<br>Value     | Error<br>Statistic     | Value |       |
| 🕀 🦉 IGMP                                                                       | Octets                    | 2238194850  | 172248907       | Rx Drop Pkts           | 0     |       |
| 🕀 🦷 N-Link                                                                     | Broadcast Pkts            | 2332136     | 11              | Rx Undersize Pkts      | 0     |       |
| 🕀 🍯 N-View                                                                     | Broadcast Rate Fps        | 21          | 0               | Rx Oversize Pkts       | 0     |       |
| Ports                                                                          | Multicast Pkts            | 8699438     | 878325          | Rx Jabbers             | 0     |       |
| Mirroring                                                                      | Multicast Rate Ens        | 32          | 3               | Rx Alignment Errors    | 0     |       |
| AQOS                                                                           | Unicast Pkts              | 11046       | 4320            | Rx Bad Octets          | 0     |       |
| Status                                                                         | Unicast Rate Ens          | 1           | 1               | Ry SA Changes          | 0     |       |
| Statistics                                                                     | Pause Pkts                | 0           | 0               | Ry Ecs Errors          | 0     |       |
| Trunking                                                                       | Good Octate               | 2238194850  | NI/A            | Px Fragmonte           | 0     |       |
| PPP                                                                            | Bits 64 Ostata            | 2230134030  |                 | RX Hagments            | 0     |       |
| ⊞    RSTP<br>⊞ III Security                                                    | Pkis 64 Ociels            | 1023        | 140             | Rx Excessive Discard   | 0     |       |
|                                                                                | Pkts 65 to 127 Octets     | 1146        | 913             | RX Symbol Error        | 0     |       |
| ⊡… 🦉 Time                                                                      | Pkts 128 to 255 Octets    | 8833        | J13             | Tx Drop Pkts           | 0     |       |
| - 📔 Help                                                                       | Pkts 256 to 511 Octets    | 759         | 41              | Tx Collisions          | 0     |       |
| Copyright @ 2016                                                               | Pkts 512 to 1023 Octets   | 191         | 03              | Tx Single Collision    | 0     |       |
|                                                                                | Pkts 1024 to 10240 Octets | 271         | 50              | Tx Multiple Collision  | 0     |       |
|                                                                                |                           |             |                 | Tx Deferred Transmit   | 0     |       |
|                                                                                |                           |             |                 | Tx Late Collision      | 0     |       |
|                                                                                |                           |             |                 | Tx Excessive Collision | 0     |       |
|                                                                                |                           |             |                 | Tx Frame In Discard    | 0     |       |
| Refresh Clear All Ports                                                        |                           |             |                 |                        |       |       |

Pressing the *Clear* button resets all counters for the selected port. The *Clear All Ports* button resets all counters for all ports, including the selected port. The *Refresh* button reloads the dialog window.

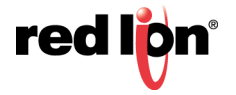

# 2.21.7 Status/Utilization

This dialog window displays the bandwidth percentage graph of all the ports. The graph is scaled based on the *"Scale"* drop-down list.

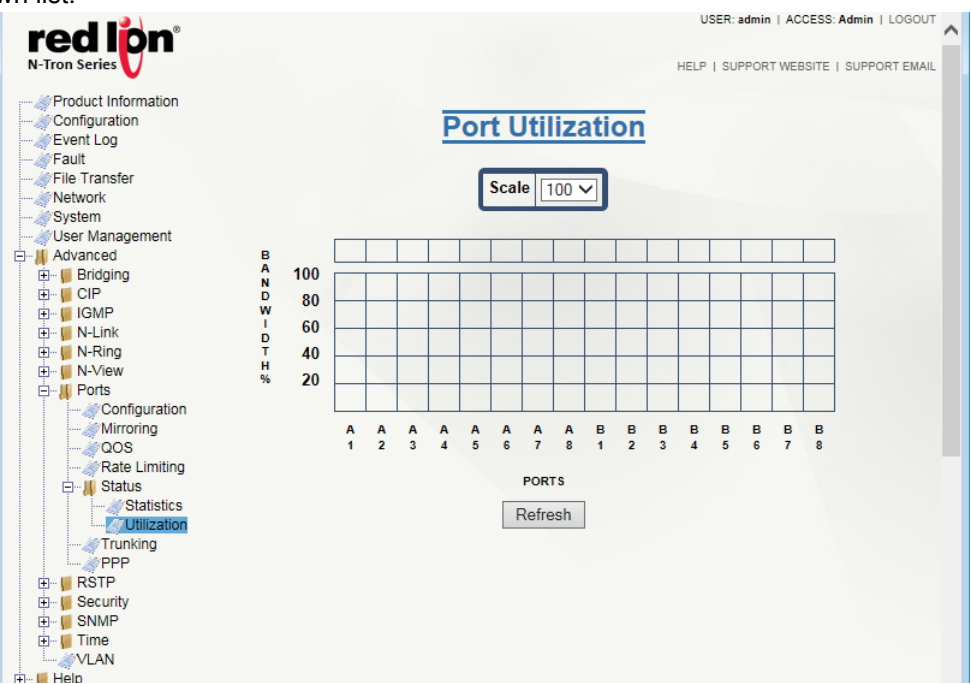

### 2.21.8 Trunking

The Trunking dialog window displays trunking information.

**Note:** Bypass Relay models affect this feature. For more information, see section 1.2.11 Bypass Relay (BR) on page 5.

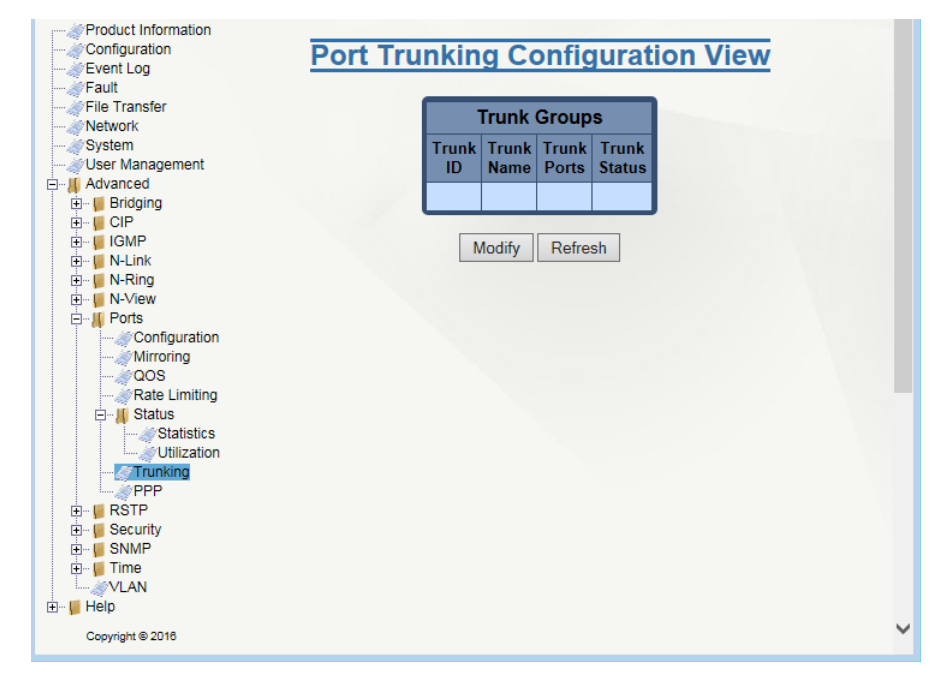

Trunk ID: This column displays the trunk identifier number. The valid range is 1-127.

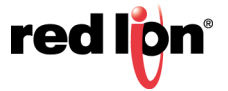

**Trunk Name:** This column shows the descriptive name of the trunk. The name can consist of alphanumeric characters and the following special characters (including the period): **#** \_ - .

Trunk Ports: This column displays the ports associated with the trunk.

**Trunk Status:** The existing status of the trunk is shown in this column. Available trunk status options are *Enabled* or *Disabled*.

Configuration Note:

**Note:** The trunk ports are not allowed to overlap with the following features. Care should be taken to avoid configuration conflicts: N-Ring, N-Link, 802.1X, Mirroring.

Click on the Modify button to add, modify or delete ports.

|                                                                                                    |                  |                 |                |                 |           | - • •                          |
|----------------------------------------------------------------------------------------------------|------------------|-----------------|----------------|-----------------|-----------|--------------------------------|
| ← → metri://192.168.1.233/                                                                                   | 5 <del>-</del> Q | 192.168         | .1.233 N-      | Tron Serie      | es ×      | ₩ 🖈                            |
| rodion                                                                                                    |                  |                 |                |                 | USER:     | admin   ACCESS: Admin   LOGOUT |
| N-Tron Series                                                                                                |                  |                 |                |                 | HELP   SU | PPORT WEBSITE   SUPPORT EMAIL  |
| Product Information     Configuration     Event Log     Fault                                                | Port Tr          | unkin           | g Co           | onfig           | urat      | ion                            |
| File Transfer                                                                                                |                  | Trur            | k Gro          | ups             |           |                                |
| System<br>User Management                                                                                    | Trunl            | k Trunk<br>Name | Trunk<br>Ports | Trunk<br>Status | Delete    |                                |
| El Advanced                                                                                                  | Add              |                 |                |                 |           |                                |
| B → G CIP<br>→ GMP<br>→ N-Link<br>→ N-Ring<br>→ N-Niew<br>→ Ports<br>→ Configuration<br>→ Mirroring<br>→ QOS |                  | Done            | Ret            | fresh           |           |                                |
| Rate Limiting                                                                                                |                  |                 |                |                 |           |                                |

Click on the Add button and the following dialog window will appear:

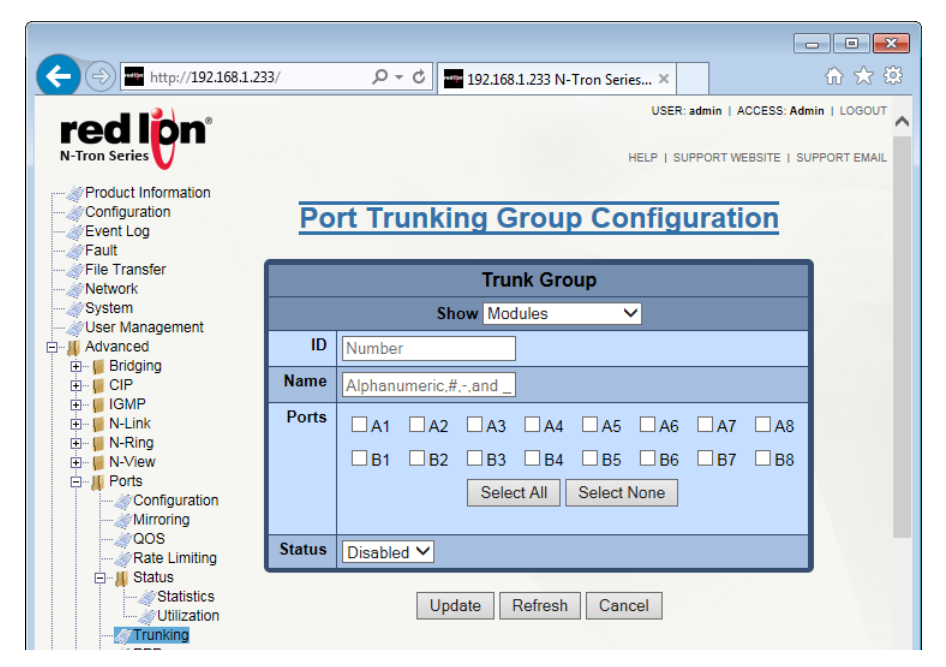

Show: View the ports that are available to install (Modules) currently installed or currently linked up.

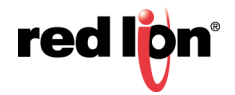

ID: Enter the desired Trunk ID. Valid range is 1-127. There can be no duplicate Trunk IDs.

**Name:** Enter the descriptive name of the trunk. The name can consist of alphanumeric characters and the following special characters (including the period): **#** \_ -.

**Ports:** Select the required ports from the Ports list. The list of ports shown will vary depending on the selection in the *Show* field.

Status: Select the status of the port that is being added. Options are *Enabled* or *Disabled*.

Click on the *Update* button. To save the changes made, navigate to the *Configuration* menu and click on the *Save* button.

To modify an existing Trunk Group, click on the *Trunk ID* and make the required changes. To Delete an existing Trunk Group, click on the *Delete* button associated with the Trunk ID to be deleted.

## 2.21.9 PPP

The console can be either in CLI mode or PPP mode. The PPP mode provides a TCP/IP connection over the serial port. A browser may then be used to view switch information or make configuration changes. PPP mode is entered by using the PPP command on the console. To change from PPP to CLI mode, you must reboot the switch.

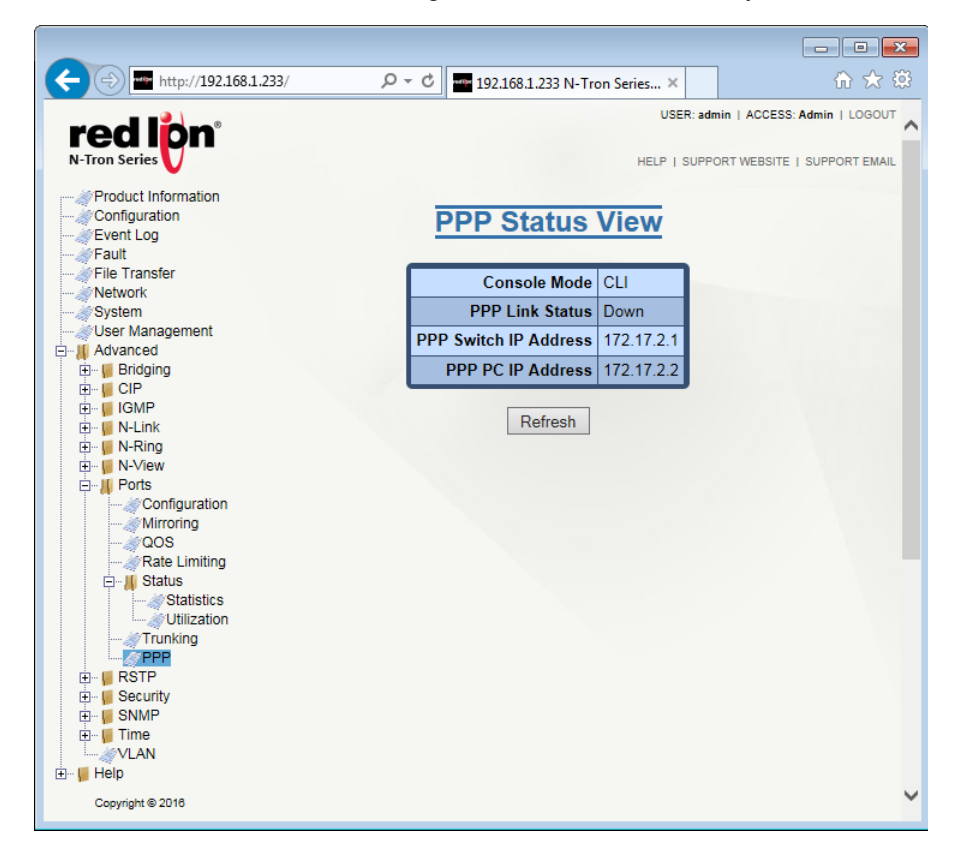

**Console Mode:** When CLI is shown, the console is in the command mode, which is the default mode. When PPP is shown, the console is in PPP mode.

**PPP Link Status:** This field indicates the current PPP link state.

**PPP Switch IP Address:** This field displays the IP address for the switch side of the PPP link.

PPP PC IP Address: This field indicates the IP address for the PC side of the PPP link.

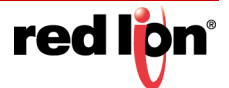

# 2.22 Security

# 2.22.1 Local Security

The Local Security feature allows an administrator to control local access (logins) to the switch.

#### 2.22.1.1 Local Security Configuration View

The Local Security Configuration page displays the status of the Telnet server, SSH Server, HTTP protocol, and HTTPS protocol. The administrator can disable or enable these protocols, as desired. A RADIUS server can be configured to authenticate the user name and password entered for local access. The N-Tron Configuration Device (NTCD) SD card slot can be enabled or disabled, allowing an administrator to block and unblock reading and writing settings from the SD card as desired. A new certificate and keys can also be generated at boot up by selecting the *Generate New Certificate and Keys At Boot Up* option.

**Warning:** If the NTCD device slot is disabled and the switch password is forgotten, access to the switch can only be recovered by sending it back to factory to be unlocked.

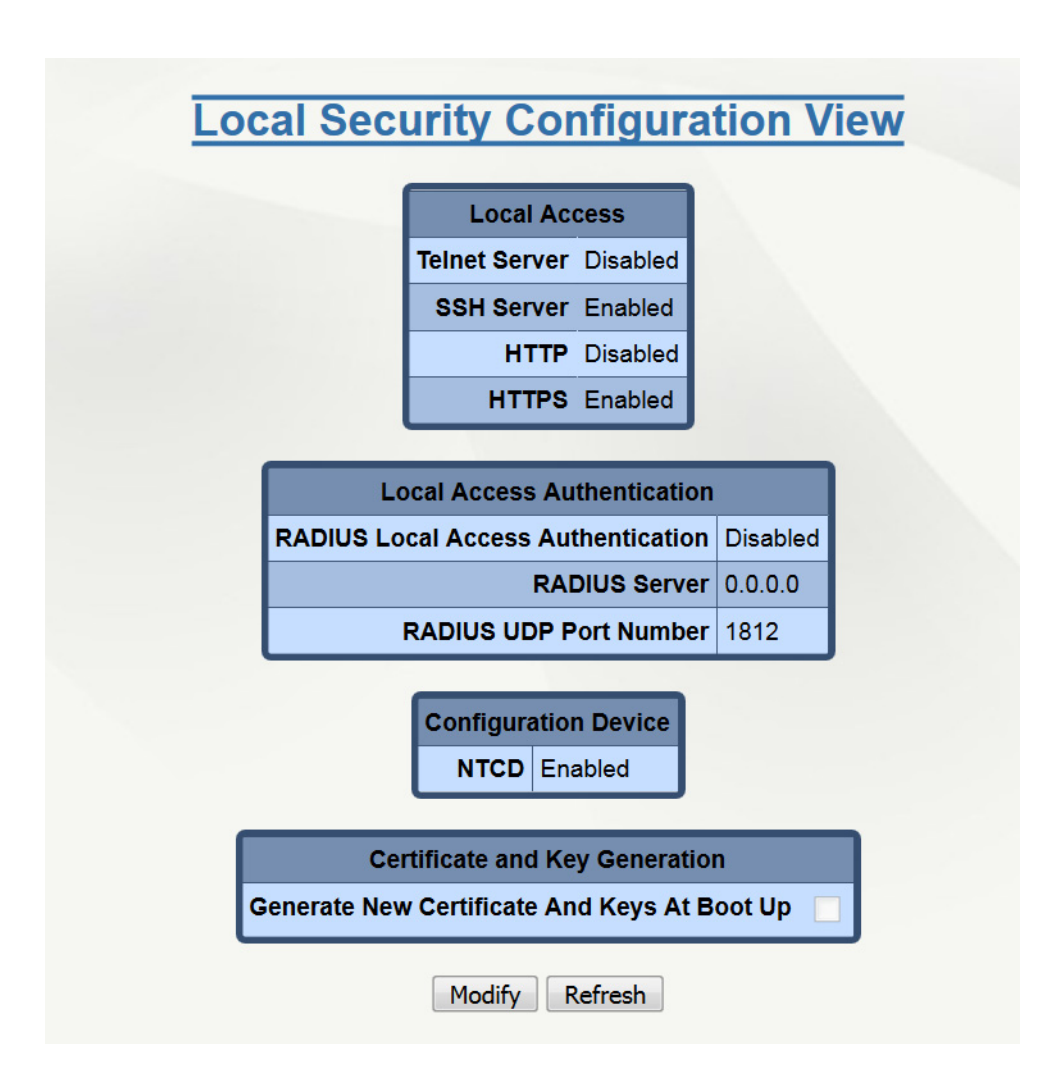

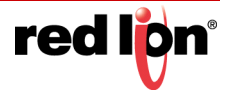

#### 2.22.1.2 Modify Local Security Configuration

Click on the *Modify* button and the page below will appear. Make the desired changes, and then click on the *Update* button. To save changes, navigate to the Configuration menu and click on the *Save* button.

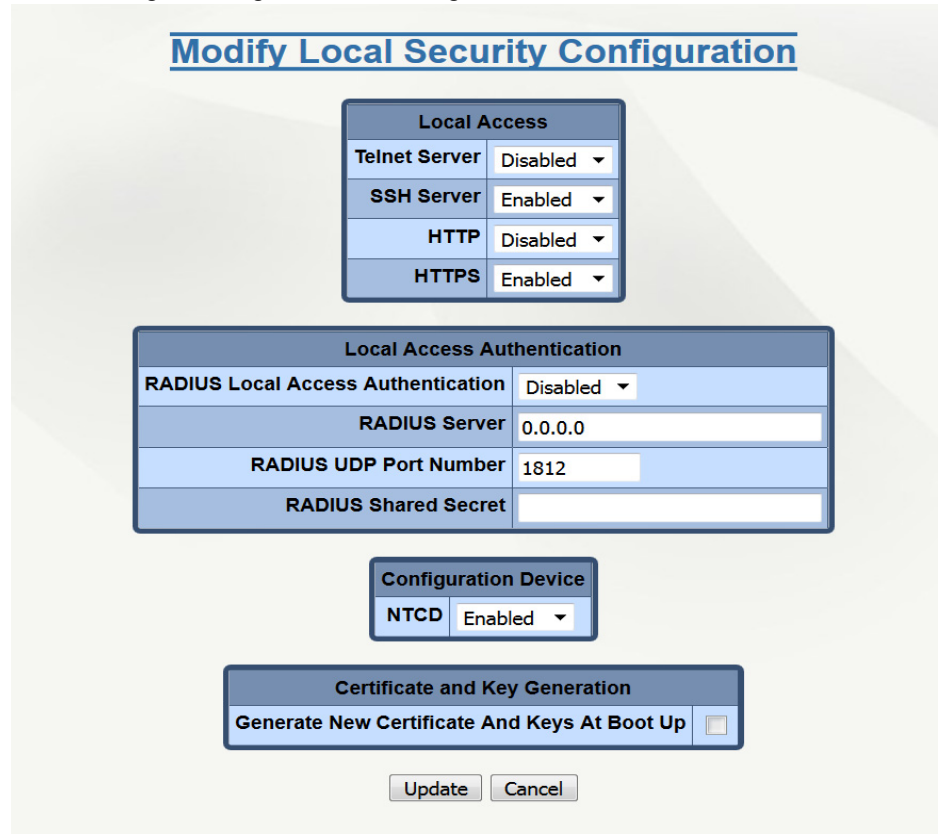

These settings address local access to the switch. For better security, keep the Telnet Server and HTTP disabled.

**Telnet Server:** This field indicates whether the Telnet Server is enabled or disabled. Disabling the Telnet Server does not impact SSH. The default is disabled.

**SSH Server:** This field indicates whether the SSH Server is enabled or disabled. Disabling the SSH Server does not impact Telnet. The default is disabled

**HTTP:** This field indicates whether HTTP is enabled or disabled. Disabling HTTP does not affect HTTPS secure connections. The default is disabled. HTTP users are not authenticated by the RADUIS server. If Radius authentication is exclusively required, then HTTP should be disabled.

**HTTPS:** This field indicates whether HTTPS is enabled or disabled. Disabling HTTPS requires HTTP to be enabled. The default is enabled.

A RADIUS server may be used to manage user accounts that have access to the switches.

**RADIUS Local Access Authentication:** This field indicates whether RADIUS Local Access Authentication is enabled or disabled. RADIUS authentication is not supported on HTTP connections. The default is disabled.

**RADIUS Server:** This field is the IP address of the RADIUS server used when RADIUS Local Access Authentication is enabled.

**RADIUS UDP Port Number:** The UDP port number of the RADIUS Server. The default port number is 1812, per RFC-2865. Allowed port numbers are 1 - 65535.

**RADIUS Shared Secret:** The shared secret for the local access authentication server. The shared secret authenticates the switch to the RADIUS server and must match the shared secret value on the RADIUS server.

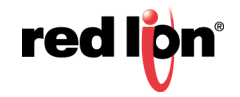

**NTCD:** This field indicates whether the Configuration Device is enabled or disabled. The default is enabled. Disabling the NTCD SD card slot allows an administrator to block and unblock reading and writing settings to and from the SD card.

**Generate New Certificate and Keys at Boot Up:** This field indicates whether certificate and keys will be generated when the switch boots up. *A change to this setting requires that settings be saved and that the switch be rebooted before changes take effect.* The value will reset to be unchecked when the switch boots up. The default is no.

### 2.22.2 Port Security

Port Security can be enabled on the MAC address level for additional security. The Port Security feature restricts access to the switch by only accepting dynamically learned MAC addresses and manually entered MAC addresses as authorized. Dynamically learned MAC addresses are those that the switch detects on any port while in 'Learning' mode. A manually entered MAC address must designate the port(s) that the address is authorized on. A non-authorized MAC address will be discarded and will be shown on the intruder log.

Port security allows secured ports to run with RSTP enabled on the port. Port security also allows the same MAC address to be authorized on multiple ports. When setting up authorization lists for RSTP ports, any MAC address that could migrate to other secured ports should also be placed, by the user, in the authorization list for those ports.

**Note:** Enabling Port Security can impact boot time.

#### 2.22.2.1 Port Security - Configuration

The Port Security Configuration View displays the status of Port Security and all the ports with their current settings. When Status is 'Locked' it is in secure mode. When Status is 'Learning' it builds an internal list of authorized MAC addresses and no ports are secured during this time.

| Port Sec | uri        | Statu:       | s Disable |      | on view |
|----------|------------|--------------|-----------|------|---------|
| ſ        | Port<br>No | Port<br>Name | Secure    | Role |         |
|          | 1          | P1           | Disabled  | RSTP |         |
|          | 2          | P2           | Disabled  | RSTP |         |
|          | 3          | P3           | Disabled  | RSTP |         |
|          | 4          | P4           | Disabled  | RSTP |         |
|          | 5          | P5           | Disabled  | RSTP |         |
|          | 6          | P6           | Disabled  | RSTP |         |
|          | 7          | P7           | Disabled  | RSTP |         |
|          | 8          | P8           | Disabled  | RSTP |         |
|          | 9          | FX1          | Disabled  | RSTP |         |
|          | 10         | FX2          | Disabled  | RSTP |         |
|          | 11         | FX3          | Disabled  | RSTP |         |
|          |            | Modify       | Refres    | h    |         |

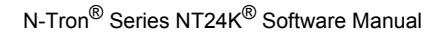

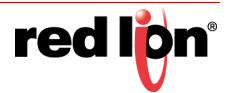

The Modify button allows the administrator to change the Status of Port Security and Secure mode for all ports.

|            | Status       | Disabled <b>•</b> |       |
|------------|--------------|-------------------|-------|
| Port<br>No | Port<br>Name | Secure            | Role  |
| Quick (    | Configure    | Disabled •        | Apply |
| 1          | P1           | Disabled •        | RSTP  |
| 2          | P2           | Disabled •        | RSTP  |
| 3          | P3           | Disabled •        | RSTP  |
| 4          | P4           | Disabled •        | RSTP  |
| 5          | P5           | Disabled •        | RSTP  |
| 6          | P6           | Disabled •        | RSTP  |
| 7          | P7           | Disabled •        | RSTP  |
| 8          | P8           | Disabled •        | RSTP  |
| 9          | FX1          | Disabled •        | RSTP  |
| 10         | FX2          | Disabled •        | RSTP  |
| 11         | FX3          | Disabled •        | RSTP  |

#### Update Cancel

| Field     | Description                                                                                                    |
|-----------|----------------------------------------------------------------------------------------------------|
| Status    | The current status of Port Security. It can be Disabled, Learning, or Locked. Transitioning from Locked to Learning clears the Authorization List table on all ports. Transitioning from Locked to Disabled retains the current Authorization List. When transitioning from Learning to Locked, the Authorization List represents the authorized MAC addresses. The default value is Disabled.                                                                                                    |
| Port No   | The number of the port.                                                                                                    |
| Port Name | The descriptive name of the port.                                                                                                    |
| Secure    | Displays Secure mode for the associated port. It can be Disabled, Enabled, or Single Mac.<br><b>Disabled:</b> Port Security is not active on the port regardless of the current Port Security Status.<br><b>Enabled:</b> Port Security is active when the current Port Security Status is Learning or Locked.<br><b>Single MAC:</b> Port Security will take the first learned MAC address and lock the port when current Port Security Status is Learning or Locked.<br>The default value is Disabled. |
| Role      | A comma separated list of all the active roles for the port, which are based on the switch configuration.<br>The possible roles are RSTP, N-Ring, N-Link Control, N-Link Partner, N-Link Coupler, 802.1X, and Trunk.                                                                                                    |

Make the required modifications, and click on the Update button. To save the changes made, navigate to the Configuration menu and click on the Save button.

- **Note:** Security is not configurable on N-Ring or N-Link interconnecting ports. These ports must be linked to adjacent switches that have the protocol enabled. This link is considered to be a closed proprietary connection/segment that is not directly accessible. If both switches are otherwise properly secured then the proprietary connection/segment requires no additional security.
- **Note:** It is recommended that the Bridging Aging Time be 300 seconds (the default) or longer while Port Security is Learning.

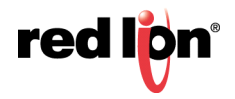

#### 2.22.2.2 Ports Security - Authorization List

The Authorization List View displays a drop-down list of the available ports that is used to filter the authorization list. Below the drop-down list is the table of authorized Static and Learned MAC addresses and ports.

Note: Multicast Source Addresses will not show up in the Authorization List.

| Authorization List View |                   |           |        |  |
|-------------------------|-------------------|-----------|--------|--|
| Entry                   | MAC Address       | Port List | Туре   |  |
| 1                       | 00:01:02:03:04:05 | P1, P3    | Static |  |
|                         | Modify Ret        | fresh     |        |  |

The Modify button allows the administrator to add new MAC addresses, and to modify and remove existing MAC addresses. The last row is used to add new MAC addresses and to change the ports of an existing MAC address.

| Modify Authorization List         Port Name       All         Port Name       All |                   |           |         |             |       |      |      |
|-----------------------------------------------------------------------------------|-------------------|-----------|---------|-------------|-------|------|------|
| Entry                                                                             | MAC Address       | Port List | Туре    | No Action 🔹 | Apply |      |      |
| 1                                                                                 | 00:01:02:03:04:05 | P1, P3    | Static  | No Action 🔻 | ]     |      |      |
| 00:00:                                                                            | 00:00:00:00       | 🗆 P1 🛛 P2 | 🗆 P3    | □ P4 □ P5   | 🗆 P6  | 🗆 P7 | 🗆 P8 |
|                                                                                   |                   | FX1 FX    | 2 🗆 FX3 |             |       |      |      |
| Select All Select None<br>Add                                                     |                   |           |         |             |       |      |      |
| Update Cancel                                                                     |                   |           |         |             |       |      |      |

| Field       | Description                                                                                                    |
|-------------|----------------------------------------------------------------------------------------------------|
| Port Name   | The descriptive name of the port.                                                                                                    |
| MAC Address | The authorized host MAC address.                                                                                                    |
| Port List   | The port(s) that are authorized for the associated MAC address.                                                                                                    |
| Туре        | The type of the authorized MAC Address. It can be either Learned, Static, or Single MAC.                                                                                                    |
| Action      | Action for the authorized MAC address. It can be No Action, Make Static from Learning mode, or Delete from the Authorization List. The maximum number of actions that may be performed on the Authorization List in a single update is 100. |

Make the required modifications, and click on the Update button. To save the changes made, navigate to the Configuration menu and click on the Save button.

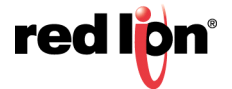

#### **Delete All Authorization List**

To delete the complete authorization list associated with the selected port(s), click on Delete All button. A confirmation dialog pop-up will appear, prompting the user to confirm the action.

#### Make All Learned authorization entries Static

To make all learned authorization entries associated with the selected port(s) as Static, click on Make All Static button. A confirmation dialog pop-up will appear, prompting the user to confirm the action.

Note: Ports that are set to Single MAC cannot be included in static entries in the Authorization List.

#### 2.22.2.3 Ports Security - Intruder Log

The Intruder Log page displays a list of unauthorized MAC addresses that attempted to access the secured device. Each intruder entry in the log is based on MAC address and Port. Multicast source MAC addresses will not be displayed in the Intruder Log table. The log is ordered by most recent first, based on the system up time and time stamp. The maximum number of entries is 100. If more than 100 intruders are detected, the oldest entries are deleted. The log is not saved through a power cycle.

|                 | Intrud                              | ler Log view                                                       |
|-----------------|-------------------------------------|--------------------------------------------------------------------|
| System Up Time  | Time Stamp                          | Event                                                              |
| 0d 00:49:52.500 | 2000-01-01 00:49:51 CST (UTC-06:00) | Detected Intruder on Port: P1 with MAC Address: 00:10:94:00:01:67. |
| 0d 00:49:52.499 | 2000-01-01 00:49:51 CST (UTC-06:00) | Detected Intruder on Port: P1 with MAC Address: 00:10:94:00:01:4b. |
| 0d 00:49:52.499 | 2000-01-01 00:49:51 CST (UTC-06:00) | Detected Intruder on Port: P1 with MAC Address: 00:10:94:00:01:31. |
| 0d 00:49:52.499 | 2000-01-01 00:49:51 CST (UTC-06:00) | Detected Intruder on Port: P1 with MAC Address: 00:10:94:00:01:30. |
| 0d 00:49:52.499 | 2000-01-01 00:49:51 CST (UTC-06:00) | Detected Intruder on Port: P2 with MAC Address: 00:10:94:00:03:8e. |
| 0d 00:49:52.499 | 2000-01-01 00:49:51 CST (UTC-06:00) | Detected Intruder on Port: P2 with MAC Address: 00:10:94:00:03:8d. |
| 0d 00:49:52.499 | 2000-01-01 00:49:51 CST (UTC-06:00) | Detected Intruder on Port: P1 with MAC Address: 00:10:94:00:01:2e. |
| 0d 00:49:52.499 | 2000-01-01 00:49:51 CST (UTC-06:00) | Detected Intruder on Port: P2 with MAC Address: 00:10:94:00:03:8c. |
| 0d 00:49:52.499 | 2000-01-01 00:49:51 CST (UTC-06:00) | Detected Intruder on Port: P2 with MAC Address: 00:10:94:00:03:8b. |
| 0d 00:49:52.499 | 2000-01-01 00:49:51 CST (UTC-06:00) | Detected Intruder on Port: P1 with MAC Address: 00:10:94:00:01:2c. |
| 0d 00:49:52.499 | 2000-01-01 00:49:51 CST (UTC-06:00) | Detected Intruder on Port: P2 with MAC Address: 00:10:94:00:03:8a. |
| 0d 00:49:52.499 | 2000-01-01 00:49:51 CST (UTC-06:00) | Detected Intruder on Port: P1 with MAC Address: 00:10:94:00:01:2b. |
| 0d 00:49:52.498 | 2000-01-01 00:49:51 CST (UTC-06:00) | Detected Intruder on Port: P2 with MAC Address: 00:10:94:00:03:89. |
| 0d 00:49:52.498 | 2000-01-01 00:49:51 CST (UTC-06:00) | Detected Intruder on Port: P1 with MAC Address: 00:10:94:00:01:2a. |
| 0d 00:49:52.498 | 2000-01-01 00:49:51 CST (UTC-06:00) | Detected Intruder on Port: P2 with MAC Address: 00:10:94:00:03:88. |
| 0d 00:49:52.498 | 2000-01-01 00:49:51 CST (UTC-06:00) | Detected Intruder on Port: P1 with MAC Address: 00:10:94:00:01:29. |
| 0d 00:49:52.498 | 2000-01-01 00:49:51 CST (UTC-06:00) | Detected Intruder on Port: P2 with MAC Address: 00:10:94:00:03:87. |
| 0d 00:49:52.498 | 2000-01-01 00:49:51 CST (UTC-06:00) | Detected Intruder on Port: P1 with MAC Address: 00:10:94:00:01:28. |
| 0d 00:49:52.498 | 2000-01-01 00:49:51 CST (UTC-06:00) | Detected Intruder on Port: P2 with MAC Address: 00:10:94:00:03:86. |
|                 |                                     |                                                                    |

# Intruder Lea View

Modify Refresh

To authorize a particular MAC Address from the Intruder Log, click on the Modify button and an "Authorize" field will be added as a checkbox as shown below:

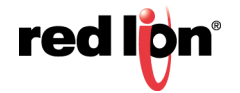

| Authorize | System Up Time  | Time Stamp                          | Event                                                              |
|-----------|-----------------|-------------------------------------|--------------------------------------------------------------------|
|           |                 |                                     |                                                                    |
|           | 0d 00:49:52.500 | 2000-01-01 00:49:51 CST (UTC-06:00) | Detected Intruder on Port: P1 with MAC Address: 00:10:94:00:01:67. |
|           | 0d 00:49:52.499 | 2000-01-01 00:49:51 CST (UTC-06:00) | Detected Intruder on Port: P1 with MAC Address: 00:10:94:00:01:4b. |
|           | 0d 00:49:52.499 | 2000-01-01 00:49:51 CST (UTC-06:00) | Detected Intruder on Port: P1 with MAC Address: 00:10:94:00:01:31. |
|           | 0d 00:49:52.499 | 2000-01-01 00:49:51 CST (UTC-06:00) | Detected Intruder on Port: P1 with MAC Address: 00:10:94:00:01:30. |
|           | 0d 00:49:52.499 | 2000-01-01 00:49:51 CST (UTC-06:00) | Detected Intruder on Port: P2 with MAC Address: 00:10:94:00:03:8e. |
|           | 0d 00:49:52.499 | 2000-01-01 00:49:51 CST (UTC-06:00) | Detected Intruder on Port: P2 with MAC Address: 00:10:94:00:03:8d. |
|           | 0d 00:49:52.499 | 2000-01-01 00:49:51 CST (UTC-06:00) | Detected Intruder on Port: P1 with MAC Address: 00:10:94:00:01:2e. |
|           | 0d 00:49:52.499 | 2000-01-01 00:49:51 CST (UTC-06:00) | Detected Intruder on Port: P2 with MAC Address: 00:10:94:00:03:8c. |
|           | 0d 00:49:52.499 | 2000-01-01 00:49:51 CST (UTC-06:00) | Detected Intruder on Port: P2 with MAC Address: 00:10:94:00:03:8b. |
|           | 0d 00:49:52.499 | 2000-01-01 00:49:51 CST (UTC-06:00) | Detected Intruder on Port: P1 with MAC Address: 00:10:94:00:01:2c. |
|           | 0d 00:49:52.499 | 2000-01-01 00:49:51 CST (UTC-06:00) | Detected Intruder on Port: P2 with MAC Address: 00:10:94:00:03:8a. |
|           | 0d 00:49:52.499 | 2000-01-01 00:49:51 CST (UTC-06:00) | Detected Intruder on Port: P1 with MAC Address: 00:10:94:00:01:2b. |
|           | 0d 00:49:52.498 | 2000-01-01 00:49:51 CST (UTC-06:00) | Detected Intruder on Port: P2 with MAC Address: 00:10:94:00:03:89. |
|           | 0d 00:49:52.498 | 2000-01-01 00:49:51 CST (UTC-06:00) | Detected Intruder on Port: P1 with MAC Address: 00:10:94:00:01:2a. |
|           | 0d 00:49:52.498 | 2000-01-01 00:49:51 CST (UTC-06:00) | Detected Intruder on Port: P2 with MAC Address: 00:10:94:00:03:88. |
|           | 0d 00:49:52.498 | 2000-01-01 00:49:51 CST (UTC-06:00) | Detected Intruder on Port: P1 with MAC Address: 00:10:94:00:01:29. |

# Modify Intruder Log

Update Cancel

Displays the most recent 100 intruders since the latest system startup. To review a complete list, please see the Event Log page.

| Field          | Description                                                               |
|----------------|---------------------------------------------------------------------------|
| Authorize      | This is the selection to Authorize MAC Address(es) from the Intruder Log. |
| System Up Time | The elapsed time since the switch was powered on or rebooted.             |
| Time Stamp     | The date/time when the event was logged.                                  |
| Event          | The description of the intrusion.                                         |

Make the required modifications, and click on the Update button. To save the changes made, navigate to the Configuration menu and click on the Save button.

An authorized entry will be displayed as green text color for that particular row in the Intruder Log table. The corresponding checkbox in the Authorize column will be checked and cannot be modified.

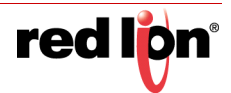

#### 2.22.2.4 Port Security - Single MAC

Single MAC is a port security mode that allows a port to lock on a dynamically learned MAC address. The first MAC address to be learned and processed by the port will be locked in and any further traffic will be blocked as an intruder. The locking of the address is not dependent on switching the port security status to Locked. This feature helps in providing security for ports that may only have a single device plugged into the switch. The Single MAC address is not persistent following a reboot. The Single MAC will remain locked until a reboot upon which time a new MAC address will be learned and assigned as the new Single MAC entry.

Single MAC can be configured per port from the Port Security Configuration page. Manually added MAC addresses are not allowed to be assigned to a port designated as Single MAC. If a port is enabled under port security and then changed to Single MAC all learned addresses will be cleared and the next MAC address that comes in will be the new Single MAC address.

Single MAC addresses reset anytime the port security status is changed to Learning. Single MAC addresses are persistent when port security status is changed from Learning or Locked to Disabled and then back to Locked.

Single MAC limitations include; intruders on the Single MAC port cannot be manually authorized, and new addresses cannot be manually added to a Single MAC port.

## 2.22.3 Radius Server Configuration Information

The NT24k takes advantage of Vendor Specific Attributes (VSA) as defined in section 5.26 of RFC 2865 so that multiple user levels can be authenticated using a Radius server. The VSA is defined as follows:

| Vendor ID        | 28381                                     |
|------------------|-------------------------------------------|
| Vendor ID        | 28381                                     |
| Attribute Number | 1                                         |
| Attribute Format | string                                    |
| Attribute Value  | "AccessLevel:admin" or "AccessLevel:user" |

The server and access list will need to be configured accordingly.

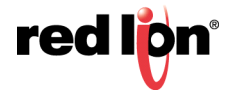

# 2.22.4 802.1x/Configuration

The Configuration dialog window displays the 802.1x status, reauthentication information, and RADIUS server information. **Note:** Bypass Relay models affect the implementation of this protocol. For more information, see section 1.2.11 Bypass Relay (BR) on page 5.

| reaion                                          |                                                     |             |                 | GOI |
|-------------------------------------------------|-----------------------------------------------------|-------------|-----------------|-----|
| -Tron Series                                    | HELP                                                | SUPPORT WE  | BSITE   SUPPORT | EMA |
| Product Information                             |                                                     |             |                 |     |
| Event Lea                                       | 802.1X Configuration                                | View        |                 |     |
| P Fault                                         |                                                     |             |                 |     |
| File Transfer                                   | IMA DAVING: Deste must individually be act to use I | 000 1V 6 4  |                 |     |
| Network                                         | to authenticate attached devices. See the 802.1X    | Ports Page  | em              |     |
| System                                          | to authenticate attached devices. See the 602.1X    | Forts Fage. |                 |     |
| Wuser Management                                |                                                     |             |                 |     |
| Advanced                                        | 802.1X Status                                       | Disabled    |                 |     |
| 🔃 🦉 Bridging                                    | Default Deputhentiaction Status                     | Enabled     |                 |     |
| 😟 - 📔 CIP                                       | Delault Reauthentication Status                     | Enabled     |                 |     |
| Event Notification                              | Default Reauthentication Timeout (Sec)              | 600         |                 |     |
| IGMP                                            | Primary RADIUS Server                               | 0000        |                 |     |
| H N Bing                                        |                                                     | 4040        |                 |     |
|                                                 | Primary RADIUS UDP Port Number                      | 1812        |                 |     |
| E Ports                                         | Backup RADIUS Server                                | 0.0.0.0     |                 |     |
| RSTP                                            | Backup RADIIIS UDP Port Number                      | 1812        |                 |     |
| Security                                        | Backup KADIOS ODI T OIT Humber                      | 1012        | J               |     |
|                                                 |                                                     |             |                 |     |
| i⊟ <u>#</u> 802.1X                              | Modify Refresh                                      |             |                 |     |
| Configuration                                   |                                                     |             |                 |     |
|                                                 |                                                     |             |                 |     |
| E SNMP                                          |                                                     |             |                 |     |
| 🕀 - 📔 Time                                      |                                                     |             |                 |     |
|                                                 |                                                     |             |                 |     |
| Melp                                            |                                                     |             |                 |     |
| 9 2017 Red Lion Controls, Inc.                  |                                                     |             |                 |     |
| All rights reserved.<br>http://www.redling.pet/ |                                                     |             |                 |     |
|                                                 |                                                     |             |                 |     |

To make changes to the Security settings, click on the *Modify* button and the fields shown below will become editable:

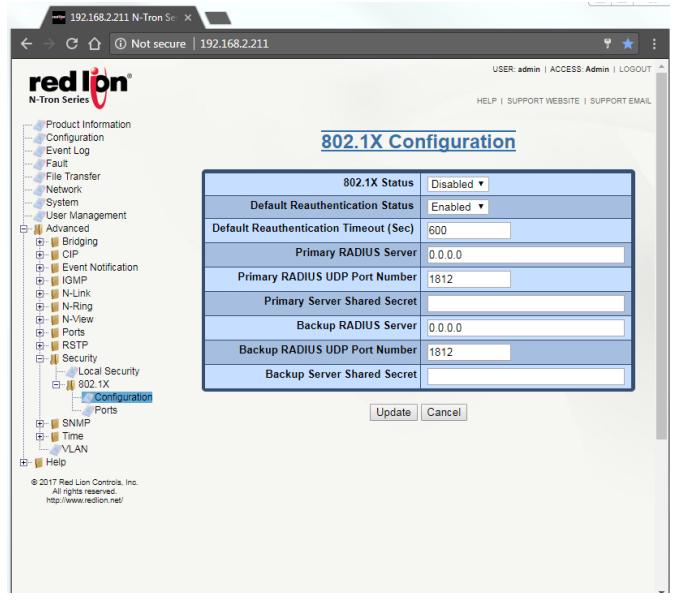

**802.1x Status:** This field indicates whether the 802.1x feature is enabled or disabled. At least one RADIUS server must be specified for 802.1x to be enabled. Ports must also be individually enabled on the ports configuration page.

**Default Reauthentication Status:** Select whether the 802.1x Reauthentication option is enabled or disabled. With reauthentication enabled, a device will be required to reauthenticate itself based on the time period specified by the reauthentication timeout field. 802.1x must be disabled to change this value.

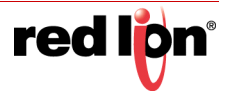

**Default Reauthentication Timeout (Sec):** Enter the time period, in seconds, between 802.1x reauthentication. This value cannot be zero (0). 802.1x must be disabled in order to change this value.

**Primary RADIUS Server:** This field indicates the IP address of the primary RADIUS server. If contact with this server is lost, then contact with the backup server will be attempted.

**Primary RADIUS UDP Port Number:** The UDP port number of the Primary RADIUS Server. The default port number is 1812, per RFC-2865. Allowed port numbers are 1 - 65535.

**Primary Server Shared Secret:** This field displays the shared secret for the primary server. The shared secret authenticates the switch to the RADIUS server and must match the shared secret value on the RADIUS server.

**Backup RADIUS Server:** This field indicates the IP address of the backup RADIUS server. If contact with the primary server is lost, contact with the backup server will then be attempted.

**Backup RADIUS UDP Port Number:** The UDP port number of the Backup RADIUS Server. The default port number is 1812, per RFC-2865. Allowed port numbers are 1 - 65535.

**Backup Server Shared Secret:** This field displays the shared secret for the backup server. The shared secret authenticates the switch to the RADIUS server and must match the shared secret value on the RADIUS server.

Make the required modifications, and click on the *Update* button. To save the changes made, navigate to the *Configuration* menu and click on the *Save* button.

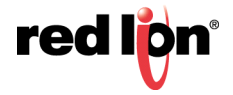

## 2.22.5 802.1x/Ports

The 802.1x Port Configuration View dialog window displays all the ports and their current settings. To modify this information, click on the *Modify* button.

| http://192.168.1.233/ | Q - C            | 1            | 92.168.1.233     | N-Tron Series ×      | <b>ŵ</b>                                      |
|-----------------------|------------------|--------------|------------------|----------------------|-----------------------------------------------|
| ed lön                |                  |              |                  | USER: adm            | in   ACCESS: Admin   L<br>RT WEBSITE   SUPPOR |
| Product Information   |                  |              |                  |                      |                                               |
| Event Log             | <u>802.1X</u>    | Por          | t Conf           | iguration            | View                                          |
| File Transfer         | WARNING: 802     | 2 1X mu      | ist he enable    | ed globally before t | he settings                                   |
| Network               | on this page tak | e effect     | t. See the 8     | 02.1X Configuration  | n Page.                                       |
| User Management       | _                |              | _                |                      |                                               |
| Advanced              |                  | Show         | All              | ~                    |                                               |
| - GIP                 | Port<br>No       | Port<br>Name | 802.1X<br>Status | 802.1X<br>State      |                                               |
| 📁 N-Link<br>💷 N-Ring  | <u>01</u>        | A1           | Disabled         | Forced Authorize     | d                                             |
| N-View                | <u>02</u>        | A2           | Disabled         | Forced Authorize     | d                                             |
| 📔 Ports<br>📔 RSTP     | <u>03</u>        | A3           | Disabled         | Forced Authorize     | d                                             |
| Security              | <u>04</u>        | A4           | Disabled         | Forced Authorize     | d                                             |
| Configuration         | <u>05</u>        | <b>A</b> 5   | Disabled         | Forced Authorize     | d                                             |
| Ports                 | <u>06</u>        | A6           | Disabled         | Forced Authorize     | d                                             |
| Time                  | <u>07</u>        | A7           | Disabled         | Forced Authorize     | d                                             |
| VLAN                  | <u>08</u>        | A8           | Disabled         | Forced Authorize     | d                                             |
| нер                   | <u>09</u>        | B1           | Disabled         | Forced Authorize     | d                                             |
| Copyright © 2016      | <u>10</u>        | B2           | Disabled         | Forced Authorize     | d                                             |
|                       | <u>11</u>        | B3           | Disabled         | Forced Authorize     | d                                             |
|                       | <u>12</u>        | B4           | Disabled         | Forced Authorize     | d                                             |
|                       | <u>13</u>        | <b>B</b> 5   | Disabled         | Forced Authorize     | d                                             |
|                       | <u>14</u>        | B6           | Disabled         | Forced Authorize     | d                                             |
|                       | <u>15</u>        | B7           | Disabled         | Forced Authorize     | d                                             |
|                       | <u>16</u>        | B8           | Disabled         | Forced Authorize     | d                                             |
|                       | <u>17</u>        | C1           | Disabled         | Forced Authorize     | d                                             |
|                       | <u>18</u>        | C2           | Disabled         | Forced Authorize     | d                                             |
|                       | <u>19</u>        | C3           | Disabled         | Forced Authorize     | d                                             |
|                       | <u>20</u>        | C4           | Disabled         | Forced Authorize     | d                                             |
|                       | 21               | C5           | Disabled         | Forced Authorize     | d                                             |
|                       | 22               | C6           | Disabled         | Forced Authorize     | d                                             |
|                       | 23               | C7           | Disabled         | Forced Authorize     | d                                             |
|                       | <u>24</u>        | C8           | Disabled         | Forced Authorize     | d                                             |
|                       |                  |              | Modify F         | Refresh              | _                                             |

Port No: This column shows the number of the port.

Port Name: This column displays the port's descriptive name.

**802.1x Status:** This column indicates whether the existing 802.1X port is enabled or disabled. Ports only require 802.1x authentication if they are enabled and 802.1x is globally enabled on the configuration page.

**802.1x State:** This column shows the current state of the port. This option is only valid when the port is enabled and 802.1x is globally enabled.

Link Down: There is no link detected on the port.

Initialize: The port is being setup for 802.1x authentication.

**Disconnected:** A valid 802.1x client has not been detected.

**Connecting:** A valid 802.1x client has been detected, but authentication has not begun.

Authenticating: The 802.1x client is being authenticated.

Authenticated: The 802.1x client has been authenticated.

Aborting: The port is no longer authorized and is preparing to move back to the Disconnected state.

**Held:** The 802.1x client failed authentication and the switch is preventing new authentication attempts for a defined period of time. Default: 60 seconds.

**Forced Authorized:** Occurs when a port has had 802.1x disabled. The result is all traffic is allowed to pass through that port.

**Forced Unauthorized:** Occurs when a port is administratively disabled through the port configuration. The result is no traffic is allowed to pass through that port.

Click on the *Modify* button and the page below will appear. Select the required ports, and then click on the *Update* button. To save the changes made, navigate to the *Configuration* menu and click on the *Save* button.

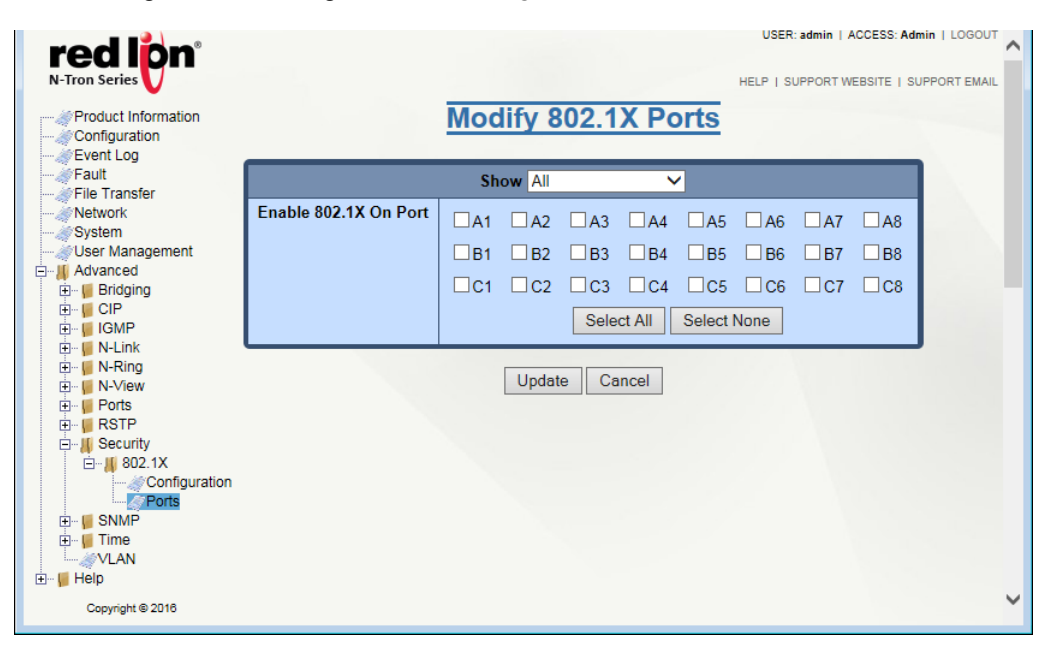

### 2.22.6 IEEE 802.1x MIB

The IEEE 802.1x MIB, IEEE 8021-PAE-MIB, is supported by the NT24k. Since the NT24k does not support the supplicant features of 802.1x, the MIB tables pertaining to the supplicant behavior will not be populated and will be blank when queried.

With this release, the IEEE 802.1x MIB support is limited. Ports are only tracked when an 802.1x aware supplicant is attached. This means that not all 802.1x enabled ports will be visible, only those with valid supplicants. The statistics available through the MIB only pertain to the device since it either passed or failed authentication. Once the link goes down on the port, the statistics will be reset. Furthermore, any configuration items accessed through the IEEE 802.1x MIB can be set to modify the behavior of the port, but these changes will not persist across link events or power cycles.

Configuration changes that occur through the NT24k MIB will be persisted across link events and power cycles. Support for persisted statistics and configuration settings in the IEEE 802.1x MIB will be added to the NT24k in a future release.

The IEEE 802.1x MIB allows for the writing to dot1xPaeSystemAuthControl. This is not supported in the current release of the NT24k firmware. dot1xPaeSystemAuthControl is considered a read-only attribute. The functionality for this is located in the NT24k MIB as ntronSecurityDot1xConfigStatus.

The IEEE 802.1x MIB allows for the writing to dot1xAuthAdminControlledDirections. Controlling the direction of the port traffic is not currently supported in the NT24k firmware and writing to dot1xAuthAdminControlledDirections will not have an effect on the system.

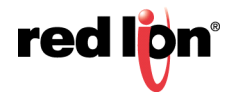
# 2.23 SNMP

## 2.23.1 Configuration

The SNMP Configuration displays the SNMP status and allows the administrator to disable or enable the protocol. The Read-Only, Read-Write and Trap Community Names are also displayed in this dialog window.

|                                                                                                    |                                                                     |                                            | ×  |
|----------------------------------------------------------------------------------------------------|---------------------------------------------------------------------|--------------------------------------------|----|
| ← → Image: http://192.168.1.233/                                                                       | ク - C 192.168.1.233 N-Tr                                            | Tron Series × 🕅 🛣                          | ţ. |
| red lon <sup>®</sup><br>N-Tron Series                                                                  |                                                                     | USER: admin   ACCESS: Admin   LOGOU        |    |
| Product Information     Configuration     Event Log     Fault     File Transfer     Network     Suctom | ment Station Co<br>SNMP Status En                                   | Configuration View                         |    |
|                                                                                                    | Read-Only Community N<br>Read-Write Community N<br>Trap Community N | Name public<br>Name private<br>Name public |    |
| B M N-Ring<br>B M N-View<br>B M Ports                                                                  | SNMP Notification Trap                                              | Send Trap?                                 |    |
| Bring RSTP                                                                                             | Authentication                                                      |                                            |    |
| Configuration<br>→ Trap Stations<br>⊕ □ Time                                                           | Warm Start<br>Link Status                                           |                                            |    |
| Help<br>Copyright © 2018                                                                               | Modify Refre                                                        | fresh                                      | ~  |

SNMP Status: This field indicates whether SNMP is enabled or disabled.

**Read-Only Community Name:** This configurable field represents the Authorized Community Name for SNMP Get requests. Only alphanumeric characters are allowed. The default value for this field is public.

**Read-Write Community Name:** This configurable field represents the Authorized Community Name for SNMP Set requests. Only alphanumeric characters are allowed. The default is for this field is private.Only administrators can view or modify this field.

**Trap Community Name:** This configurable field represents the Authorized Community Name for SNMP Traps. Only alphanumeric characters are allowed. The default is for this field is public.

**SNMP Notification Traps:** This section allows for control of which SNMP traps will be sent by this switch. Each of the four available traps can be enabled or disabled individually. The traps are: Cold Start, Authentication, Warm Start and Link Status.

Click on the *Modify* button to make changes to the SNMP Configuration. This will enable all configurable fields. Click on the *Update* button. To save the changes made, navigate to the *Configuration* menu and click on the *Save* button.

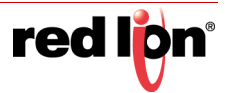

| + (-) Im http://192.168.1.233/ | 1 🔤 ک – ک       | 92.168.1.233 N-Tr | ron Series × |             | <u> </u>              | 3   |
|--------------------------------|-----------------|-------------------|--------------|-------------|-----------------------|-----|
|                                |                 |                   |              | USER: admin | ACCESS: Admin   LOG   | 001 |
|                                |                 |                   |              |             |                       |     |
| N-ITON Series V                |                 |                   | HE           | LP   SUPPOR | I WEBSITE   SUPPORTEN | IAI |
| Product Information            | Manager         | 04-41             | 0            |             |                       |     |
| Sevent Log                     | Management      | Station           | Config       | uratio      | on                    |     |
| Fault                          |                 |                   |              |             |                       |     |
|                                | SNM             | P Status Ena      | bled 🗸       |             |                       |     |
| System                         |                 |                   |              |             |                       |     |
| Management                     | Read-Only Comm  | unity Name        | oublic       |             |                       |     |
| 🕀 📲 Bridging                   | Read-Write Comm | unity Name        | vrivato      |             |                       |     |
|                                | Tran Comm       | unity Name        |              |             |                       |     |
| 🗈 ··· 📕 N-Link                 |                 |                   | oublic       |             |                       |     |
| ⊞… III N-Ring<br>⊞… III N-View |                 |                   |              | -           |                       |     |
| 主 📔 Ports                      | SNMP Not        | ification Trap    | Send Trap?   |             |                       |     |
| 🕀 👘 🖬 RSTP                     | Col             | d Start           |              |             |                       |     |
| SNMP                           | Authe           | ntication         |              |             |                       |     |
| Trap Stations                  | War             | m Start           |              |             |                       |     |
| 🗈 📕 Time                       | Link            | Status            |              |             |                       |     |
|                                |                 |                   |              |             |                       |     |
|                                |                 |                   | and a        |             |                       |     |

## 2.23.2 Trap Stations

The Trap Stations dialog window displays the SNMP Trap Stations.

| + (i) + http://192.168.1.233/                                                                               | ,         | C 102 168 1 233 N-Tro  |                                    | ~ ~ ;                                                     |
|----------------------------------------------------------------------------------------------------|-----------|------------------------|------------------------------------|-----------------------------------------------------------|
|                                                                                                    |           | - 192.100.1.255 N- 110 | on Series ×                        | ້ານ                                                       |
| red lon"                                                                                                    |           |                        | USER: adm                          | in   ACCESS: Admin   LOGOUT<br>RT WEBSITE   SUPPORT EMAIL |
| Configuration<br>Event Log<br>Fult<br>File Transfer<br>Network<br>System<br>User Management<br>Advanced<br> | Display I | Management             | neter<br>ap Stations: 0<br>Refresh | ns                                                        |

IP Address: This field represents the IP address of the Management Station to be sent SNMP Traps.

**Parameter:** This field displays the Target Parameters entry (TRAPv1, TRAPv2, etc) to be used for sending traps to the Management Station.

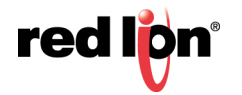

#### Adding Management Trap Stations

| IP Address | 0.0.0.0  |
|------------|----------|
| Parameter  | TRAPv2 • |

To add trap stations, click on the Add button and the following will appear:

Enter the required IP address and select the parameter to be used. Click on the *Update* button and the Display Management Trap Stations screen will appear.

**SNMP V3 Default Security Parameters:** The SNMP V3 default user parameters are shown here for reference only, as they are necessary for connecting to the switch securely using an SNMP V3 client when in defaults. The default user and other users can be added, deleted or modified by an administrator via an SNMP V3 client and the values below may be invalid if they are changed by an SNMP administrator.

Username: initial

Privacy Password: privpass

Authentication Password: authpass

Authentication Protocol: MD5

To save the changes made, navigate to the *Configuration* menu and click on the *Save* button.

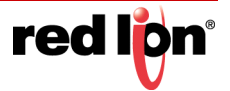

## 2.24 RSTP

## 2.24.1 Bridge

The Bridge dialog window displays the RSTP information for the RSTP Root Bridge and for the RSTP Bridge on this switch.

**Note:** Bypass Relay models affect the implementation of this protocol. For more information, see section 1.2.11 Bypass Relay (BR) on page 5.

| Configuration<br>Event Log<br>Fault                                                                                                    |             | Ē         | RSTP B        | ridg         | e C      | onfigu         | ratio        | on Vi         | ew       |        |  |  |
|----------------------------------------------------------------------------------------------------|-------------|-----------|---------------|--------------|----------|----------------|--------------|---------------|----------|--------|--|--|
| File Transfer                                                                                                    | Root Bridge |           |               |              |          |                |              |               |          |        |  |  |
| System                                                                                                    | R           | loot Ider | ntifier       | Hell         | D I      | Forward        | Max          | Ro            | ot Path  | Root   |  |  |
| User Management Pi                                                                                                    | riority     | •         | MAC           | Time<br>(Sec | e  <br>) | Delay<br>(Sec) | Age<br>(Sec  | )             | Cost     | Port   |  |  |
| Bridging                                                                                                    | 32768       | 00:07:    | af:76:91:60   | 1            |          | 13             | 16           |               | 0        | 0      |  |  |
| IGMP                                                                                                    |             |           |               |              |          |                |              |               |          |        |  |  |
| V N-Link                                                                                                    | Bridge      |           |               |              |          |                |              |               |          |        |  |  |
| N-View VI                                                                                                    | LAN         | Bri       | dge Identifie | er           | Hello    | Forward        | Max          | Тх            | Topology | RSTP   |  |  |
| RSTP                                                                                                    |             | Priority  | MAC           |              | (Sec)    | Delay<br>(Sec) | Age<br>(Sec) | Hold<br>Count | Changes  | Status |  |  |
| Ports                                                                                                    | 1           | 32768     | 00:07:af:76   | :91:60       | 1        | 13             | 16           | 6             | 1        | RSTP   |  |  |
| Security<br>SNMP<br>Time                                                                                                    |             |           |               |              | Modify   | Refresh        |              |               |          |        |  |  |
| and the second second s |             |           |               |              |          |                |              |               |          |        |  |  |
| чер                                                                                                    |             |           |               |              |          |                |              |               |          |        |  |  |

Root Bridge: This is the identity and parameters of the RSTP Root Bridge.

Root Identifier - Priority: This field indicates the priority of the Root Bridge.

Root Identifier - MAC: The unique MAC address of the Root Bridge is shown here.

**Hello Time (Sec):** This field indicates the time interval, in seconds, between the transmission of configuration BPDUs by designated ports.

**Forward Delay (Sec):** This field shows the time spent, in seconds, by legacy STP Bridges in transitioning Root and designated ports to forwarding. This delays port transitions until other bridges have received spanning tree information.

**Max Age (Sec):** For RSTP, this is the maximum time, in seconds, that a bridge will wait for configuration BPDUs before deciding it is no longer connected to the root bridge.

Root Path Cost: The cost of the path to the Root Bridge via the Root Port of this bridge.

**Root Port:** The Root Port of this Bridge. The Root Port provides the lowest cost path from this bridge to the Root Bridge.

Bridge: This is the configuration of the RSTP bridge on this switch.

**VLAN:** RSTP will operate on all ports of this VLAN. BPDUs will be transmitted with or without VLAN tags depending on the settings for this VLAN. This should be a valid VLAN ID. The default value for this field is VLAN 1.

**Bridge Identifier Priority:** This field indicates the Bridge priority. The range is 0 - 61440. The default value is 32768.

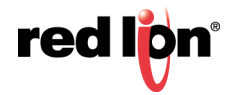

**Bridge Identifier MAC:** The unique MAC address of the Bridge is displayed in this field. This is possibly a different network device.

**Hello Time (Sec):** This field indicates the Hello time, when this bridge is the Root Bridge or is attempting to become the Root Bridge. This is the time interval, in seconds, between the transmission of Configuration BPDUs by Designated Ports. The range is 1 - 10. The default value is 1.

**Forward Delay (Sec):** This field displays the Forward Delay, when this bridge is the Root Bridge or is attempting to become the Root Bridge. This is the time spent, in seconds, by legacy STP Bridges in transitioning Root and Designated Ports to Forwarding. This delays Port transitions until other bridges have received spanning tree information. The range is 4 - 30. The default value is 13 seconds.

**Max Age (Sec):** This field displays the Max Age when this bridge is the Root Bridge or is attempting to become the Root Bridge. For RSTP, this is the maximum hops allowed for any protocol message before it is discarded and no longer retransmitted. For STP, this is the maximum time, in seconds, that a bridge will wait for Configuration BPDUs before deciding it is no longer connected to the root bridge. The range is 6 - 40. The default value is 16 seconds.

**Tx Hold Count:** This is the maximum number of configuration BPDUs that can be transmitted in one second from a port on this Bridge before transmission is throttled. The range is 1 to 10. The default value for this field is 6.

**Topology Changes:** This is the number of RSTP topology changes since the switch has been powered on or rebooted.

**RSTP Status:** This is the current status of the RSTP protocol on this bridge. The available options for this field are RSTP, Force STP or Disabled.

- **Note:** RSTP & N-Ring are different network topology protocols and cannot share links or segments. If a port is both an RSTP port and an active N-Ring port, then the port will be disabled for RSTP.
- Note: Do not create redundant network paths unless either RSTP or N-Ring is enabled.
- **Note:** If a port is both an RSTP port and an enabled trunk group member, then the port will be disabled for RSTP. The RSTP port status can be seen under advanced RSTP ports.
- **Note:** It is recommended that an RSTP network consist of RSTP capable switches.
- Note: RSTP is supported on only one VLAN.
- Note: When operating in a VLAN with legacy STP devices, use these values for the Bridge: Hello Time (Sec) = 2, Forward Delay (Sec) = 15 and Max Age (Sec) = 20.

Click on the *Modify* button and the following dialog window will appear:

| Product Information<br>Configuration<br>Event Log | RSTP Bridge         | Configuration      | i |  |  |  |  |  |  |
|---------------------------------------------------|---------------------|--------------------|---|--|--|--|--|--|--|
| File Transfer                                     | Br                  | Bridge             |   |  |  |  |  |  |  |
| System                                            | VLAN                | 1 - Default VLAN 🗸 |   |  |  |  |  |  |  |
| User Management                                   | Priority            | 32768 🗸            |   |  |  |  |  |  |  |
| 🗄 🖷 📔 Bridging<br>🕀 יי 📔 CIP                      | Hello Time (Sec)    | 1                  |   |  |  |  |  |  |  |
| ⊞… <mark>II</mark> IGMP<br>⊞… III N-Link          | Forward Delay (Sec) | 13                 |   |  |  |  |  |  |  |
|                                                   | Max Age (Sec)       | 16                 |   |  |  |  |  |  |  |
| E Ports                                           | Tx Hold Count       | 6                  |   |  |  |  |  |  |  |
| Bridge                                            | RSTP Status         | RSTP V             |   |  |  |  |  |  |  |
| E - Security<br>E - SNMP<br>Time<br>MAN           | Update              | Cancel             |   |  |  |  |  |  |  |

Make the required modifications, and click on the *Update* button. To save the changes made, navigate to the *Configuration* menu and click on the *Save* button.Ports

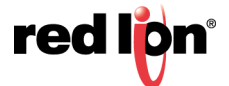

The RSTP Ports dialog window displays information such as the path cost and the port state. If the switch sees a redundant network path, it will put the port with the highest path cost into the Blocking port state where it will discard packets coming in on that port.

In the example shown below, A2 is a redundant port with port A1, therefore A1 is forwarding and A2 is discarding.

| http://192.168.3            | L.233/    |            |            |       | \$    | 0 - C    | 192.168.1. | 233 N-Tron | Series × |            |                   |                  | ☆ ☆              |
|-----------------------------|-----------|------------|------------|-------|-------|----------|------------|------------|----------|------------|-------------------|------------------|------------------|
| Tron Series                 |           |            |            |       |       |          |            |            |          |            | USEF<br>HELP   S  | R: admin   ACCES | 3: Admin   LOGOU |
| Configuration<br>Event Log  |           |            | RSTR       | P Bri | dge   | Ports    | Confi      | gurat      | ion Vi   | ew O       | n VLAN 1          |                  |                  |
| File Transfer<br>Network    |           |            |            |       |       |          | Bridg      | e Ports    |          |            |                   |                  |                  |
| System                      | Port      | Port       | Port       | STP   | Path  | Priority | Admin      | nin Auto   | Point To | Designated |                   |                  |                  |
| User Management<br>Advanced | No        | Name       | State      | BPDU  | Cost  |          | Edge       | Edge       | Point    | Priority   | MAC               | Port             |                  |
| Bridging                    | <u>01</u> | A1         | Forwarding | No    | 20000 | 128      | Disabled   | Enabled    | Auto     | 32768      | 00:07:af:76:91:60 | 1                |                  |
|                             | <u>02</u> | A2         | Disabled   | No    | 20000 | 128      | Disabled   | Enabled    | Auto     | 0          | 00:00:00:00:00:00 | 0                |                  |
| N-Link                      | <u>03</u> | A3         | Disabled   | No    | 20000 | 128      | Disabled   | Enabled    | Auto     | 0          | 00:00:00:00:00:00 | 0                |                  |
| N-View                      | <u>04</u> | A4         | Disabled   | No    | 20000 | 128      | Disabled   | Enabled    | Auto     | 0          | 00:00:00:00:00:00 | 0                |                  |
| Ports                       | <u>05</u> | <b>A</b> 5 | Disabled   | No    | 20000 | 128      | Disabled   | Enabled    | Auto     | 0          | 00:00:00:00:00:00 | 0                |                  |
| #Bridge                     | <u>06</u> | A6         | Disabled   | No    | 20000 | 128      | Disabled   | Enabled    | Auto     | 0          | 00:00:00:00:00:00 | 0                |                  |
| Ports                       | <u>07</u> | A7         | Disabled   | No    | 20000 | 128      | Disabled   | Enabled    | Auto     | 0          | 00:00:00:00:00:00 | 0                |                  |
| SNMP                        | <u>08</u> | A8         | Disabled   | No    | 20000 | 128      | Disabled   | Enabled    | Auto     | 0          | 00:00:00:00:00:00 | 0                |                  |
| Ime                         | <u>09</u> | B1         | Disabled   | No    | 20000 | 128      | Disabled   | Enabled    | Auto     | 0          | 00:00:00:00:00:00 | 0                |                  |
| lelp                        | <u>10</u> | B2         | Disabled   | No    | 20000 | 128      | Disabled   | Enabled    | Auto     | 0          | 00:00:00:00:00:00 | 0                |                  |
| opyright © 2016             | <u>11</u> | B3         | Disabled   | No    | 20000 | 128      | Disabled   | Enabled    | Auto     | 0          | 00:00:00:00:00:00 | 0                |                  |
|                             | <u>12</u> | B4         | Disabled   | No    | 20000 | 128      | Disabled   | Enabled    | Auto     | 0          | 00:00:00:00:00:00 | 0                |                  |
|                             | <u>13</u> | B5         | Disabled   | No    | 20000 | 128      | Disabled   | Enabled    | Auto     | 0          | 00:00:00:00:00:00 | 0                |                  |
|                             | <u>14</u> | B6         | Disabled   | No    | 20000 | 128      | Disabled   | Enabled    | Auto     | 0          | 00:00:00:00:00:00 | 0                |                  |
|                             | <u>15</u> | B7         | Disabled   | No    | 20000 | 128      | Disabled   | Enabled    | Auto     | 0          | 00:00:00:00:00:00 | 0                |                  |
|                             | <u>16</u> | B8         | Disabled   | No    | 20000 | 128      | Disabled   | Enabled    | Auto     | 0          | 00:00:00:00:00:00 | 0                |                  |
|                             | <u>17</u> | C1         | Disabled   | No    | 20000 | 128      | Disabled   | Enabled    | Auto     | 0          | 00:00:00:00:00:00 | 0                |                  |
|                             | <u>18</u> | C2         | Disabled   | No    | 20000 | 128      | Disabled   | Enabled    | Auto     | 0          | 00:00:00:00:00:00 | 0                |                  |
|                             | <u>19</u> | C3         | Disabled   | No    | 20000 | 128      | Disabled   | Enabled    | Auto     | 0          | 00:00:00:00:00:00 | 0                |                  |
|                             | <u>20</u> | C4         | Disabled   | No    | 20000 | 128      | Disabled   | Enabled    | Auto     | 0          | 00:00:00:00:00:00 | 0                |                  |
|                             | <u>21</u> | C5         | Disabled   | No    | 20000 | 128      | Disabled   | Enabled    | Auto     | 0          | 00:00:00:00:00:00 | 0                |                  |
|                             | 22        | C6         | Disabled   | No    | 20000 | 128      | Disabled   | Enabled    | Auto     | 0          | 00:00:00:00:00:00 | 0                |                  |
|                             | <u>23</u> | C7         | Disabled   | No    | 20000 | 128      | Disabled   | Enabled    | Auto     | 0          | 00:00:00:00:00:00 | 0                |                  |
|                             | <u>24</u> | C8         | Disabled   | No    | 20000 | 128      | Disabled   | Enabled    | Auto     | 0          | 00:00:00:00:00:00 | 0                |                  |
|                             |           |            |            |       |       |          | Re         | fresh      |          |            |                   |                  |                  |

Port No: Indicates the number of the port.

Port Name: Displays the descriptive name of the port.

**Port State:** The current RSTP state of the port is shown here. This state may be seen as "Forwarding, No STP, Disabled, Listening, Learning, and Discarding.

STP BPDU: Shows whether or not a legacy STP BPDU has been received or not.

**Path Cost:** Displays the current path cost of the port. The range is 0 - 200,000,000. If configured to 0 or Auto, the path cost will be calculated automatically using the actual speed of the port; otherwise the configured value will be used. The default value for this field is Auto.

**Priority:** The priority of the port is displayed in this column. The available range is 0 - 255. The default value for this field is 128.

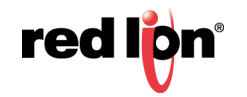

Admin Edge: Indicates whether or not this port is treated as an Edge Port and can immediately enter the forwarding state. If set to Enabled, no BPDUs are expected to be received at the port. Set this option to Enable only when an end device is linked to this port. The default value is Disabled.

**Auto Edge:** Indicates whether or not to use a short timeout when waiting for BPDUs before determining that this is an Edge Port (if no BPDUs are received). It may have to be disabled for a very large network. The default value is Enabled.

**Point to Point:** Displays whether at most one other network port is attached to the port's LAN segment. The port may transition to Forwarding very quickly on a point-to-point MAC link. Values may be Auto (full-duplex links are assumed to be point-to-point, half duplex are not), and Force True or Force False (if the automatic determination would be wrong). The default value is Auto.

**Designated Bridge Identifier Priority:** The priority of the designated bridge associated with the port's LAN segment is shown in this field. The designated bridge provides the lowest cost path from this bridge port's LAN segment, through the designated bridge, to the root bridge.

**Designated Bridge Identifier MAC:** Indicates the unique MAC of the designated bridge associated with the port's LAN segment.

**Designated Port:** The designated port of the designated bridge is shown here.

- **Note:** When event logging is enabled, all RSTP controlled ports will log events about their status whether or not the modular based port is currently installed.
- **Note:** When operating in a VLAN with legacy STP devices, set the Auto Edge field to Disabled for Bridge Ports.

To make changes to a Bridge port, click on the *Port No hyperlink* and the following window will appear:

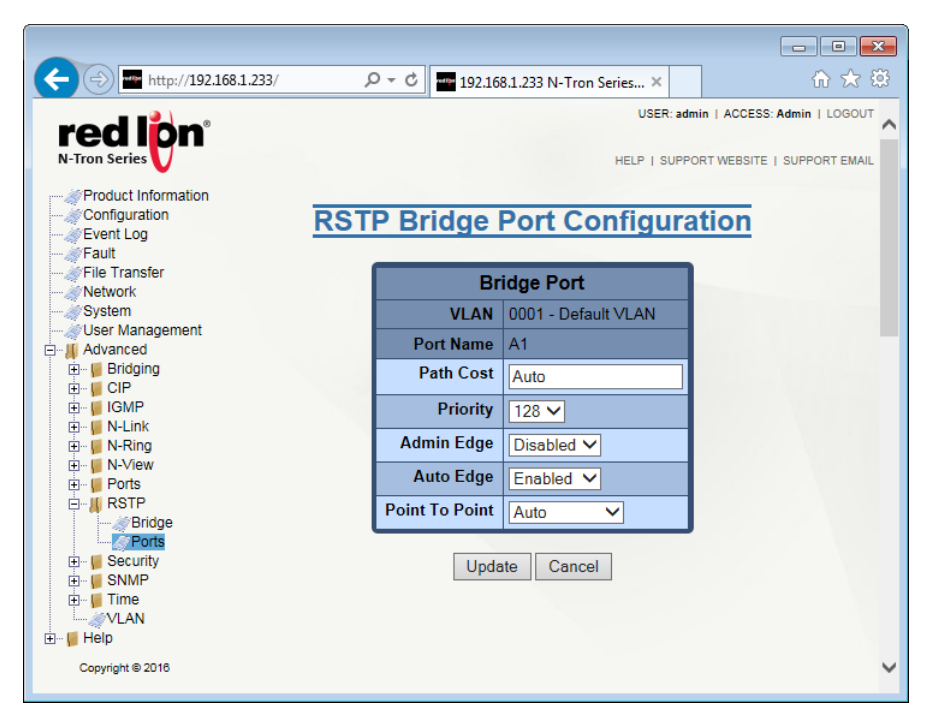

Make the required modifications to the following parameters: Path Cost, Priority, Admin Edge, Auto Edge and Point to Point fields, then click on the *Update* button.

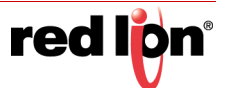

## 2.25 Time

## 2.25.1 Basic

From the Basic Time Configuration View dialog, the administrator can define the system time, time zone, daylight savings time and time source settings for the unit.

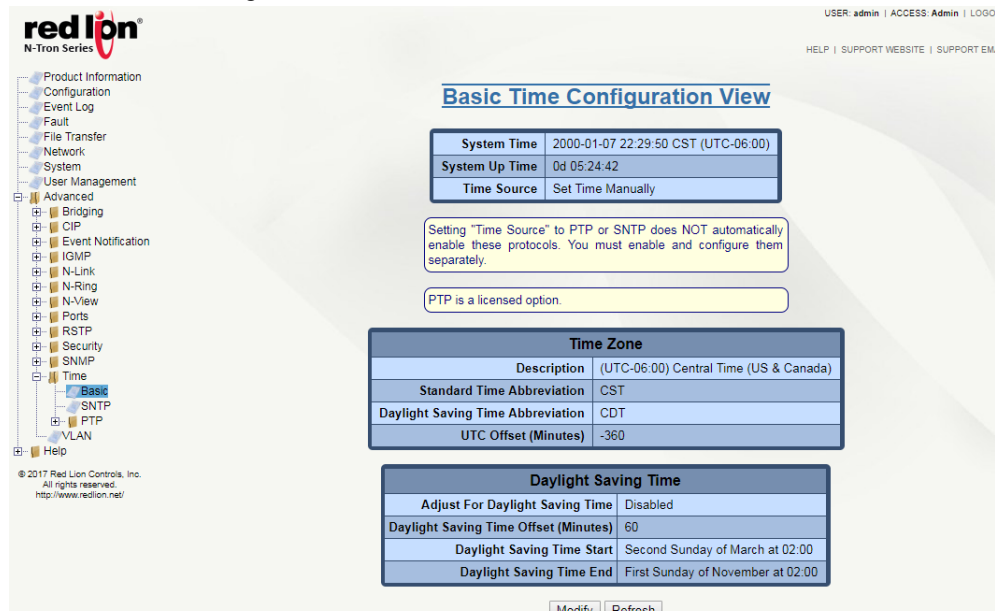

Click on the *Modify* button to make modifications to the unit's time settings.

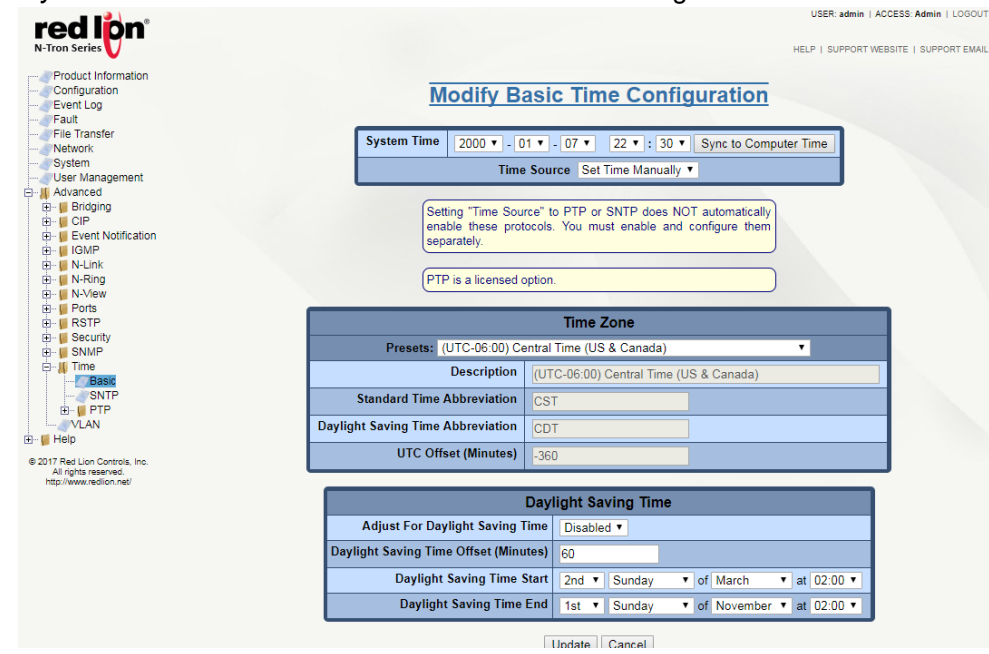

**System Time:** This field displays the date/time of the system. The system date/time defaults to 2000-01-01 00:00:00 CST (UTC-06:00) at system start. The system date/time can be set manually but in the event of a power cycle or reboot it will revert to the default value.

Time Source: This field controls how the switch will automatically set its clock. The default value of "Set Time Manually" means that the time the switch uses can only be set manually. Setting this field to either "SNTP" or "PTP" causes the protocol to continuously update the system clock. Note that these must be enabled and configured separately from the basic time configuration. PTP is a licensed option and is unavailable otherwise.

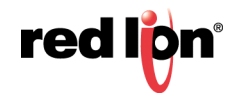

#### **Time Zone**

**Presets:** This field provides a list of global time zones and cities within the time zones. Selecting from this list provides easy local time configuration and automatically populates the fields below. Choosing the "Custom..." option allows for editing of the below fields to satisfy specific requirements that are not met by one of the preset time zones.

**Description:** This field provides a description of the time zone selected. It contains the city and the offset from UTC for the selected location. If a custom preset is selected the description may be edited.

**Standard Time Abbreviation:** The common abbreviation for the selected time zone during standard daylight time is shown in this field. If a custom preset is selected the abbreviation may be edited.

**Daylight Saving Time Abbreviation:** This field represents the common abbreviation for the selected time zone during daylight saving time or summer time. If a custom preset is selected the abbreviation may be edited.

**UTC Offset (Minutes):** This field displays the offset, in minutes, from UTC. This is used to determine the local time. If a custom preset is selected the offset may be edited. Any change to the offset will affect the time calculation.

#### **Daylight Saving Time**

Adjust For Daylight Saving Time: This field indicates whether automatic adjustment for daylight saving time is made. The settings for this adjustment are defined below.

**Daylight Saving Time Offset (Minutes):** This field defines how much, in minutes, to adjust the time when daylight saving time starts and ends.

**Daylight Saving Time Start:** The week, the day of the week, the month, and the time at which daylight saving time should start.

**Daylight Saving Time End:** The week, the day of the week, the month, and the time at which daylight saving time should end.

Click on the *Update* button. To save the changes made, navigate to the *Configuration* menu and click on the *Save* button.

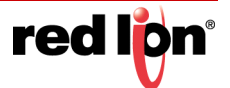

## 2.25.2 SNTP

From the SNTP Configuration View, the SNTP status can be changed, and the primary and back-up servers can be defined. Click on the *Modify* button to enable or modify the current settings.

|                                                                                                    |                      |              | - • •                       |
|----------------------------------------------------------------------------------------------------|----------------------|--------------|-----------------------------|
| 🔶 🗃 http://192.168.1.233/ 🛛 🗸                                                                                                    | C 192.168.1.233 N-T  | ron Series × | ि ☆ 🥸                       |
| N-Tron Series                                                                                                    |                      | USER: admir  | in   ACCESS: Admin   LOGOUT |
| Configuration SN<br>Event Log                                                                                                    | TP Configura         | ation Vie    | <u>w</u>                    |
| File Transfer                                                                                                    | SNTP Status          | Disabled     |                             |
|                                                                                                    | Query Interval (Sec) | 1024         |                             |
| User Management                                                                                                    | Primary Server       | 0.0.0.0      |                             |
| 🔁 🕌 Bridging                                                                                                    | Backup Server        | 0.0.0.0      |                             |
| ⊕-         GMP           ⊕-         IGMP           ⊕-         N-Link           ⊕-         N-Ring           ⊕-         N-View           ⊕-         Ports           ⊕-         RSTP           ⊕-         Security           ⊕-         SNMP | Modify Refr          | resh         |                             |
| Time<br>Basic<br>VAN<br>B-U Help<br>Copyright © 2016                                                                                                    |                      |              |                             |

**SNTP Status:** Indicates whether the SNTP client has been enabled. In order to enable SNTP, at least one SNTP or NTP server must be specified.

**Query Interval (Sec):** The periodic query interval used to request the time from the server(s). The valid range is between 4 and 129600. The default value is 1024.

**Primary Server:** The address of the server to query first and most often. If contact with this server is lost, then contact with the backup server will be attempted. Either an SNTP or an NTP server may be specified.

**Backup Server:** The address of the back up server to query in the event that access is lost to the primary server. Either an SNTP or an NTP server may be specified.Click on the *Update* button. To save the changes made, navigate to the *Configuration* menu and click on the *Save* button.

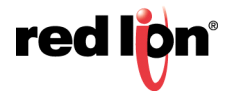

## 2.25.3 Precision Time Protocol (PTP)

#### 2.25.3.1 PTP Basic Configuration

The PTP Basic Configuration View displays the PTP Mode and allows the administrator to disable the protocol, or enable one of two clock modes, Boundary or Transparent.

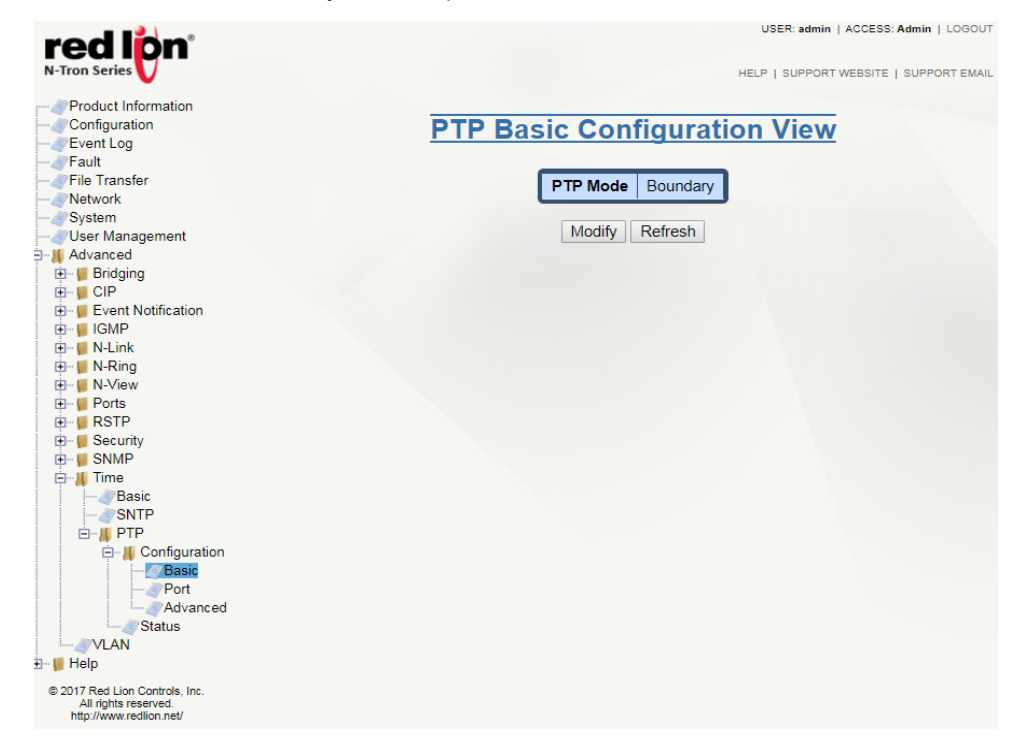

**PTP Mode:** This field indicates whether PTP is disabled, operating as a Boundary clock, or operating as a Transparent clock.

Click on the *Modify* button to change the PTP Mode. When the desired mode has been selected, click *Update*.

| red lon <sup>®</sup>                                                                                                    |                                | USER: admin   ACCESS: Admin   LOGOUT |
|----------------------------------------------------------------------------------------------------|--------------------------------|--------------------------------------|
| Product Information Configuration Ferent Log File Transfer Network System User Management File Endging File Endging                                                                                                    | Modify PTP Basic Configuration |                                      |
| B-         Event Notification           B-         Event Notification           B-         IFAND           B-         IFAND |                                |                                      |
| Basic<br>ShTP<br>B-W PTP<br>Configuration<br>Port<br>Advanced<br>Status<br>Configuration<br>Port<br>Status                                                                                                    |                                |                                      |
| © 2017 Red Lion Controls, line.<br>All rights reserved.<br>http://www.redion.net/                                                                                                    |                                |                                      |

**Note:** When switching between PTP modes, it will be necessary to save the configuration and reboot the switch for changes to apply.

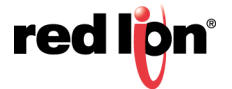

### 2.25.3.2 PTP Port Configuration

The PTP Port Configuration View displays global and per port settings that relate to PTP. The settings in the **Global PTP Port Settings** table are applied to every port on the switch. The PTP **Port Settings** table displays PTP Port Mode and PTP Port State information for every port on the switch.

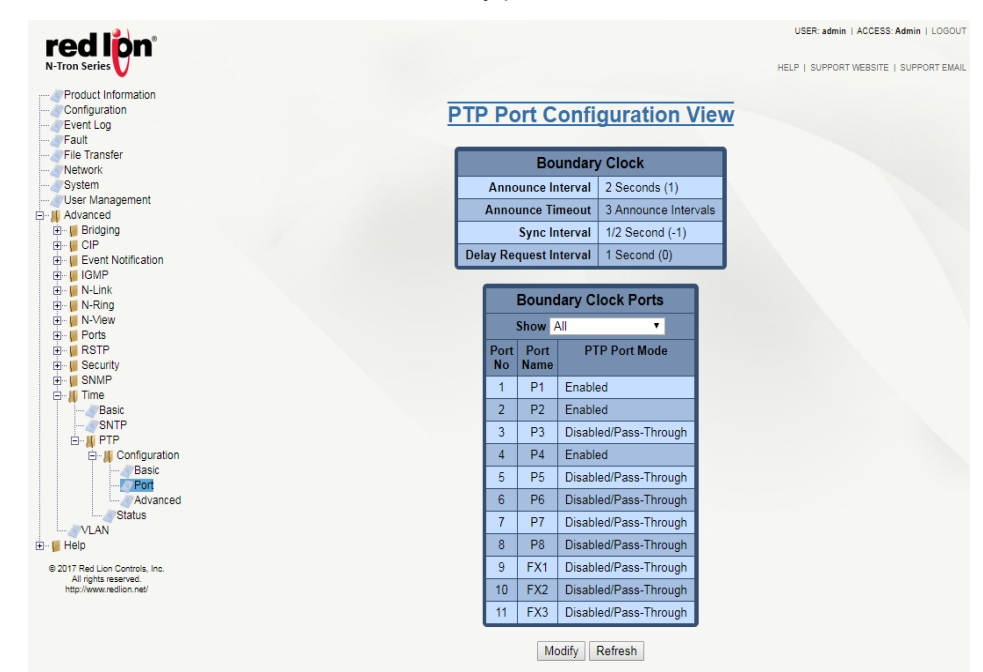

#### **Global PTP Port Settings**

**Announce Interval:** This only applies to Boundary Clock mode. This is the log2 value that sets the interval for how often to announce the switch as an eligible PTP Master. The default value of "1" is every 2 seconds. The current value is dynamically updated by the PTP protocol and may differ from the setting.

**Announce Timeout:** This only applies to Boundary Clock mode. This value determines the number of announce intervals that must elapse without receipt of an announce message before a non-communicating Master is marked as unavailable. The default value is 3 intervals. The current value is dynamically updated by the PTP protocol and may differ from the setting.

**Sync Interval:** This only applies to Boundary Clock mode. This log2value determines how often a sync message will be sent. The default value of "-1" is twice per second. The current value is dynamically updated by the PTP protocol and may differ from the setting.

**Delay Request Interval:** This only applies to Boundary Clock mode. This log2value determines how often the switch will request a path delay measurement from its Master. The default value of "0" is once per second. The current value is dynamically updated by the PTP protocol and may differ from the setting.

#### **PTP Port Settings**

Port No: Indicates the number of the port.

Port Name: The descriptive name of the port.

**PTP Port Mode:** The operation mode of the PTP port. Values are "Enabled", "Disabled/Pass-Through" (default), or "Disabled/Blocked".

PTP Port State: The current PTP state of a port

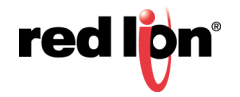

Click the *Modify* button to change any of the global settings or to change the PTP Port Mode of specific ports.

| red lon <sup>®</sup>                            |                                       |       |          |        |                     |       |   | USER      | admin   ACCESS | Admin   LOGO |
|-------------------------------------------------|---------------------------------------|-------|----------|--------|---------------------|-------|---|-----------|----------------|--------------|
| N-Tron Series                                   |                                       |       |          |        |                     |       |   | HELP   SU | PPORT WEBSITE  | SUPPORT EMA  |
|                                                 | Mod                                   | lify  | PTF      | Po     | rt Configur         | ation | i |           |                |              |
| File Transfer                                   |                                       | _     |          |        | <u></u>             |       |   |           |                |              |
| Network                                         |                                       |       | В        | bunda  | ary Clock           |       |   |           |                |              |
| System                                          | · · · · · · · · · · · · · · · · · · · | Anno  | unce Int | erval  | 2 Seconds (1) 🔻     |       |   |           |                |              |
| Advanced                                        | 4                                     | Annou | nce Tin  | eout   | 3 Announce Interva  | als 🔻 |   |           |                |              |
| E- Bridging                                     |                                       |       | Sync Int | erval  | 1/2 Second (-1) T   | _     |   |           |                |              |
| Event Notification                              | Dala                                  |       | ·        | anual  |                     | _     |   |           |                |              |
| 🖻 🕌 IGMP                                        | Dela                                  | y Req | uestin   | ervar  | 1 Second (U) V      |       |   |           |                |              |
| E- Ink                                          |                                       | _     | _        | _      |                     |       |   |           |                |              |
| N-View                                          |                                       |       | Bour     | dary   | Clock Ports         |       |   |           |                |              |
| E Ports                                         |                                       |       | Show     | All    | •                   |       |   |           |                |              |
| E Security                                      |                                       | Port  | Port     |        | PTP Port Mode       |       |   |           |                |              |
| 🗈 🚪 SNMP                                        |                                       | No    | Name     |        |                     |       |   |           |                |              |
| E Basic                                         |                                       | 1     | P1       | Enab   | led 🔹               |       |   |           |                |              |
| SNTP                                            |                                       | 2     | P2       | Enab   | led 🔻               |       |   |           |                |              |
| E-# PTP                                         |                                       | 3     | P3       | Disek  | alad/Dasa Through T |       |   |           |                |              |
| Basic                                           |                                       |       |          | Disat  | neu/Fass-Through +  | 4     |   |           |                |              |
| Port                                            |                                       | 4     | P4       | Enab   | led •               | 4     |   |           |                |              |
| Status                                          |                                       | 5     | P5       | Disab  | oled/Pass-Through 🔻 |       |   |           |                |              |
| VLAN                                            |                                       | 6     | P6       | Disab  | oled/Pass-Through 🔻 |       |   |           |                |              |
| © 2017 Red Lice Centrels Jac                    |                                       | 7     | P7       | Disab  | oled/Pass-Through • |       |   |           |                |              |
| All rights reserved.<br>http://www.redlion.net/ |                                       | 8     | P8       | Disab  | oled/Pass-Through • |       |   |           |                |              |
|                                                 |                                       | 9     | FX1      | Disat  | oled/Pass-Through • |       |   |           |                |              |
|                                                 |                                       | 10    | FX2      | Disat  | led/Pass-Through T  |       |   |           |                |              |
|                                                 |                                       | 11    | FX3      | Disat  | oled/Pass-Through * |       |   |           |                |              |
|                                                 |                                       |       |          | Jpdate | Cancel              |       |   |           |                |              |

Once modifications to Announce Interval, Announce Timeout, Sync Interval, Delay Request Interval or PTP Port Mode have been made, click on the *Update* button.

**Note:** The settings on the PTP Port Configuration View page are associated with the mode set on the PTP Basic Configuration View page.

#### 2.25.3.3 PTP Advanced Configuration

The PTP Advanced Configuration View displays common advanced PTP settings and advanced settings that relate specifically to the Boundary Clock mode of operation. The Common values are read-only and only **Boundary Clock** values can be modified.

| N-Tron Series                                                                                                    | USER: #dmin   ACCESS: Admin   L |
|----------------------------------------------------------------------------------------------------|---------------------------------|
| Event Log                                                                                                    | PTP Advanced Configuration View |
| Fault<br>File Transfer<br>Network                                                                                                    | Boundary Clock                  |
| System                                                                                                    | Delay Mechanism E2E             |
| Advanced                                                                                                    | Transport IPv4                  |
| 🗈 📲 Bridging                                                                                                    | Domain Number 0                 |
| Event Notification                                                                                                    | Priority 1 128                  |
| 🖬 🦉 IGMP                                                                                                    | Priority 2 128                  |
| E - N-Link                                                                                                    | Default UTC Valid False         |
| 🗈 🕌 N-View                                                                                                    | Default UTC Offset 36           |
| E-Ports                                                                                                    | Default Timescale Arbitrary     |
| B- Security                                                                                                    | Current UTC Valid False         |
| SNMP                                                                                                    | Current UTC Offset 36           |
| E A Ime<br>Basic<br>SNTD                                                                                                    | Current Timescale Arbitrary     |
| PTP     Basic     Port     Advanced     Status     Status     Status     Status     Status     Status     Advanced     the/lowwredion.net/ | Modify Refresh                  |

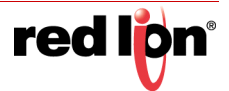

#### **Boundary Clock**

**Delay Mechanism:** The Delay Mechanism specifies the method used by PTP to handle delay correction values. E2E is the only delay mechanism currently supported.

Transport: IPv4/UDP is the only network transport method currently supported.

**Domain Number:** The Domain Number selects a PTP Domain. Only PTP packets in the same domain will be received and processed, and all sent PTP packets will be tagged with the same Domain Number. The range is 0-127. The default is 0.

**Priority1:** This value sets the priority of this switch as a Master clock. It is the most important value used by the Best Master Clock (BMC) algorithm of other PTP devices when selecting a Master clock. The range is 0-255, with 0 being most important. The default is 128.

**Priority2:** This value is used to break ties in the BMC algorithm. The range is 0-255, with 0 being most important. The default is 128.

**Default UTC Valid:** Current UTC Valid is a field in PTP packets that tells other devices whether the UTC Offset field that is also being sent in the packet should be considered valid. The Current UTC Valid value is set to this default at boot time, until it is updated by making a connection to a PTP Master. The default is "False" because the switch does not boot with a valid calendar time. It can be changed for interoperability reasons.

**Default UTC Offset:** The Current UTC Offset value is set to this default at boot time. The range is 0-127. The default is 36.

**Default Timescale:** The Current Timescale value is set to this default at boot time. All times exchanged in the PTP protocol are either "Arbitrary" or "PTP". Times that are "Arbitrary" cannot be converted to calendar time correctly and may have no connection to external accurate time. Times that are "PTP" can be converted to accurate calendar time using the UTC offset. The default is "Arbitrary" because the switch does not boot with a valid calendar time. It can be changed for interoperability reasons.

**Current UTC Valid:** A field in exchanged PTP packets that says whether the UTC Offset field that is also being sent in the packet should be considered valid. This is a run-time value that is dynamically updated based on the most recently connected PTP Master. It can be changed manually, but the set value will only persist until the next time a connection is made to a PTP Master.

**Current UTC Offset:** A field in exchanged PTP packets that provides the current offset to UTC. This is a run-time value that is dynamically updated based on the most recently connected PTP Master. It can be changed manually, but the set value will only persist until the next time a connection is made to a PTP Master.

**Current Timescale:** A field in exchanged PTP packets that provides the most recently received Timescale value from the Master. This is a run-time value that is dynamically updated based on the most recently connected PTP Master. It can be changed manually, but the set value will only persist until the next time a connection is made to a PTP Master.

**Current Timescale:** A field in exchanged PTP packets that provides the most recently received Timescale value from the Master. This is a run-time value that is dynamically updated based on the most recently connected PTP Master. It can be changed manually, but the set value will only persist until the next time a connection is made to a PTP Master.

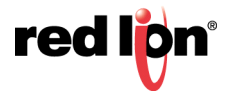

To make changes to the Boundary Clock settings, click on the *Modify* button. Once the desired changes have been made, click on the *Update* button to apply changes to settings.

| red linn                                                                                                    |                    |                 | USER: admin   ACCESS: Admin   LOGOUT   |
|----------------------------------------------------------------------------------------------------|--------------------|-----------------|----------------------------------------|
| N-Tron Series                                                                                                    |                    |                 | HELP   SUPPORT WEBSITE   SUPPORT EMAIL |
| Product Information     Configuration     Fevent Log     Fault     Fluit     Fluit     Fluit     Fluit                                                                                                    | dify PTP Adv       | anced Configura | tion                                   |
|                                                                                                    | Bour Bour          |                 |                                        |
|                                                                                                    | Domain Number      | 0               |                                        |
| - Advanced                                                                                                    | Priority 1         | 128             |                                        |
|                                                                                                    | Priority 2         | 128             |                                        |
|                                                                                                    | Default UTC Valid  | False T         |                                        |
| Horith     Horith     Horith | Default UTC Offset | 36              |                                        |
| E View                                                                                                    | Default Timescale  | Arbitrary 🔻     |                                        |
| B- RSTP                                                                                                    | Current UTC Valid  | False T         |                                        |
|                                                                                                    | Current UTC Offset | 36              |                                        |
| Basic                                                                                                    | Current Timescale  | Arbitrary 🔻     |                                        |
| SNTP     SNTP     SNT     SNTP     SNT     SNT     S | Upd                | ate Cancel      |                                        |

- **Note:** The settings on the PTP Advanced Configuration View page are associated with the mode set on the PTP Basic Configuration View page.
- **Note:** The Current UTC Valid, Current UTC Offset and Current Timescale values are not displayed on the View or Modify pages when PTP is currently disabled or in transparent mode because they do not apply.

#### 2.25.3.4 Status

The PTP Status and Information page displays read only information about a device's PTP configuration. General and per port information is displayed on this page.

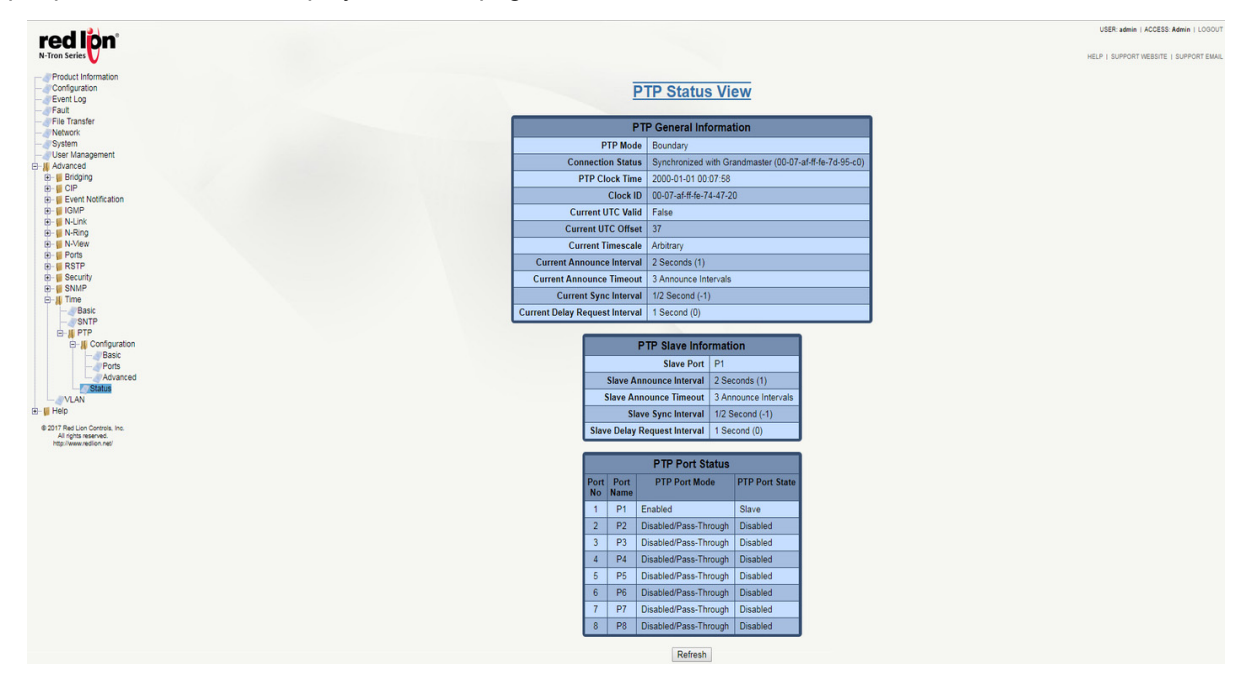

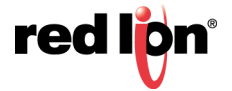

**Note:** When PTP is disabled, the only information displayed on this page is PTP Mode and Clock ID, because nothing else applies when PTP is disabled.

#### **PTP General Information**

**PTP Mode:** The PTP mode of the switch. Options include "Disabled", "Boundary Clock", and "Transparent Clock". The default is "Disabled". If the PTP protocol is disabled on the switch, all ports behave as Disabled/Pass-Through. Changes to this setting require a reboot of the switch.

Connection Status: A run-time generated status message showing what Master is connected.

**PTP Clock Time:** This only applies to Boundary Clock mode. This displays the date/time of the PTP Clock. The PTP Clock defaults to the system clock when not synchronized to a PTP Master clock.

**Clock ID:** The unique Clock ID of this PTP device. It is constructed automatically based on the switch MAC address.

**Current UTC Valid:** A field in exchanged PTP packets that says whether the UTC Offset field that is also being sent in the packet should be considered valid. This is a run-time value that is dynamically updated based on the most recently connected PTP Master.

**Current UTC Offset:** A field in exchanged PTP packets that provides the current offset to UTC. This is a run-time value that is dynamically updated based on the most recently connected PTP Master.

**Current Timescale:** A field in exchanged PTP packets that provides the most recently received Timescale value from the Master. This is a run-time value that is dynamically updated based on the most recently connected PTP Master. If this value is "PTP", the internal PTP time can be converted to a calendar time using the Current UTC offset.

**Current Announce Interval:** This only applies to Boundary Clock mode. This is the log<sub>2</sub> value that sets the interval for how often to announce the switch as an eligible PTP Master. The default value of "1" is every 2 seconds. The current value is dynamically updated by the PTP protocol and may differ from the setting.

**Current Announce Timeout:** This only applies to Boundary Clock mode. This value determines the number of announce intervals that must elapse without receipt of an announce message before a non-communicating Master is marked as unavailable. The default value is 3 intervals. The current value is dynamically updated by the PTP protocol and may differ from the setting.

**Current Sync Interval:** This only applies to Boundary Clock mode. This log<sub>2</sub> value determines how often a sync message will be sent. The default value of "-1" is twice per second. The current value is dynamically updated by the PTP protocol and may differ from the setting.

**Current Delay Request Interval:** This only applies to Boundary Clock mode. This log<sub>2</sub> value determines how often the switch will request a path delay measurement from its Master. The default value of "0" is once per second. The current value is dynamically updated by the PTP protocol and may differ from the setting.

#### **PTP Slave Information**

**Slave Port:** This only applies to Boundary Clock mode. This is the port that is connected to and inheriting configuration values from a PTP Master. If no port is acting as a PTP Slave this field will have a value of "N/A".

**Slave Announce Interval:** This only applies to Boundary Clock mode. This is the log<sub>2</sub> value that sets the interval for how often to announce the switch as an eligible PTP Master. The default value of "1" is every 2 seconds. The slave value is dynamically updated by the PTP protocol and may differ from the setting.

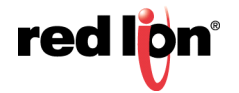

**Slave Announce Timeout:** This only applies to Boundary Clock mode. This value determines the number of announce intervals that must elapse without receipt of an announce message before a non-communicating Master is marked as unavailable. The default value is 3 intervals. The slave value is dynamically updated by the PTP protocol and may differ from the setting.

**Slave Sync Interval:** This only applies to Boundary Clock mode. This log<sub>2</sub> value determines how often a sync message will be sent. The default value of "-1" is twice per second. The slave value is dynamically updated by the PTP protocol and may differ from the setting.

**Slave Delay Request Interval:** This only applies to Boundary Clock mode. This log<sub>2</sub> value determines how often the switch will request a path delay measurement from its Master. The default value of "0" is once per second. The slave value is dynamically updated by the PTP protocol and may differ from the setting.

#### **PTP Port Status**

**Port No:** The number of the port.

Port Name: The descriptive name of the port.

**PTP Port Mode:** The operation mode of the PTP port. Values are "Enabled", "Disabled/Pass-Through" (default), or "Disabled/Blocked".

**PTP Port State:** The current PTP state of a port. It should be noted that when PTP is in Transparent Clock mode the port state is not applicable and will not be displayed.

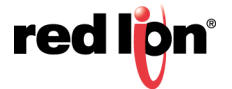

## 2.26 VLAN

The VLAN Configuration View dialog window shows information about the existing VLANs.

**Note:** Bypass Relay models affect this feature. For more information, see section 1.2.11 Bypass Relay (BR) on page 5.

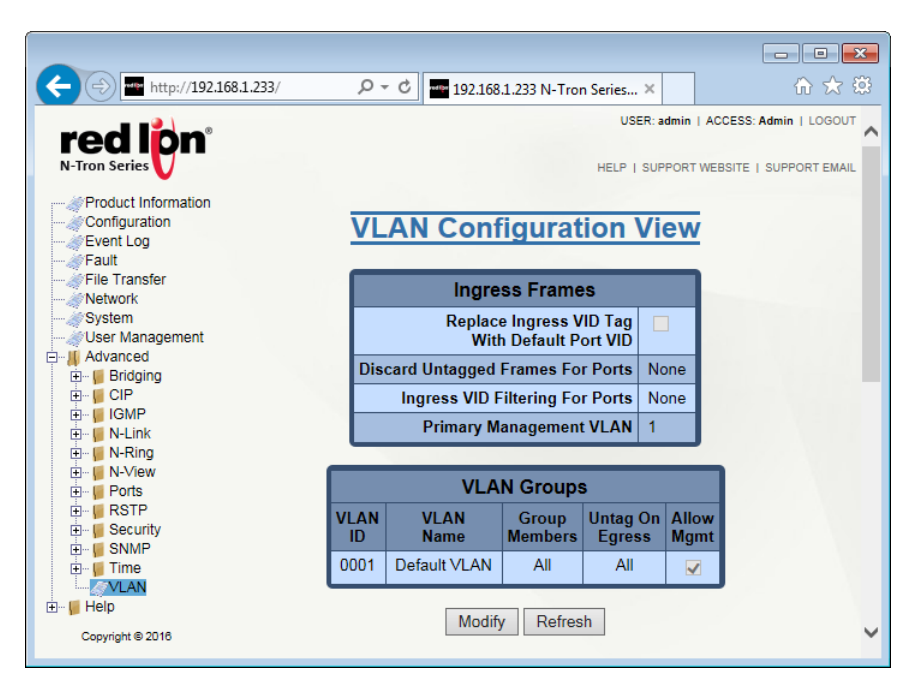

#### Ingress Frames

**Replaces Ingress VID Tag With Default Port VID:** Specifies whether or not to replace the VID tag of ingress frames with the port's default VID (PVID).

**Discard Untagged Frames For Ports:** Specifies whether or not untagged ingress frames are dropped by the selected ports.

**Ingress VID Filtering for Ports:** Specifies whether or not to filter out ingress frames when a VID violation is detected on the selected ports.

**Primary Management VLAN:** The default egress VLAN used for communications initiated by the switch i.e. DHCP requests.

#### VLAN Groups

VLAN ID: Displays the VLAN identification for the group members. The range should be 1 - 4094.

VLAN Name: This field displays the VLAN name, which accepts alphanumeric and only the following special characters (including the period): #\_-.

Group Members: This field specifies which ports are members of the VLAN group.

Untag on Egress: Specifies whether or not egress frames are tagged by the port.

Allow Mgmt: Specifies whether or not all ports in this VLAN are management ports.

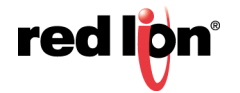

#### **VLAN Group Members**

Port No.: The number of the port.

Port Name: The descriptive name of the port.

Group Member: Specifies whether or not the port is a member of the VLAN group.

Untag on Egress: Specifies whether or not egress frames are tagged by the port.

Click on the *Modify* button and the following VLAN Configuration page will appear:

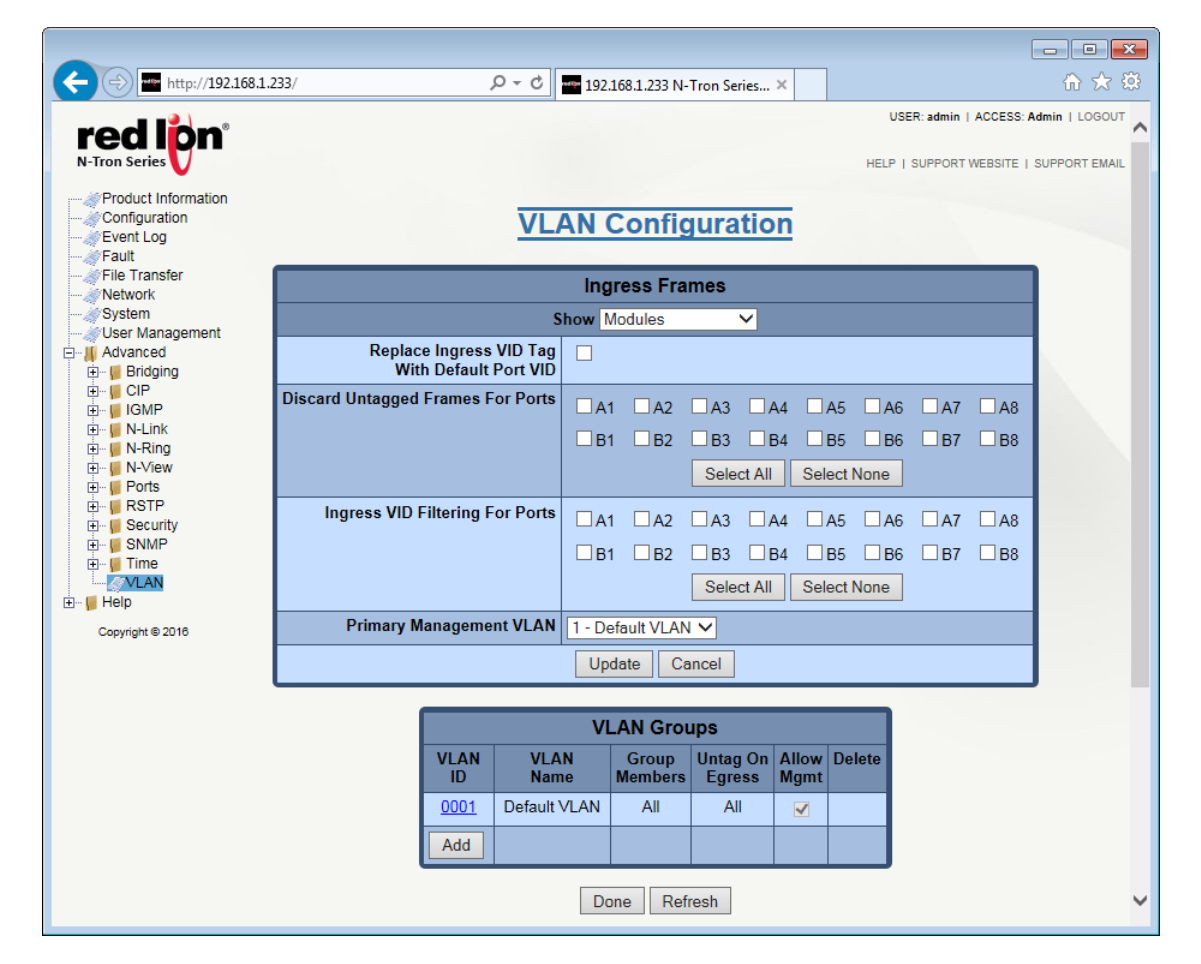

The top table is used for general VLAN changes. Once the required changes have been made, click on the *Update* button and then go to the Configuration menu and click on the *Save* button to ensure all changes are saved.

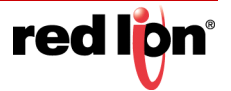

The bottom table is where new VLANs are added and existing ones are modified or deleted.Click on the *Add* button in the bottom table and the following dialog window will appear:

| ← ⇒ ➡ http://192.168.1.233/                                                                                                    | - م                | ¢.                                              | 192.16       | 8.1.233 N-T     | ron Series ×       |              | ☆ 🔅                                  |
|----------------------------------------------------------------------------------------------------|--------------------|-------------------------------------------------|--------------|-----------------|--------------------|--------------|--------------------------------------|
| red lon <sup>®</sup><br>N-Tron Series                                                                                                    |                    |                                                 |              |                 |                    |              | USER: admin   ACCESS: Admin   LOGOUT |
| Product Information     Configuration     Event Log     Fault                                                                                                    | VLA                | NG                                              | Grou         | р Со            | nfigura            | tion         |                                      |
| File Transfer                                                                                                    |                    |                                                 | VL/          | AN Grou         | ıp                 |              |                                      |
|                                                                                                    |                    |                                                 |              | ID              | Number             |              |                                      |
| Advanced                                                                                                    |                    |                                                 |              | Name            | Alphanume          | eric,#,-,and |                                      |
| ⊞… In Bridging<br>⊞… II CIP                                                                                                    |                    | Alle                                            | ow Man       | agement         |                    |              |                                      |
| i∰… <mark>⊌</mark> IGMP                                                                                                    | Change F           | <b>VID C</b>                                    | )f Meml      | ber Ports       |                    |              |                                      |
| €                                                                                                    | Remove Por<br>When | orts From Default VLAN<br>en Added To This VLAN |              |                 |                    |              |                                      |
| i - ∥ RSTP<br>i - ∥ Security<br>i - ∥ SNMP                                                                                                    | VLAN Group Members |                                                 |              |                 |                    |              |                                      |
| ter interiore interiore i |                    | ow Mo                                           | dules        | ~               |                    |              |                                      |
| 🕂 📔 Help                                                                                                    |                    | Port<br>No                                      | Port<br>Name | Group<br>Member | Untag On<br>Egress |              |                                      |
| Copyright © 2016                                                                                                    |                    | 01                                              | A1           |                 |                    |              |                                      |
|                                                                                                    |                    | 02                                              | A2           |                 |                    |              |                                      |
|                                                                                                    |                    | 03                                              | A3           |                 |                    |              |                                      |
|                                                                                                    |                    | 04                                              | A4           |                 |                    |              |                                      |
|                                                                                                    |                    | 05                                              | A5           |                 |                    |              |                                      |
|                                                                                                    |                    | 06                                              | A6           |                 |                    |              |                                      |
|                                                                                                    |                    | 07                                              | A7           |                 |                    |              |                                      |
|                                                                                                    |                    | 08                                              | A8           |                 |                    |              |                                      |
|                                                                                                    |                    | 09                                              | B1           |                 |                    |              |                                      |
|                                                                                                    |                    | 10                                              | B2           |                 |                    |              |                                      |
|                                                                                                    |                    | 11                                              | B3           |                 |                    |              |                                      |
|                                                                                                    |                    | 12                                              | B4           |                 |                    |              |                                      |
|                                                                                                    |                    | 13                                              | B5           |                 |                    |              |                                      |
|                                                                                                    |                    | 14                                              | B6           |                 |                    |              |                                      |
|                                                                                                    |                    | 15                                              | B7           |                 |                    |              |                                      |
|                                                                                                    |                    | 16                                              | B8           |                 |                    |              |                                      |
|                                                                                                    |                    | Upo                                             | late         | Refresh         | Cancel             |              |                                      |

**Note:** The system is limited to a maximum of 60 configured VLAN groups.

- **Note:** The total number of configured VLAN groups is constrained by system resource usage which varies depending upon network configuration, with VLAN port membership count being the most significant factor.
- Note: A port is automatically moved to the Default VLAN if no other VLAN contains that port.

Once the required changes have been made, click on the *Update* button and then go to the *Configuration* menu and click on the *Save* button to ensure all changes are saved.

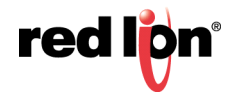

# 2.27 Help

The Help menu provides information on monitoring and configuring the manageable parameters of the device. Specific help can be found by using the left hand navigation menu or clicking on the Help link in the top menu.

| Draduat Information                                                                                                    |                                                                                 |                                                                                                    |  |  |  |  |  |
|----------------------------------------------------------------------------------------------------|---------------------------------------------------------------------------------|----------------------------------------------------------------------------------------------------|--|--|--|--|--|
| Configuration                                                                                                    |                                                                                 |                                                                                                    |  |  |  |  |  |
| Event Log                                                                                                    |                                                                                 |                                                                                                    |  |  |  |  |  |
| Fault                                                                                                    |                                                                                 | Overview                                                                                                    |  |  |  |  |  |
| File Transfer                                                                                                    |                                                                                 |                                                                                                    |  |  |  |  |  |
| Network                                                                                                    | 0                                                                               |                                                                                                    |  |  |  |  |  |
| System                                                                                                    | General   Controls   Buttons                                                    |                                                                                                    |  |  |  |  |  |
| User Management                                                                                                    |                                                                                 |                                                                                                    |  |  |  |  |  |
| Advanced                                                                                                    | General                                                                         |                                                                                                    |  |  |  |  |  |
| Help                                                                                                    | This Help provides informatic                                                   | on on configuring and monitoring the manageable                                                                                                    |  |  |  |  |  |
|                                                                                                    | parameters of the device. The                                                   | e major software functions provided by the N-Tron                                                                                                    |  |  |  |  |  |
| 🧳 Other                                                                                                    | Series switches are:                                                            |                                                                                                    |  |  |  |  |  |
| Product Information                                                                                                    | Ei                                                                              | old Description                                                                                                    |  |  |  |  |  |
| Configuration                                                                                                    |                                                                                 | Fid Description                                                                                                    |  |  |  |  |  |
| Event Log                                                                                                    | Services to user's reques                                                       | sts This function of the software is responsible for                                                                                                    |  |  |  |  |  |
| Elle Transfer                                                                                                    |                                                                                 | servicing the user requests remotely by using                                                                                                    |  |  |  |  |  |
|                                                                                                    |                                                                                 | HTTP protocol.                                                                                                    |  |  |  |  |  |
| System                                                                                                    | Graphical Representati                                                          | on This function of the software shows the graphical                                                                                                    |  |  |  |  |  |
|                                                                                                    |                                                                                 | representation of the parameters of each port on                                                                                                    |  |  |  |  |  |
| - M Advanced                                                                                                    |                                                                                 | the device.                                                                                                    |  |  |  |  |  |
| 🎻 Bridging                                                                                                    |                                                                                 |                                                                                                    |  |  |  |  |  |
| SCIP                                                                                                    |                                                                                 | A                                                                                                    |  |  |  |  |  |
| 🦽 IGMP                                                                                                    |                                                                                 | V                                                                                                    |  |  |  |  |  |
| @N-Link                                                                                                    |                                                                                 |                                                                                                    |  |  |  |  |  |
|                                                                                                    | Controls in WebConsole                                                          |                                                                                                    |  |  |  |  |  |
| P. II Porte                                                                                                    | Field                                                                           | Desertation                                                                                                    |  |  |  |  |  |
| Configuration                                                                                                    | Field                                                                           | Description                                                                                                    |  |  |  |  |  |
| Mirroring                                                                                                    | Button Field                                                                    | A field that the user can click to perform operations.                                                                                                    |  |  |  |  |  |
| POE                                                                                                    | Radio Button                                                                    | This field provides a list of choices                                                                                                    |  |  |  |  |  |
| JOOS                                                                                                    | ridulo Dutton                                                                   |                                                                                                    |  |  |  |  |  |
| 🧼 Rate Limiting                                                                                                    | Label Field                                                                     | A field that displays strings. This is a read-only field.                                                                                                    |  |  |  |  |  |
|                                                                                                    | List Field                                                                      | This field provides a list with scrolling capability (a                                                                                                    |  |  |  |  |  |
| ··· 🎻 Trunking                                                                                                    |                                                                                 | table).                                                                                                    |  |  |  |  |  |
| i i PPP                                                                                                    | Toxt Field                                                                      | A field to enter keyboard input                                                                                                    |  |  |  |  |  |
|                                                                                                    | Text Field                                                                      | A field to enter keyboard input.                                                                                                    |  |  |  |  |  |
| RSTP<br>RSTP                                                                                                    |                                                                                 |                                                                                                    |  |  |  |  |  |
| RSTP<br>Security<br>M 802.1X<br>Configuration<br>Ports<br>SNMP                                                                                                    |                                                                                 |                                                                                                    |  |  |  |  |  |
| RSTP<br>Security<br>Configuration<br>SNMP<br>SNMP                                                                                                    | Buttons in WebConsole                                                           | •                                                                                                    |  |  |  |  |  |
| RSTP<br>Security<br>802.1X<br>Configuration<br>Ports<br>SNMP<br>SNMP<br>Basic<br>SNTP                                                                                                    | Buttons in WebConsole<br>Field                                                  | Description                                                                                                    |  |  |  |  |  |
| RSTP     Security     Bo2.1X     Ports     SNMP     Time     Basic     SNTP     VLAN     Ocontrols_Inc.     Al right scenard                                                                              | Buttons in WebConsole<br>Field<br>Modify                                        | Description<br>Click to change the existing configuration. This will<br>lead to the modification of configuration parameters for<br>the respective feature.                                                                                                    |  |  |  |  |  |
| RSTP     Security     Configuration     Ports     SNMP     SNMP     SNMP     SNMP     SNMP     SNMP     SNTP     VLAN     Source Lion Controls, line,     All rights reserved,     http://www.redion.net/ | Buttons in WebConsole<br>Field<br>Modify<br>Refresh                             | Description<br>Click to change the existing configuration. This will<br>lead to the modification of configuration parameters for<br>the respective feature.<br>Click to get the latest configuration from the device.                                                                                                    |  |  |  |  |  |
| RSTP     Security     Security     Onfiguration     Ports     SNMP     SNMP     SNMP     SNTP     VLAN     2016 Red Lion Controls. Inc.     Al rights reserved.     http://www.redlion.net/               | Buttons in WebConsole<br>Field<br>Modify<br>Refresh<br>Update                   | Description<br>Click to change the existing configuration. This will<br>lead to the modification of configuration parameters for<br>the respective feature.<br>Click to get the latest configuration from the device.<br>Click to apply the new configuration changes.                                                                                                    |  |  |  |  |  |
| RSTP     Security     Socurity     Socurity     Socurity     Ports     SNMP     SNMP     SNMP     SNTP     VLAN     2016 Red Lion Controls, linc.     All rights reserved,     http://www.redlion.net/    | Buttons in WebConsole<br>Field<br>Modify<br>Refresh<br>Update<br>Cancel         | Description<br>Click to change the existing configuration. This will<br>lead to the modification of configuration parameters for<br>the respective feature.<br>Click to get the latest configuration from the device.<br>Click to apply the new configuration changes.<br>Click to skip the configuration changes and return to<br>the previous page.                                 |  |  |  |  |  |
| RSTP     Security     Socurity     Socurity     Socurity     Ports     SNMP     SNMP     SNTP     VLAN     2016 Red Lion Controls. Inc.     Atrights reserved.     http://www.redilon.net/                | Buttons in WebConsole<br>Field<br>Modify<br>Refresh<br>Update<br>Cancel<br>Done | Description<br>Click to change the existing configuration. This will<br>lead to the modification of configuration parameters for<br>the respective feature.<br>Click to get the latest configuration from the device.<br>Click to apply the new configuration changes.<br>Click to skip the configuration changes and return to<br>the previous page.<br>Return to the previous page. |  |  |  |  |  |

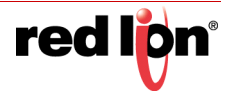

# **Service and Support Information**

# **Service Information**

We sincerely hope that you never experience a problem with any of our products. If you do need service, call Red Lion<sup>®</sup> at 1-877-432-9908 for Technical Support. A trained specialist will help you determine the source of the problem. Many problems are easily resolved with a single phone call. If it is necessary to return a unit to us, an SO (Service Order) can be obtained on the <u>Red Lion website</u>.

Red Lion tracks the flow of returned material with our SO system to ensure speedy service. You must include this SO number on the outside of the box so that your return can be processed immediately.

Be sure to have your original purchase order number and date purchased available.

We suggest that you give us a repair purchase order number in case the repair is not covered under our warranty. You will not be billed if the repair is covered under warranty.

Please supply us with as many details about the problem as you can. The information you supply will be written on the SO form and supplied to the repair department before your unit arrives. This helps us to provide you with the best service, in the fastest manner. Repairs are completed as soon as possible. If you need a quicker turnaround, ship the unit to us by air freight. We give priority service to equipment that arrives by overnight delivery.

We apologize for any inconvenience that the need for repair may cause you. We hope that our rapid service meets your needs. If you have any suggestions to help us improve our service, please give us a call. We appreciate your ideas and will respond to them.

#### For Your Convenience:

Please fill in the following and keep this manual with your Red Lion system for future reference:

| P.O. #: | Date Purchased: |  |
|---------|-----------------|--|
|         |                 |  |

Purchased From:\_\_\_\_\_

Serial Number: \_\_\_\_\_

# **Product Support**

Inside US:+1 877 432-9908 Outside US: +1 (717) 767-6511 Fax: +1 717 764-0839 E-mail: <u>support@redlion.net</u> Hours: 8:00 am to 6:00 pm EST Red Lion Controls 20 Willow Springs Circle York, PA 17406 Website: <u>www.redlion.net</u>

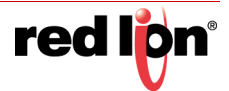

# Licensing & Warranty

## Software License

Software supplied with each Red Lion<sup>®</sup> product remains the exclusive property of Red Lion. Red Lion grants with each unit a perpetual license to use this software with the express limitations that the software may not be copied or used in any other product for any purpose. It may not be reverse engineered, or used for any other purpose other than in and with the computer hardware sold by Red Lion.

## Limited Warranty

(a) Red Lion Controls Inc.(the "Company") warrants that all Products shall be free from defects in material and workmanship under normal use for the period of time provided in "Statement of Warranty Periods" (available at <u>www.redlion.net</u>) current at the time of shipment of the Products (the "Warranty Period"). **EXCEPT FOR THE ABOVE-STATED WARRANTY, COMPANY MAKES NO WARRANTY WHATSOEVER WITH RESPECT TO THE PRODUCTS, INCLUDING ANY (A) WARRANTY OF MERCHANTABILITY; (B) WARRANTY OF FITNESS FOR A PARTICULAR PURPOSE; OR (C) WARRANTY AGAINST INFRINGEMENT OF INTELLECTUAL PROPERTY RIGHTS OF A THIRD PARTY; WHETHER EXPRESS OR IMPLIED BY LAW, COURSE OF DEALING, COURSE OF PERFORMANCE, USAGE OF TRADE OR OTHERWISE.** Customer shall be responsible for determining that a Product is suitable for Customer's use and that such use complies with any applicable local, state or federal law.

(b) The Company shall not be liable for a breach of the warranty set forth in paragraph (a) if (i) the defect is a result of Customer's failure to store, install, commission or maintain the Product according to specifications; (ii) Customer alters or repairs such Product without the prior written consent of Company.

(c) Subject to paragraph (b), with respect to any such Product during the Warranty Period, Company shall, in its sole discretion, either (i) repair or replace the Product; or (ii) credit or refund the price of Product provided that, if Company so requests, Customer shall, at Company's expense, return such Product to Company.

(d) THE REMEDIES SET FORTH IN PARAGRAPH (c) SHALL BE THE CUSTOMER'S SOLE AND EXCLUSIVE REMEDY AND COMPANY'S ENTIRE LIABILITY FOR ANY BREACH OF THE LIMITED WARRANTY SET FORTH IN PARAGRAPH (a).

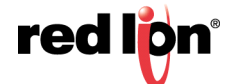

red

# Appendix A

# **Command Line Interface**

The Command Line Interface (CLI) can be accessed by connecting a host device to the USB connector on the switch. Once connected, the switch will appear as a serial connection. A standard terminal application may be used to communicate to the switch through the serial connection. For serial port settings, see the "USB INTERFACE" section of the NT24k<sup>®</sup> Series Hardware Manual.

There are two additional methods for connecting to the CLI, Telnet and SSH. Using any standard Telnet client, simply enter the IP address of the switch to start a connection to the CLI. SSH, the secure alternative to Telnet, can also be used with any standard SSH client by simply entering the IP address of the switch to start a secure connection to the CLI.

The CLI contains some status and configuration capability. To interact with the CLI, a login is required. The default username and password is 'admin'. Once logged in, a listing of available commands can be obtained through the help interface. This is accessible by typing either "?" or "help?". The following commands are available:

| Command                             | Arguments                                                                                                    | Description                                                                                                    |
|-------------------------------------|----------------------------------------------------------------------------------------------------|----------------------------------------------------------------------------------------------------|
| ?                                   |                                                                                                    | Show system commands. This command is the same as 'help commands' which is shown below.                                                                                                    |
| admin                               |                                                                                                    | Administration settings, including IP settings and DHCP mode.                                                                                                    |
| admin system set                    |                                                                                                    | Set general system settings.                                                                                                    |
| admin system set contact            | <contactname></contactname>                                                                                                    | The person to contact for system issues, which should be someone within your organization. Only alphanumeric and special characters '#', '_', and '-' are allowed.                                                                                                    |
| admin system set<br>location        | <locationname></locationname>                                                                                                    | The physical location of the switch. Only alphanumeric and special characters '#', '_', and '-' are allowed.                                                                                                    |
| admin system set name               | <switchname></switchname>                                                                                                    | Contains the name assigned to the device, which allows alphanumeric<br>and special characters '#', '_', and ':' only. When IP Configuration is<br>DHCP, this may be used as the Client ID (Option 61) of the DHCP<br>Request.                                                                                                    |
| admin system set upper<br>Threshold | <upperthreshold><br/>- An integer from<br/>-60 to 120.</upperthreshold>                                                                                                    | The highest temperature for the switch without causing a fault to occur.<br>The threshold is specified as an integer in C degrees. The range is from<br>-60 C to 120 C, and the default is product dependent (shown only on<br>switches with temperature sensors).                                                                                                    |
| admin system set lower<br>Threshold | <lowerthreshold><br/>- An integer from<br/>-60 to 120.</lowerthreshold>                                                                                                    | The lowest temperature for the switch without causing a fault to occur.<br>The threshold is specified as an integer in C degrees. The range is from<br>-60 C to 120 C, and the default is product dependent (shown only on<br>switches with temperature sensors).                                                                                                    |
| admin system show                   |                                                                                                    | Show general system information.                                                                                                    |
| admin ip set                        |                                                                                                    | Set Internet protocol settings.                                                                                                    |
| admin ip set clientid               | <type><br/>- A client ID type:<br/>[0-switch name,<br/>1-switch MAC,<br/>2-other text,<br/>3-other text,<br/>3-other hex]<br/><value><br/>- A string when the type<br/>is 2 or a hex string<br/>when the type is 3.</value></type> | This option is used by DHCP clients to specify their unique identifier.<br>DHCP servers use this value to index their database of address<br>bindings. This value is expected to be unique for all clients in an<br>administrative domain. The identifier may be the MAC address, switch<br>name, or entered as a text string or hex characters.<br>Usage: admin ip set clientid 0<br>Usage: admin ip set clientid 2 "Switch53" |

#### NT24k CLI Commands

red lpn<sup>®</sup>

| Command                                   | Arguments                                                                                                    | Description                                                                                                    |  |  |
|-------------------------------------------|----------------------------------------------------------------------------------------------------|----------------------------------------------------------------------------------------------------|--|--|
| admin ip set dhcp<br>admin ip set no dhcp |                                                                                                    | Determines the method used to obtain an IP address, Subnet Mask, and<br>Gateway. When DHCP is enabled, DHCP protocols are used to obtain<br>these values. When DHCP is disabled, Static is selected, and the<br>statically configured values are used.<br>Usage: "admin ip set dhcp" to enable DHCP mode.<br>Usage: "admin ip set no dhcp" to disable DHCP and return back to<br>Static. |  |  |
| admin ip set ip                           | [address <ipaddress>]<br/>- The IP address of the<br/>device.<br/>[mask <subnetmask>]<br/>- The Subnet mask of<br/>the device.<br/>[gateway <gateway>]<br/>- The Gateway address<br/>of the device.</gateway></subnetmask></ipaddress> | Set the Static IP address, subnet mask, and/or gateway.<br>Usage: admin ip set ip [address (IP address)] [mask (Subnet mask)]<br>[gateway (Gateway address)]<br><b>Example:</b><br>CLI> admin ip set ip address 192.168.2.212 mask 255.255.255.0 gateway<br>192.168.2.1                                                                                                    |  |  |
| admin ip show                             |                                                                                                    | Show Internet protocol settings.<br><b>Example:</b><br>CLI> admin ip show                                                                                                    |  |  |
| arl                                       |                                                                                                    | Show ARL Configuration.                                                                                                    |  |  |
| arl show                                  |                                                                                                    | Show ARL Configuration.<br>Example:<br>CLI> arl show<br>Arl Settings<br>Src<br>MAC Address Vlan Sta Drop Blk Loc Destination Ports<br>Applies only to Ports<br>                                                                                                    |  |  |

| Command      | Arguments                                                                                                    | Description                                                                                                    |  |  |
|--------------|----------------------------------------------------------------------------------------------------|----------------------------------------------------------------------------------------------------|--|--|
| arp          |                                                                                                    | Address Resolution display and control.                                                                                                    |  |  |
| arp          | [ <arguments>]</arguments>                                                                                                    | Use arp without arguments to get help.<br><b>Example:</b><br>(CLI> arp<br><arp>arguments&gt; - Use arp without arguments to get help. Surround multiple<br/>arguments with double quotes. EX: arp "-r 192.168.2.117"<br/>(CLI&gt; arp<br/>NAME<br/>arp - address resolution display and control<br/>SYNOPSIS<br/>arp [-silent] [-V <routetab>] [-i <ifname>] -a<br/>arp [-silent] [-V <routetab>] [-i <ifname>] -A<br/>arp [-silent] [-V <routetab>] [-i <ifname>] -d <hostaddress><br/>arp [-silent] [-V <routetab>] [-i <ifname>] -d <hostaddress><br/>arp [-silent] [-V <routetab>] [-i <ifname>] -r <hostaddress><br/><ether_addr><br/>arp [-silent] [-V <routetab>] [-i <ifname>] -r <hostaddress><br/>DESCRIPTION<br/>The arp program displays and modifies the Internet-to-Ethernet address<br/>translation tables used by the address resolution protocol.<br/>Options:<br/>-silent Suppress output. MUST be the first argument.<br/>-i <ifname> Specify interface. First one if not specified.<br/>-t Temporary ARP entry.<br/>-p Public ARP entry (i.e. proxy ARP entry).<br/>-r Send an ARP request to the host address.<br/>-V <routetab> Specify route table. 0 if not specified.<br/>Commands:<br/>-a Display the currently existing ARP entries.<br/>-A Delete all the ARP entry.<br/>-s Register a ARP entry for a node.</routetab></ifname></hostaddress></ifname></routetab></ether_addr></hostaddress></ifname></routetab></hostaddress></ifname></routetab></hostaddress></ifname></routetab></ifname></routetab></ifname></routetab></arp> |  |  |
| clear        |                                                                                                    | Clear the screen.                                                                                                    |  |  |
| config       |                                                                                                    | Save changes to the configuration or reset the configuration to factory defaults.                                                                                                    |  |  |
| config reset |                                                                                                    | Reset configuration settings to factory defaults.                                                                                                    |  |  |
| config save  |                                                                                                    | Save current running configuration settings.                                                                                                    |  |  |
| exit         |                                                                                                    | Exit immediate mode.<br><b>Example:</b><br>CLI> admin ip<br>CLI(admin-ip)> exit<br>CLI>                                                                                                    |  |  |
| fileTransfer | tftp server<br><ip address=""><br/>transferType<br/><upgradesystem,<br>UpgradeBootLoader,<br/>ImportConfig,<br/>ExportSavedConfig,<br/>ExportSavedConfig,<br/>ExportEventLog&gt; [file<br/><string>]</string></upgradesystem,<br></ip> | Transfer files to or from the switch.                                                                                                    |  |  |

A-**125** 

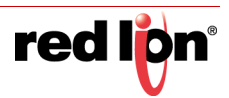

| Command       | Arguments | Description                                                                                                    |  |  |
|---------------|-----------|----------------------------------------------------------------------------------------------------|--|--|
| help          |           | Show command help.                                                                                                    |  |  |
| help commands |           | Show system commands.<br>Example:<br>CLI> help commands<br>admin<br>- Administration settings, including IP settings and DHCP mode.<br>arl<br>- Arl Settings<br>arp<br>- Address Resolution Protocol (ARP)<br>clear<br>- Clear the screen<br>config<br>- Save changes to the configuration, or reset switch to factory defaults.<br>exit<br>- Exit immediate mode<br>fileTransfer<br>- Transfer files<br>help<br>- Show command help<br>history<br>- Show command history<br>logout<br>- Log off this system<br>ping<br>- Port settings<br>ppp<br>- Start PPP server (use from serial console only).<br>reboot<br>- Reboot the switch and load the most recently saved configuration.<br>who<br>- Display users currently logged in<br>whoami<br>- Show current user info                                                                                                    |  |  |
| help edit     |           | Show editing keys.         Example:         CL1> help edit         Available editing keystrokes:         Delete current character.       Ctrl-d         Delete text up to cursor.       Ctrl-u         Delete from cursor to end of line.       Ctrl-k         Move to beginning of line.       Ctrl-a         Move to end of line.       Ctrl-e         Get prior command from history.       Ctrl-n         Move cursor left.       Ctrl-b         Move cursor right.       Ctrl-f         Move back one word.       Esc-b         Move forward one word.       Esc-f         Convert rest of word to uppercase.       Esc-1         Delete remainder of word.       Esc-d         Delete remainder of word.       Esc-d         Delete word up to cursor.       Ctrl-t         Enter command and return to root prompt.       Ctrl-z         Refresh input line.       Ctrl-1 |  |  |

| Command                                                | Arguments                  | Description                                                                                                    |
|--------------------------------------------------------|----------------------------|----------------------------------------------------------------------------------------------------|
| help help                                              |                            | Show command help.<br><b>Example:</b><br>CLI> help help<br>help<br>- Show command help<br>commands<br>- show system commands<br>edit<br>- Show editing keys                                                        |
| history                                                |                            | Show command history.<br><b>Example:</b><br>CLI> history<br>1 admin ip set no dhcp<br>2 admin ip set ip 192.168.2.212<br>3 history                                                                                 |
| history clear                                          |                            | Reset all history.                                                                                                    |
| history enable                                         |                            | Turn history capture on.                                                                                                    |
| history filter                                         |                            | Do not capture repeated input into history.                                                                                                    |
| history info                                           |                            | Information<br><b>Example:</b><br>CLI> history info<br>1 admin ip set no dhep<br>2 admin ip set ip 192.168.2.212<br>3 history<br>3 history info<br>History filter: off<br>History modal : off<br>History ring : on |
| logout                                                 |                            | Log off this system.                                                                                                    |
| ping                                                   |                            | Ping a host.                                                                                                    |
| ping                                                   | [ <arguments>]</arguments> | Use ping without arguments to get help. Surround multiple arguments with double quotes. <b>Example:</b> ping "-c 3 192.168.2.121"                                                                                  |
| port                                                   |                            | Port Mirroring configuration display and control.                                                                                                    |
| port config show                                       | <portlist></portlist>      | Show all port configuration information for the specified ports.                                                                                                    |
| port config show all                                   |                            | Show all port configuration information for all ports on the switch.                                                                                                    |
| port config show basic                                 | [ <portlist>]</portlist>   | Show basic port configuration information for the specified ports.                                                                                                    |
| port mirror set                                        |                            | Set Port Mirroring configuration.                                                                                                    |
| port mirror set<br>enable<br>port mirror set no enable |                            | Enable or disable Port Mirroring. Use "no enable" to disable.                                                                                                    |
| port mirror set destination                            | <port></port>              | Set the destination port for Port Mirroring. For example, "A4".                                                                                                    |
| port mirror set txsource                               | <portlist></portlist>      | Set the transmit source ports that are mirrored to the destination port.<br>For example, "A1,A2".                                                                                                    |
| port mirror set rxsource                               | <portlist></portlist>      | Set the receive source ports that are mirrored to the destination port.<br>For example, "A1-A3,A6".                                                                                                    |

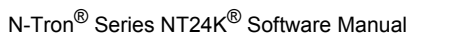

| Command                                                    | Arguments                     | Description                                                       |  |  |  |  |  |
|------------------------------------------------------------|-------------------------------|-------------------------------------------------------------------|--|--|--|--|--|
| port mirror set dataonly<br>port mirror set no<br>dataonly |                               | Set mirrored data only. Use "no dataonly" to disable.             |  |  |  |  |  |
|                                                            |                               | Show Port Mirroring configuration.                                |  |  |  |  |  |
|                                                            |                               | Example:                                                          |  |  |  |  |  |
|                                                            |                               | CLI> port mirror show                                             |  |  |  |  |  |
|                                                            |                               | Port Mirroring Settings                                           |  |  |  |  |  |
| port mirror show                                           |                               | Mirror Status : Enabled                                           |  |  |  |  |  |
|                                                            |                               | Destination Port : A1                                             |  |  |  |  |  |
|                                                            |                               | Mirrored Data Only : Enabled                                      |  |  |  |  |  |
|                                                            |                               | Tx Source Ports : None                                            |  |  |  |  |  |
|                                                            |                               | Rx Source Ports     : A4                                          |  |  |  |  |  |
| portSecurity                                               |                               | Port Security                                                     |  |  |  |  |  |
| portSecurity status set                                    | disabled, learning,<br>locked | Set port security status                                          |  |  |  |  |  |
| portSecurity status show                                   |                               | Show port security status.                                        |  |  |  |  |  |
| portSecurity intruderLog show                              |                               | Show the contents of the intruder log                             |  |  |  |  |  |
| portSecurity authList show                                 | [ <portlist>]</portlist>      | Show the contents of the authorization list                       |  |  |  |  |  |
| ррр                                                        |                               | Start PPP server (available from the serial console only).        |  |  |  |  |  |
| reboot                                                     |                               | Reboot the switch and load the most recently saved configuration. |  |  |  |  |  |
|                                                            |                               | Display users currently logged in.                                |  |  |  |  |  |
|                                                            |                               | Example:                                                          |  |  |  |  |  |
| who                                                        |                               | CLI> who                                                          |  |  |  |  |  |
|                                                            |                               | Line User Host(s) Idle Location                                   |  |  |  |  |  |
|                                                            |                               | 00:00:00 admin Console                                            |  |  |  |  |  |
|                                                            |                               | Show current user information.                                    |  |  |  |  |  |
| whoami                                                     |                               | Example:                                                          |  |  |  |  |  |
| Wildam                                                     |                               | CLI> whoami                                                       |  |  |  |  |  |
|                                                            |                               | User name: admin                                                  |  |  |  |  |  |

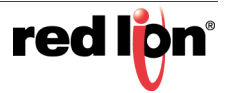

## System Information

#### Command: admin system show

Description: Show general system information

```
CLI>
CLI> admin sys
CLI(admin-system)> show
System Settings
Name
Model Name
                                                 : NT24k-8TX-POE
: NT24k-8TX-POE
Family Name
                                                 : NT24k
Software Version
                                                 : 1.9.2
                                                 : Jan 20 2016, 16:58:48
: 1.9.2
Build Date
Boot Loader
Copyright
                                                 : Copyright (c) 2016
URL
                                                 : <u>http://www.redlion.net/</u>
: 128 MB
Ram Size
Flash Size
                                                 : 64 MB
Internet Protocol (IP) Settings
IP Configuration
                                                 : DHCP
IP Configuration
DHCP Client ID Type
DHCP Client ID Data
Fallback IP Enable
Fallback IP Address
Fallback IP Subnet
Fallback IP Gateway
Current IP Address
Current Subnet Mask
Current Gatewaw Addr
                                                   Switch Name
                                                 : N-Tron Series 72:eb:e0
: Enabled
                                                 : 192.168.1.201
                                                 : 255.255.255.0
                                                 : 0.0.0.0
: 192.168.1.206
: 255.255.255.0
Current Gateway Address
MAC Address
                                                 : 192.168.1.1
                                                : 00:07:af:72:eb:e0
                                                 : 0d 03:56:55
: 2000-01-01 03:56:55 CST (UTC-06:00)
: N-Tron Series 72:eb:e0
System Up Time
System Time
Switch Name
Switch Contact
                                                 : Admin
Switch Location
                                                 : Mobile, AL 36606
Device Temperature
Upper Temperature Limit
Lower Temperature Limit
                                                : 38 C, 101 F
                                                 : 120
                                                 : -60
Power DC V1 (Volts)
Power DC V2 (Volts)
Total Current (Amps)
Total Power (Watts)
                                                 : 23.9
                                                 : 0.0
                                                 : 0.635
CLI(admin-system)> exit
```

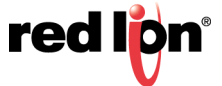

## **Displaying Port Information**

#### Command: port config show <all|basic> <port-list>

**Description:** Show general port configuration, similar to what is displayed in the Web Software. The first parameter ("all" or "basic") specifies how much information to show and the port-list parameter can be used to filter the displayed ports. This can be a single port, a range of ports (ex. 1-3) or multiple ranges of ports, separated by a comma. Ports can also be selected by name or by number.

Note: If you want all information for a specific port, or set of ports, simply call **port config show** <port-list>. If you want only basic information, you will need to include "basic" before <port-list>.

| CLI >                                                                                                    | > port config show basic                                                                                                    |                                                        |                                                                                                    |                                                                                                    |                                                              |                                                                              |                                                              |                                                                                                    |                                                                              |
|----------------------------------------------------------------------------------------------------|----------------------------------------------------------------------------------------------------|--------------------------------------------------------|----------------------------------------------------------------------------------------------------|----------------------------------------------------------------------------------------------------|--------------------------------------------------------------|------------------------------------------------------------------------------|--------------------------------------------------------------|----------------------------------------------------------------------------------------------------|------------------------------------------------------------------------------|
| Port                                                                                                    | ort Configuration View                                                                                                    |                                                        |                                                                                                    |                                                                                                    |                                                              |                                                                              |                                                              |                                                                                                    |                                                                              |
| Port<br>No                                                                                                    | Port<br>Name                                                                                                    | Port<br>Description                                    |                                                                                                    | Admin<br>Status                                                                                                    | Link<br>Status                                               | Port<br>Speed                                                                | Role                                                         | Port<br>State                                                                                                    | PVID                                                                         |
| 1<br>2<br>3<br>4<br>5<br>6<br>7<br>8<br>9<br>10<br>11<br>12<br>CLI>                                                                         | P1<br>P2<br>P3<br>P4<br>P5<br>P6<br>P7<br>P8<br>DM1<br>DM2<br>DM3<br>DM4<br>port                                                                                                    | 10/100/1000<br>10/100/1000<br>10/100/1000<br>10/100/10 | Mbps TX<br>Mbps TX<br>Mbps TX<br>Mbps TX<br>Mbps TX<br>Mbps TX<br>Mbps TX<br>Mbps TX<br>ed<br>ed<br>ed<br>ed<br>P1 | Enabled<br>Enabled<br>Enabled<br>Enabled<br>Enabled<br>Enabled<br>Enabled<br>Enabled<br>Enabled<br>Enabled<br>Enabled | Down<br>Down<br>Down<br>Down<br>Down<br>Down<br>Down<br>Down | Auto<br>Auto<br>Auto<br>Auto<br>Auto<br>Auto<br>1000<br>1000<br>1000<br>1000 | RSTP<br>RSTP<br>RSTP<br>RSTP<br>RSTP<br>RSTP<br>RSTP<br>RSTP | Discarding<br>Discarding<br>Discarding<br>Discarding<br>Discarding<br>Discarding<br>Forwarding<br>Not Installed<br>Not Installed<br>Not Installed<br>Not Installed | 1<br>1<br>1<br>1<br>1<br>1<br>1<br>1<br>1<br>1<br>1<br>1<br>1<br>1<br>1<br>1 |
| Port                                                                                                    | Confi                                                                                                    | iguration Vie                                          | ew                                                                                                    |                                                                                                    |                                                              |                                                                              |                                                              |                                                                                                    |                                                                              |
| Port<br>Port<br>Admir<br>Link<br>Auto<br>Port<br>Duple<br>Flow<br>Cross<br>Role<br>Port<br>PVID:<br>Trunł<br>Usage<br>Usage<br>CLI><br>Port | Port Number: 1<br>Port Name: P1<br>Port Description: 10/100/1000 Mbps TX<br>Admin Status: Enabled<br>Link Status: Down<br>Auto Nego: Enabled<br>Port Speed: Auto<br>Duplex Mode: Auto<br>Port Scate: Auto<br>Role: RSTP<br>Port State: Discarding<br>PVID: 1<br>Frunk ID: 0<br>Usage Alarm High: 100<br>CLL> port config show basic P1-P2,P5 |                                                        |                                                                                                    |                                                                                                    |                                                              |                                                                              |                                                              |                                                                                                    |                                                                              |
| Port<br>No                                                                                                    | Port<br>Name                                                                                                    | Port<br>Description                                    |                                                                                                    | Admin<br>Status                                                                                                    | Link<br>Status                                               | Port<br>Speed                                                                | Ro le                                                        | Port<br>State                                                                                                    | PVID                                                                         |
| 1<br>2<br>5<br>CLI>                                                                                                    | P1<br>P2<br>P5                                                                                                    | 10/100/1000<br>10/100/1000<br>10/100/1000<br>10/100/10 | Mbps TX<br>Mbps TX<br>Mbps TX                                                                                      | Enabled<br>Enabled<br>Enabled                                                                                         | Down<br>Down<br>Down<br>Down                                 | Auto<br>Auto<br>Auto<br>Auto                                                 | RSTP<br>RSTP<br>RSTP                                         | Discarding<br>Discarding<br>Discarding                                                                                                    | 1<br>1<br>1                                                                  |

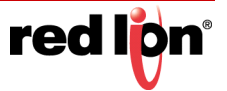

## Setting a Static IP Address

By default the switch will use the DHCP protocol for IP address assignment. The switch may also be configured to use a static IP address.

**Command:** admin ip set

**Description:** Moves the CLI to the IP address settings immediate mode. Typing "?" will provide the command options available here.

Once in the IP immediate mode, it is easy to change the address configuration. Once set, the new configuration must be saved for this change to be retained after a reboot.

```
CLI>
CLI> admin ip set
CLI(admin-ip-set)> ip address 192.168.2.200 mask 255.255.255.0 gateway 192.168.2.1
CLI(admin-ip-set)> no dhcp
     *****
          Static Settings
     ÷
     ÷
                IP Address:
                           192.168.2.200
                Subnet Mask:
                           255.255.255.0
                          192.168.2.1
                Gateway:
     CLI(admin-ip-set)> exit
CLI>
```

### Performing a File Transfer

File transfers can be initiated through the CLI by using TFTP Protocol.

**Command:** fileTransfer tftp server <ip address> transferType <UpgradeSystem, UpgradeBootLoader, ImportConfig, ExportSavedConfig, ExportEventLog> [file <string>]

**Description:** Initiates the file transfer from the CLI.

```
CLI>

CLI> fileTransfer tftp server 192.168.2.1 transferType UpgradeSystem

CLI> File Transfer: Starting in the background

File Transfer: Please do not turn off power until it's completed

Processing '/ram0/xfr/NT24k_image.tar' will take about 1 minute.

Contents from /ram0/xfr/NT24k_image.tar

file NT24k.image, size 10299280 bytes, 20116 blocks

file NT24k.image.xml, size 1287 bytes, 3 blocks

end of tape encountered, read until eof...

done reading contents.

Extracting from /ram0/xfr/NT24k_image.tar

file NT24k.image, size 10299280 bytes, 20116 blocks

extracting from /ram0/xfr/NT24k_image.tar

file NT24k.image, size 10299280 bytes, 20116 blocks

extracting file NT24k_image.xml, size 1287 bytes, 3 blocks

end of tape encountered, read until eof...

done extracting file NT24k_image.xml, size 1287 bytes, 3 blocks

file NT24k.image.xml, size 1287 bytes, 3 blocks

moving file /sffs0/temp/NT24k.image -> /sffs0/image/NT24k.image

Stored /sffs0/image/NT24k.image (10299280 bytes) in 1:19.247 (130370 bytes/second)

Done Processing '/ram0/xfr/NT24k_image.tar'. Elapsed time: 1:25.996

File Transfer: Completed
```

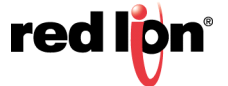

CLI> CLI> fileTransfer tftp server 192.168.2.1 transferType UpgradeSystem file NT24k\_Image.tar CLI> File Transfer: Starting in the background File Transfer: Please do not turn off power until it's completed Processing '/ram0/xfr/NT24k\_Image.tar' will take about 1 minute. Contents from /ram0/xfr/NT24k\_Image.tar file NT24k.image, size 10299280 bytes, 20116 blocks file NT24k.image.xml, size 1287 bytes, 3 blocks end of tape encountered, read until eof... done reading contents. Extracting from /ram0/xfr/NT24k\_Image.tar file NT24k.image, size 10299280 bytes, 20116 blocks extracting file NT24k\_image.xml, size 1287 bytes, 3 blocks end of tape encountered, read until eof... done extracting file NT24k\_image.xml, size 1287 bytes, 3 blocks end of tape encountered, read until eof... done extracting far. file NT24k\_image.xml, size 1287 bytes, 3 blocks moving file /sffs0/tenp/NT24k.image -> /sffs0/image/NT24k.image Stored /sffs0/image/NT24k.image (10299280 bytes) in 1:19.595 (130370 bytes/second) Done Processing '/ram0/xfr/NT24k\_Image.tar'. Elapsed time: 1:26.333 File Iransfer: Completed

### Saving the Configuration

When configuration changes are made, they are not automatically saved to NVRAM and will be discarded at the next power cycle. Configuration changes must be saved to be retained across power cycles.

#### **Command:** config save

**Description:** Save all current changes to the configuration for use after the next power cycle. If a Configuration Device is installed, the configuration will also be saved to the device.

CLI> CLI> config save CLI>

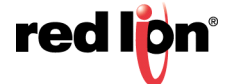

# Appendix B

## Working with Configuration Files

## Importing a Subset of an XML Configuration File

The XML configuration file may be used to set all of the configurable parameters on a NT24k<sup>®</sup> switch or to configure a subset of parameters. Setting common parameters across multiple switches can be easily accomplished by creating and importing an abridged configuration file for this purpose.

Appendix C contains an example XML Configuration file. A simple way to start an XML configuration file is to export the existing saved configuration file from the switch and modifying it to meet your new configuration needs.

When creating a configuration file for a subset of available parameters, setting the system configuration mode to *Keep* will maintain the current settings for all parameters other than those explicitly set by the new file being imported. If the system configuration mode is not set to *Keep*, all parameters other than those being set by the configuration file, will be reset to their default setting.

In the example below, the mode is set to *Keep* so that other switch settings are not reset to defaults. Additional information about the content of the configuration file can be found at the top of any exported configuration file.

<SystemConfiguration Mode="Keep"> SystemGroup> <SystemConfig> <SwitchContact>IT Department Manager</SwitchContact> <SwitchLocation>Factory Floor B</SwitchLocation> <SystemConfig> <SystemGroup> </SystemConfiguration>

## **Using Port Numbers Instead of Port Names**

In a configuration file, it is valid to use port numbers instead of names to simplify the sharing of configuration settings. Ports are numbered starting at 1.

Port names may differ between switch models. For example, the NT24k-DR24 uses A1-A8, B1-B8, and C1-C8 and the NT24k-14FX6 uses P1-P8 and FX1-FX6. However the configuration files can reference ports 1-24 for an NT24k and ports 1-14 for an NT24k-14FX6.

In the following example, VLAN 1 is configured for ports 1 through 8 and VLAN 2 is configured for ports 9 through 16. This settings file can be imported into any NT24k switch that supports 16 or more ports. Note that the configuration file must also set the appropriate port PVIDs.

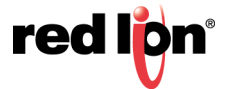

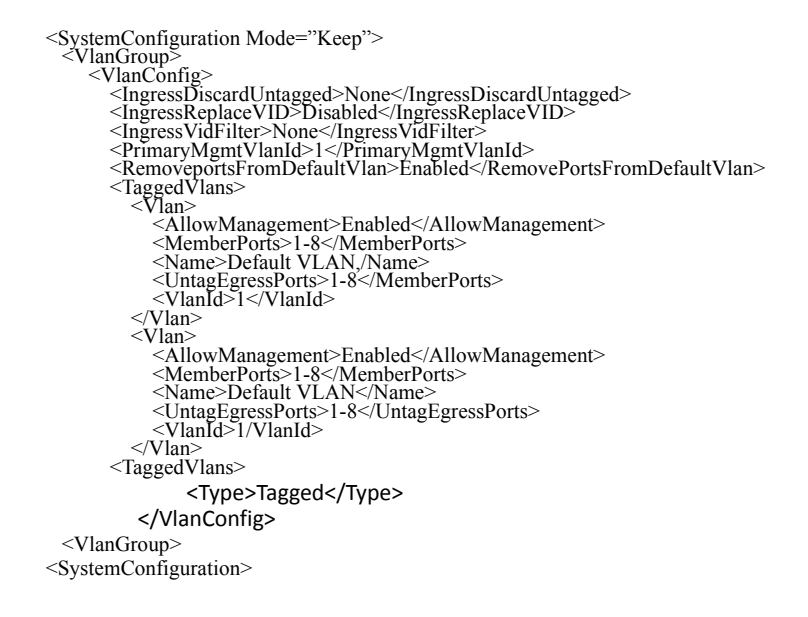

## Importing an Incompatible XML Configuration File

Errors related to invalid port names or numbers may occur when importing a configuration file from one model of an NT24k switch into a different model of an NT24k switch.

| Field       | Description                                                                                                    |
|-------------|----------------------------------------------------------------------------------------------------|
| Destination | XML line:(216) - Could not set '/SystemConfiguration/MirrorGroup/MirrorConfig/Destination' to value 'P1'               |
| Error Cause | 0x80010008 - Invalid Port (ERR_InvalidPort)                                                                            |
| ControlPort | XML line:(226) - Could not set '/SystemConfiguration/NLinkGroup/NLinkConfig/ControlPort' to value 'P3'                 |
| Error Cause | 0x80010008 - Invalid Port (ERR_InvalidPort)                                                                            |
| CouplerPort | XML line:(227) - Could not set '/SystemConfiguration/NLinkGroup/NLinkConfig/CouplerPort' to value 'P4'                 |
| Error Cause | 0x80010008 - Invalid Port (ERR_InvalidPort)                                                                            |
| Portx       | XML line:(244) - Could not set '/SystemConfiguration/NringGroup/NringConfig/NringPortSets/PortSet/Portx' to value 'P1' |
| Error Cause | 0x80010008 - Invalid Port (ERR_InvalidPort)                                                                            |
| Porty       | XML line:(245) - Could not set '/SystemConfiguration/NringGroup/NringConfig/NringPortSets/PortSet/Porty' to value 'P2' |

#### **Resolving Invalid Port Mappings**

If the number of ports in the XML configuration file is greater than on the target model, then the following sections should be removed for each of the extra ports.

- SystemConfiguration/PoeMgmtGroup/PoeMgmtConfig/PoePorts/Port (PoE models only)
- SystemConfiguration/PortGroup/PortConfig/Ports/Port
- SystemConfiguration/RateLimitGroup/RateLimitConfig/RateLimits/Limit
- SystemConfiguration/RstpGroup/RstpConfig/RstpPorts/Port

Notice that if the target switch has additional ports whose settings are not specified in the imported configuration file, then these additional ports will have their settings set to default values if the mode has not been set to "Keep".

Ports on the target switch that do not exist in the configuration file will be added to Default VLAN 1. If the configuration file has extra VLANs with ports that do not exist, an error will be generated for each non-existent port.

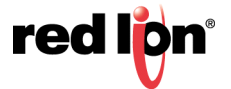

#### **Resolving Invalid Port Names**

If the port names in the XML configuration file are different than on the target model, then rename the ports for the following sections so that the new names correspond to the intended ports on the target model.

- SystemConfiguration/MirrorGroup/MirrorConfig/Destination
- SystemConfiguration/NLinkGroup/NLinkConfig/ControlPort
- SystemConfiguration/NLinkGroup/NLinkConfig/CouplerPort
- SystemConfiguration/NringGroup/NringConfig/NringPortSets/Portx
- SystemConfiguration/NringGroup/NringConfig/NringPortSets/Porty
- SystemConfiguration/PoeMgmtGroup/PoeMgmtConfig/PoePorts/PortNumber (PoE models only)
- SystemConfiguration/PortGroup/PortConfig/Ports/Port/PortNumber
- SystemConfiguration/RateLimitGroup/RateLimitConfig/RateLimits/Limit/PortNumber
- SystemConfiguration/RstpGroup/RstpConfig/RstpPorts/Port/PortNumber

Depending on the exported values, some of the following sections in the XML configuration file may also need to have their ports renamed.

- SystemConfiguration/BridgingGroup/BridgingConfig/MulticastFilters/PortList
- SystemConfiguration/BridgingGroup/BridgingConfig/UnicastFilters/PortNumber
- SystemConfiguration/IgmpGroup/IgmpConfig/ManualRouterPorts
- SystemConfiguration/IgmpGroup/IgmpConfig/RFilterPorts
- SystemConfiguration/MirrorGroup/MirrorConfig/RxSourcePorts
- SystemConfiguration/MirrorGroup/MirrorConfig/TxSourcePorts
- SystemConfiguration/NViewGroup/NViewConfig/SendAutocastPorts
- SystemConfiguration/NViewGroup/NViewConfig/SendMibStatsPorts
- SystemConfiguration/SecurityDot1xGroup/SecurityDot1xConfig/EnabledPorts
- SystemConfiguration/TrunkGroup/TrunkConfig/Trunks
- SystemConfiguration/VlanGroup/VlanConfig/IngressDiscardUntagged
- SystemConfiguration/VlanGroup/VlanConfig/IngressVidFilterf
- SystemConfiguration/VlanGroup/VlanConfig/TaggedVlans/Vlan/MemberPorts
- SystemConfiguration/VlanGroup/VlanConfig/TaggedVlans/Vlan/UntagEgressPorts

#### Example Scenarios

| Model of Exported<br>Configuration File | Target Model | Expected Results of Importing XML Configuration File                                                                 |
|-----------------------------------------|--------------|----------------------------------------------------------------------------------------------------|
| NT24k-DR16                              | NT24k-DR24   | Import successful; Last 8 ports on target model will reset to default values if the mode has not been set to "Keep". |
| NT24k-DR24                              | NT24k-DR16   | Invalid port mappings                                                                                                |
| NT24k-DR16                              | NT24k-16TX   | Invalid port names                                                                                                   |
| NT24k-DR16                              | NT24k-8TX    | Invalid port mappings and names                                                                                      |

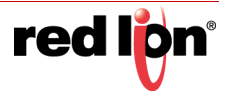
## Appendix C

## **XML** Configuration File

## **Factory Defaults**

The following is a shortened example of an XML configuration file:

Overview of XML settings for the N-Tron NT24k series switches XML settings can be downloaded to a switch to configure the switch. There are several top level configuration sections. Each section is optional. Common Attributes: \*\*\*\*\* The following attributes are common to all sections. If omitted from a section, then the value from the parent section is used. If completely omitted, a system default value is used. Optional. This is not used in this release, but may Crc be used in a future release. Optional. String representation of switch version that the CurSwVer settings were exported from. Version Optional. If present, represents the version of the section. If not present, the default value is used instead of being inherited from the parent section. Default = "1". MinSwVer Optional. String representation of switch version. If present, ignore settings for the section if switch software version does not meet minimum requirement. Default = "1.0". Mode Optional. If present, determines the type of action to take on existing data in the section. In the event of a conflict, precedence goes to the deepest level that is explicitly expressed. Possible values: Delete (Default) Delete all existing data for the section and replace it with the values in this section. Any missing data gets set to factory default values. Keep existing data, unless new values are Keep are specified in this section. A factory default value is used if there is no

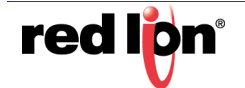

previously existing data.

Convert Optional. If present, determines whether data conversion is performed when necessary. Possible values: (Default) When a data conversion is Auto determined to be necessary it will be done automatically, without any user intervention. No Data conversion is not performed, but settings are validated. Optional. If present, determines if port names or ValidatePorts numbers, within lists, that are not valid on this device should be ignored or generate an error. Possible values: Yes (Default) Ports are validated. Invalid ports are ignored. NΟ Model Optional. If present, represents the switch model that the settings were exported from. Notes: \* \* \* \* \* \* Comments added to this file will not be preserved. <SystemConfiguration Model="NT24k-DR16" ValidatePorts="Yes" Convert="Auto" Mode="Delete" MinSwVer="1.0" Version="2" CurSwVer="1.9.2"> <BridgingGroup> <BridgingConfig> <AgingTime>300</AgingTime> <EnableIpProbe>Disabled</EnableIpProbe> <MulticastFilters></MulticastFilters> <UnicastFilters></UnicastFilters> </BridgingConfig> </BridgingGroup> . [ content intentionally omitted ] </SystemConfiguration>

For a complete example of an XML configuration file, click on the following link: http://www.redlion.net/resources/software/n-tron-software and refer to section NT24k Industrial Ethernet Switches.

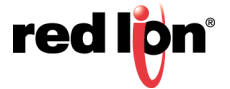